# भारत सरकार द्वारा मान्यता प्राप्त

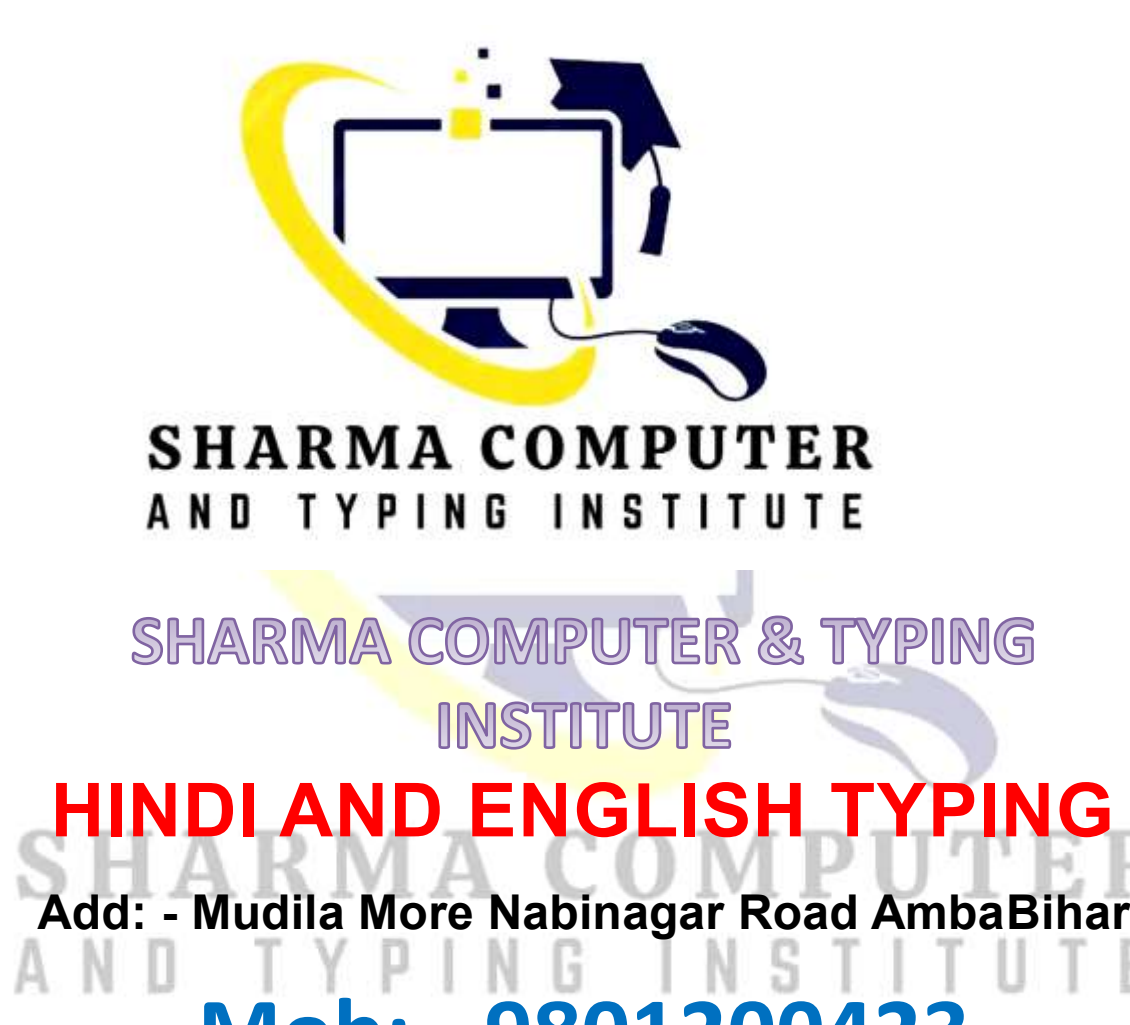

# Mob: - 9801200423

Dir. Name - Sharma Sir

ADCA, DCA, CCC, DFA, TALLY

## ▶ Tally क्या है (What is Tally)

Tally एक Most Popular "Accounting Software है जिसका पूरा नाम Transactions Allowed in a Linear Line Yards होता है जिसे Tally Solution Private Limited के द्वारा सन 1986 में Tally श्याम सुन्दर गोयनका और उनके बेटे भरत गोयनका ने Solutions मिलकर बनाया था जिसका मुख्यालय बैंगलोर, (कर्नाटक) Enterprise resource planning company में स्थित है। tallysolutions.com  $\odot$ Tally is a Most Popular "Accounting Software whose full name is Transactions Allowed in a Tally Solutions Pvt. Ltd. is an Indian multinational Linear Line Yards which was created by Tally technology company, that provides enterprise Solution Private Limited in 1986 by Shyam resource planning software. It is headquartered in Bangalore, Karnataka. The company reports that its Sundar Goenka and his son Bharat Goenka, software is used by more than 1.8 million customers. headquartered in Bangalore, (Karnataka) is Wikipedia located.) Customer service: 1800 309 8859 Tally का इस्तेमाल किसी भी व्यवसाय, कंपनी, बैंक या Founded: 1986 Headquarters: Bangalore, Karnataka, India सरकारी दफ्तरों में Accounting से जुड़े कार्यों को करने Founders: Shyam Sunder Goenka, Bharat Goenka के के लिए किया जाता है | Type of business: Private company limited by shares

Tally is used to perform accounting related tasks in any business, company, bank or government offices.

Accounting: बैंक, दूकान या सरकारी दफ्तरों में पैसों की लेन-देन का हिशाब-किताब रखने, उसे मैनेज करने की प्रोसेस को एकाउंटिंग कहते हैं जिसमें और भी कई तरह के Work शामिल है (Accounting is the process of maintaining, managing and managing the transactions of money in banks, shops or government offices, which includes many other types of work.)

Tally में जमा की गई राशि, निकाली गई राशि, उस खाते की पूर्ण जानकारी के साथ-साथ खातों की Description की भी Entry की जाती है जिसे सभी तरह के Work को आसानी से Manage किया जा सके और बाद में उसे देखा या Recipt निकाला जा सके |

> In Tally, the amount deposited, withdrawn amount, complete information of that account as well as description of accounts is also entered which can be easily managed by all kinds of work and can be viewed or received later.

Tally सॉफ्टवेयर का इस्तेमाल एकाउंटिंग से सम्बंधित कामो को करने के लिए किया जाता है क्योंकि ये बिना गलती आपके सारे कामो को आसानी से कर देता है (Tally software is used to do accounting related work because it easily does all your work without any mistake.)

## Tally Version

- Tally 4.5 was the first version of Tally. It was released in 1990.
- Tally 5.4 was the second version of Tally.
- Tally 6.3 was the third version of Tally.
- Tally 7.2 was the next version of Tally.
- Tally 8.1 was the next version of Tally.
- The next version was Tally 9.
- The next version of Tally is ERP 9
- The latest version of Tally is Tally Prime...

#### ERP = Enterprise Resource Planning (उद्यम संसाधन योजना)

TALLY = Transactions Allowed in a Linear Line Yards (एक लीनियर लाइन यार्ड में लेन-देन की अनुमति है)

## **Tally Prime - Official Features**

- **Invoicing & Accounting:** Tally Prime makes it amazingly simple to create and record invoices. Optimized invoice components, host of configurations, multiple billing modes and so on. makes Tally Prime really molding to your business. The wide variety of Tally Prime's features makes it a simple accounting system.
- **Inventory & Management:** The features of Tally Prime's make it one of the most flexible systems for optimal inventory management. Features such as go down management, multiple stock valuation, manufacturing, batch and expiry date, job costing etc., and the powerful inventory reports make inventory management a cakewalk.

- **Insightful Business Report:** Tally Prime comes with more than 400 business reports which are readily available with powerful insights that will allow you make informed decisions. Tally Prime's amazing flexibility allows you to slice and dice your reports and look at them the way you want, the way it works for your business.
- **GST/Taxation:** With Tally Prime, you can generate GST compliant invoices such as tax invoice, bill of supply etc. in seconds and file accurate GST returns always. What's more? You can automatically generate e-invoice and print invoices with IRN and QR code instantly. Using Tally Prime's features, you can also manage TDS, TCS and payroll statutory such as PF, ESI and employee income tax.
- Credit and Cash Flow Management: By increasing the efficiencies in accounts receivable, accounts payables, inventories, and several other areas of business, Tally Prime helps you optimize cash flows. Tally Prime's insightful reports help you to be on top of your cash flow.
- Multi Task Capabilities: Tally Prime supports multi-tasking and helps you handle the day-to-day interruptions. You are in the middle of the sales invoice but want to record another new sale? Or in the middle of making a payment entry but want to refer to outstanding report before proceeding? Using Tally Prime, you will be able to handle many such situations without the hassle of switching between multiple instances of Tally or the worry of losing your progress.
- Go to Features: With Tally Prime, discovering insights just got easier. This is made possible with Tally Prime's new and powerful search bar called "Go To". Using Go To, you can search and find the things you didn't know Tally could do for you and discover new insights to run your business better.
- **Banking**: Tally Prime comes with a wide range of banking features/utilities that help you manage all your banking needs easily. Using Tally Prime's banking features such as auto bank reconciliation, pre-defined cheque formats, cheque management, e-payments etc. makes banking an effortless task.
- Access Business Data Online: Tally Prime gives you the ability to view business reports online from the comfort of a web browser, wherever you are with the promise that your data will always rest with you.

• Secure Data: We understand that your business data is sensitive and ensure that you will always remain in custody of it. With multiple user access control and feature-based security levels ensure that access to your data is restricted based on your choice.

## Tally Prime Downloading & Installing

Step (1) Visit official website: <u>tallysolutions.com</u>

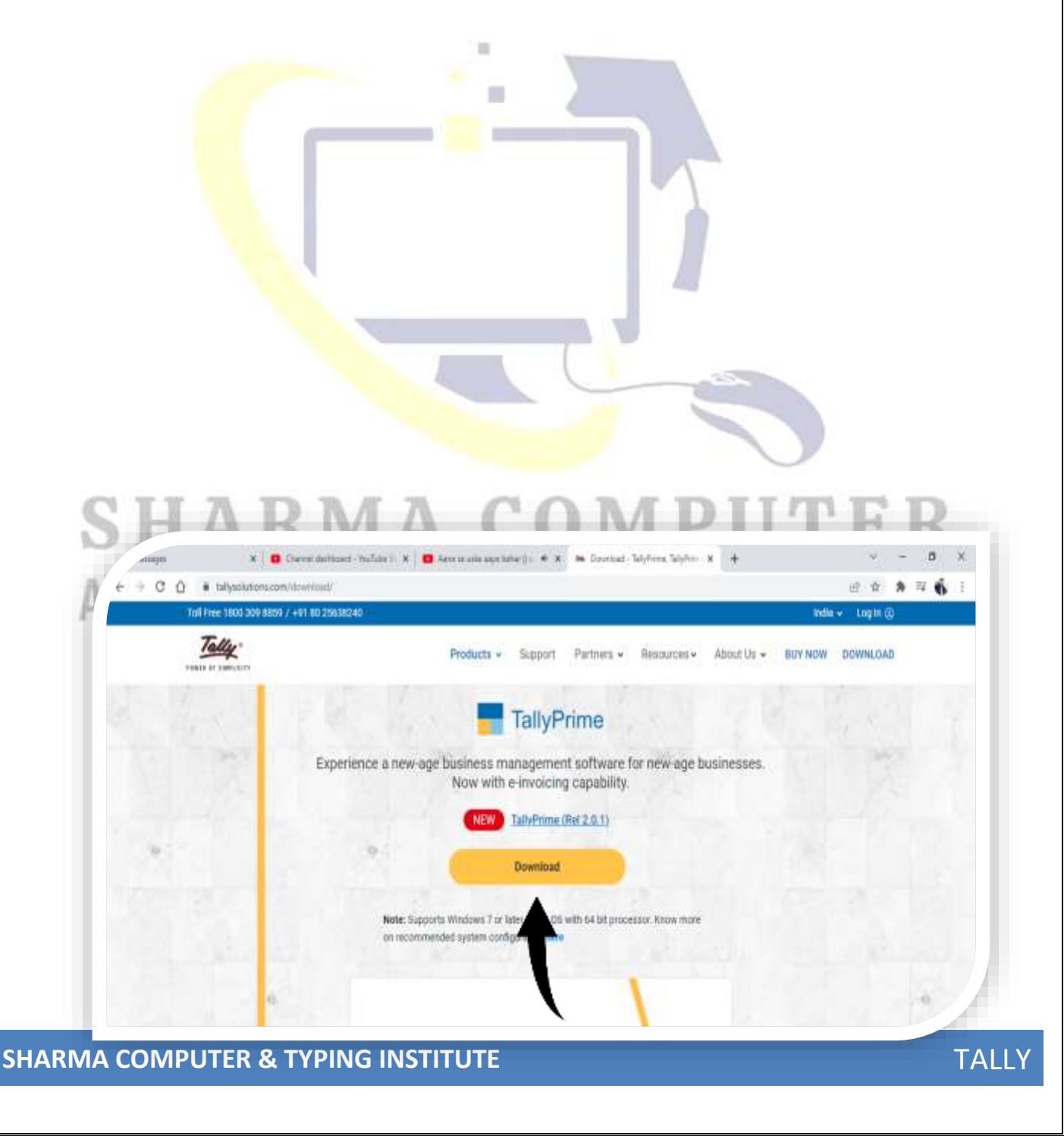

Step (2) Click on download button

### Step (3) Now, open this setup & Run

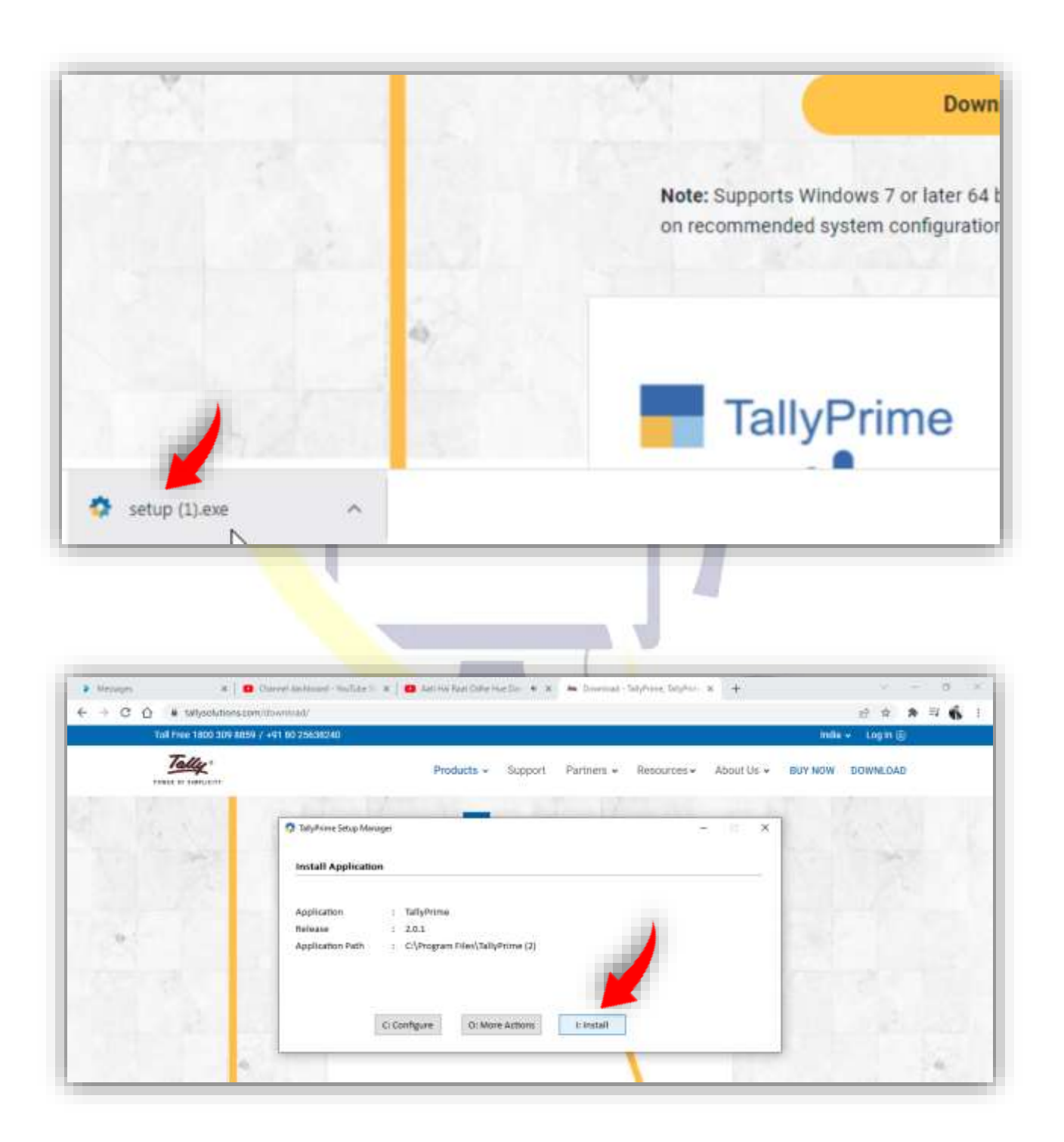

Now, Installing...

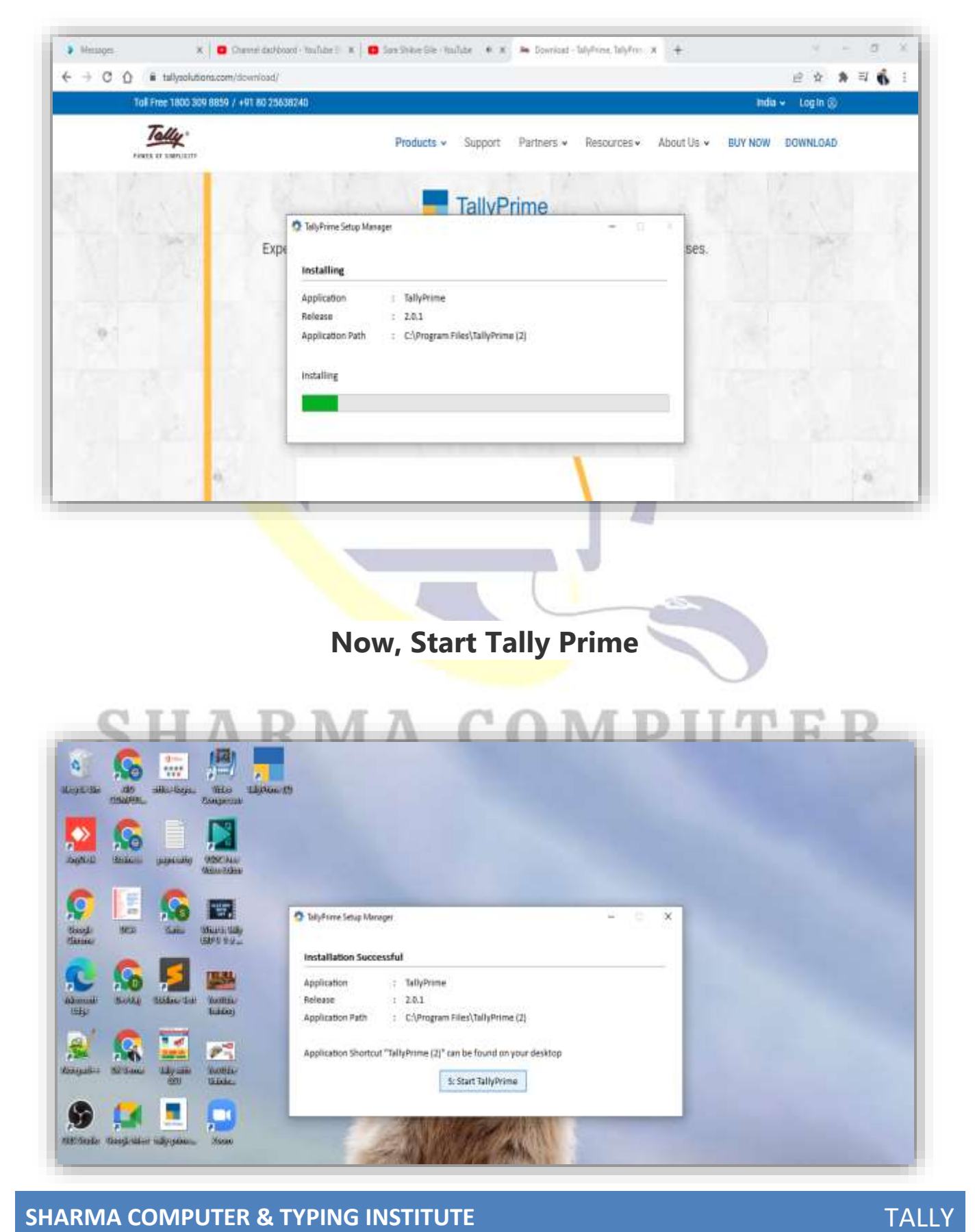

### After Starting Tally Prime, Allow Access

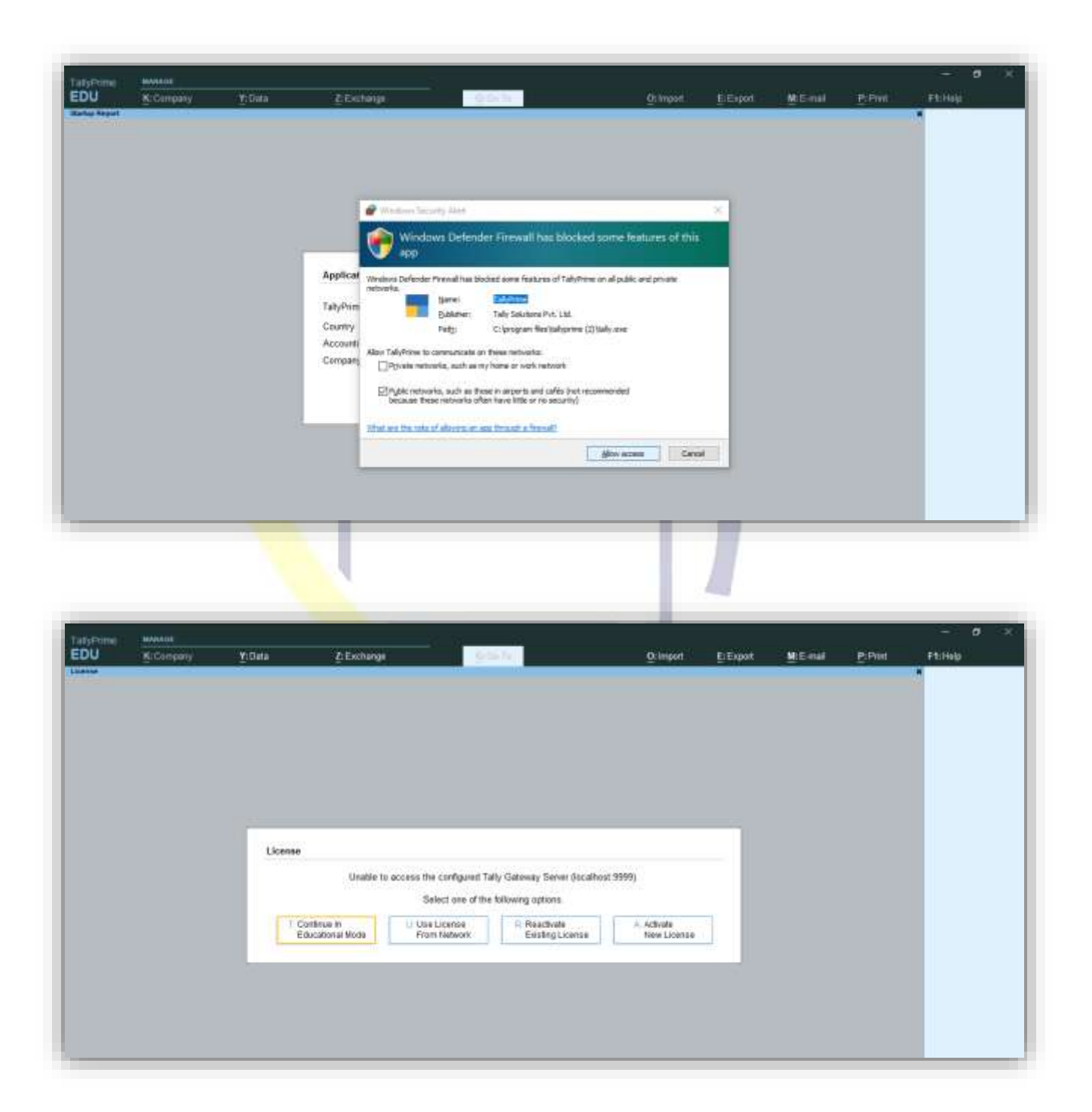

जब हम Tally को पहली बार Open करते हैं तो हमारे पास ये चार विकल्प आते हैं जिसमें हमें किसी एक विकल्प को Choose करना होता है (When we open Tally for the first time, we have these four options in which we have to choose any one option.)

**Option (1) Continue in Educational Mode:** अगर आपका Learning Period है तो इस ऑप्शन से Tally को Continure करें अर्थात अगर आप Tally को सीखना चाहते हैं या अभी तक आप Tally के बारें में कुछ नहीं जानते हैं तो "Continue in Educational Mode" का इस्तेमाल करें क्योंकि ये बिलकुल फ्री है | अगर आप इस ऑप्शन के अलावा कोई दूसरा ऑप्शन choose करते हैं तो इसके लिए आपको License की जरुरत पड़ेगी जिसे खरीदना पड़ता है | अभी हमलोग "Education Mode" का इस्तेमाल करके ही Tally Prime सीखेंगे बाद में License Key खरीद लेंगे

Solution № If you have a learning period, then continue Tally with this option, that is, if you want to learn Tally or you do not know anything about Tally yet, then use "Continue in Educational Mode" because it is absolutely free. If you choose any option other than this option, then for this you will need a license which has to be purchased. Right now, we will learn Tally Prime only by using "Education Mode", later we will buy License Key.

जब हम किसी कंपनी या दूकान के लिए काम करना शुरू कर देंगे तो उस वक्त License खरीद लेंगे ताकि कई सारे कपंनी का डाटा प्रतिदिन टैली में इंट्री किया जा सके |

> When we start working for any company or shop, then at that time we will buy the license so that the data of many companies can be entered in tally every day.

Option (2) Use License from Network Option (3) Reactivate Existing License Option (4) Active New License

नोट: जब हमलोग अच्छे से Tally को सिख लेंगे तो बाद में Single License Key खरीद लेंगे और इसे Activate कर देंगे | हमलोग अभी इसे Educational Mode पर ही Continue करेंगे (When we will learn Tally well, then later we will buy Single License Key and activate it. We will continue it on Educational Mode only.)

**IPUTER** 

Educational Mode में Continue करने के बाद आपके सामने कुछ ऐसा Window खुलकर आयेगा जहाँ आपसे Select Company या Create Company करने के लिए कहा जायेगा | Tally के अन्दर सबसे पहला काम होता है Company Create करना क्योंकि इसके बिना हम Tally में कोई भी Data Entry नहीं कर सकतें |

After continuing in Educational Mode, such a window will open in front of you where you will be asked to select Company or Create Company. The first thing inside Tally is to create a company because without this we cannot do any data entry in Tally

### Company Create करना क्यों जरुरी है?

कंपनी बनाना इसलिए जरुरी है क्योंकि हम जो भी Data Entry करेंगे वो किस कंपनी के लिए करेंगे ये Tally को बताना जरुरी होता है क्योंकि टैली में बहुत सारे कंपनी बनाए जा सकते हैं | जब हम Tally में कंपनी बनाते हैं तो हमें वहाँ Company Name, Mailing Address, Email, Phone Number, Fax, Country, State, Address इत्यादि Fill Up करना होता है जिसे Complete करने के बाद हमारा कंपनी Create हो जाता है | ये हमें केवल एक ही बार करना होता है उसके बाद हम इस कंपनी के लिए कोई भी Entry कर सकते हैं | एक आदमी कई सारे कंपनी का Data Entry कर सकता है इसलिए हर कंपनी के लिए हमें अलग-अलग कंपनी बनाना चाहिए ताकि सभी दता उसी में एंट्री किया जा सके जिसमे हमें करना है |

|              |            |                |                 |                | <br>            | -               |          |        |         |
|--------------|------------|----------------|-----------------|----------------|-----------------|-----------------|----------|--------|---------|
| TatyPane     | -          |                |                 | a <u></u>      |                 |                 |          |        | - 0 0   |
| EDU          | K: Campany | Y:Deba         | Z-Exchange      | U.Ce.74        | Oilmperi        | ElExport        | M.E-mail | P:Pont | F1:Help |
| ward Company |            |                |                 | Salact Company | N               |                 |          |        |         |
|              |            |                | 1               | sense coopend  |                 |                 |          |        |         |
|              |            | Unit of Congun | -               |                | 17              |                 |          |        |         |
|              |            | Data Path/Name |                 | Number         |                 | Pesco           |          |        |         |
|              |            |                |                 |                | Select Remote ( | Company Company |          |        |         |
|              |            |                |                 |                | Spiert f        | city Path       |          |        |         |
|              |            | Cillner/Public | TallyPrimelDota |                | - Garren (      |                 |          |        |         |
|              |            | 4 up           |                 |                |                 |                 |          |        |         |
|              |            |                |                 |                |                 |                 |          |        |         |
|              |            |                |                 |                |                 |                 |          |        |         |
|              |            |                |                 |                |                 |                 |          |        |         |
|              |            |                |                 |                |                 |                 |          |        |         |
|              |            |                |                 |                |                 |                 |          |        |         |
|              |            |                |                 |                |                 |                 |          |        |         |
|              |            |                |                 |                |                 |                 |          |        |         |
|              |            |                |                 |                |                 |                 |          |        |         |
|              |            |                |                 |                |                 |                 |          |        |         |
|              |            |                |                 |                |                 |                 |          |        |         |
|              |            |                |                 |                |                 |                 |          |        |         |
|              |            |                |                 |                |                 |                 |          |        |         |
|              |            |                |                 |                |                 |                 |          |        |         |
|              |            |                |                 |                |                 |                 |          |        |         |
| 200          |            |                |                 |                | <br>-           |                 |          |        | -       |
| Set          |            |                | 1 (i)           |                | 1.1             |                 |          |        |         |

## Company कैसे बनाते हैं?

Step (1) सबसे पहले आप Create Company पर क्लिक करें (First you click on Create Company)

| TatyPrime - | AMANADE    |                   |               |                |              |               |          |         | - 0     |  |
|-------------|------------|-------------------|---------------|----------------|--------------|---------------|----------|---------|---------|--|
| EDU         | K: Company | Y: Data           | Z: Exchange   | i⊆r0a1e        | Otimpoti     | E:Export      | Mittered | P:Print | Fishelp |  |
| Select Com  | pany       |                   |               |                |              |               |          |         | ×       |  |
|             |            |                   |               | Select Company |              |               |          |         |         |  |
|             |            |                   |               |                |              |               |          |         |         |  |
|             |            | Data Path/Name    |               | Number         |              | Penod         |          |         |         |  |
|             |            |                   |               |                | Cite         | te Company    |          |         |         |  |
|             |            |                   |               |                | Select Flamo | Specify Path  |          |         |         |  |
|             |            | C-Users/Public\Te | D/Prime/state |                | Solo         | ct from Drive |          |         |         |  |
|             |            | • Up              |               |                |              |               |          |         |         |  |

Stelp (2) Create Company पर क्लिक करने के बाद आपके सामने कुछ ऐसा Windows Open होगा जिसमें आपको अपने कंपनी के बारें में कुछ जानकारी देना होगा (After clicking on Create Company, you will have such a window open in front of you, in which you will have to give some information about your company.)

| Company Casales Company Oata Path Critilisens/Public/TailyPrime/Data Company Name Company Name Company Name Company Name Company Name Company Name Company Name Company Name Company Name Company Name Company Company | CillsersiPublic\TallyPrimetData  Friential year beginning from HApe-21  F4  F5  F6  F7  F8  F7  F8  F8                                                                                                    | No conta            | ny Y:Data Z:Exctv                | angel S (P Golfe S            | Otimport   | EExpot | Mitimal | P:Part. | Ftitlelp                 |
|----------------------------------------------------------------------------------------------------|----------------------------------------------------------------------------------------------------|---------------------|----------------------------------|-------------------------------|------------|--------|---------|---------|--------------------------|
| Company Data Path     Chillsens/Public/TailyPrime/Data       Company Name                                                                                                    | CitibersiPublicitallyPrimeiData  Fiscurary  Fiscurary   | many Creater        | 10 CONTROL CONTROL               |                               | 2011000    |        |         |         | F2.Prilod                |
| Company Name Francial year beginning from 1 Apr 21<br>Muling Name Address Backs beginning from 1 Apr 21<br>Address Backs beginning from 1 Apr 21<br>F6<br>F7<br>F8<br>F7<br>F8<br>F8<br>F7<br>F8<br>F7<br>F8<br>F8<br>F7<br>F8<br>F8<br>F7<br>F8<br>F7<br>F8<br>F8<br>F7<br>F8<br>F8<br>F7<br>F8<br>F8<br>F7<br>F8<br>F8<br>F8<br>F8<br>F8<br>F8<br>F8<br>F8<br>F8<br>F8                                                                                                    | Financial year beginning from       1 Apr.21         Books beginning from       1 Apr.21         Financial year beginning from       1 Apr.21         Financial year beginning from       1 Apr.21                                                                                                    | ompany Data Path    | : CnUsersiPublic/TallyPrime/Data |                               |            |        |         |         | F3:Campiny               |
| Mailing Name Books beginning from 14Aps 21 F6<br>Address F5<br>F5<br>F7<br>F8<br>F7<br>F8<br>F7<br>F8<br>F7<br>F8<br>F7<br>F8<br>F7<br>F8<br>F7<br>F8<br>F7<br>F8<br>F7<br>F8<br>F7<br>F8<br>F7<br>F8<br>F7<br>F8<br>F8<br>F7<br>F8<br>F8<br>F7<br>F8<br>F8<br>F7<br>F8<br>F8<br>F7<br>F8<br>F8<br>F7<br>F8<br>F8<br>F8<br>F7<br>F8<br>F8<br>F8<br>F7<br>F8<br>F8<br>F8<br>F8<br>F8<br>F8<br>F8<br>F8<br>F8<br>F8<br>F8<br>F8<br>F8                                                                                                    | Books beginning from 14Ape 21 F4<br>F5<br>F6<br>F7<br>F8<br>F7<br>F8<br>F10<br>F10<br>F10<br>F10<br>F10<br>F10<br>F10                                                                                                    | ompany Name         | 2                                | Financial year beginning from | : 1.Apr.21 |        |         |         |                          |
| Address F5<br>F6<br>F7<br>F8<br>F7<br>F8<br>F7<br>F8<br>F7<br>F8<br>F7<br>F8<br>F7<br>F8<br>F7<br>F8<br>F7<br>F8<br>F7<br>F8<br>F7<br>F8<br>F7<br>F8<br>F7<br>F8<br>F7<br>F8<br>F7<br>F8<br>F7<br>F8<br>F7<br>F8<br>F7<br>F8<br>F7<br>F8<br>F7<br>F8<br>F8<br>F7<br>F8<br>F8<br>F8<br>F8<br>F8<br>F8<br>F8<br>F8<br>F8<br>F8                                                                                                    | * Not Applicable<br>* Not Applicable<br>india  Company  Fild  Fild Fild                                                                                            | tailing Name        |                                  | Books beginning from          | 1-Apr-21   |        |         |         | F8. (                    |
| State : * Not Applicable F8<br>County India<br>Pincode :<br>Telephone :<br>Mobile :<br>Fax :<br>Fax :                                                                                                    | <ul> <li>Kot Applicable</li> <li>* Not Applicable</li> <li>Bellow Company</li> <li>Coop Company</li> <li>Coop Company</li> </ul>                                                                                                    | ddress              |                                  |                               |            |        |         |         | F5                       |
| State : • Not Applicable                                                                                                    | * Not Applicable * Not Applicable India E Group Company E Group Company E Group Company                                                                                                    |                     |                                  |                               |            |        |         |         | FB                       |
| State * Not Applicable F8<br>County India<br>Pincode :<br>Telephone :<br>Telephone :<br>Fax :<br>Fax :<br>Fax :                                                                                                    | * Not Applicable  * Not Applicable  Ref:  * Not Applicable  * Not Applicable * Not Applicable * Not Applicable * Not Applicab |                     |                                  |                               |            |        |         |         | 377                      |
| State • Not Applicable F10<br>County India<br>Pincode :<br>Helphone :<br>Noble :<br>Fax :<br>Fax :                                                                                                    | Not Applicable     India     India     In      |                     |                                  |                               |            |        |         |         | FB                       |
| Caurtiny India<br>Pincode 1<br>Helphone 1<br>Mobile 1<br>Fax 5<br>Fax 5<br>Fax 5                                                                                                    | Fill<br>Group Company                                                                                                    | inte                | • Not Applicable                 |                               |            |        |         |         | 23                       |
| Caunty India<br>Princede :<br>Fielsphone :<br>Mobile :<br>Fax :<br>E-mail :                                                                                                    | C C C C C C C C C C C C C C C C C C C                                                                                                    | 1778-A              |                                  |                               |            |        |         |         | F 10                     |
| Principe 1<br>Telephone 1<br>Mobile 1<br>Fax 5<br>E-mail 1                                                                                                    | Crosp Company                                                                                                    | authry              | 1 India                          |                               |            |        |         |         |                          |
| Fac :                                                                                                    | τ<br>πη.                                                                                                    | elenhone            | 4                                |                               |            |        |         |         | P. Smun Comm             |
| Fax :<br>Fault                                                                                                    | τ<br>τ<br>τ<br>πηρ.                                                                                                    | fobile              | 1                                |                               |            |        |         |         | The second second second |
| E-mail                                                                                                    | 07<br>01<br>2 0<br>1 7<br>1 100000                                                                                                    | ax                  | £                                |                               |            |        |         |         |                          |
|                                                                                                    |                                                                                                    | -mail               |                                  |                               |            |        |         |         |                          |
| Webste                                                                                                    | 2 2 2 C                                                                                                    | Veboite             |                                  |                               |            |        |         |         |                          |
| Base Currency symbol 🔹 🕏                                                                                                    | INR                                                                                                    | ase Currency symbol | 2. <b>T</b>                      |                               |            |        |         |         |                          |
| Pomal name : INR                                                                                                    |                                                                                                    | onnal name          | : INR                            |                               |            |        |         |         |                          |
|                                                                                                    |                                                                                                    |                     |                                  |                               |            |        |         |         |                          |
|                                                                                                    |                                                                                                    |                     |                                  |                               |            |        |         |         |                          |

Step (3) बारी-बारी से Tab के साथ पूरी Details Fill करें (Fill the complete details with Tab one by one.)

**नोट: Financial Year** का हिंदी में अर्थ होता है वित्त वर्ष | इनकम टैक्स की भाषा में, वित्त वर्ष, उस साल भर की अवधि (Period of one Year) को कहते हैं, जिस अवधि के दौरान आप कमाई करते हैं और खर्च करते हैं | संक्षेप में इसे FY भी लिखा जाता है | भारत में फिलहाल यह 1 अप्रैल 2021 से लेकर 31 मार्च 2022 तक होता है | (NOW)

अपके पास अपनी कंपनी के लिए जो भी Details है उसे Fill करें | पूरी जानकारी Fill करना कोई जरुरी नहीं है, अगर पूरी जानकारी आपके आपस है तो उसे Fill कर सकते हैं (Fill whatever details you have for your company. It is not necessary to fill all the information, if you have all the information between you, then you can fill it.)

≫ Company Create करते समय Financial Year को ध्यान से देख लें की वर्तमान समय में कौन-सा Financial Year चल रहा है | Tally Default Financial Year बता देगा आप उससे भी Continue कर सकते हैं

While creating a company, look at the financial year carefully to see which financial year is going on at the present time. Tally will tell the Default Financial Year, you can continue...

| Appearance | of | Create | Company |
|------------|----|--------|---------|
|------------|----|--------|---------|

| 1. Directory                          | : It displays location to store your current company.                                                                                |
|---------------------------------------|----------------------------------------------------------------------------------------------------|
| 1. निर्देशिका                         | : यह आपकी वर्तमान कंपनी को स्टोर करने के लिए स्थान प्रदर्शित करता है।                                                                |
| 2. Name<br>2 नाम<br>लिए किया जाता है। | : This is used to define name of company to maintain account.<br>: इसका उपयोग खाता बनाए रखने के लिए कंपनी के नाम को परिभाषित करने के |
| 3. Mailing Name                       | : This is used to define owner's Name of company.                                                                                    |
| 3. मेलिंग का नाम: यह कं               | पनी के मालिक के नाम को परिभाषित करने के लिए इस्तेमाल किया जाता है ।                                                                  |
| 4. Address<br>establish.              | : This is used to define address of company where your company                                                                       |
| 4. पता<br>कंपनी स्थापित करनी है।      | : यह कंपनी के पते को परिभाषित करने के लिए उपयोग किया जाता है जहां आपकी                                                               |

| 5. Country<br>establish.                                                                                                    | : This is used to define country name of where your company                                                                                                    |
|----------------------------------------------------------------------------------------------------|----------------------------------------------------------------------------------------------------|
| 5. देश<br>इस्तेमाल किया ।                                                                                                    | : यह जहां आपकी कंपनी की स्थापना के देश के नाम को परिभाषित करने के लिए                                                                                                    |
| 6. State                                                                                                    | : This is used to define state name where your company establish.                                                                                                    |
| 6. राज्य<br>आपकी कंपनी स्थापित क                                                                                                    | : यह राज्य के नाम को परिभाषित करने के लिए इस्तेमाल किया जाता है जहां<br>जरनी है।                                                                                                    |
| 7. Pin code<br>establish.                                                                                                    | : This is used to define pin code of that location where your company                                                                                                    |
| 7. पिन कोड<br>जहां आपकी कंपनी स्थापि                                                                                                    | : यह उस स्थान के पिन कोड को परिभाषित करने के लिए उपयोग किया जाता है<br>ोत करती है।                                                                                                    |
| 8. Phone No.<br>owner's.                                                                                                    | : This is used to define telephone no. your company mobile no of                                                                                                    |
|                                                                                                    | ÷ \                                                                                                    |
| 8. फोन नं.<br>कंपनी का मोबाइल नंबर                                                                                                    | : इसका उपयोग टेलीफोन नंबर को परिभाषित करने के लिए किया जाता है। आपकी<br>मालिक के।                                                                                                    |
| 8. फोन नं.<br>कंपनी का मोबाइल नंबर<br>9. Mobile No.                                                                                                    | : इसका उपयोग टेलीफोन नंबर को परिभाषित करने के लिए किया जाता है। आपकी<br>मालिक के।<br>: This is used to define mobile no of owner's.                                                                                                    |
| 8. फोन नं.<br>कंपनी का मोबाइल नंबर<br>9. Mobile No.<br>9. मोबाइल नं.<br>है।                                                                                             | : इसका उपयोग टेलीफोन नंबर को परिभाषित करने के लिए किया जाता है। आपकी<br>मालिक के।<br>: This is used to define mobile no of owner's.<br>: इसका उपयोग मालिक के मोबाइल नंबर को परिभाषित करने के लिए किया जाता                                                                                                    |
| 8. फोन नं.<br>कंपनी का मोबाइल नंबर<br>9. Mobile No.<br>9. मोबाइल नं.<br>है।<br>10. Website                                                                              | : इसका उपयोग टेलीफोन नंबर को परिभाषित करने के लिए किया जाता है। आपकी<br>मालिक के।<br>: This is used to define mobile no of owner's.<br>: इसका उपयोग मालिक के मोबाइल नंबर को परिभाषित करने के लिए किया जाता<br>: This is used to define web-site of company.                                                                                                    |
| 8. फोन नं.<br>कंपनी का मोबाइल नंबर<br>9. Mobile No.<br>9. मोबाइल नं.<br>है।<br>10. Website<br>10. वेबसाइट<br>11. Email Id<br>11. ईमेल आईडी: यह कं                       | : इसका उपयोग टेलीफोन नंबर को परिभाषित करने के लिए किया जाता है। आपकी<br>मालिक के।<br>: This is used to define mobile no of owner's.<br>: इसका उपयोग मालिक के मोबाइल नंबर को परिभाषित करने के लिए किया जाता<br>: This is used to define web-site of company.<br>: यह कंपनी की वेब साइट को परिभाषित करने के लिए प्रयोग किया जाता है।<br>: This is used to define email id of company.<br>पनी के ईमेल आईडी को परिभाषित करने के लिए प्रयोग किया जाता है।                                                                 |
| 8. फोन नं.<br>कंपनी का मोबाइल नंबर<br>9. Mobile No.<br>9. मोबाइल नं.<br>है।<br>10. Website<br>10. वेबसाइट<br>11. Email Id<br>11. ईमेल आईडी: यह कं<br>12. Financial Year | : इसका उपयोग टेलीफोन नंबर को परिभाषित करने के लिए किया जाता है। आपकी<br>मालिक के।<br>: This is used to define mobile no of owner's.<br>: इसका उपयोग मालिक के मोबाइल नंबर को परिभाषित करने के लिए किया जाता<br>: This is used to define web-site of company.<br>: यह कंपनी की वेब साइट को परिभाषित करने के लिए प्रयोग किया जाता है।<br>: This is used to define email id of company.<br>पनी के ईमेल आईडी को परिभाषित करने के लिए प्रयोग किया जाता है।<br>: This is used to define financial year to maintain account. |

Step (4) सब कुछ Fill करने के बाद निचे Accept Button में Yes करें (After filling everything, click Yes in the Accept Button below.)

| EDU                  | K: Company | V: Data                  | 2 Exchange                                                                                                    | 102.14                        | O: mont   | Othropott Et:Export Mt.E-mail |                | P-Drint | E3-Hale         |
|----------------------|------------|--------------------------|----------------------------------------------------------------------------------------------------|-------------------------------|-----------|-------------------------------|----------------|---------|-----------------|
| Company C            | reation    |                          | and the second second s |                               | 12-200400 | HONO .                        | and the second | 1.12    | X               |
| Company Data         | Path       | CillsensiPubliciTally    | Primeldata                                                                                                    |                               |           |                               |                |         | FB Company      |
| Company Nam          |            | NECI COMPUTER INS        | TITUTE                                                                                                    | Financial year beginning from | 1.Apr-23  |                               |                | -       |                 |
| Marine Marre         |            | AND IN A STOCK OF THE CO | No. State                                                                                                    | Books beginning from          | 1.Apr.23  |                               |                |         | 14              |
| Address              |            |                          |                                                                                                    |                               |           |                               |                |         | ¥16.            |
|                      |            |                          |                                                                                                    |                               |           |                               |                |         | FT              |
|                      |            |                          |                                                                                                    |                               |           |                               |                | 17      |                 |
|                      |            |                          |                                                                                                    |                               |           |                               |                | 10      |                 |
| Course .             |            | A New Accellerable       |                                                                                                    |                               |           |                               |                |         | 19              |
| State                |            | • нек иррисавне          |                                                                                                    |                               |           |                               |                |         | PHI .           |
| Country              |            | India                    |                                                                                                    |                               |           |                               |                |         |                 |
| Fincode<br>Telechone |            |                          |                                                                                                    |                               |           |                               |                |         | R Group Company |
| Mobile               |            |                          |                                                                                                    |                               |           |                               |                |         |                 |
| Fax                  |            |                          |                                                                                                    |                               |           |                               |                |         |                 |
| E-mail<br>Website    |            |                          |                                                                                                    |                               |           |                               |                |         |                 |
| Base Currency        | symbol     | τ.                       |                                                                                                    |                               |           |                               |                |         |                 |
| Formal name          | 0.5        | INR                      |                                                                                                    |                               |           |                               |                |         |                 |
|                      |            |                          |                                                                                                    |                               |           |                               |                |         |                 |
|                      |            |                          |                                                                                                    |                               |           |                               |                |         |                 |

Accept करने के बाद आपका कंपनी Successfully Create हो जायेगा | कुछ Extra Features जो आप Enable करना चाहते हैं उसे "Yes" कर सकते हैं अन्यथा "No" रहने दें | हम अपने Need के अनुसार बाद में भी इसे "Yes" or "No" कर सकते हैं |

| allyFritte | MANAGE              |                   |                 |                                         |                                              |         |          |          |         | - 0                                               |
|------------|---------------------|-------------------|-----------------|-----------------------------------------|----------------------------------------------|---------|----------|----------|---------|---------------------------------------------------|
| DU         | K: Company          | YiDota            | Z: Exchange     | <u>G</u> :0                             | o Te                                         | Otimpon | E:Expert | M:E-mail | P:Print | Fishelp                                           |
| ompany Fr  | eatures Altera      | tion .            |                 | NECI COMPUT                             | ER INSTITUTE                                 |         |          |          |         | × F2:Pand                                         |
|            |                     |                   |                 |                                         |                                              |         |          |          |         | Fit Company                                       |
|            |                     |                   |                 |                                         |                                              |         |          |          |         | F4.<br>F5<br>F8<br>F7.<br>F8<br>F9.<br>F9.<br>F10 |
|            |                     |                   |                 |                                         |                                              |         |          |          | 1       | More Details                                      |
|            | 1                   |                   | (Ena            | Company creats                          | ed successfully.<br>er your business needs I |         |          |          |         |                                                   |
|            | Company             | NECI COMPUTER INS | JEna<br>STITUTE | Company creats<br>bie the features as p | et successfully.<br>er your businese needs.) |         |          |          |         |                                                   |
|            | Company<br>Shoe mor | NECI COMPUTER INS | JENA<br>STITUTE | Company creats<br>bie the features as p | id successfully.<br>er your Dualnose needa j |         |          |          |         |                                                   |

Step (5) सारे Features को Enable या Disable करने के बाद इसे भी Accept करें (After enabling or disabling all the features, accept it as well.)

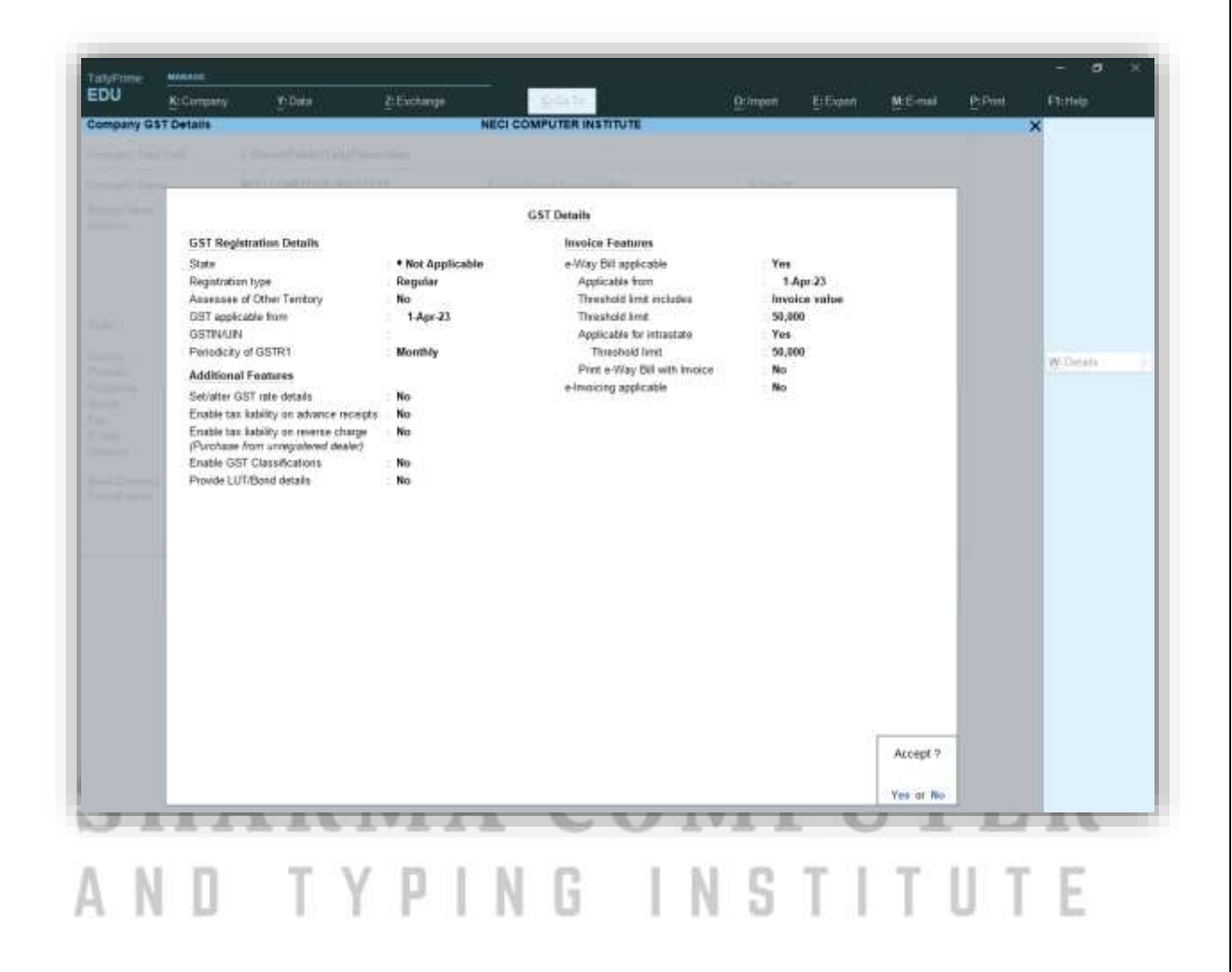

|                    |                                            |                        |                                                            |                        |            |   | 14<br>15      |
|--------------------|--------------------------------------------|------------------------|------------------------------------------------------------|------------------------|------------|---|---------------|
|                    |                                            |                        |                                                            |                        |            |   | 68.           |
|                    |                                            |                        |                                                            |                        |            |   |               |
|                    |                                            |                        |                                                            |                        |            |   | FR            |
|                    |                                            |                        |                                                            |                        |            |   | it.           |
|                    |                                            |                        |                                                            |                        |            |   | 11            |
|                    |                                            |                        |                                                            |                        |            |   | 1.11          |
|                    |                                            |                        |                                                            |                        |            |   | PH            |
|                    |                                            | Company star           | ted successfully                                           |                        |            | 1 | 3-Minn Databa |
|                    |                                            | Enable the features as | s per your Duainess needs.)                                |                        |            |   |               |
| Compan             | y: NECI COMPUTER IN STITUTE                |                        |                                                            |                        |            |   |               |
| Show my            | re features No                             |                        |                                                            |                        |            |   |               |
| Account            | ing                                        |                        | Taxation                                                   |                        |            |   |               |
| Maintain<br>Enable | aintain Accounts<br>Enable Bill-wise entry | Yes E<br>Yes E         | Enable Goods and Services T<br>Enable Tax Deducted at Sour | fax (GST)<br>tte (TDS) | Yes        |   |               |
| Inventor           | Y                                          |                        |                                                            | 50.010.00X             | Accept 9   | - |               |
| Maintain           | Inventory                                  | Yes                    |                                                            |                        | 330        |   |               |
| anopa              | e Accounts with Inventory                  | Tits                   |                                                            |                        | Yus or No. |   |               |

अब आप देख सकते हैं Tally Prime के अन्दर आपका कंपनी दिखाई दे रहा है जिसे दूबारा Edit या डिलीट क्या जा सकता है (Now you can see that your company is visible inside Tally Prime, which can be edited or deleted again.)

**ARMA COMPUTER** 

TYPING INSTITUTE

**SHARMA COMPUTER & TYPING INSTITUTE** 

ΑΝΠ

| EDU K.Company Mickey | (Extwore)                                                                          | Quarger Elegant Millional                                                                                                    | P:Pier F1.Hep |
|----------------------|------------------------------------------------------------------------------------|----------------------------------------------------------------------------------------------------|---------------|
| aleway of Tally      | Sec. Callo Sec. Sec. Sec. Sec. Sec. Sec. Sec. Sec.                                 |                                                                                                    | X /2 Date     |
|                      | Control of the<br>Selectory, 1 Apr 2023<br>Colls of centre<br>Was Youchers Entered | Create<br>Adva<br>Create<br>Adva<br>Create<br>Adva<br>Create<br>Adva<br>Create<br>Adva<br>Create<br>Create<br>Create<br>Adva<br>Create<br>Create<br>Adva<br>Create<br>Create<br>Create<br>Adva<br>Create<br>Create<br>Adva<br>Create<br>Create<br>Create<br>Adva<br>Create<br>Create<br>Create<br>Adva<br>Create<br>Create<br>Cre | E Cengary     |
|                      |                                                                                    | Betwee<br>Balance Bleat<br>Profe & Loss An<br>Mark Sammany<br>Balance Bleat<br>Chapter Nove Reports                                                                                                    |               |

# SHARMA COMPUTER AND TYPING INSTITUTE

Company को Rename या Delete कैसे करते हैं?

Step (1) Alt + K प्रेस करें या Company Menu में जायें (Press Alt + K or go to Company Menu)

| EDU          | K: Company                                                               | Y:Data          | Z: Exchange |   |
|--------------|--------------------------------------------------------------------------|-----------------|-------------|---|
| Gateway of T | a                                                                        |                 |             |   |
|              | Create<br>Alter<br>ChanGe                                                | F3              | CUR         |   |
|              | SHut                                                                     | Ctrl+F3         | Saturday, 1 |   |
|              | IF ONLINE ACCESS                                                         |                 | DATE OF     |   |
|              | COnnect<br>Disconnect<br>ConnectiVity S<br>ReMote Acces<br>Browser Acces | tatus<br>s<br>s | No Vouchers |   |
|              | CONFIGURE                                                                |                 |             |   |
|              | Features<br>SEcurity<br>TallyVault<br>ONline Access                      | F11             |             | E |
|              |                                                                          |                 |             | T |

Step (2) यहाँ पर आप Alter option पर क्लिक करें (Here you click on Alter option)

Stelp (3) Alter ऑप्शन पर क्लिक करने के बाद कुछ ऐसा दिखाई देगा जहाँ से आप अपने कंपनी को Delete या Rename कर सकते हैं (After clicking on the Alter option, something like this will appear from where you can delete or rename your company.)

२ यहाँ से आप अपने कंपनी को Rename या Delete कर सकते हैं | कंपनी को Delete करने के लिए Keyboard में Alt + D प्रेस करें (From here you can Rename or Delete your company. To delete the company, press Alt + D in the Keyboard.)

| TatyFritte -           | MANAGE     |                   |             |                               |          |          |         |         | - 0.       |  |
|------------------------|------------|-------------------|-------------|-------------------------------|----------|----------|---------|---------|------------|--|
| EDU                    | K: Company | ¥: Data           | Z: Exchange | G: Go Te                      | O:Import | E:Expert | McErnal | P:Print | F1:Help    |  |
| Company Al             | teration : |                   |             | NECI COMPUTER INSTITUTE       |          |          |         | 10      | × F2:Pand  |  |
| Company Nam            |            | NECI COMPUTER INS | STITUTE     | Financial year beginning from | 1-Apr-23 |          |         |         | FB Company |  |
| Malang Name            |            | NECT COMPUTER INS | STITUTE     | Books beginning from          | 1-Apr-23 |          |         |         |            |  |
| Address                |            |                   |             |                               |          |          |         |         | 14         |  |
|                        |            |                   |             |                               |          |          |         |         | 68.        |  |
|                        |            |                   |             |                               |          |          |         |         | FW         |  |
| State • Not Applicable |            |                   |             |                               |          |          | 17      |         |            |  |
| State                  |            | Not Applicable    |             |                               |          |          |         |         | 11         |  |
| ALC: NO                |            | 1                 |             |                               |          |          |         |         | 19         |  |
| Pincode                |            | Trens             |             |                               |          |          |         |         | 1748       |  |
| Telephone              |            |                   |             |                               |          |          |         |         |            |  |
| Nobie<br>Fax           |            |                   |             |                               |          |          |         |         |            |  |
| E-mail                 |            |                   |             |                               |          |          |         |         |            |  |
| Website                |            |                   |             |                               |          |          |         |         |            |  |
| Base Currency          | symbol     | £.                |             |                               |          |          |         |         |            |  |
| Fermal name            |            | INR               |             |                               |          |          |         |         |            |  |
|                        |            |                   |             |                               |          |          |         |         |            |  |
|                        |            |                   |             |                               |          |          |         |         |            |  |
|                        |            |                   |             |                               |          |          |         |         |            |  |

**नोट:** अगर आपने Tally में बहुत सारे कंपनी बना रखा है तो किसी भी कंपनी को Delete या Rename करने से पहले उस कंपनी को Select करना होगा उसके बाद ही आप उसे Delete या Rename कर सकते हैं |

> If you have created many companies in Tally, then before deleting or renaming any company, you have to select that company, only then you can delete or rename it.

## ▶ Company को Change, Select या Close कैसे करें?

अगर आपने टैली के अन्दर बहुत सारे कंपनी को बना लिया है और अब आप उसे Delete या Close करना चाहते हैं या फिर किसी दूसरे कंपनी में काम करना चाहते हैं?

> If you have created a lot of company in tally and now you want to delete or close it or want to work in any other company?

# Q. कंपनी कैसे Change करें (How to change company)

Step (1) एक कंपनी से दूसरे कंपनी में जाने अर्थात Company Change करने लिए Company Menu में जाएँ या Alt + K प्रेस करें (To switch from one company to another i.e. to change Company, go to Company Menu or press Alt + K.)

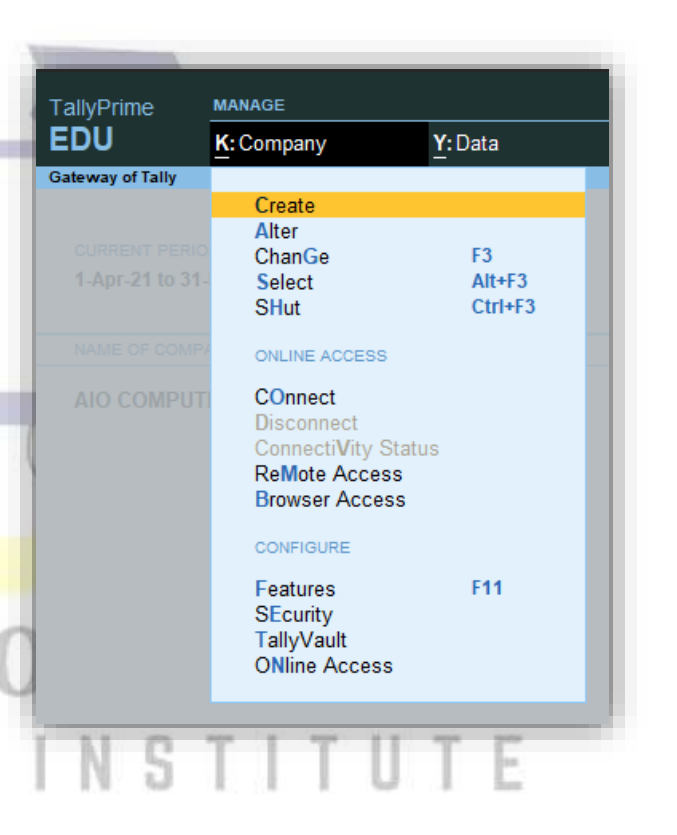

Step (2) Change option पर क्लिक करें या कीबोर्ड में F3 प्रेस करें (Click on Change option or press F3 on keyboard)

Note: कंपनी को सेलेक्ट करने के लिए कीबोर्ड में Alt + F3 प्रेस करें और कंपनी को Shut यानी Close करने के लिए Ctrl + F3 प्रेस करें (To select the company, press Alt + F3 on the keyboard and press Ctrl + F3 to Shut the company.)

# ► Tally Prime में एक से अधिक कंपनी कैसे बनायें?

Step (1) कीबोर्ड में Alt + K प्रेस करें (Press Alt + K on the keyboard)

Step (2) कीबोर्ड में F3 प्रेस करें (Press F3 on the keyboard)

| DU             | K: Company | Y:Data | Z: Exchange | G:Go To                 | Oslimport      | E:Export | M:E-ma |
|----------------|------------|--------|-------------|-------------------------|----------------|----------|--------|
| walls Coulting |            |        |             | AID COMPUTER ZONE       |                |          |        |
|                |            |        | -           | Change Company          |                |          |        |
|                |            |        | A           | ID COMPUTER ZONE        |                |          |        |
|                |            |        |             |                         |                |          |        |
|                |            |        |             | Create Com<br>Alter Com | pany<br>pany   |          |        |
|                |            |        |             | Select Com              | pany           |          |        |
|                |            |        | AIO COMP    | UTER ZONE (100          | 20)            |          |        |
|                |            |        |             |                         | - Special      |          |        |
|                |            |        |             |                         | Chine of /     |          |        |
|                |            |        |             |                         |                |          |        |
|                |            |        |             |                         | and the second |          |        |
|                |            |        |             |                         | (Pi) (Ref      |          |        |
|                |            |        |             |                         |                |          |        |
|                |            |        |             |                         | ( Germing)     |          |        |
|                |            |        |             |                         |                |          |        |
|                |            |        |             |                         | Column 1       |          |        |
|                |            |        |             |                         | Profile St. C. |          |        |
|                |            |        |             |                         | Rate And       |          |        |
|                |            |        |             |                         | Constant of    |          |        |
|                |            |        |             |                         |                |          |        |

Section Create Company पर क्लिक करके आप एक से अधिक कंपनी बना सकते हैं (You can create more than one company by clicking on Create Company)

## ▶ कंपनी बनाने के बाद उसके Features को कैसे Enable या Disable करें

जिस कंपनी की Features को Enable या Disable करना चाहते हैं उस कंपनी को open करें उसके बाद कीबोर्ड में F11 बटन प्रेस करें | आप जिस Feature को On या Off करना चाहते हैं कर सकते हैं |

> Open the company whose features you want to enable or disable, then press the F11 button on the keyboard. You can turn the feature "On" or "Off".

| DU Numera An                                                                               | 2Company | Y:Data                                    | Z: Exchange<br>Aid | G: Go To<br>COMPUTER 200 | 12                                                              | O: Import          | E:Export | M:E-mail |
|--------------------------------------------------------------------------------------------|----------|-------------------------------------------|--------------------|--------------------------|-----------------------------------------------------------------|--------------------|----------|----------|
|                                                                                            |          |                                           |                    |                          |                                                                 |                    |          |          |
|                                                                                            |          |                                           |                    |                          |                                                                 |                    |          |          |
|                                                                                            |          |                                           |                    |                          |                                                                 |                    |          |          |
|                                                                                            |          |                                           |                    |                          |                                                                 |                    |          |          |
|                                                                                            | Compan   | y: AIO COMPUTER ZONE                      |                    |                          |                                                                 |                    |          |          |
|                                                                                            | Show m   | ore features No                           |                    |                          |                                                                 |                    |          |          |
| Accounting<br>Mantain Accounts<br>Enable Bill-wise entry<br>Inventory<br>Mantain Inventory |          | ting<br>Accounts<br>Bill-wise entry<br>ry | Yes                | Enat                     | ation<br>le Goods and Services Tat<br>le Tax Deducted at Source | « (GST)<br>• (TDS) |          | No<br>No |
|                                                                                            | integra  | te Accounts with Inventory                | Yes                |                          |                                                                 |                    |          |          |

# **SHARMA COMPUTER**

हमें अपने कंपनी के लिए जो जरुरी है उसे Yes कर देंगे | जो चीज हमारे कंपनी के लिए जरुरी नही है उसे No ही रखेंगे |

> We will do yes to what is necessary for our company. Whatever is not necessary for our company, we will keep it no.

इससे अधिक Features को Enable या Disable करने के लिए show more features में जाकर "Yes" करें |

> To enable or disable more features than this, go to show more features and do "Yes".

| TallyPrine       | MANAOE                                              |                                          |           |                | and the second second second second second second second second second second second second second second second |                         |          |          |
|------------------|-----------------------------------------------------|------------------------------------------|-----------|----------------|----------------------------------------------------------------------------------------------------|-------------------------|----------|----------|
| EDU              | K: Company                                          | Y: Cata                                  | ZExchange | G:             | Go To                                                                                                    | O: Import               | E:Export | M:E-mail |
| Company Peatures | Atteration                                          |                                          |           | NO COM         | PUTER ZONE                                                                                                    |                         |          |          |
|                  |                                                     |                                          |           |                |                                                                                                    |                         |          |          |
|                  |                                                     |                                          |           |                |                                                                                                    |                         |          |          |
|                  | -                                                   |                                          |           |                |                                                                                                    | Creater.                |          |          |
|                  | Compan                                              | y: AIO COMPUTER ZONE                     | Yes / No  | _              |                                                                                                    |                         |          |          |
|                  | Show m                                              | ore features .                           | No        | -              |                                                                                                    |                         |          |          |
|                  | Accoun<br>Maintain<br>Enable<br>Invento<br>Maintain | ting<br>Accounts<br>Bil-wise entry<br>ny | Yes       | : Yes<br>: Yes | Taxation<br>Enable Goods and Services<br>Enable Tax Deducted at So                                               | Tax (GST)<br>urce (TDS) |          | No<br>No |
|                  | Integra                                             | te Accounts with Inventory               |           | : Yes          |                                                                                                    | The Art                 | teres (  | ]        |
|                  |                                                     |                                          |           |                |                                                                                                    |                         |          |          |
| -                | _                                                   | _                                        | _         | _              |                                                                                                    |                         | _        | _        |
|                  |                                                     |                                          |           |                |                                                                                                    | -                       |          |          |

Show more features को Yes करने के बाद आपके सामने सारे features खुल चुकें जिसे अपने आवश्यकता अनुसार Yes या No कर सकते हैं (After showing Yes to Show more features, all the features have been opened in front of you, which you can do Yes or No according to your need.)

|                                                                                       | and the second second second second second second second second second second second second second second second |                                                               |       |
|---------------------------------------------------------------------------------------|----------------------------------------------------------------------------------------------------|---------------------------------------------------------------|-------|
| Company: AIO COMPUTER ZONE                                                            |                                                                                                    |                                                               |       |
| Show more features : Yes<br>Show all features : No                                    |                                                                                                    |                                                               |       |
| Accounting                                                                            | -                                                                                                    | Taxation                                                      |       |
| Maintain Accounts                                                                     | Yes                                                                                                    | Enable Goods and Services Tax (GST)                           | : No  |
| Enable Bill-wise entry                                                                | : Yes                                                                                                    | Enable Tax Deducted at Source (TDS)                           | : No  |
| Enable Cost Centres                                                                   | : No                                                                                                    | Enable Tax Collected at Source (TCS)                          | : No  |
| Inventory                                                                             |                                                                                                    | Online Access                                                 |       |
| Maintain Inventory                                                                    | : Yes                                                                                                    | Enable Browser Access for Reports                             | : Yes |
| Integrate Accounts with Inventory                                                     | : Yes                                                                                                    | Enable Tally.NET Services for Remote Access & Synchronisation | : No  |
| Enable multiple Price Levels                                                          | : No                                                                                                    | Contraction in the second                                     |       |
| Enable Batches                                                                        | : No                                                                                                    | Others                                                        |       |
| Maintain Expiry Date for Batches                                                      | : No                                                                                                    | Enable multiple addresses                                     | : No  |
| Use Discount column in invoices                                                       | : No                                                                                                    | Mark modified vouchers                                        | : No  |
| Enable Batches<br>Maintain Expiry Date for Batches<br>Use Discount column in invoices | : No<br>: No<br>: No                                                                                             | Others<br>Enable multiple addresses<br>Mark modified vouchers |       |

TALLY

# ▶ Golden Rules of Accounting (लेखांकन के सुनहरे नियम)

## Accounting क्या होता है?

बैंक, दूकान या सरकारी दफ्तरों में पैसों की लेन-देन का हिशाब-किताब रखने, उसे मैनेज करने की प्रोसेस को एकाउंटिंग कहते हैं जिसमें और भी कई तरह के Work शामिल है |

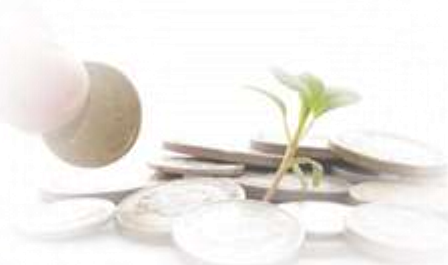

Accounting is the process of maintaining, managing and managing the transactions of

money in banks, shops or government offices, which includes many other types of work.

## प्रश्न: एकाउंटिंग कितने प्रकार के होते हैं (What are the types of Accounting)

उत्तर: एकाउंटिंग तीन प्रकार के होते हैं

(1) Personal Account (व्यक्तिगत खाता): - जो अकाउंट किसी व्यक्ति, कंपनी या किसी संस्था से जुड़ा हो वो Personal Account कहलाता है (The account which is associated with any person, company or any organization is called Personal Account.)

Examples: Verma Account, Bank Account, Drawing Account, Dinesh Traders Account, Financial Account, Institution Account इत्यादि।

## व्यक्तिगत लेखा का नियम (Rule of Personal Account)

1 1 2

पाने वाले को नामे (Debit The Receiver)

देने वाले को जमा (Credit The Giver)

≫ जो व्यक्ति कुछ प्राप्त करते हैं उन्हें Receiver कहा जाता है और उन्हें Debit में रखा जाता है | जो व्यक्ति कुछ देते है, उन्हें Giver कहा जाता है और उन्हें Credit में रखा जाता है |

> Those who receive something are called receivers and they are kept in Debit. The person who gives something is called a giver and is kept in credit.)

**उदाहरण:** मदन को 1000 रुपया दिया गया, मदन 1000 रुपया ले रहा है वह Receiver हुआ इसलिए उन्हें Debit में रखा जायेगा (Madan was given 1000 rupees, Madan is taking 1000 rupees, he became a receiver, so he will be kept in Debit.)

गोपाल से 1000 रुपया प्राप्त हुआ | गोपाल 1000 रुपया दे रहा है वह Giver हुआ । इसलिए उन्हें Credit किया जायेगा (1000 was received from Gopal. Gopan is giving 1000 rupees, he is a giver. so, they will be credited)

नोट: जब व्यक्तिगत खातों में Accounting किया जाता है तो ,पाने वाले खाते को Debit तथा देने वाले खाते को Credit किया जाता है (When accounting is done in personal accounts, the receiving account is debited and the giving account is credited.)

(2) Real Account (वास्तविक खाता): - ऐसा Account जो केवल संपत्ति से सम्बंधित होते हैं (An account that deals only with property)

उदाहरण: Building Account, Land Account, Cash Account, Furniture A/C, Stock A/C इत्यादि

## वास्तविक लेखा का नियम (Rule of Real Account)

जो आये उसे Debit (Debit what comes in )

जो जाए उसे Credit (Credit What goes out)

ध्यान दें: व्यवसाय में जो वस्तुएँ आती है उसे Debit में रखा जाता है और व्यवसाय से जो वस्तुएँ जाती है उसे Credit में रखा जाता है (The things that come in business are kept in Debit and the things that go out of business are kept in Credit.)

## AND TYPING INSTITUTE उदाहरण से समझें....

रमन से 1000 रुपये प्राप्त हुआ अर्थात 1000 रुपया आ रही है इसलिए उसे Debit में रखा जाता है लेकिन रमन के हाथ घड़ी बेची गयी है | घड़ी जा रहा है इसलिए उसे Credit में रखा जायेगा ।

> 1000 rupees were received from Raman i.e. 1000 rupees are coming, so it is kept in Debit but the watch has been sold in Raman's hand. The clock is going, so it will be kept in credit.

नोट: इस Account में जो भी सम्पति या वस्तु Business मे आती है तो उसके खाते की Debit करते है, और जो सम्पति या वस्तु Business से बाहर जाती है तो उसको Credit किया जाता है अर्थात "जो आता है उसे डेबिट करें और जो जाता है उसे क्रेडिट करें"

> In this account, whatever property or item comes into business, then its account is debited, and the property or item that goes out of business is credited, that is, debit what comes and credit what goes.

(3) Nominal Account (नाममात्र का खाता): - लाभ या हानि से जुड़े अकाउंट को Nominal Account कहते हैं दूसरे शब्दों में, Nominal Account वैसे Account को कहा जाता है जिसमें Income (आय) और Expenses (खर्च) के बारें में लिखा हुआ रहता है |

(The account related to profit or loss is called Nominal Account. In other words, Nominal Account is said to be the account in which income and expenses are written.)

उदाहरण: Salary A/C, Interest A/C, Insurance A/C, Commission A/C

**नोट:** जब Nominal Account में Accounting किया जाता है तो "व्यय और हानि के खाते को डेबिट करते है, और आय तथा लाभ के खाते को क्रेडिट करते है"

Rule of Nominal Account (नाममात्र खाता का नियम)

सभी खर्च एवं हानियों को नाम (Debit all expenses and losses)

सभी आमदनी एवं लाभों को जमा (Credit all incomes and gains)

# Accounting से सम्बंधित कुछ सवाल और उनके जवाब

## प्रश्न: व्यापार (Trade) किसे कहा जाता है?

उत्तर: लाभ कमाने के उद्देश्य से किया गया वस्तुओं का क्रय या विक्रय व्यापार कहलाता है (Buying or selling of goods for the purpose of earning profit is called business.)

#### प्रश्न: पेशा (Profession) क्या है?

उत्तर: आय अर्जित करने के लिए किया गया कोई भी कार्यं या साधन जिसके लिए Pre Training (पूर्व प्रशिक्षण) की आवश्यकता होती है उसे पेशा कहते हैं (Any work or means done to earn income which requires pre training is called profession.)

#### प्रश्न: व्यवसाय (Business) किसे कहते हैं?

उत्तरः कोई भी statutory (वैधानिक) कार्य जो आय या लाभ प्राप्त करने के उद्देश्य से किया गया हो उसे व्यवसाय <mark>कहते</mark> हैं | इसके अंतर्गत वस्तु सेवाओं का क्रय-विक्रय, बैंक, परिवहन, कम्पनियाँ, उत्पादन आदि <mark>आते हैं</mark> | ऊपर में जो हमने व्यापार और पेशा के बारें में बताया था वो भी इसी के अन्दर आते हैं |

Any statutory work which is done for the purpose of obtaining income or profit is called business. Under this, buying and selling of goods, services, banks, transport, companies, production etc. What we told above about business and profession, they also come under this.

AND TYPING INSTITUTE

#### प्रश्न: लेन-देन (Transaction) किसे कहते हैं?

उत्तर: व्यवसाय में माल, मुद्रा या सेवा के पारस्परिक व्यवहार या आदान-प्रदान को लेन-देन कहते हैं | इसे Financial Transaction भी कहते हैं क्योंकि इसे मुद्रा में मापा जाता है |

> Transaction is the mutual transaction or exchange of goods, money or services in business. It is also called Financial Transaction because it is measured in currency.

### प्रश्न: नगद लेन-देन (Cash Transaction) किसे कहते हैं?

उत्तर: जब सौदे का तुरंत भुगतान किया जाता है तो उसे नगद लेन-देन कहते हैं (When the transaction is paid immediately, it is called a cash transaction.)

### प्रश्न: उधार लेन-देन (Credit Transaction) किसे कहते हैं?

उत्तर: जब भुगतान भविष्य में किया जाता है तो उसे उधार लेन-देन कहते हैं (When payment is made in future, it is called a credit transaction.)

### प्रश्न: माल (Goods) किसे कहते हैं?

उत्तर: जिस वस्तु को क्रय-विक्रय या व्यापार किया जाता है वो माल है|माल के अंतर्गत वस्तुओं के निर्माण हेतु प्राप्त कच्ची सामग्री, अर्ध निर्मित सामग्री या तैयार किये गए वस्तुयें भी सम्मिलित हैं|

Solution Solution Sol

#### प्रश्न: क्रय (Purchase) किसे कहते हैं?

उत्तर: बेचने के उद्देश्य से व्यापार में खरीदा गया माल क्रय या खरीदी कहलाता है (Goods purchased in business for the purpose of selling are called purchases or purchases.)

नोट: व्यापार में माल को नगद या उधार खरीदा जा सकता है जिसे हम Cash Purchase/Credit Purchase कहते हैं (In business, goods can be bought in cash or on credit, which we call Cash Purchase / Credit Purchase.)

# AND TYPING INSTITUTE

### प्रश्न: विक्रय (Sales) किसे कहले हैं?

उत्तर: किसी भी व्यापार में कोई माल लाभ कमाने के उद्देश्य से बेचा गया हो तो उसे विक्रय कहते हैं (In any business, if any goods are sold for the purpose of earning profit, then it is called sale.)

नोट: व्यापार में माल को नगद या उधार बेचा जा सकता है जिसे Cash Sales/Credit Sales कहा जाता है (In business, goods can be sold on cash or credit which is called Cash Sales/Credit Sales.)

## प्रश्न: Revenue (राजस्व) किसे कहते हैं?

उत्तर: ऐसी राशियाँ जो माल अथवा सेवाओं के विक्रय से प्राप्त होता है एवं व्यवसाय के दिन-प्रतिदिन के क्रियाकलापों से प्राप्त होने वाली राशियाँ जैसे-किराया, ब्याज, कमीशन इत्यादि भी Revenue में आता है |

> Revenue is the amount received from the sale of goods or services and from the day-to-day activities of the business such as rent, interest, commission, etc.

#### प्रश्न: आय (Income) किसे कहते हैं?

उत्तर: व्यक्ति हो या संगठन वो जो भी धन कमाती है वही आय (Income) कहलाती है (Whatever money he has earned, whether an individual or an organization, is called income.)

#### Income के प्रकार:-

(1) प्रत्यक्ष आय (Direct Income):- Direct Income ऐसी आय है जो हमे व्यवसाय में सीधे माल बिक्री (Goods Sale) करने के पश्चात होती है | जैसे :- यदि हमारी एक स्टेशनरी की दुकान है और दुकान मे रखे हुए किसी पेन का थोक मूल्य 44 रू है तथा हम उस पेन को 55 रू मे बेचते हैं (Direct Income is the income that we get after selling the goods directly in the business. For example: - If we have a stationery shop and the wholesale price of a pen kept in the shop is Rs 44 and we sell that pen for Rs 55.)

(2) अप्रत्यक्ष आय (Indirect Income):- मुख्य व्यवसाय के अलावा जोभी अतिरिक्त इनकम होती है वह अप्रत्यक्ष आय कहलाती है जैसे- अगर आपने अपने दूकान को किराए पर लगाया हो तो वो अप्रत्यक्ष आय है |

> Any additional income other than the main business is called indirect income, for example, if you have rented your shop, then it is indirect income.

#### प्रश्न: व्यय (Expenses) क्या है?

उत्तर: किसी भी व्यक्ति या संगठन का व्यय वह धन है जो हम अपने काम के प्रति कुछ करते हुए खर्च करते हैं

> The expenditure of any person or organization is the money that we spend while doing something towards our work.

यह दो प्रकार के होते हैं

(1) प्रत्यक्ष व्यय (Direct Expenses):- मुख्य कार्य से सम्बंधित जो भी सीधे खर्च होते हैं वो प्रत्यक्ष व्यय कहलाते हैं (Any direct expenses related to the main work are called direct expenses.)

(2) अप्रत्यक्ष व्यय (Indirect Expenses):- मुख्य कार्य के अलावा आप जो भी खर्च करते हैं वो अप्रत्यक्ष व्यय कहलाता है (Any expenditure other than main work is called indirect expenditure.)

#### प्रश्न: ब्याज (Interest) क्या है?

उत्तर: जब हम किसी से कर्ज लेते हैं या कर्ज देते हैं तो उस कर्ज राशी के उपयोग के बदले में कर्ज देने वाले <mark>को ए</mark>क निश्चित दर से प्रतिफल के रूप में कुछ राशि देना पड़ता है जिसे हम ब्याज कहते हैं |

> When we take a loan or give a loan from someone, in return for the use of that loan amount, the lender has to pay some amount as a consideration at a fixed rate, which we call interest.

#### प्रश्न: छूट (Discount) किसे कहा जाता है?

उत्तर: व्यापारी के द्वारा जो रियायत (Concession) दी जाती है उसे छूट कहते हैं (The concession which is given by the trader is called discount.)

() N

यह दो प्रकार का होता है

(1) व्यापारिक बट्टा (Trade Discount):- व्यापारी माल बेचते समय ग्राहक को Attract करने के लिए माल के मूल्य में कुछ राशि कम कर देता है जिसे व्यापारिक बट्टा कहते हैं |

> While selling the goods, the trader reduces some amount in the value of the goods to attract the customer, which is called trading discount.

(2) नकद बट्टा (Cash Discount): - व्यापारियों के अनुसार प्रत्येक ग्राहक को एक निश्चित अवधि में भुगतान करने की सुविधा प्रदान की जाती है | अगर ग्राहक निश्चित अवधि के पहले ही भुकतान कर दे तो उसे कुछ डिस्काउंट दिया जाता है जिसे Cash Discount कहा जाता है |

UTER

> According to the merchants, each customer is provided with the facility to make payment in a fixed period. If the customer makes the payment before the specified period, then he is given some discount which is called Cash Discount.

#### प्रश्न: कमीशन/आयोग (Commission) क्या है?

उत्तर: किसी भी व्यक्ति या संस्था को किसी का काम करने के बदले उसपर कुछ प्रतिफल दिया जाता है उसे कमीशन कहते हैं (Any person or organization is given some reward in return for doing some work, it is called commission.)

## प्रश्न: सेवा (Se<mark>rvice</mark>s) किसे कहते हैं?

उत्तर: जब कोई व्यक्ति आपके घर आकर बिगड़ी इलेक्ट्रीशियन मशीन को ठीक कर देता है तो वो सेवा है (When a person comes to your house and fixes a faulty electrician machine, then that service is)

#### प्रश्न: ग्राहक (Customer) किसे कहा जाता है?

उत्तर: हम जिससे माल बेचते हैं वो हमारा Customer कहलाता है (The person with whom we sell the goods is called our customer.)

# 

## प्रश्न: विक्रेता (Supplier) किसे कहते हैं?

उत्तर: हम जिससे माल खरीदते हैं उसे Supplier कहते हैं (The goods from whom we buy are called Suppliers.)

#### प्रश्न: पूँजी (Capital) क्या है?

उत्तर: पूँजी वह धन राशि है जो मालिक अपने व्यवसाय में व्यापार करने के लिए लगाता है | जानकारी के लिए बता दूँ की टैली सॉफ्टवेयर में Capital Account की एक Ledger (बही खाता) बनती है जिसमें सारे Transaction Save किये जाते हैं |

So Capital is the amount of money that the owner invests in his business for doing business. For information, let me tell you that in Tally software, a ledger (book account) of Capital Account is created in which all the transactions are saved.

#### प्रश्न: संपत्ति (Assets) क्या होता है?

उत्तर: कंपनी के पास जो भी Cash, Bank Balance, Property, Land, Stock या Products होते हैं उसे Assets कहते हैं

Solution Whatever Cash, Bank Balance, Property, Land, Stock or Products is with the company is called Assets.

#### प्रश्न: देनदार या दायित्व (Liabilities) क्या है?

उत्तर: यह एक ऐसा विकल्प होता है जो ये दिखाता है की कंपनी की Capital, Assets, Loans, Taxes, Current Cash आदि को एक Balance Sheet को देखकर ये जान सकें की कंपनी की वित्तीय स्थिति कैसी है और उसका Performance कैसा है | इसी के हिसाब से लोग शेयर मार्किट में निवेश करते हैं |

This is an option that shows that by looking at a Balance Sheet of the company's Capital, Assets, Loans, Taxes, Current Cash, etc., to know how the company's financial position is and its performance. Accordingly, people invest in the share market.

#### प्रश्न: बही खाता (Ledger) क्या होता है?

उत्तर: व्यापार में होने वाले Transaction को Ledger में ही लिखा जाता है अर्थात अगर कंपनी ने कोई सामान खरीदा है तो लेजर में ही उसको लिखा जायेगा |

Transactions in business are written in the ledger itself, that is, if the company has bought any goods, then it will be written in the ledger itself.

## Assignment – 1

 $20 \times 5 = 100$ 

- 1. What is Tally Prime? (टैली प्राइम क्या है?)
- 2. Explain the Tally Prime features? (टैली प्राइम की विशेषताओं की व्याख्या करें)
- 3. What is accounting? (एकाउंटिंग क्या है?)
- 4. How to Download & Install Tally Prime? Write the steps. (टैली प्राइम को कैसे डाउनलोड और इंस्टॉल करें? चरण लिखें)
- 5. How can we use tally Prime without license? (हम बिना लाइसेंस के टैली प्राइम का उपयोग कैसे कर सकते हैं?)
- 6. Name the website from where we can download tally? (उस वेबसाइट का नाम बतायें जहाँ से हम टैली डाउनलोड कर सकते हैं?)
- 7. Explain about Education Mode. (एजुकेशन मोड के बारे में बताएं)
- 8. How to delete company in Tally Prime? Write the steps. (टैली प्राइम में कंपनी कैसे डिली<mark>ट करे</mark>ं? चरण लिखें)
- 9. What is real account? (वास्तविक खाता क्या है?)
- 10.What is purchase? (क्रय क्या है?)
- 11.After creating a company, how to enable or disable its features? (कंपनी बनाने के बाद उसके Features को कैसे Enable या Disable करें)
- 12.What is income? (आय क्या है?)
- 13.What is trade? (व्यापार क्या है?)
- 14.Explain about Tally Version. (टैली वर्जन के बारे में बताएं)
- 15. Why is it necessary to create a company in Tally? (Tally में Company Create करना क्यों जरुरी है?)
- 16. What's cash Transaction? (नगद लेन-देन किसे कहते हैं?)
- 17. How many kinds of Accounting? Explain (लेखांकन कितने प्रकार के होते हैं? समझायें)
- 18. What is trade discounts? (व्यापारिक बट्टा क्या है?)
- 19. Create a new company in Tally Prime with the name NECI COMPUTER INSTITUTE के नाम से टैली प्राइम में एक कंपनी बनायें)
- 20. What is indirect income? (अप्रयक्ष आय क्या है?)

▶ Tally और Accounting के बारें में जानने के बाद Tally का Home Screen देखें

Tally Prime में कंपनी क्रिएट करने के बाद कुछ ऐसा दिखेगा जो निचे के चित्र में आपको दिखाया गया है |

> After creating a company in Tally Prime, something like this will be shown to you in the picture below.

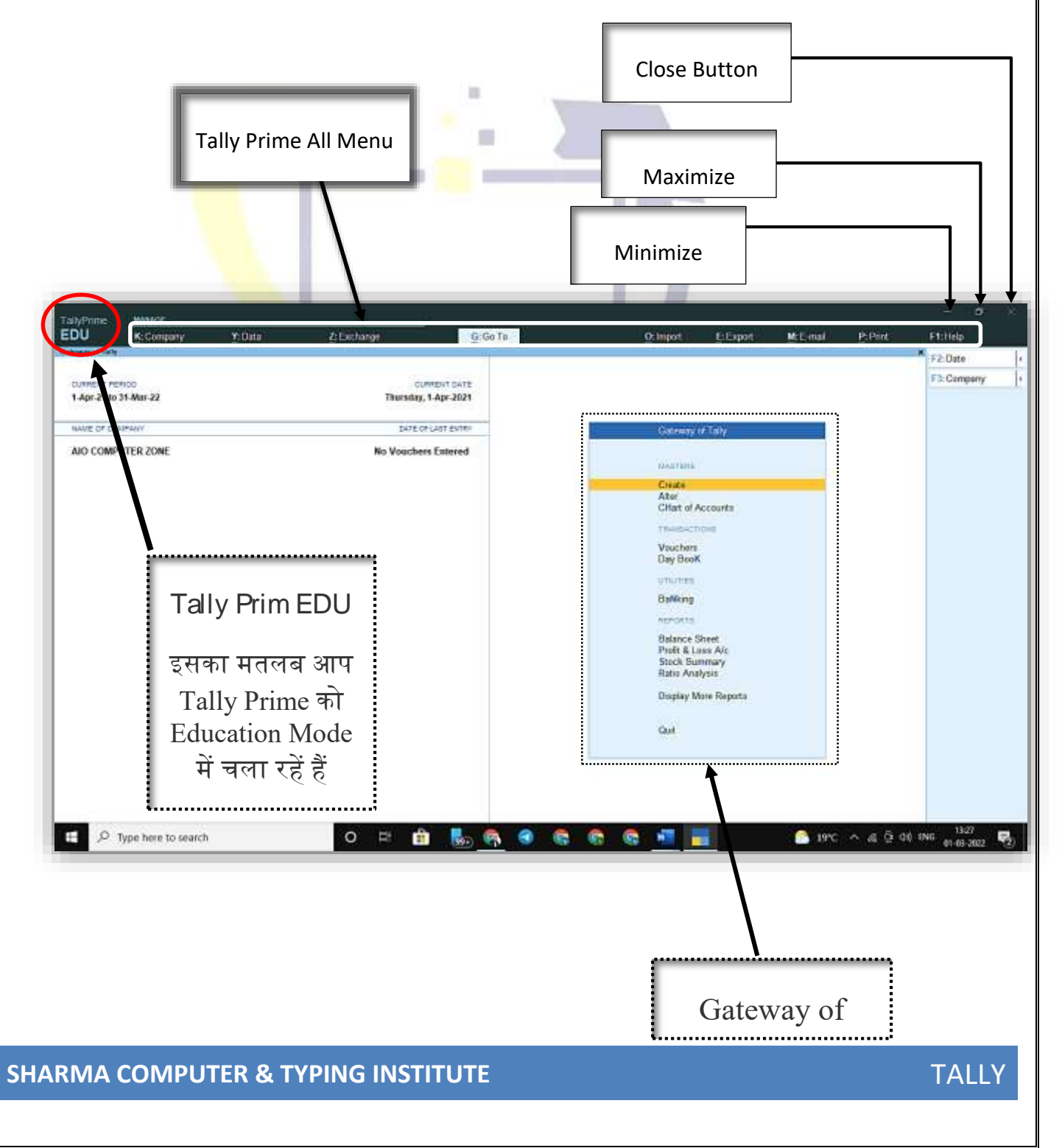

# Gateway of Tally (टैली का प्रवेश द्वार)

Tally Prime को Open करते ही आपको Right Side में " Gateway of Tally" का ऑप्शन दिखाई देता है जिसे हिंदी में **"टैली का प्रवेश द्वार"** कहा जाता है जहाँ से Tally में पूरे काम को शुरू और अंत किये जाते हैं | दूसरे शब्दों में **"Gateway of Tally"** वह जगह है जहाँ टैली में सब कुछ शुरू होता है और वहीँ सब कुछ समाप्त होता है |

As soon as you open Tally Prime, you see the option of "Gateway of Tally" in the right side, which is called "Tally's entrance" in Hindi, from where the whole work in Tally is started and ended. In other words, "Gateway of Tally" is the place where everything starts in Tally and that is where everything ends.

| DU K: Company Y: Data<br>every of Taily | Z: Exchange G: Ge To                 | Oumport E:Export M:E-mail P:P                                                                                                    |
|-----------------------------------------|--------------------------------------|----------------------------------------------------------------------------------------------------|
| CURRENT PERIOD<br>1.Apr-21 to 31-Mar-22 | CUMMENT DATE<br>Thursday, 1-Apr-2021 |                                                                                                    |
| NAME OF CONFAMY                         | DATE OF LAST ENTRY                   | Gateway of Tally                                                                                                    |
| AIO COMPUTER ZONE                       | No Vouchers Entered                  | AMOTOR .                                                                                                    |
|                                         |                                      | Create<br>Alter<br>CHart of Accounts<br>TRUMACTIONS<br>Vouchers<br>Day Book<br>UTALTES<br>Balance Sheet<br>Profit & Loss Alc<br>Stock Summary<br>Ratio Analysis |
|                                         |                                      | Display More Reports<br>Guit                                                                                                    |

Tally में काम करने से पहले कुछ चीजों की जानकारी होना बहुत जरुरी है जो निचे में आपको बताया गया है (Before working in Tally, it is very important to know some things which have been told to you below.)

Line Yards Tally- हिसाब/गणना Accounts- खाता/एक से अधिक Commerce- व्यापार/वाणिज्य Single entry system- एकल प्रविष्टि प्रणाली Double entry system- दोहरी प्रविष्टि प्रणाली Linear Journal entry- जर्नल प्रविष्टि Ledger- खाता बही Configuration- संरूपण Features- विशे<mark>षताए/सु</mark>विधाऐं Allowed in a Unit- इकाई Group- समूह Creation- सृष्टि/बनाना Trial balance- परीक्षण शेष Trading account- व्यापार खाता Capital account- पूँजी खाता ansactions Profit/ loss account- लाभ/हानि खाता Balance sheet- आर्थिक चिट्ठा Expanse- विस्तार Income- आय Gains- लाभ Drawing- चित्र Deposit- जमा Withdraw- निकालना Salary- वेतन Wages वेतन/मजदूरी

5
Bankrupt- दिवालिया Assets- संपत्ति Fixed assets- अचल संपत्ति Depreciation- अवमूल्यन Liabilities- दायित्व Purchase- खरीदना Sales- बिक्री/बेचना Voucher- वाउचर/चिट्ठा 13 Purchase account- क्रय खाता Sale account- विक्रय खाता Purchase voucher- क्रय चिट्ठा Sales voucher- विक्रय चिट्ठा Purchase return- कय वापसी Sales return- विक्रय वापसी Payment voucher- वेतन चिट्ठा Receipt voucher- प्राप्ति चिट्ठा COMPUTER Contra voucher- अनुबंध चिठ्ठा Journal voucher- डायरी चिट्ठा TITUT Fi S Cash- नकट Cash account- नकद खाता Bank account- बैंक खाता Purchase of goods- माल की खरीद Sale of goods- माल की बिक्री Debtor- ऋणी/देनदार Creditor- लेनदार

Supplier- आपूर्तिकर्ता Buyer- क्रेता/विक्रेता Customer- ग्राहक Share- हिस्सा Partnership- साझेदारी Land- भूमि Current assets- वर्तमान संपत्तियां Outstanding- बकाया 13 Prepaid- अग्रिम/जमा Advance- अग्रिम Loan- उधार Tax- कर Duties- कर्तव्यों Opening stock- प्राम्भिक भंडार Sundry- विविध/विभिन्न Credit- उधार Debit- जमा **1A COMPUTER** Accountable- उत्तरदायी Accountancy- लेखाकर्म/लेखा कार्यकर्ता G Accountant- लेखाकार/मुंशी Accounting entry- लेखांकन प्रविष्टि Accounting principal- लेखांकन प्रिंसिपल/प्रधानाचार्य Accounting standard- लेखांकन मानक Accounting system- लेखांकन प्रणाली Accounting data- लेखांकन जानकारी Accountability- जबाबदेही

Account book- खाता बही Upward- ऊपर की ओर Downward- नीचे की ओर Invoice- बीजक बनाना Pay- वेतन/चुकाना Payable- देय/जमा करना जो बाकि हो चुकाने योग्य Payer/ payee- भुगतानकर्ता/ देनेवाला Transaction- लेन-देन Payment- भुगतान Statutory- सांविधिक Inform- बताना Financial- आर्थिक/वितीय Financial year- वित्तीय वर्ष Current account- चालू खाता Fixed account- स्थायी खाता Business- व्यापार MPUTER Basic accounting turn- मूल लेखांकन बारी Restore- पुनर्स्थापित करना Main pane- मुख्य फलक/पक्ती Right main pane- दायाँ मुख्य फलक/पक्ती Left main pane- बायाँ मुख्य फलक/पक्ती Appearance- उपस्थिति/दिखावट Version- संस्करण/रूप Currency symbol- मुद्रा प्रतीक Inventory- सूची/भंडार Info- जानकारी

Suspense account- दुविधाखाता Immovable- अचल Immoveable assets- अचल संपत्ति Security- सुरक्षा Protection- सुरक्षा Secured Ioan- सुरक्षित ऋण Unsecured Ioan- असुरक्षित ऋण Holds- पकड़ना/रोक देना Directory- निर्देशिका Director- निर्देशक Net worth- कुल मूल्य Regional- क्षेत्रीय Regional manger- क्षेत्रीय प्रबंध कर्ता Regional language- क्षेत्रीय भाषा

# Accounts Only & Accounts with Inventory

Accounts Only : - किसी कम्पनी या आपूर्तिकर्ता से माल खरीदा या बेचना, लेकिन Accounting में खरीदे या बेचे गए माल की जानकारी रखना जरुरी नहीं है, तो उसे Accounts only कहते है, इसमें केवल कम्पनी का लाभ-हानी, कुल शेष राशी दिखाई देगा।

Accounts Only: - Buying or selling goods from any company or supplier<sup>, s</sup> but it is not necessary to keep information about the goods purchased or sold in the accounting, then it is called accounts only, it will show only the profit-loss of the company, the total balance amount.

Tally Prime में Company बनाते समय हमारे सामने कुछ इस प्रकार का Features आते है, जिसमे Accounting में Yes रखना होगा और बाकि सब Features को Off रखना होगा, जिसका Shortcut Key F11 है I

While creating a company in Tally Prime, we come across some of these types of features, in which yes has to be kept in the accounting and all the other features have to be kept off, the shortcut key of which is F11.

|            | Million .       |                                           |                     |                      |                                                                                                    |       |             |             |              |
|------------|-----------------|-------------------------------------------|---------------------|----------------------|----------------------------------------------------------------------------------------------------|-------|-------------|-------------|--------------|
| 10         | E-Company       | 20044                                     | () Extense          | 9.0                  | The second second second second second second second second second second second second second second second se | Equit | ÷ ₩Email I. | <b>2</b> 月時 | EtHer        |
| ers Pastur | res Alternition |                                           |                     | Ale Comp             | iter Zone                                                                                                    |       |             |             | × rkPressie  |
|            |                 |                                           |                     |                      |                                                                                                    |       |             |             | Chilbergame  |
|            |                 |                                           |                     |                      |                                                                                                    |       |             |             |              |
|            |                 |                                           |                     |                      |                                                                                                    |       |             |             | F# 1         |
|            |                 |                                           |                     |                      |                                                                                                    |       |             |             | 12           |
|            |                 |                                           | Cor                 | quany create         | ed successfully.                                                                                                |       | 1           |             | 11           |
|            |                 |                                           | (Eister th          | r head or yes, one p | er year bullivens reeds (                                                                                       |       |             |             | P.K.1        |
|            |                 | Company: Alo Comp                         | pater Jone          |                      |                                                                                                    |       |             |             | 112 .        |
|            |                 | Shire more feelures                       | Yes                 |                      |                                                                                                    |       |             |             | 110          |
|            |                 | Bhor of leature                           | Yes                 |                      |                                                                                                    |       |             |             | 1.14         |
|            |                 | Accounting                                |                     | -                    | Taxation                                                                                                    |       |             |             |              |
|            |                 | Martin Accounts<br>Costa Bil min one      | 1                   | Vee                  | Evalue George and Services Tex (2007)<br>Evalue Tex Deducted at Service (2007)                                  | 745   |             |             | Mare Details |
|            |                 | Enable Cost Centres                       |                     | No.                  | Enable Tax Collected at Smoce (TCE)                                                                             | 74    |             |             |              |
|            |                 | Enable Interioril Calic                   | 1/million           | Re                   | Evalute Value Added Tax (VAT)                                                                                   | 194   |             |             |              |
|            |                 | Innertory                                 |                     |                      | Enable Encloy<br>Enable Service Tax                                                                             | 100   |             |             |              |
|            |                 | Mantum Inventory                          |                     | Yee                  |                                                                                                    | 2     |             |             |              |
|            |                 | Eventia multiple Disc.                    | adla Breathory      | 700                  | Online Access                                                                                                   |       |             |             |              |
|            |                 | Eneble Elekchen                           |                     | No                   | Enable Brokow Access for Reports                                                                                | 30    |             |             |              |
|            |                 | Mortisic Espey Cu<br>Factor Job Patter Re | ate R.a. Elapident. | 1.146                | Erable Tally NET Severals for Renote Accase & Barechmister                                                      | 7 in  |             |             |              |
|            |                 | Enable Cest Tracking                      | 4                   | 140                  | Payroll                                                                                                    |       |             |             |              |
|            |                 | Duskie Job Conting                        |                     | 110                  | Maintain Paynat                                                                                                 | 7.04  |             |             |              |
|            |                 | Use createrile Artical                    | man monces          | - Max                | Contrast of Alexandree                                                                                          | 10    |             |             |              |
|            |                 | Workers ( Jacob                           |                     | 0.529.0              | Contem Teating addresses                                                                                        | 24    |             |             |              |
|            |                 |                                           |                     |                      | Mink revolution of an article                                                                                   | File  |             |             |              |

Company created successf<mark>ully</mark> होंने के बाद इस तरह का Window Screen दिखाई देगा, नहीं तो आप बाद भी में F11 से Show करा सकते है ।

Such a window screen will appear after the company created successfully, otherwise you can still show it from F11 later.

|           | E-Company<br>Company | 2004                                                                                                    | () Exchange                                                      | G- College         | 74                                                                                                    | gikeet.         | E Expert                                                              | ME-mail | EP44    | Phile                                      |    |
|-----------|----------------------|----------------------------------------------------------------------------------------------------|------------------------------------------------------------------|--------------------|----------------------------------------------------------------------------------------------------|-----------------|-----------------------------------------------------------------------|---------|---------|--------------------------------------------|----|
|           |                      |                                                                                                    |                                                                  | lompany creater    | d successfully.                                                                                                    |                 |                                                                       | 0       |         | F3:Press.<br>F3:Dumperte<br>F4<br>F5<br>F9 | P. |
|           |                      |                                                                                                    | (E94A                                                            | the features on pe | in Alex pressure (alexage (                                                                                                    |                 |                                                                       |         |         | P.C.                                       | -  |
|           |                      | Dise con helper<br>liter of batree                                                                                                    | Yes<br>Yes                                                       |                    |                                                                                                    |                 |                                                                       |         |         | 12                                         |    |
|           |                      | Accounting<br>Marture Accounts<br>Grade Barles dery<br>Brade Darie Barles dery<br>Brade Interior Calcu<br>Research<br>Interior Neurophy<br>Marture Research<br>Barles Darie Marture<br>Barles Calculation<br>Barles Calculation<br>Barles Calculatio<br>Barles Calculation<br>Barles Calculation<br>Barles Cal | nteen<br>Leens<br>de Bashes<br>control<br>Villencer<br>Villencer |                    | Taxotation<br>Enable Oracha and Services Tax (2017)<br>Enable Tax: Octoberat and Seavers (703)<br>Enable Tax: Octoberat and Seavers (703)<br>Enable Seavers Tax<br>Orabine Access<br>Enable Seavers Access for Reports<br>Enable Seavers Access for Reports<br>Enable Seavers Access for Reports<br>Enable Seavers Access for Reports<br>Enable Seavers Access for Reports<br>Enable Seavers Access for Reports<br>Enable Seavers Access for Reports<br>Enable Seavers Access for Reports<br>Enable Seavers Access for Reports<br>Enable Seavers Access for Reports<br>Enable Seavers for Reports<br>Enable Seavers<br>Enable Seavers for Reports<br>Enable Seavers f | na & Spectrumod | Na 124<br>124<br>126<br>126<br>126<br>126<br>126<br>126<br>126<br>126 |         |         | I Marco Danata                             |    |
| 94<br>A P |                      | • • •                                                                                                    | & Acad                                                           | 1                  | Radio - Adam                                                                                                    | л.              | 0                                                                     | SHC N   | n ^9.04 | CHARGENER<br>41 Dec 2045-044               | 9  |
| MA (      | COMP                 | UTER &                                                                                                    | TYPING IN                                                        | STITU              | JTE                                                                                                    |                 |                                                                       |         |         |                                            | TA |

SF

Accept करने के बाद हमारे Window Screen पर जो Company हमने बनाया था वह दिखाई देने लगेगा ।

| EDU                      |                   |       |             |                       |                                                                                                    |                                                    |            |           |                 |   |
|--------------------------|-------------------|-------|-------------|-----------------------|----------------------------------------------------------------------------------------------------|----------------------------------------------------|------------|-----------|-----------------|---|
| ENG                      | E-Company         | 20044 | () Exchange | G(On Te               | (Direct)                                                                                                    | <b>B</b> Gent                                      | Mitrial    | BPHI.     | ET HAR          |   |
| Gateman of Tal           |                   |       |             |                       |                                                                                                    |                                                    |            |           | 12-Date         | 4 |
| 1.441.2114.31            |                   |       | Thursday    | COSt web rtc.         |                                                                                                    |                                                    |            |           | F3 Conceny      | ŀ |
| ALLAS OF COMPA           | AAN .             |       | 14.78       | P LART EXTEN          |                                                                                                    |                                                    |            |           |                 |   |
| Ale Computer             | r Done            |       | No. Vourd   | ters Externel         |                                                                                                    |                                                    |            |           |                 |   |
| An Campain<br>KD COMPUTE | 20re<br>IN CENTER |       | for the     | elent Edenti<br>10621 | Control<br>Jan<br>Direct of J<br>Thomas and<br>The Stationary<br>Stationary<br>That is a<br>Thomas a<br>Thomas a<br>Thom | koonis<br>koonis<br>beed<br>aan Ao<br>ayaa<br>Ayaa |            |           |                 |   |
| <b>1</b> A               | m 💽 🖬             | 0 0 0 |             | 2400e - 22200         |                                                                                                    | - 0                                                | a sec upon | i ∧ 9 m 4 | 411 Deg 1945 AM | - |

अब हमारे सामने Gateway of Tally यानि Tally का मुख्य द्वार खुल जाएगा, जिससे हमलोग किसी भी Voucher या Ledger में जा सकते है, ध्यान देने वाली बात है, हम जिस Company में Company features Yes/No करेगे उसी में उसका प्रभाव पड़ेगा, अब हमलोग एक-एक करके Accounting Vouchers के बारे में जानकरी प्राप्त करेगे।

Now the main door of the Gateway of Tally will be opened in front of us, so that we can go to any voucher or ledger, it is worth noting, the company in which we will do yes/no company features will have an effect on it, now we will get information about accounting vouchers one by one.

- (1) Contra Voucher (F4)
- (2) Payment Voucher (F5)
- (3) Receipt Voucher (F6)
- (4) Journal Voucher (F7)
- (5) Sales Voucher /Invoice (F8)
- (6) Credit Note Voucher/Sales Return (ALT+F6)
- (7) Purchase Voucher (F9)

#### (8) Debit Note Voucher/Purchase Return (ALT+F5)

#### CONTRA VOUCHER (F4):- अनुबंध चिठ्ठा

- A. CASH TO BANK :- अपने नकद रुपये को अपने ही Bank Account में जमा करते है।
- B. BANK TO CASH :- अपने Bank Account से नकद रुपये निकलते है।
- C. BANK TO BANK :- अपने Bank Account से अपने ही किसी दूसरे Bank Account में रुपये Transfer करना।

This is used to transfer self-amount transfer such as Deposit in Bank, Withdraw from Bank, Transfer amount from one bank to Other Bank.

| Contra Voucher |                                                   |         |        |  |  |  |  |  |
|----------------|---------------------------------------------------|---------|--------|--|--|--|--|--|
| Description    | Records funds transfer between cash and bank a/c. |         |        |  |  |  |  |  |
| Voucher Entry  | Account Amount                                    |         | Amount |  |  |  |  |  |
|                | State Bank of India                               |         | Cradit |  |  |  |  |  |
|                | (Bank Accounts)                                   |         | Credit |  |  |  |  |  |
| ~              | Petty Cash                                        | - Dobit |        |  |  |  |  |  |
| SHAL           | (Cash-in-hand)                                    | Debit   | ITER   |  |  |  |  |  |

For example: -Cash deposit in state bank of India. Rs.-50000/

In Voucher entry mode: - Press F12: Contra Configuration and set the following to Yes:

- Skip the Date field in Create Mode (Faster Entry)
- Use Cr/Dr. instead of To/By during entry
- Warn on Negative Cash Balance
- Show Ledger Current Balances
- Show Balances as on Voucher Date

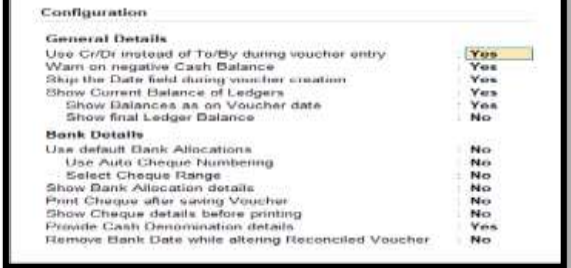

Gateway of Tally → Alter → Ledger में जाने के बाद Ledger Creation Window खुल जाएगा, जिसका Shortcut Key ALT+C है।

| TabyTrees Miners                                            |                              |                                         |                                 |                       |        |                 |                   |
|-------------------------------------------------------------|------------------------------|-----------------------------------------|---------------------------------|-----------------------|--------|-----------------|-------------------|
| EDU giómene                                                 | - 20 Data                    | // Exchange                             | 100.0                           | ( Others) (           | E Gent | - <b>M</b> 5994 |                   |
| Ledger Greatlen                                             |                              |                                         | Rd Computer                     |                       |        |                 | X Tell            |
| Itame State florik of heika                                 |                              |                                         |                                 | Tetal Operang Balance |        |                 |                   |
| (mark)                                                      |                              |                                         |                                 | 2,890.00 Dr           |        |                 |                   |
|                                                             |                              |                                         |                                 | Difference            |        |                 | 74.               |
|                                                             |                              |                                         |                                 | 2000.00.0             |        |                 | 12                |
| Uniter                                                      | Bask Accounts                | Mailing Details                         |                                 |                       |        |                 | 11                |
|                                                             | (Current Assets)             | Name                                    | State Back of India<br>Damatics |                       |        |                 | 111               |
|                                                             |                              |                                         | Gopalgani                       |                       |        |                 | h .               |
| Back Account Details                                        |                              |                                         |                                 |                       |        |                 | 11                |
| Arc Holder's Name                                           | Kd Computer                  | State                                   | Eller.                          |                       |        |                 | File Date Mastern |
| #9 Code                                                     | \$0000018435                 | Country<br>Prepartie                    | India<br>IM/M23                 |                       |        |                 |                   |
| BIWET Cade                                                  |                              | (10000)                                 | 1000                            |                       |        |                 | Min Deate         |
| Example Example                                             | Woharnmadpar                 |                                         |                                 |                       |        |                 |                   |
| Back Coeffiguration                                         | and the second second second |                                         |                                 |                       |        |                 |                   |
| Set/Alter range for Dreque Broks<br>Enables Choque Printing | No<br>Yes                    |                                         |                                 |                       |        |                 |                   |
| Set Advir Despise Pretting configuration                    | Ho                           |                                         |                                 |                       |        |                 |                   |
|                                                             |                              |                                         |                                 |                       |        |                 |                   |
|                                                             |                              |                                         |                                 |                       |        |                 |                   |
|                                                             |                              |                                         |                                 |                       |        |                 |                   |
|                                                             |                              |                                         |                                 |                       |        |                 |                   |
|                                                             |                              |                                         |                                 |                       |        |                 |                   |
|                                                             |                              |                                         |                                 |                       |        |                 |                   |
|                                                             |                              |                                         |                                 |                       |        |                 |                   |
|                                                             |                              |                                         |                                 |                       |        |                 |                   |
|                                                             |                              |                                         |                                 | Accept 9              |        |                 |                   |
|                                                             |                              |                                         |                                 | 1.11.11               |        |                 |                   |
|                                                             | Opening II                   | abores    on 35 Mar 22)    2,0          | 60.40 Dr                        | Ten at Ro             |        |                 |                   |
| (3164                                                       |                              | A Annal .                               |                                 | (Come .               |        | 1.1             | <br>Philipper 1   |
| # .A H 🔿 🚍                                                  |                              | 1 - 1 - 1 - 1 - 1 - 1 - 1 - 1 - 1 - 1 - | Telling Tre                     | 100                   | - 0    | m are a         |                   |
|                                                             |                              |                                         | 10000                           | 11.000                |        | 1000            | 100-301           |

Ledger Creation window खुलने के बाद आप यही से सभी Ledger को बना सकते है।

| Ledger's Name                 | Under             |
|-------------------------------|-------------------|
| Supplier's (Purchase Party's) | Sundry Creditor   |
| Buyer's (Sales Party's)       | Sundry Debtors    |
| Purchase A/c                  | Purchase Accounts |
| Sales A/c                     | Sales Accounts    |
| Cash A/c                      | Cash In Hand      |
| Bank A/c (SBI, PNB, BOI etc.) | Bank Accounts     |

Gateway of Tally Voucher Contra Voucher (F4) इसी प्रकार से हम

जिस Voucher में जाने चाहते है जा सकते है, केवल उस Voucher को Select कर ले।

- आप को Tally prime में कुछ विशेष जानकारी हमेशा याद रखना होगा, जो Ledger बनाते समय काफी महत्वपूर्ण होता है।
- You always have to remember some special information in tally prime, which is quite important when creating ledger.
- व्यक्ति कोई Goods & Items खरीदता या बेचता है, तो उसके नाम का Ledger तथा Goods & Items के नाम का अलग – अलग Group के Under बनाना एड़ता है, उसे हम Ledger में जाकर बना सकते है या Purchase और Sale के Voucher में भी बना सकते है।
- If any person buys or sells any goods & items, then his name has to be made under a separate group of ledger and the name of goods & items, we can make it by going to ledger or even in the voucher of purchase and sale.
- For example: अमित कुमार किताब खरीद करके सुमित कुमार को बेच देता है, किताब मूल्य 5000/ हजार का खरीदा और मूल्य 6000/ हजार में बेच देता है, यहा पर अमित कुमार तीन तरीके से खरीद-बिक्री कर सकता है, sundry creditor (purchase), sundry debitor (sale) cash या bank.

• For example: - Amit Kumar buys the book and sells it to Sumit Kumar, the book price is 5000/- Bought and priced at 6000/ On thousand, Amit Kumar can buy and sell in three ways: sundry creditor (purchase), sundry debtors (sale) cash or bank.

## **Debit/Credit**

जब भी कोई सम्पति घटती है...Debit (Whenever an asset decrease. Debit)

जब भी कोई सम्पति बढती है...Credit (Whenever an asset increases. Credit)

TALLY

Cash Balance – 10,000/ Bank Balance – 1,000/

Cash Deposit – 3000 — SBI Bank 3,000/

Cash Balance - 7000

SI

Bank Balance – 4,000/

#### Cash A/c Debit Rs.-3000/

#### To SBI Bank A/c Credit Rs.-3000/

#### Bank Statement

| Transaction<br>Date | Instrument Id | Narration                                            | Debit              | Credit  | Balance |
|---------------------|---------------|------------------------------------------------------|--------------------|---------|---------|
| 31-Jul-2022         |               | UPI/221210068050/CR/SARIT<br>A/PYTM/aiocomput/UPI    | Ī                  | 1000.00 | 2535.00 |
| 02-Aug-2022         |               | UPI/221477807834/DR/Saheb<br>/SBIN/q77703584/viresh  | 1300.00            | 2       | 1235.00 |
| 04-Aug-2022         |               | UPI/221660560666/DR/EURON<br>E/ICIC/euronetgp/UPI    | 479.00             |         | 756.00  |
| 08-Aug-2022         |               | 468910110013346:Int.Pd:01 -05-2022 to 02-<br>08-2022 | -                  | 19.00   | 775.00  |
| 07-Aug-2022         |               | UPI/221961859432/CR/SARIT<br>A/PYTM/aiocomput/UPI    | -                  | 1000.00 | 1775.00 |
| 08-Aug-2022         |               | UPI/222094873745/DR/EURON<br>E/ICIC/euronetgp/UPI    | <mark>99.00</mark> |         | 1676.00 |
| 11-Aug-2022         |               | UPI/222384966459/DR/Mr AM<br>A/CBIN/q80171313/viresh | 80.00              | 2       | 1596.00 |
| 12-Aug-2022         |               | UPI/222483283677/DR/GAYTR<br>I/SBIN/bechusah0/UPI    | 255.00             | ×.      | 1341.00 |
| 18-Aug-2022         |               | UPI/223015539519/DR/Anish /UTIB/gpay-<br>1120/UPI    | 40.00              |         | 1301.00 |
| 21-Aug-2022         |               | UPI/223360333402/CR/SARIT<br>A/PYTM/aiocomput/UPI    | -                  | 1000.00 | 2301.00 |
| 23-Aug-2022         |               | UPI/223515767841/DR/EURON<br>E/ICIC/euronetgp/UPI    | 99.00              |         | 2202.00 |
| 25-Aug-2022         |               | UPI/223737433782/DR//CBIN /nk114745-<br>/viresh      | 350.00             |         | 1852.00 |
| 27-Aug-2022         |               | UPI/223924872906/DR/DUMMY<br>/SBIN/401338203/UPI     | 500.00             | -       | 1352.00 |

**1. CASH TO BANK: -** अपने नकद रुपये को अपने ही Bank Account में जमा करते है **For example: -**Cash deposit in state bank of India. Rs.-50000/

| Account             | Debit  | 0 | Credit | 111 |
|---------------------|--------|---|--------|-----|
| State Bank of India | PINUIN | G | 50000/ | Ľ   |
| To Cash Account     | 50000/ |   |        |     |

| Tableman A                 | Margar 1                           |          |           |                |            |          |        |                    |                  |     |
|----------------------------|------------------------------------|----------|-----------|----------------|------------|----------|--------|--------------------|------------------|-----|
| EDU                        | μC                                 | . (0044) | (Echerge) |                | - Olymet ( | ElErent  | (MERH) |                    |                  |     |
| Accounting Vouch           | er Creation                        |          |           | Karner Tradery |            |          |        | ×                  | 14 Dates         | н.  |
| Canno                      | 16. T.                             |          |           |                |            |          |        | 2 May 21<br>Sorday | () (many         | L   |
| Alcowit<br>Dummit Instance | Suto Bank of India<br>50,000 an Dr |          |           |                |            |          |        |                    | 14 Game          | L   |
| Particulars                |                                    |          |           |                |            |          |        | Assault            | P3 Parred        |     |
| Cowly :                    |                                    |          |           |                |            |          |        | 56,080.00          | E.B. Tennini     |     |
| Cr.8K. 50,00               | C80 (N                             |          |           |                |            |          |        |                    | \$2, hund        |     |
|                            |                                    |          |           |                |            |          |        | 18.3001            |                  |     |
|                            |                                    |          |           |                |            |          |        |                    | Philippine .     |     |
|                            |                                    |          |           |                |            |          |        |                    | PM One Vestela   | L   |
|                            |                                    |          |           |                | _          |          |        |                    | Enide            | L   |
|                            |                                    |          |           |                | S          | Single E | ntry 🗖 | $\longrightarrow$  | H Ormer Weak     |     |
|                            |                                    |          |           |                |            | 5        | •      |                    | T West Deland    |     |
|                            |                                    |          |           |                |            |          |        |                    | 2 Mahaled Harris |     |
|                            |                                    |          |           |                |            |          |        |                    |                  |     |
|                            |                                    |          |           |                |            |          |        |                    | Lopins           |     |
|                            |                                    |          |           |                |            |          |        |                    | LPastines        |     |
|                            |                                    |          |           |                |            |          |        |                    |                  |     |
|                            |                                    |          |           |                |            |          |        |                    |                  |     |
|                            |                                    |          |           |                |            |          |        |                    |                  | - ^ |
|                            |                                    |          |           |                |            |          |        |                    |                  |     |
|                            |                                    |          |           |                |            |          |        |                    |                  |     |
|                            |                                    |          |           |                |            |          |        |                    |                  |     |
| Genetion                   |                                    |          |           |                |            |          |        | ALCOST?            |                  |     |
|                            |                                    | 0.000000 |           |                |            |          |        |                    |                  |     |
|                            |                                    |          |           |                |            |          |        | Tex ar No.         |                  |     |

#### 2. BANK TO CASH: - अपने Bank Account से नकद रुपये निकालते है।

For example:-Withdrawing money from the State Bank of India for petty cash.

| Account             | Debit  | Credit |
|---------------------|--------|--------|
| Cash Account        |        | 20000/ |
| State Bank of India | 20000/ |        |

.

|                              |                                 | _                    |            |          |             |              |        |                 |                    |                                                                                                    |
|------------------------------|---------------------------------|----------------------|------------|----------|-------------|--------------|--------|-----------------|--------------------|----------------------------------------------------------------------------------------------------|
| Tablitum                     | Million                         |                      |            |          |             |              |        |                 |                    | - a x                                                                                                    |
| EDU                          | Million and                     |                      | #Exchange  | 1.00     | -           | C Otherstone | Elbert | - <b>M</b> 5994 |                    | ED:HIM                                                                                                    |
| Accounting Your              | chier Creation                  |                      |            | Kamer To | ders        |              |        |                 | ×                  | Pg-Han.                                                                                                    |
| Gane                         | ine 3                           |                      |            |          |             |              |        |                 | 2.May-21<br>Serday | Fillingers -                                                                                                    |
| Account<br>Exercit Sociation | Cash<br>Tri.000.00 (Dr          |                      |            |          |             |              |        |                 |                    | Fd.Dome                                                                                                    |
| Particulars                  |                                 |                      |            |          |             |              |        |                 | Artown             | Charters                                                                                                    |
| State Bank of India          |                                 |                      |            |          |             |              |        |                 | 20,080.90          | F & I Decoupt                                                                                                    |
| Se de 10                     | and the lost                    |                      |            |          |             |              |        |                 |                    | P.F. Jones at                                                                                                    |
|                              |                                 |                      |            |          |             |              |        |                 |                    | FEILING                                                                                                    |
|                              |                                 |                      |            |          |             |              |        |                 |                    | PhiPishese                                                                                                    |
|                              |                                 |                      |            |          |             |              |        |                 |                    | FBD4e Salves 12                                                                                                    |
|                              |                                 |                      |            |          |             |              |        |                 |                    |                                                                                                    |
|                              |                                 |                      |            |          |             |              |        |                 |                    |                                                                                                    |
|                              |                                 |                      |            |          |             |              |        |                 |                    | Charles Line                                                                                                    |
|                              |                                 |                      |            |          |             |              |        |                 |                    | E More Denaite                                                                                                    |
|                              |                                 |                      |            |          |             |              |        |                 |                    | P. Demot Payment                                                                                                    |
|                              |                                 |                      |            |          |             |              |        |                 |                    | Distant in the local sector of the local sector of the local secto |
|                              |                                 |                      |            |          |             |              |        |                 |                    | Torrase Dimeni                                                                                                    |
|                              |                                 |                      |            |          |             |              |        |                 |                    |                                                                                                    |
|                              |                                 |                      |            |          |             |              |        |                 |                    |                                                                                                    |
|                              |                                 |                      |            |          |             |              |        |                 |                    |                                                                                                    |
|                              |                                 |                      |            |          |             |              |        |                 |                    |                                                                                                    |
|                              |                                 |                      |            |          |             |              |        |                 |                    |                                                                                                    |
|                              |                                 |                      |            |          |             |              |        |                 |                    |                                                                                                    |
|                              |                                 |                      |            |          |             |              |        |                 | -                  |                                                                                                    |
| MARIEN                       | And the second second second    | AND A DOCUMENT       |            |          |             |              |        |                 | Accept ?           |                                                                                                    |
| to a stand stands            | contraction of the state of the | and other registers. |            |          |             |              |        |                 | 10000              |                                                                                                    |
|                              |                                 |                      |            |          |             |              |        |                 | Yes at No.         |                                                                                                    |
| 2144 I                       | 1                               |                      | A Annual . |          | (C.Denn     | - Alien      | 100.0  |                 |                    | Ph/Gelger                                                                                                    |
| 🖬 A 🔉                        | a 💽 📼                           | 000                  |            |          | Testa Tanan |              | - : 0  | 🗶 3PC 84        | - ^ 9 0 <b>0</b> 4 | Dec 25-05-2022                                                                                                    |

**3. BANK TO BANK :**- अपने Bank Account से अपने ही किसी दूसरे Bank Account में रुपये Transfer करना।

For example: - 3. Transfer Central Bank of India to State Bank of India Rs.-5000/

| Account               | Debit  | Credit |
|-----------------------|--------|--------|
| Central Bank of India |        | 10000/ |
| State Bank of India   | 10000/ |        |

| adgiltere        | Million .                        |                       |          |                |       |          |                       |                  |
|------------------|----------------------------------|-----------------------|----------|----------------|-------|----------|-----------------------|------------------|
| ibu              | Billion and                      | 20 Dele               | ∦€etere  | 1000           |       | E Gent H | Fill Style            | Et Hill          |
| counting Ve      | Ducher Creation                  |                       |          | Rumer Tristers |       |          | 107.54                | K rittian.       |
| Cattle           | na 1                             |                       |          |                |       |          | 2 May                 | Fit Demonstra    |
|                  |                                  |                       |          |                |       |          |                       |                  |
| Next Indexe      | Cantrol Bank of<br>10,000,00 Zz- | india                 |          |                |       |          |                       | F4.0             |
| Perticulors      |                                  |                       |          |                |       |          | Aeus                  | and Phillipping  |
| to Birk of Inc   | dia.                             |                       |          |                |       |          | 10,087                | and Fillmont     |
| Order 2          | 20,000,00 (Dr                    |                       |          |                |       |          |                       | P.I. Journal     |
|                  |                                  |                       |          |                |       |          |                       | Fillen           |
|                  |                                  |                       |          |                |       |          |                       | Difference -     |
|                  |                                  |                       |          |                |       |          |                       | 111 Die Stateni  |
|                  |                                  |                       |          |                |       |          |                       |                  |
|                  |                                  |                       |          |                |       |          |                       | E-Anni           |
|                  |                                  |                       |          |                |       |          |                       | B Dergi Bala     |
|                  |                                  |                       |          |                |       |          |                       | 1 Mon Davaire    |
|                  |                                  |                       |          |                |       |          |                       | R Dennet Pagerta |
|                  |                                  |                       |          |                |       |          |                       |                  |
|                  |                                  |                       |          |                |       |          |                       | Lines            |
|                  |                                  |                       |          |                |       |          |                       | Lotus Dises      |
|                  |                                  |                       |          |                |       |          |                       |                  |
|                  |                                  |                       |          |                |       |          |                       |                  |
|                  |                                  |                       |          |                |       |          |                       |                  |
|                  |                                  |                       |          |                |       |          |                       |                  |
|                  |                                  |                       |          |                |       |          |                       |                  |
|                  |                                  |                       |          |                |       |          |                       |                  |
| -                |                                  |                       |          |                |       |          | - Constant            | 1                |
| wher Barth of th | nie is SB Berk Ro-200            | 00 25/2021            |          |                |       |          | Accept ?              |                  |
|                  |                                  |                       |          |                |       |          |                       |                  |
|                  |                                  |                       |          |                |       |          | . You at No.          |                  |
| 144              | 1.0                              | Ale and and a second  | Al Annal |                | Cette | 100 C    | and the second second | Philipper        |
| 0                | EE 💽 🗖                           | O 0 0                 |          | Tatan Tatan    |       | - 0      | art ter > 0 md        | dil Dec apprired |
|                  |                                  | and the second second |          | - AVAILABLE -  |       |          |                       | 27-07-072        |

Contra Voucher की Entry को देखने के लिए संक्षेप में,

Gateway of Tally → Display More Reports (D) → Account Book (A) →

#### Contra Register (T), Then Alt+F1

| TalyPrine          | WARE             | HACE           |           |                |                 |              |                       |                  |            |
|--------------------|------------------|----------------|-----------|----------------|-----------------|--------------|-----------------------|------------------|------------|
| edu                | K:Company        | <u>Y</u> :Data | ZExchange | <u>G</u> :GeTo | <u>O</u> tinpet | E:Equit Mill | inal <u>P</u> .Pint   | F1:Help          |            |
| Voucher Reg        | ister            |                |           | Kumar Traders  |                 |              | X                     | F2:Date          | I.         |
| List of All Contri | a Vouchers       |                |           |                |                 |              | 1.May-21 to 31-May-21 | T 0              | ÷          |
|                    |                  |                |           |                |                 |              |                       | Fsconpany        | 3.         |
| Date F             | Particulars      |                |           |                | Vch Type        | Vch No.      | Debit Credit          | F4: Voucher Type |            |
|                    |                  |                |           |                |                 |              | Anount Anount         |                  |            |
| 24Vay-21 Cash      |                  |                |           |                | Contra          | Ť            | 50,000.30             | 15               | 1          |
| State              | Bank of India    | 50,000.00 Or   |           |                |                 |              |                       | 12               | 1          |
| 24Vay-21 State     | Bank of India    |                |           |                | Contra          | 2            | 20,000.00             | Fi               |            |
| Cash               |                  | 20,000.00 Dr   |           |                |                 |              |                       | D-Size Delli     | TT.        |
| 2-May-21 State     | Bank of India    |                |           |                | Contra          | 3            | 10,000.00             | Transfer to the  | / <i>P</i> |
| Cents              | al Bank of India | 10,000.00 Dr   |           |                |                 |              |                       | FR: Columnar     | C.         |

#### **Purchase Voucher (F9)**

Purchase Voucher: - इसका उपयोग आपके आपूर्तिकर्ता से खरीद लेनदेन दर्ज करने के लिए किया जाता है यानी क्रेडिट पर लेनदारों, नकद, एटीएम द्वारा, बैंक चेक द्वारा।

This is used to enter purchase transaction from your supplier i.e. creditors on credit, by cash, ATM, by bank cheque.

| Purchase Voucher          |                                                                  |                   |        |  |  |  |  |  |  |
|---------------------------|------------------------------------------------------------------|-------------------|--------|--|--|--|--|--|--|
| Descript <mark>ion</mark> | Rec                                                              | ords all purchase |        |  |  |  |  |  |  |
| Voucher Entry             | Account                                                          | Amount            | Amount |  |  |  |  |  |  |
|                           | Supplier's ledger A/c<br>(Sundry Creditor)                       |                   | Credit |  |  |  |  |  |  |
|                           | Purchase A/c for Due<br>(Local Purchases)<br>(Purchase Accounts) | Debit             |        |  |  |  |  |  |  |

For example:-1. Purchase from Hero motor Rs.-20000/ motorcycle on credit.

| Account                          | IA Debit | Credit C      |
|----------------------------------|----------|---------------|
| Hero motor A/c                   |          | 20000/-       |
| Motorcycle A/c<br>(Purchase A/c) | 20000/-  | 0 1 1 1 0 1 0 |

यहा पर जो खरीद Due की जाएगी , कम्पनी के Credit पर तो आपूर्तिकर्ता के नाम से Ledger बनेगा,जिसको हमें Sundry Creditor के Under में रखेगे।

Here, the purchase that will be due, on the credit of the company, the ledger will be made in the name of the supplier, which will keep us under the Sundry Creditor.

Goods Purchase Due के लिए जो Ledger बनेगा उसे हम Purchase Account के Under बनाएगे, Purchases तीन प्रकार से करेगे, Due के लिए के Purchase A/c Due, नगद के लिए नगद रुपया और बैंक द्वारा चेक या ATM का प्रयोग कर सकते है।

We will make the ledger for goods purchase due under the purchase account, the purchases will be made in three ways, the purchases are made a/c due for the due, the cash for the cash and the cheque or ATM can be used by the bank.

#### For example: - 1. Purchase from Hero motor Rs.-20000/ motorcycle on credit.

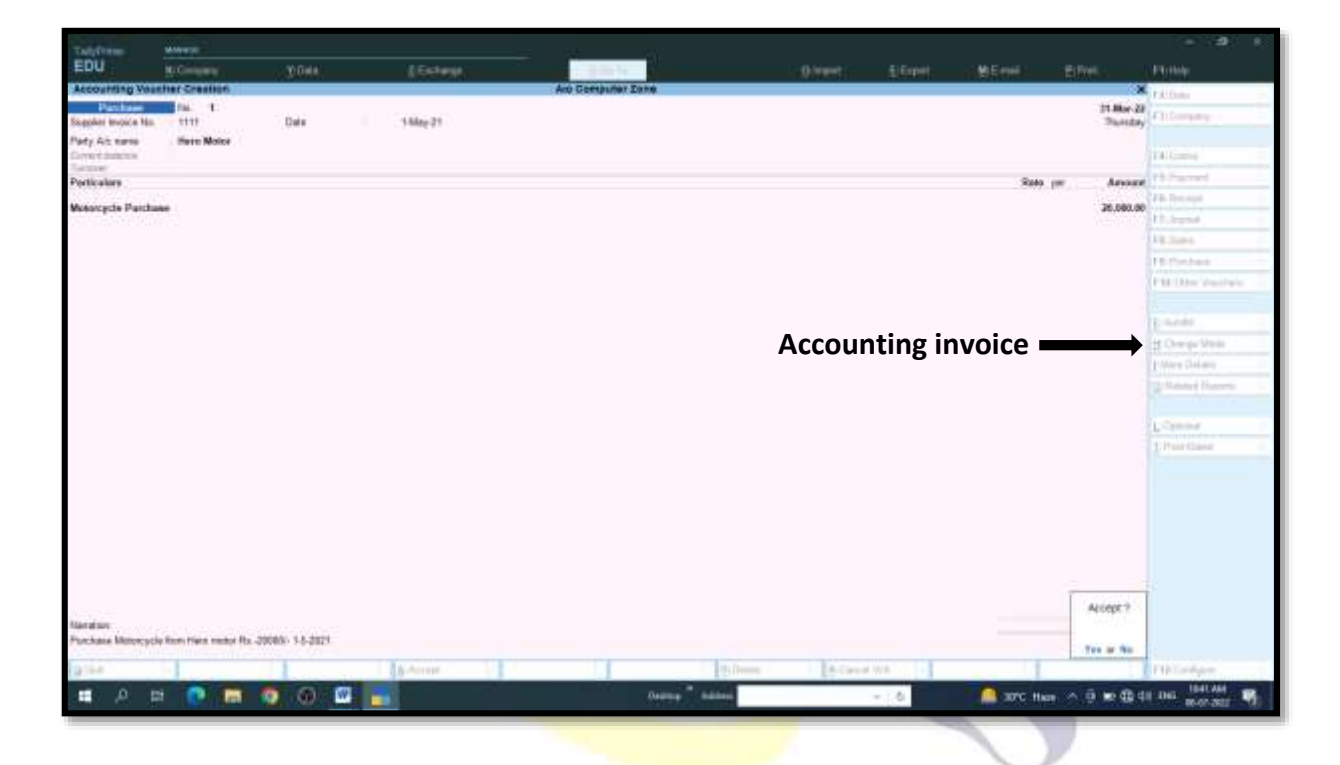

# SHARMSales Voucher (F8) PUTER

Sales Voucher: - इसका उपयोग आपके ग्राहक को बिक्री लेनदेन दर्ज करने के लिए किया जाता है यानी क्रेडिट पर, नकद द्वारा, एटीएम द्वारा, बैंक चेक द्वारा देनदारों को।

This is used to enter sales transaction to your customer i.e. debtors on credit, by cash, by ATM, by bank cheque.

#### For example:-1. Sales to Honda motor Rs.-25000/ motorcycle on credit.

SH/

| Account                       | Debit       | Credit  |
|-------------------------------|-------------|---------|
| Honda motor                   | 25000/-     |         |
| Motorcycle A/c<br>(Sales A/c) |             | 25000/- |
| RMA COMPUTER & TYPING         | G INSTITUTE | -       |

ALLY

यहा पर जो Sale Due की जाएगी , कम्पनी में ग्राहक के नाम से Ledger बनेगा,जिसको हमें Sundry Debtors के Under में रखेगे I

Here, the sale that will be due will be made in the name of the customer in the company, ledger will be made, which will keep us under sundry debtors.

Goods Sale बाकी के लिए जो Ledger बनेगा उसे हम Sales Account के Under बनाएगे, Sales तीन प्रकार से करेगे, Due के लिए के Sale A/c Due, नगद के लिए नगद रुपया और बैंक द्वारा चेक या ATM का प्रयोग कर सकते है।

We will make the ledger for the due of the goods sale under the sales account, the sales will be done in three ways, the sale A/c due for the due, the cash for the cash and the cheque or ATM can be used by the bank.

| dig Filmer      | Miles p                    |                                                                                                    |          |                   |              |          |               |                       |                       |
|-----------------|----------------------------|----------------------------------------------------------------------------------------------------|----------|-------------------|--------------|----------|---------------|-----------------------|-----------------------|
| DU .            | Generative                 | YOM:                                                                                                    | itertana | Se Te             | giarent.     | E/Equil. | - Millional - | - Bible               | P1(100)               |
| counting Va     | acher Allenation (Seco     | mdaryi                                                                                                    |          | Ano Computer Date |              |          |               | ×                     | 12 Date               |
| C Sales         | 10. T.                     |                                                                                                    |          |                   |              |          |               | Et Mie 28<br>Disestay | C3. Company           |
| ty Ait same     | Handa Motor<br>JS.08000 Dv |                                                                                                    |          |                   |              |          |               |                       | H Curra               |
| -               | #1,080.08.09               |                                                                                                    |          |                   |              |          |               |                       | P.S. Pastant          |
| icutory.        |                            |                                                                                                    |          |                   |              |          | *040          | anour Arour           | TE: Repeix            |
| orcycle Salo    |                            |                                                                                                    |          |                   |              |          |               | 25.080.00             | tr.hand               |
|                 |                            |                                                                                                    |          |                   |              |          |               |                       | L B. Tames.           |
|                 |                            |                                                                                                    |          |                   |              |          |               |                       | 11 Putchase           |
|                 |                            |                                                                                                    |          |                   |              |          |               |                       | 111 Other Voorhers    |
|                 |                            |                                                                                                    |          |                   |              |          |               |                       |                       |
|                 |                            |                                                                                                    |          |                   | _            |          | -             |                       | t-meder               |
|                 |                            |                                                                                                    |          |                   | Account      | ing Inv  | oice 🗖        | <b></b>               | 1) Charge Made        |
|                 |                            |                                                                                                    |          |                   |              | 0        |               |                       | Mare Details          |
|                 |                            |                                                                                                    |          |                   |              |          |               |                       | 2. Mahala di Kasawini |
|                 |                            |                                                                                                    |          |                   |              |          |               |                       | L Optional            |
|                 |                            |                                                                                                    |          |                   |              |          |               |                       | 1 Post-Dated          |
|                 |                            |                                                                                                    |          |                   |              |          |               | 81,000,00             |                       |
| projole sete to | Panela metor Ra. 25000-1   | 2-5-2021                                                                                                    |          |                   |              |          |               | AL OBLIG              |                       |
| 24              | -                          |                                                                                                    | A Action | 2                 | lekte Calute | e Vile   |               |                       | F12 Cardigere         |
|                 |                            | the second second second second second second second second second second second second second second second s |          |                   |              |          | -             |                       |                       |

| Sales Voucher |                                                       |                  |        |  |  |  |  |
|---------------|-------------------------------------------------------|------------------|--------|--|--|--|--|
| Description   | R                                                     | ecords all sales |        |  |  |  |  |
| Voucher Entry | Account                                               | Amount           | Amount |  |  |  |  |
|               | Buyer's ledger A/C.<br>(Sundry Debtors)               | Debit            |        |  |  |  |  |
|               | Sale A/c for Due<br>(Local Sales)<br>(Sales Accounts) |                  | Credit |  |  |  |  |

Purchase Voucher और Sales Voucher की Entry को देखने के लिए संक्षेप में,

#### Gateway of Tally > Profit & Loss A/c. > Purchase A/c. or Sales A/c.

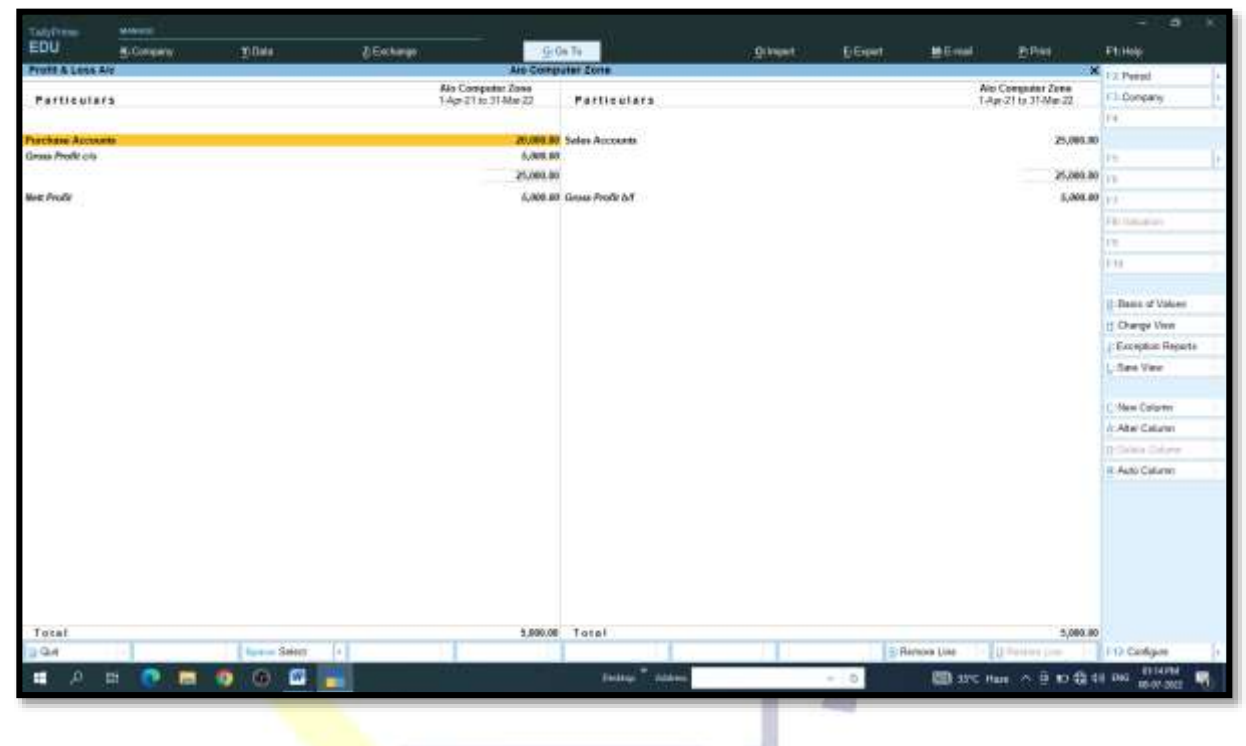

Accounting Invoice में Purchase और Sales करके हमने Profit & Loss को समझा अब, As Voucher में Purchase और Sales करेगे जिसमे हमने बाकि खरीद के लिए Purchase A/c और बाकि बेचने के लिए Sale A/c का उपयोग करेगे, नगद खरीद-ब्रिकी के लिए Cash A/c. & Bank A/c का उपयोग करेगे।

By purchasing and selling in accounting invoice, we understood profit & loss. Now, we will buy and sell in as voucher in which we will use Purchase A/c for the due of the purchase and Sale A/c for the due of the sale, cash A/c. & Bank A/c for cash purchase and sale.

10

For Example: - 1. Purchase from India P.LTD. Rs. -2000/- on credit.

| Account           | Debit  | Credit |
|-------------------|--------|--------|
| India P.LTD. A/c. |        | 2000/- |
| To Purchase A/c.  | 2000/- |        |

| Tablitime                                                                                                    |                       |                       |            |                   |             |          |             |                           | - 0 F                                                                                                    |
|----------------------------------------------------------------------------------------------------|-----------------------|-----------------------|------------|-------------------|-------------|----------|-------------|---------------------------|----------------------------------------------------------------------------------------------------|
| EDU                                                                                                    | Hitlengergen          | Tiller                | Alistep    | Section Sector    | (Closed)    | ALC open | - Marine -  | ne in the                 | Philippi                                                                                                    |
| Accounting W                                                                                                   | Dealter Creation      |                       | 11100-0000 | Ale Computer Zone |             |          |             | ×                         | Cô bea                                                                                                    |
| Parchase<br>Supplet toxics 3                                                                                   | No. 171               | Date                  | 14ay21     |                   |             |          |             | Int. Mine: 22<br>Thursday | Hiberpary                                                                                                    |
| Particulars                                                                                                    |                       |                       |            |                   |             |          | Debit       | Greek                     | Ferthema                                                                                                    |
| C: India P.116                                                                                                 |                       |                       |            |                   |             |          |             | 2,000.00                  | PR.Pasters                                                                                                    |
| Gay Ball<br>Man Ball 11                                                                                        | 2,810,001 (2)         | 2,080.00 <1           |            |                   |             |          |             |                           | TR-Reestat.                                                                                                    |
| Dr. Parchese &                                                                                                 | and the second second |                       |            |                   |             |          | 2,008.80    |                           | FE Junted                                                                                                    |
| time Sat 11                                                                                                    | 11                    | 2,040.00 (0+          |            |                   |             |          |             |                           | FR-Deline                                                                                                    |
|                                                                                                    |                       |                       |            |                   |             |          |             |                           | PR Published                                                                                                    |
|                                                                                                    |                       |                       |            |                   |             |          |             |                           | PHE Dist Teachers                                                                                                    |
|                                                                                                    |                       |                       |            |                   |             |          |             |                           |                                                                                                    |
|                                                                                                    |                       |                       |            |                   | ~           | < \/~    | . char      |                           | E-Addition (                                                                                                    |
|                                                                                                    |                       |                       |            |                   | A           | 5 V O I  | ucher =     |                           | D Charge Hole                                                                                                    |
|                                                                                                    |                       |                       |            |                   |             |          |             |                           | hitter Davata                                                                                                    |
|                                                                                                    |                       |                       |            |                   |             |          |             |                           | () () () () () () () () () () () () () (                                                                                                    |
|                                                                                                    |                       |                       |            |                   |             |          |             |                           | Lines .                                                                                                    |
|                                                                                                    |                       |                       |            |                   |             |          |             |                           | Loffwed Datest                                                                                                    |
|                                                                                                    |                       |                       |            |                   |             |          |             |                           |                                                                                                    |
|                                                                                                    |                       |                       |            |                   |             |          |             |                           |                                                                                                    |
|                                                                                                    |                       |                       |            |                   |             |          |             |                           |                                                                                                    |
|                                                                                                    |                       |                       |            |                   |             |          |             |                           |                                                                                                    |
|                                                                                                    |                       |                       |            |                   |             |          |             |                           |                                                                                                    |
|                                                                                                    |                       |                       |            |                   |             |          |             |                           |                                                                                                    |
| The second second second second second second second second second second second second second second second s |                       |                       |            |                   |             |          | 2 100 10    | Constant of the           |                                                                                                    |
| Paratase furse i                                                                                               | nata P Lite Ra 3080-  | en coalit: 1-5-5-2021 |            |                   |             |          | 1,444,44    | Accept 9                  |                                                                                                    |
| 1413 CO. 100                                                                                                   |                       |                       |            |                   |             |          |             | 200000                    |                                                                                                    |
| 1004                                                                                                    |                       |                       | Read Inc.  |                   | lanna la na | -        |             | Yes w We                  | in the second second se |
|                                                                                                    | -                     |                       |            |                   |             |          |             |                           | TRACK AND                                                                                                    |
|                                                                                                    | H .                   | • 🐠 🐵 📷               |            | Theory *          | - Adda and  | - 10     | COD SPC Ham | 人名意格尔                     | 040 (1-0)-mail (3                                                                                                    |
|                                                                                                    |                       |                       |            |                   |             |          | -           |                           |                                                                                                    |

For Example: - 2. Purchase from NTPC Rs.-5000/- by cash. 

| EDU                               | Hitsenson          | willion.           | Aferteer                                                                                                    | 110   | 100 Carlos     |              |           | Lifeport | al Manager | penel                 |                     |
|-----------------------------------|--------------------|--------------------|----------------------------------------------------------------------------------------------------|-------|----------------|--------------|-----------|----------|------------|-----------------------|---------------------|
| Accounting Vo.                    | ofter Aberation    | Recording)         |                                                                                                    | A10 C | emproter Zorre |              |           |          | 11010      |                       | Féillan             |
| Parchasel<br>Register Instate No. | 322                | Unio               | 2 May 21                                                                                                    |       |                |              |           |          |            | St Mar 22<br>Spaniley | P3(Cparp            |
| Particulars                       |                    |                    |                                                                                                    |       |                |              |           |          | IND        | Credit                | Fathens             |
| Dr Calib                          |                    |                    |                                                                                                    |       |                |              |           |          |            | 5,080.30              | Pathaniani          |
| Cordia 21                         | -008.80.0v         |                    |                                                                                                    |       |                |              |           |          | 5,908.0    | 1.000                 | CO. Downlot         |
| Gerðal TV                         | 1068.00 De         | 0.00000000         |                                                                                                    |       |                |              |           |          |            |                       | Philamen -          |
| 100.0 100 100                     |                    | Steamon Dr.        |                                                                                                    |       |                |              |           |          |            |                       | (Class)             |
|                                   |                    |                    |                                                                                                    |       |                |              |           |          |            |                       | The Part Sugar      |
|                                   |                    |                    |                                                                                                    |       |                |              |           |          |            |                       | PROBAL STREET, 1997 |
|                                   |                    |                    |                                                                                                    |       |                |              |           |          |            |                       |                     |
|                                   |                    |                    |                                                                                                    |       |                |              |           |          |            |                       | L-haute             |
|                                   |                    |                    |                                                                                                    |       |                |              |           |          |            |                       | II Charge Mark      |
|                                   |                    |                    |                                                                                                    |       |                |              |           |          |            |                       | E Mare Datatio      |
|                                   |                    |                    |                                                                                                    |       |                |              |           |          |            |                       | 21 Hanned Hannette  |
|                                   |                    |                    |                                                                                                    |       |                |              |           |          |            |                       |                     |
|                                   |                    |                    |                                                                                                    |       |                |              |           |          |            |                       | Coloura .           |
|                                   |                    |                    |                                                                                                    |       |                |              |           |          |            |                       |                     |
|                                   |                    |                    |                                                                                                    |       |                |              |           |          |            |                       |                     |
|                                   |                    |                    |                                                                                                    |       |                |              |           |          |            |                       |                     |
|                                   |                    |                    |                                                                                                    |       |                |              |           |          |            |                       |                     |
|                                   |                    |                    |                                                                                                    |       |                |              |           |          |            |                       |                     |
|                                   |                    |                    |                                                                                                    |       |                |              |           |          |            |                       |                     |
|                                   |                    |                    |                                                                                                    |       |                |              |           |          |            |                       |                     |
| Martation                         |                    | C. II. In Colorada |                                                                                                    |       |                |              |           |          | 5,908.0    | Accept P              |                     |
| arcone con the                    | - Horoteon by call | e and a            |                                                                                                    |       |                |              |           |          |            | 1008000               |                     |
|                                   |                    |                    |                                                                                                    |       |                |              |           |          |            | Yes a Re-             | 1                   |
| 2.000                             | 1.1                | 1                  | A design of the second second se | 31.   |                | The Designer | 1 Barriel |          | 1          |                       | Hitchiev .          |
|                                   |                    |                    | <b>6</b>                                                                                                    |       | Territor       | · Address    |           | * 12-    | ER OTHER   | ~ 0 m få i            | Des manuel C2       |

0.11.13/71

**SHARMA COMPUTER & TYPING INSTITUTE** 

1

ITFP

| Account          | Debit  | Credit |
|------------------|--------|--------|
| Cash A/c. (NTPC) |        | 5000/- |
| To Purchase A/c. | 5000/- |        |

For Example: - 3. Purchase from ONGC Rs.-3000/- by SBI cheque.

| Account          | Debit  | Credit |
|------------------|--------|--------|
| SBI A/c. (ONGC)  |        | 3000/- |
| To Purchase A/c. | 3000/- |        |

| Tabl                             | MANUT                |             |         |       |                |                                                                                                    |            |        |            |                       |                  |
|----------------------------------|----------------------|-------------|---------|-------|----------------|----------------------------------------------------------------------------------------------------|------------|--------|------------|-----------------------|------------------|
| EDU                              | <b>B</b> General     | 3) Dele     | ∦6¢     | kerpt | 10.0           |                                                                                                    | CONTRACT ( | E Cont | -Maint I   |                       | Pt Hop           |
| Accounting You                   | other Creation       | 0           |         |       | Ale Computer 2 | one                                                                                                    |            |        |            | ×                     | California.      |
| Platchaim<br>Steppher Invoice No | ne 3<br>303          | Data        | 1 Navi  | 0     |                |                                                                                                    |            |        |            | 31 Mar 22<br>Thursday | Fillingers       |
| Particulars                      |                      |             |         |       |                |                                                                                                    |            |        |            | Nelan Create          | Félilisse        |
| Tr Stote Bank of                 | tude                 |             |         |       |                |                                                                                                    |            |        |            | 3,089,10              | Phillipping      |
| Ciriber Al                       | 2,086,39 29          |             |         |       |                |                                                                                                    |            |        | 2.0        | 9.94                  | Faithman         |
| Or 58 10                         | 1,006.00.04          | 11/15       |         |       |                |                                                                                                    |            |        |            |                       | P.L. Jonese      |
| 18w Sol 313                      |                      | 3.000.00 D+ |         |       |                |                                                                                                    |            |        |            |                       | FREILING         |
|                                  |                      |             |         |       |                |                                                                                                    |            |        |            |                       | PhiPostere .     |
|                                  |                      |             |         |       |                |                                                                                                    |            |        |            |                       | Pts Die Stationi |
|                                  |                      |             |         |       |                |                                                                                                    |            |        |            |                       |                  |
|                                  |                      |             |         |       |                |                                                                                                    |            |        |            |                       | DAMM!            |
|                                  |                      |             |         |       |                |                                                                                                    |            |        |            |                       | B Darge Black    |
|                                  |                      |             |         |       |                |                                                                                                    |            |        |            |                       | 1 Mire Donals    |
|                                  |                      |             |         |       |                |                                                                                                    |            |        |            |                       | R Bernet Pagers  |
|                                  |                      |             |         |       |                |                                                                                                    |            |        |            |                       | L Daniel I       |
|                                  |                      |             |         |       |                |                                                                                                    |            |        |            |                       | Lorus Dissi      |
|                                  |                      |             |         |       |                |                                                                                                    |            |        |            |                       |                  |
|                                  |                      |             |         |       |                |                                                                                                    |            |        |            |                       |                  |
|                                  |                      |             |         |       |                |                                                                                                    |            |        |            |                       |                  |
|                                  |                      |             |         |       |                |                                                                                                    |            |        |            |                       |                  |
|                                  |                      |             |         |       |                |                                                                                                    |            |        |            |                       |                  |
|                                  |                      |             |         |       |                |                                                                                                    |            |        |            |                       |                  |
|                                  |                      |             |         |       |                |                                                                                                    |            |        |            |                       |                  |
| Antabay<br>Sochase Bore DM       | CONTRACTOR DE LA     | 8(1.62621   |         |       |                |                                                                                                    |            |        | 3,0        | Accept?               |                  |
|                                  | 19 10 10 10 10 10 10 |             |         |       |                |                                                                                                    |            |        |            | 1.111111              |                  |
|                                  |                      |             |         |       |                | . Annual and a second second se |            |        |            | THE OF MAL            |                  |
|                                  | -                    |             | A Party |       | _              | (Commission)                                                                                                    | 1.19.1000  |        |            | _                     | ALC: NO.         |
| 🖷 🔍 J                            | n 💽 🗖                | 00          | - W     |       |                | Easting Address                                                                                                    |            | - 0    | EB 32°C Ha | 11 个日前指生              | 1040 IL 101 144  |

Purchase Voucher की Entry को देखने के लिए संक्षेप में,

Gateway of Tally → Display More Reports (D) → Account Books (A)→

#### **Purchase Register (P)**

Sale Voucher की Entry को देखने के लिए संक्षेप में,

Gateway of Tally  $\rightarrow$  Display More Reports (D)  $\rightarrow$  Account Books (A)  $\rightarrow$ 

Sales Register (S)

#### **Sales Voucher**

#### For Example:- 1. Sales to BPCL Rs.-2500/-on credit.

| Account       | Debit  | Credit |
|---------------|--------|--------|
| BPCL A/c.     | 2500/- |        |
| To Sales A/c. |        | 2500/- |

|                                                                                                    |                    |             |           |         |                |       |        |                 |                       | - 0                      |
|----------------------------------------------------------------------------------------------------|--------------------|-------------|-----------|---------|----------------|-------|--------|-----------------|-----------------------|--------------------------|
| EDU                                                                                                    | - B Oreans         | 1104u       | 2 failway |         | 19 / P / P     |       |        | - Hiterat       | elene .               |                          |
| Accounting V                                                                                                    | Investige Creation | 111010-0    |           | Als Com | evter Jane     | 1.000 | 240400 |                 |                       | Fik Bare                 |
| Laters                                                                                                    | No. 1              |             |           |         |                |       |        |                 | 31.Mar.22<br>Thursday | Philosophy 7             |
| Particular                                                                                                    |                    |             |           |         |                |       |        | Debe            | Delt                  | P& Tores                 |
| Co Heat                                                                                                    |                    |             |           |         |                |       |        | 2,540,00        | 6 C                   | The Passan in            |
| New Ref. 1                                                                                                    | 2,000.00.00        | 4.508.88 Dr |           |         |                |       |        |                 |                       | Philipping               |
| C Sales drs                                                                                                    | a hand on the      |             |           |         |                |       |        |                 | 2,508.00              | #1-inumat 1              |
| Cor By                                                                                                    |                    |             |           |         |                |       |        |                 |                       | Philippe                 |
|                                                                                                    |                    |             |           |         |                |       |        |                 |                       | P. St. Phys. Rep. 1      |
|                                                                                                    |                    |             |           |         |                |       |        |                 |                       | FR. Other Passing        |
|                                                                                                    |                    |             |           |         |                |       |        |                 |                       | 1 Aurel                  |
|                                                                                                    |                    |             |           |         |                |       |        |                 |                       | The Distance of Solution |
|                                                                                                    |                    |             |           |         |                |       |        |                 |                       | I from the arts          |
|                                                                                                    |                    |             |           |         |                |       |        |                 |                       | Schutzert Happen         |
|                                                                                                    |                    |             |           |         |                |       |        |                 |                       |                          |
|                                                                                                    |                    |             |           |         |                |       |        |                 |                       | - Tanana -               |
|                                                                                                    |                    |             |           |         |                |       |        |                 |                       | I west theme             |
|                                                                                                    |                    |             |           |         |                |       |        |                 |                       |                          |
|                                                                                                    |                    |             |           |         |                |       |        |                 |                       |                          |
|                                                                                                    |                    |             |           |         |                |       |        |                 |                       |                          |
|                                                                                                    |                    |             |           |         |                |       |        |                 |                       |                          |
|                                                                                                    |                    |             |           |         |                |       |        |                 |                       |                          |
|                                                                                                    |                    |             |           |         |                |       |        |                 |                       |                          |
| Name of the second second seco |                    | 10.01       |           |         |                |       |        | 1.596.0         | Acceptit              |                          |
|                                                                                                    |                    |             |           |         |                |       |        |                 | Yus at No             |                          |
| 10.00                                                                                                    | 1000               | 1           |           |         | 300            |       | a test |                 |                       | • talantare -            |
| 16 P                                                                                                    | 8 💽 🛤              | 0 0 🖬       | 8         | 11.     | Deliver Automa |       | - 2.4  | BIR AND INCOME. | - 0 K G a             | the motion C2            |
|                                                                                                    |                    |             |           |         |                |       |        |                 |                       |                          |

For Example:- 2. Sales to HPCL Rs.-4000/- on by cash.

|                               |                   | UIVIP          | Cred           | nt i      | t K                |
|-------------------------------|-------------------|----------------|----------------|-----------|--------------------|
| Cash A/C (HPCL A/C)           | 4000/-            |                |                |           |                    |
| To Sales A/c.                 | PING              | INSI           | 4000           | /-        | TE                 |
| California Material           |                   |                |                |           | - 0 K              |
| EMM & Concern Tillet Alberton | All Computer Zone | gittent ElDent | Millionel Dive |           | P1000              |
| Salar Inc. 3                  |                   |                |                | 31.Mar.22 | PE Date            |
|                               |                   |                |                | Threby    | 122/Pipers         |
| Particulars                   |                   |                | Debit          | Credit    | Fe Dome            |
| Cash                          |                   |                | 4,008.09       |           | PEPerent           |
| s Salas A/c                   |                   |                |                | 4,080.80  | PE-Served          |
| Dar Bar 11,348 89 LV          |                   |                |                |           | ET.Junet           |
|                               |                   |                |                |           | FE Dates           |
|                               |                   |                |                |           | PEPERSON -         |
|                               |                   |                |                |           |                    |
|                               |                   |                |                |           | Dawe .             |
|                               |                   |                |                |           | () (Dauge then     |
|                               |                   |                |                |           | Mare Denate        |
|                               |                   |                |                |           | Di Namuel Presente |
|                               |                   |                |                |           |                    |
|                               |                   |                |                |           | P.Commun.          |
|                               |                   |                |                |           |                    |
|                               |                   |                |                |           |                    |
|                               |                   |                |                |           |                    |
|                               |                   |                |                |           |                    |
|                               |                   |                |                |           |                    |
|                               |                   |                |                |           |                    |
| Anglant .                     |                   |                | 4,000.00       | Actor 2   |                    |
|                               |                   |                |                |           | -                  |
|                               |                   |                |                | an ar Rei | 4                  |
| and a second second second    |                   | D DAVA         |                |           | PRES-Agen 1        |

For Example:- 3. Sales to Royal P.LTD. Rs.-7000/- on by SBI Bank cheque.

| Account                | Debit | Credit |
|------------------------|-------|--------|
| SBI A/c. (Royal P.LTD) | 7000/ |        |
| To Sales A/c.          |       | 7000/  |

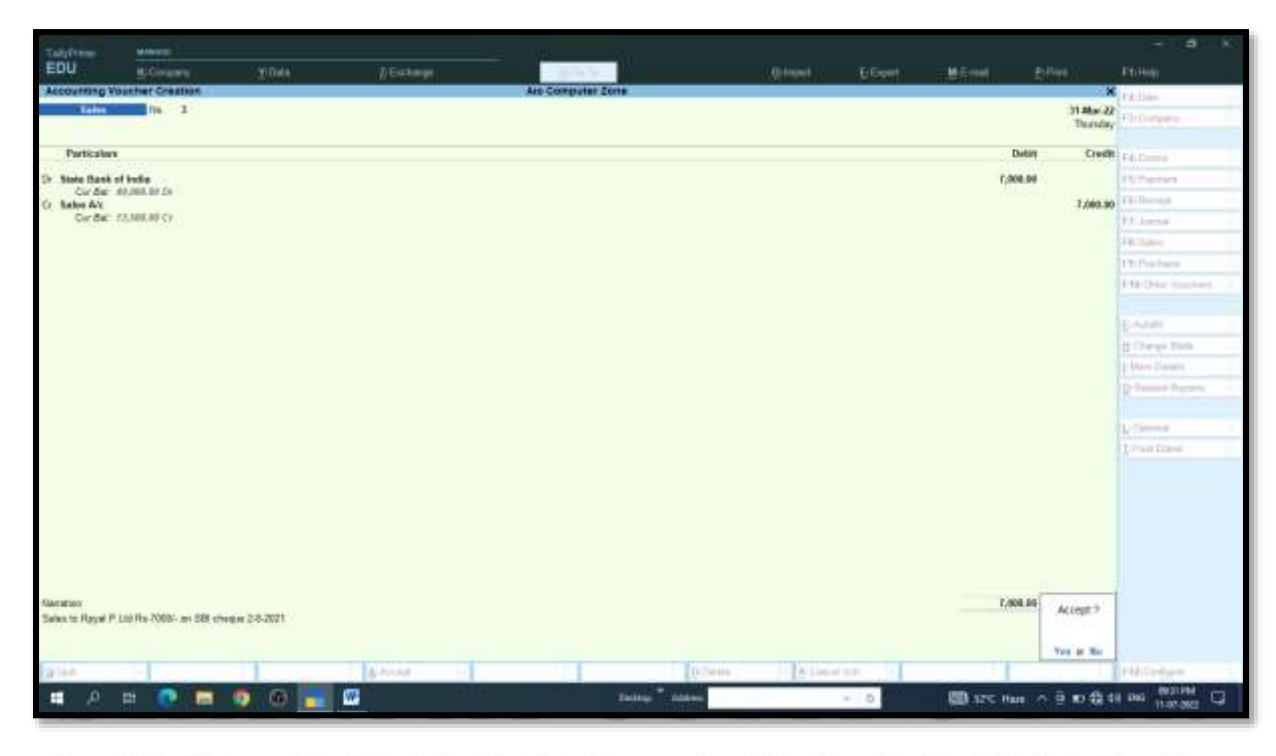

## AND TYPING INSTITUTE

#### **Payment Voucher (F5)**

Payment Voucher: - इसका उपयोग किसी भी प्रकार के खर्चो को दर्ज करने और लेनदार को भुगतान करने के लिए किया जाता है, (CASH & BANK)

This is used to enter any type of expenses and paid to creditor. (CASH & BANK)

|                             | Payment Vou                                                   | icher             |        |
|-----------------------------|---------------------------------------------------------------|-------------------|--------|
| Description                 | Records all b                                                 | ank and cash page | yments |
| Voucher <mark>Entr</mark> y | Account                                                       | Amount            | Amount |
|                             | Ledger A/c paid<br>India P.Ltd<br>(Sundry Creditor)           | Debit             |        |
|                             | Bank or cash Account<br>State bank of India<br>(Bank Account) |                   | Credit |

For example: - 1. Paid to India P.LTD. Rs. - 2000/- by cash.

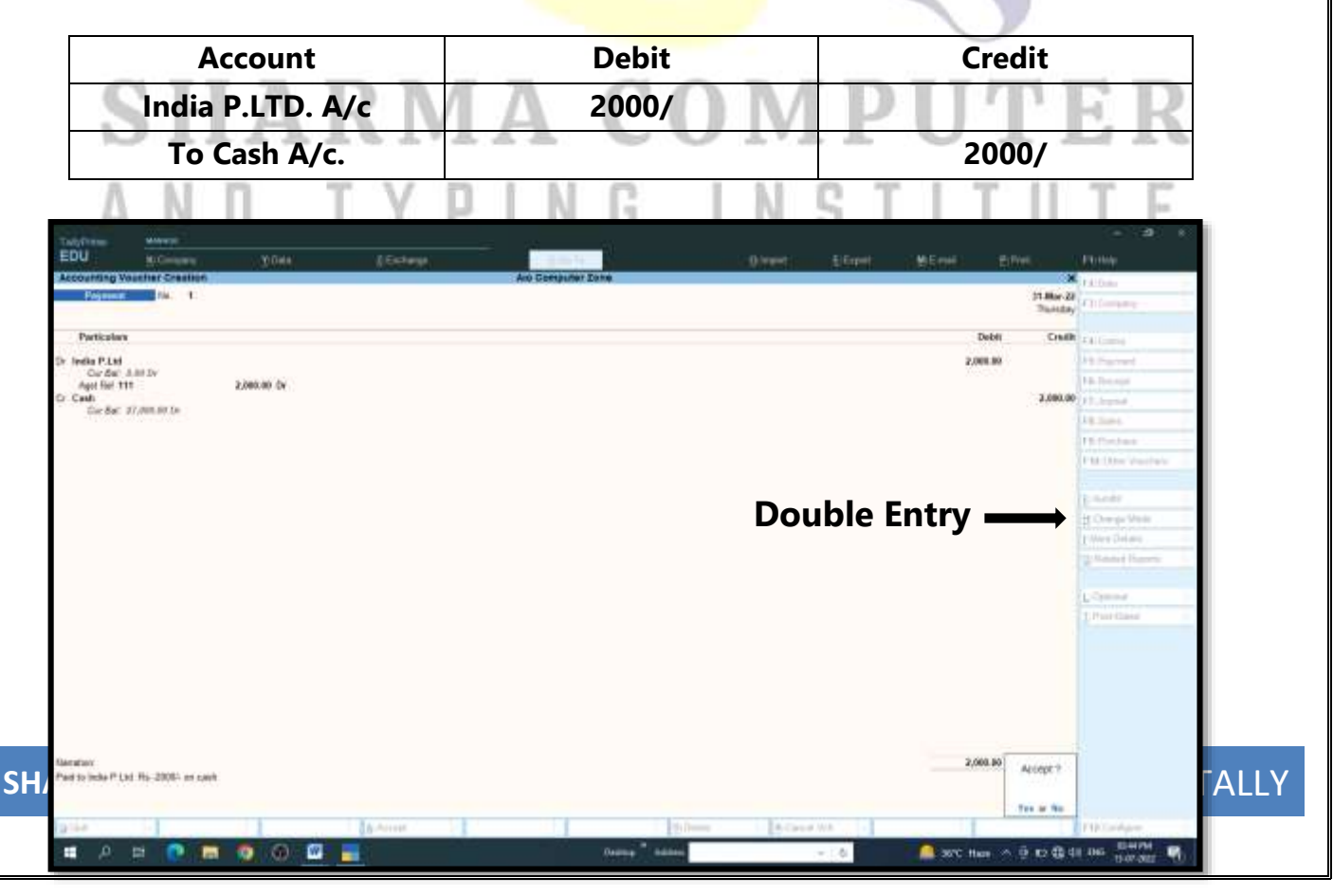

| Description   | Becords all b                                                       | ank and cash nay | monts  |
|---------------|---------------------------------------------------------------------|------------------|--------|
| Voucher Entry | Account                                                             | Amount           | Amount |
|               | Ledger A/c paid<br>Conveyance<br>Postage<br>(Indirect Expenses)     | Debit            |        |
|               | Bank or cash Account<br>Patty Cash<br>(Bank Ac <mark>cou</mark> nt) |                  | Credit |

For Example: -2. Conveyance Rs.-300 and Postage Rs.-500/-

Conveyance Rs.-300/-Dr (वाहन)

Postage Rs.-500/-Dr (डाक)

To Petty Cash A/c. Rs.-800/

| TudyFree                      | Milwy                        |               |          |                                                                                                    |            |           |            |                        |                     |
|-------------------------------|------------------------------|---------------|----------|----------------------------------------------------------------------------------------------------|------------|-----------|------------|------------------------|---------------------|
| EDU                           | lu Cini i i i                | 30044         | (Echange | and a second second sec | 0 internet | El Espert | i MErrilia | -Eliment -             | All the state       |
| counting Ve                   | unter Steation               |               |          | Aro Computer Inte                                                                                                    |            |           |            |                        | F.A.Quine           |
| Pageone                       | 7M. 2                        |               |          |                                                                                                    |            |           |            | 31.Mar-28<br>Therefore | C) (second          |
| incomit<br>Internet low/arrow | Cash<br>24.201.01 Dr         |               |          |                                                                                                    |            |           |            |                        | DilGame             |
| Particulars                   |                              |               |          |                                                                                                    |            |           |            | Anoun                  | PB Payment          |
| evepano                       |                              |               |          |                                                                                                    |            |           |            | 380.00                 | E.B. Test sugar     |
| or dar 3<br>Hage              | OR DR DP                     |               |          |                                                                                                    |            |           |            | 580.00                 | Plugad.             |
| Carder 5                      | on on the                    |               |          |                                                                                                    |            |           |            |                        | FR.Sun-L            |
|                               |                              |               |          |                                                                                                    |            |           |            |                        | P. Contract         |
|                               |                              |               |          |                                                                                                    |            |           |            |                        | PRODUCTION CONTRACT |
|                               |                              |               |          |                                                                                                    |            |           |            |                        | to market           |
|                               |                              |               |          |                                                                                                    | Si         | nalo      | Fntrv      |                        | H Change Marin      |
|                               |                              |               |          |                                                                                                    | 51         | ingie     |            | /                      | P Mary Del and      |
|                               |                              |               |          |                                                                                                    |            |           |            |                        |                     |
|                               |                              |               |          |                                                                                                    |            |           |            |                        |                     |
|                               |                              |               |          |                                                                                                    |            |           |            |                        | L'Owner             |
|                               |                              |               |          |                                                                                                    |            |           |            |                        | 1. Past Gand        |
|                               |                              |               |          |                                                                                                    |            |           |            |                        |                     |
| anatan<br>Amaganto 8.192      | utaga Panitita Caniti Aric R | a-809-16-2821 |          |                                                                                                    |            |           |            | Accept ?               |                     |
|                               |                              |               |          |                                                                                                    |            |           |            | Tex or No.             |                     |
|                               |                              |               |          |                                                                                                    |            |           |            |                        |                     |

Payment in Single Entry mode By-Cash

Payment in Double Entry mode By-State Bank of India

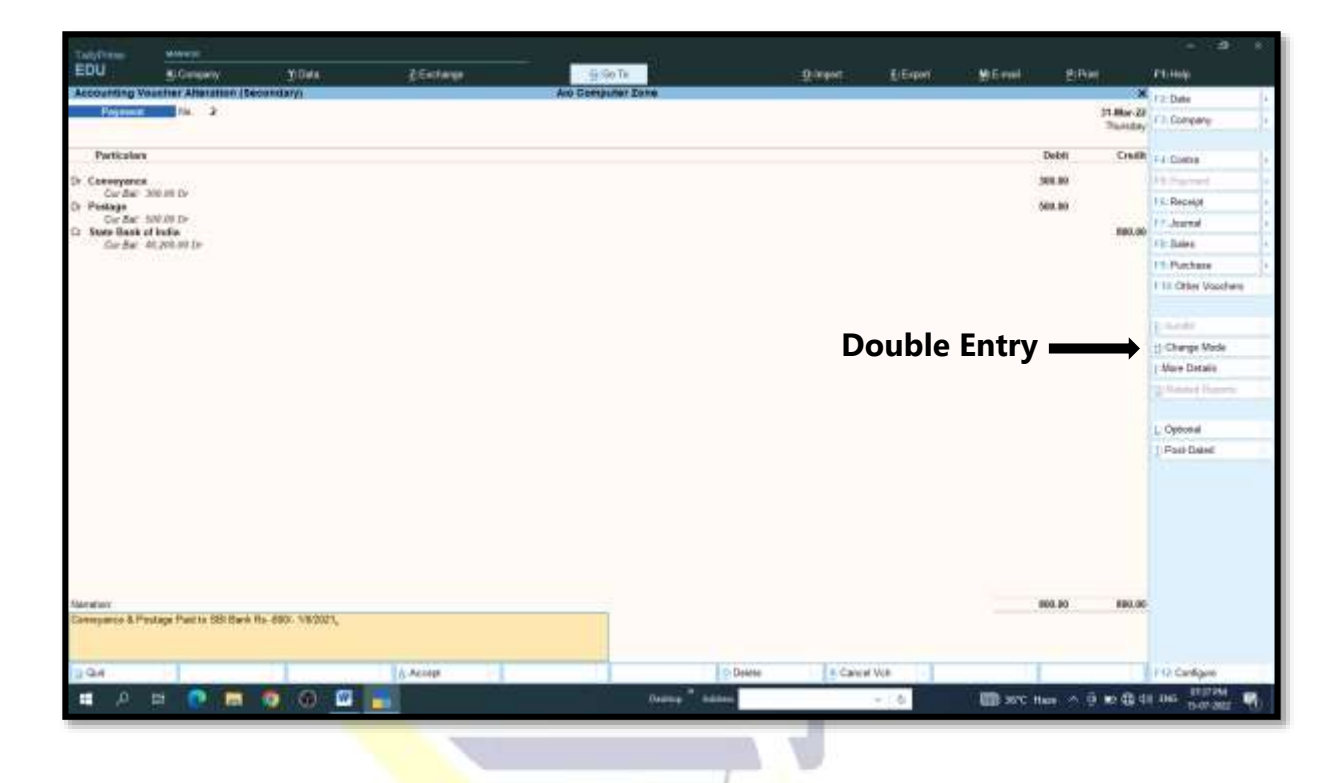

#### For example: -3. Paid to Telephone Bill Rs.-27000/-

#### Warn on Negative Cash Balance: -

जब नकारात्मक नकद शेष पर चेतावनी F12 भुगतान कॉन्फ़्रिंगरेशन में हॉं करने के लिए सेट किया गया है, तो नकद शेष शून्य है, तो उदाहरण के लिए, कैश लेज़र खाते में कोई शेष राशि नहीं होती है. टेलीफोन व्यय के लिए Rs.-27000 रुपये का भुगतान किया जाना है। भुगतान करने की प्रक्रिया में, टैली प्राइम प्रविष्टि स्वीकार करते समय एक चेतावनी प्रदर्शित करता है।

Tally Prime display if the cash balance is NIL when Warn on Negative Cash Balance is set to Yes in the F12 Payment Configuration. For example, a cash ledger account has no balance. A payment of Rs.-27000 towards Telephone expenses is to be made. In the process of making the payment, Tally Prime displays a warning at the time of accepting the entry.

Payment Voucher की Entry को देखने के लिए संक्षेप में,

Gateway of Tally → Display More Reports (D) → Account Books (A)→

#### **Payment Register (Y)**

| Account<br>Telephone Bill A/c                                                                                                    |          | Debit             | Credit                                                                                                    |
|----------------------------------------------------------------------------------------------------|----------|-------------------|----------------------------------------------------------------------------------------------------|
|                                                                                                    |          | 27000/            |                                                                                                    |
| Tatyfries www.<br>EDU BCOncern 20044                                                                                                    |          | - (Head           | - a s<br>Effect MEred Priva                                                                                                    |
| Payment of the 1                                                                                                    |          | And Computer 2016 | 11 Mar 22<br>Thereby                                                                                                    |
| Control of the Control of the Control of Control of Con |          |                   | 27,000.00 E4, 2000<br>27,000.00 Fill Brown<br>Fill Brown<br>Fill |
| Network                                                                                                    | A Anna - | (D.Swine          | Nagasar Cadil<br>Register Cadil<br>R1 (1983-30<br>Press proving its condition                                                                                                    |

# SHARMA COMPUTER

## A N D RECEIPT VOUCHER (F6) (प्राप्ति) U T E

RECEIPT VOUCHER :- इस Voucher का मतलब व्यापार (Business ) में पैसे को प्राप्त करना होता है, जिसमे धनराशि दो तरीके से प्राप्त होता है, (i) Cash in Hand (ii) Bank में जमा होता है, यह धनराशि कही से भी आ सकती है, जैसे की मेरे देनदार (Sundry Debtors) से या माल (Goods) के Sales से करने से जो धनराशि प्राप्त होती है, उसकी Entry Receipt Voucher में की जाती है।

**RECEIPT VOUCHER:-** This voucher means to receive money in business, in which the money is received in two ways, (i) Cash in Hand (ii) is deposited in the bank, this amount can come from anywhere, such as from my debtors or from the sales of goods.

|               | Receipt Voucher                                      |                |             |  |  |  |  |  |  |  |
|---------------|------------------------------------------------------|----------------|-------------|--|--|--|--|--|--|--|
| Description   | Records all receipts i                               | nfo bank or ca | sh accounts |  |  |  |  |  |  |  |
| Voucher Entry | Account                                              | Amount         | Amount      |  |  |  |  |  |  |  |
|               | Ledger account Receiving<br>BPCL<br>(Sundry Debtors) |                | Credit      |  |  |  |  |  |  |  |
| -             | Bank or cash account<br>Petty Cash<br>(Bank Account) | Debit          |             |  |  |  |  |  |  |  |

#### For Example: -1. <u>Receive from BPCL Rs.-2500/- by cash.</u>

| Account      | Debit | Credit |
|--------------|-------|--------|
| Cash Account | 500/  |        |
| To BPCL      |       | 500/   |

| EDU BuGiniana                                    | 30 OHA    | (Ecley)                | 1.000             |                                                                                                    | Ower: EGent | - MERHI B      | New York              |                  |
|--------------------------------------------------|-----------|------------------------|-------------------|----------------------------------------------------------------------------------------------------|-------------|----------------|-----------------------|------------------|
| Accounting Valehar Crashon                       |           |                        | And Computer Zone |                                                                                                    |             |                | ×.                    | P.A. Dolo        |
| Beinipt Die B                                    |           |                        |                   |                                                                                                    |             |                | 21.Mor-28<br>Thirthey | Chilements       |
| Particulars                                      |           |                        |                   |                                                                                                    |             | Debli          | Chill                 | A Comp           |
| in the l                                         |           |                        |                   |                                                                                                    |             |                | 580.00                | P8 Harrison      |
| Cir Bal: 3,000.00 Dr<br>Aut Birl 1               | 580.00 CY |                        |                   |                                                                                                    |             |                |                       | File Theoreman   |
| Cash                                             |           |                        |                   |                                                                                                    |             | 509.80         |                       | 12. Japanet      |
| nicos: en mante                                  |           |                        |                   |                                                                                                    |             |                |                       | All States.      |
|                                                  |           |                        |                   |                                                                                                    |             |                |                       | Philippine .     |
|                                                  |           |                        |                   |                                                                                                    |             |                |                       | PM One viscolate |
|                                                  |           |                        |                   |                                                                                                    |             | ntr            |                       | E-neder          |
|                                                  |           |                        |                   |                                                                                                    | Double i    | y <u> </u>     | $\rightarrow$         | g Orenge Weak    |
|                                                  |           |                        |                   |                                                                                                    |             |                |                       | 1 Mere Delanc    |
|                                                  |           |                        |                   |                                                                                                    |             |                |                       | 2 Mahad Harris   |
|                                                  |           |                        |                   |                                                                                                    |             |                |                       | L Crowner        |
|                                                  |           |                        |                   |                                                                                                    |             |                |                       | LPastines        |
|                                                  |           |                        |                   |                                                                                                    |             |                |                       |                  |
| Neration<br>Receive three DPCL Ris -500% by cash |           |                        |                   |                                                                                                    |             | 500.00         | Autopt?               |                  |
|                                                  |           |                        |                   |                                                                                                    |             |                | Tes at the            |                  |
| and a second second                              |           | I the same in the last |                   | 1.0                                                                                                    | A Care MA   |                |                       | PRESIDENT        |
|                                                  |           |                        |                   | and the second second se |             | Change in sec. | 10 mar 14 mil         | 9274             |

TALLY

| Account             | Debit | Credit |
|---------------------|-------|--------|
| State Bank of India | 2000/ |        |
| To BPCL             |       | 2000/  |

#### For Example: -2. <u>Receive from BPCL Rs.-2000/- by Bank cheque.</u>

10

| Tablitum water                                                                                                  |                           |                   |                      | <b>a</b> . K                                                                                                    |
|----------------------------------------------------------------------------------------------------|---------------------------|-------------------|----------------------|----------------------------------------------------------------------------------------------------|
| EDU scorere your                                                                                                | A Destroye                | Official Elizabet | 85MM                 | EtcHolp                                                                                                    |
| Accounting Voucher Creation                                                                                     | Are Computer Zone         |                   | 11.00×22             | Phillips.                                                                                                    |
|                                                                                                    |                           |                   | Thursday             | F3:Derpera                                                                                                    |
| Particulars                                                                                                    |                           |                   | Debit Credit         | Fé.Come                                                                                                    |
| Cr flad                                                                                                    |                           |                   | 2,093,80             | Phillipping                                                                                                    |
| Cardian 2.00 Cr<br>Aust Ref. t. 2.000,00 Cr                                                                     |                           |                   |                      | Phillippings                                                                                                    |
| Dr. State Bank of Italia                                                                                        |                           |                   | 2,008.00             | P.Lanat                                                                                                    |
| Like dae, in Lines, en Lie                                                                                      |                           |                   |                      | Filler U                                                                                                    |
|                                                                                                    |                           |                   |                      | Philbertere                                                                                                    |
|                                                                                                    |                           |                   |                      | FtB Drie Hasherk                                                                                                |
|                                                                                                    |                           |                   |                      |                                                                                                    |
|                                                                                                    |                           |                   |                      | EVIN                                                                                                    |
|                                                                                                    |                           |                   |                      | Charge Pick                                                                                                    |
|                                                                                                    |                           |                   |                      | E MAR Deale                                                                                                    |
|                                                                                                    |                           |                   |                      | Comme Pagenta                                                                                                   |
|                                                                                                    |                           |                   |                      | L firms                                                                                                    |
|                                                                                                    |                           |                   |                      | Define Dimen                                                                                                    |
|                                                                                                    |                           |                   |                      |                                                                                                    |
|                                                                                                    |                           |                   |                      |                                                                                                    |
|                                                                                                    |                           |                   |                      |                                                                                                    |
|                                                                                                    |                           |                   |                      |                                                                                                    |
|                                                                                                    |                           |                   |                      |                                                                                                    |
|                                                                                                    |                           |                   |                      |                                                                                                    |
| Meration                                                                                                    |                           |                   | 2,808.00 Access 1    |                                                                                                    |
| Receive http: BPCI, Rp. 2000- by SBI Ckepter 1/9/2021                                                           |                           |                   | 00000                |                                                                                                    |
| and here a second second second second second second second second second second second second second second se |                           |                   | Yes at No.           |                                                                                                    |
| alie -                                                                                                    | Advant I- I III III Denne | A Deal and the    |                      | PM/Geberry 1                                                                                                    |
| # .0 m 💿 🖬 💿 🚯 🖬                                                                                                | anny Course               | - 0               | 17C Has > 0 9 10 4 4 | DIG BEETING                                                                                                    |
|                                                                                                    |                           |                   |                      | A CONTRACTOR OF A CONTRACTOR OF A CONTRACTOR OF A CONTRACTOR OF A CONTRACTOR OF A CONTRACTOR OF A CONTRACTOR OF |
|                                                                                                    | Ledger account receiving  |                   |                      |                                                                                                    |
|                                                                                                    | Leager account receiving  |                   |                      |                                                                                                    |
|                                                                                                    | Bank Interest             |                   |                      |                                                                                                    |
|                                                                                                    | Bank interest             |                   | Cre                  | dit                                                                                                    |
|                                                                                                    | (Indirect Incomes)        |                   | Ci c                 | AIC                                                                                                    |
|                                                                                                    | (man cet meomes)          |                   |                      |                                                                                                    |
|                                                                                                    |                           |                   |                      |                                                                                                    |
|                                                                                                    |                           |                   |                      |                                                                                                    |
|                                                                                                    | Bank or cash account      |                   |                      |                                                                                                    |
|                                                                                                    | Deve et Assessed          | Dala:4            |                      |                                                                                                    |
|                                                                                                    | Deposit Account           | Debit             |                      |                                                                                                    |
|                                                                                                    | -                         |                   |                      |                                                                                                    |
|                                                                                                    |                           |                   |                      |                                                                                                    |

For Example: - 1. Receives a bank interest has been credited to its deposit account Rs.-2000/-

| Account             | Debit | Credit |
|---------------------|-------|--------|
| State Bank of India | 2000/ |        |
| Bank Interest A/c.  |       | 2000/  |

| Tabl                           |                          |         |              |                   |                  |             |            |                       | - a k            |
|--------------------------------|--------------------------|---------|--------------|-------------------|------------------|-------------|------------|-----------------------|------------------|
| EDU                            | Billion and              | 2) Data | // Exclusion | 100.0             | (.Q.then         | t Elevel    |            |                       |                  |
| Accounting Vo                  | unter Creation           |         |              | Are Computer Zone |                  |             |            | ×                     | Phillips.        |
| Receipt                        | ne 1                     |         |              |                   |                  |             |            | 31 Mar 22<br>Thursday | Chillengerg      |
| Particolory                    |                          |         |              |                   |                  |             | Detin      | Credit                | Féliline -       |
| Gr. Hank Interest              | A'r.                     |         |              |                   |                  |             |            | 2,080.00              | Phillipping      |
| Car dial 2                     | (1000)00 Cr              |         |              |                   |                  |             | 2,008,04   |                       | Faillenage       |
| Oirða' S                       | 3,008.80 (5+             |         |              |                   |                  |             |            |                       | P.L. Jones       |
|                                |                          |         |              |                   |                  |             |            |                       | Fillen           |
|                                |                          |         |              |                   |                  |             |            |                       | Philbedone       |
|                                |                          |         |              |                   |                  |             |            |                       | PROSE Survey 1   |
|                                |                          |         |              |                   |                  |             |            |                       | DANK .           |
|                                |                          |         |              |                   |                  |             |            |                       | B Darge Black    |
|                                |                          |         |              |                   |                  |             |            |                       | 1 Min Davata     |
|                                |                          |         |              |                   |                  |             |            |                       | R france frances |
|                                |                          |         |              |                   |                  |             |            |                       | Lines 1          |
|                                |                          |         |              |                   |                  |             |            |                       | Lovus Inesi      |
|                                |                          |         |              |                   |                  |             |            |                       |                  |
| Nacatiox<br>Receives a bank is | rianasi 589 Au -2309/113 | N2021   |              |                   |                  |             | 2,008.00   | Accept ?              |                  |
| in the                         |                          |         | Albert L     |                   | Difference and a | line of the |            |                       | FM Contracts     |
| 11 A                           |                          | 0 0 0   |              | Telle             | * Addres         | - 0         | SPC Hare A | 0.04                  | Des annies R     |

Receipt Voucher की Entry को देखने के लिए संक्षेप में,

#### Gateway of Tally → Display More Reports (D) → Account Books (A)→

**Receipt Register (R)** 

SHARMA COMPUTER & TYPING INSTITUTE

T 11

6

#### Journal Voucher (F7)

इसका उपयोग देनदार द्वारा लेनदार को भुगतान किए गए लेन-देन कंपनी के समायोजन, निश्चित परिसंपत्तियों के मूल्य का अवमूल्यन, खरीद वापसी, बिक्री वापसी आदि के लिए किया जाता है।

| Account     | Debit | Credit |
|-------------|-------|--------|
| India P.Ltd | 5000/ |        |
| To BPCL     |       | 5000/  |

This is used to adjustment of the transactions company as paid to creditor by debtor, devaluation the value of fixed assets, purchase return, sales return etc.

#### For example: - 1. Paid to India P.LTD by BPCL Rs-5000/

|                                               |       | W.Coreada |            |                 | <b>O</b> summer | 6 jober       | Statistics .      | SWIT                                                                                                    | A CONTRACTOR OF A CONTRACTOR OFTA CONTRACTOR OFTA CONTRACTOR OFTA CONT |
|-----------------------------------------------|-------|-----------|------------|-----------------|-----------------|---------------|-------------------|----------------------------------------------------------------------------------------------------|----------------------------------------------------------------------------------------------------|
| in t                                          |       |           | An Southan | AMIN'           |                 |               |                   | 11.00-00                                                                                                    | Fillins.                                                                                                    |
|                                               |       |           |            |                 |                 |               |                   | Thursday                                                                                                    | + In Dampion in                                                                                                    |
| Particelark                                   |       |           |            |                 |                 |               | Detin             | Credit                                                                                                    | FAILURE .                                                                                                    |
| Dr. India P.LM                                |       |           |            |                 |                 |               | 5,000.00          |                                                                                                    | Ph/Panhard                                                                                                    |
| Cardian Aller De                              |       |           |            |                 |                 |               |                   | 5,089,00                                                                                                    | Childrenge                                                                                                    |
| Gerðar: 8.60 Gr                               |       |           |            |                 |                 |               |                   |                                                                                                    | P.F. Jonese                                                                                                    |
|                                               |       |           |            |                 |                 |               |                   |                                                                                                    | Filler                                                                                                    |
|                                               |       |           |            |                 |                 |               |                   |                                                                                                    | PhiPostere                                                                                                    |
|                                               |       |           |            |                 |                 |               |                   |                                                                                                    | FBD4e States                                                                                                    |
|                                               |       |           |            |                 |                 |               |                   |                                                                                                    |                                                                                                    |
|                                               |       |           |            |                 |                 |               |                   |                                                                                                    | E-ADIN                                                                                                    |
|                                               |       |           |            |                 |                 |               |                   |                                                                                                    | Corps Tash                                                                                                    |
|                                               |       |           |            |                 |                 |               |                   |                                                                                                    | More Devalue                                                                                                    |
|                                               |       |           |            |                 |                 |               |                   |                                                                                                    | R freme freezes                                                                                                    |
|                                               |       |           |            |                 |                 |               |                   |                                                                                                    |                                                                                                    |
|                                               |       |           |            |                 |                 |               |                   |                                                                                                    | C. Sund                                                                                                    |
|                                               |       |           |            |                 |                 |               |                   |                                                                                                    | Turne Direct                                                                                                    |
|                                               |       |           |            |                 |                 |               |                   |                                                                                                    |                                                                                                    |
|                                               |       |           |            |                 |                 |               |                   |                                                                                                    |                                                                                                    |
|                                               |       |           |            |                 |                 |               |                   |                                                                                                    |                                                                                                    |
|                                               |       |           |            |                 |                 |               |                   |                                                                                                    |                                                                                                    |
|                                               |       |           |            |                 |                 |               |                   |                                                                                                    |                                                                                                    |
|                                               |       |           |            |                 |                 |               |                   |                                                                                                    |                                                                                                    |
| Meratiox                                      |       |           |            |                 |                 |               | 5,008.04          | Mint?                                                                                                    |                                                                                                    |
| Part to techa P Ltd by BPCL Ra. 5000' 17/2821 |       |           |            |                 |                 |               |                   | Contraction of the local distance of the local distance of the loc |                                                                                                    |
|                                               |       |           |            |                 |                 |               |                   | Yes at No.                                                                                                    |                                                                                                    |
| pier -                                        | 1     | Advent    | 1.1        | 0.0             | and I have      | and the local |                   |                                                                                                    | PM/Gebare 1                                                                                                    |
|                                               | 0.0   | 0770      | -          | Transfer Street |                 |               | Contrar Marcol    | a ii m at                                                                                                    | LON USING THE                                                                                                    |
|                                               |       |           |            | assive thatter  |                 |               | The second second | COLUMN ST                                                                                                    | 10° 100-004                                                                                                    |
| Gateway OFT                                   | any – | קנוע –    |            | ne rep          |                 |               | Accourt           | IL DU                                                                                                    |                                                                                                    |
|                                               |       |           |            |                 |                 |               |                   |                                                                                                    |                                                                                                    |

#### Journal Register (J)

For Example: -1. Purchase Laptop from Reliance Mart Rs.25000/-

| Particulars        | Debit | Credit |
|--------------------|-------|--------|
| Laptop A/C.        | 25000 |        |
| Reliance Mart A/C. |       | 25000  |

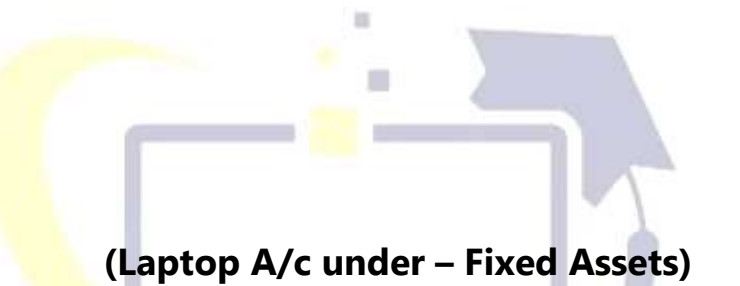

(Reliance Mart A/c under – Sundry Creditors)

| abd trees                 | MANAGE            |                    |                    |              |                                                                                                    |            |        |                    |                                                                                                    | - 9                    |
|---------------------------|-------------------|--------------------|--------------------|--------------|----------------------------------------------------------------------------------------------------|------------|--------|--------------------|----------------------------------------------------------------------------------------------------|------------------------|
| DU .                      | ALC: NO.          | 20044              | <b>∦</b> Ectange   |              |                                                                                                    | 1.0thort 1 | E Gent | 1185111            |                                                                                                    | Etrino:                |
| counting Vol              | Infort Creation   |                    |                    | Are Computer | Conte                                                                                                    |            |        |                    |                                                                                                    | Pd-Han.                |
| plan Invoice No           | fpa 4<br>4423     | Data               | 1 May 21           |              |                                                                                                    |            |        |                    | 1-Det-21<br>Friday                                                                                              | FILDerare -            |
| Particulars               |                   |                    |                    |              |                                                                                                    |            |        | Del                | an Credit                                                                                                    | Féliline -             |
| Reliance Mart             | AL.               |                    |                    |              |                                                                                                    |            |        |                    | 25,089.00                                                                                                    | PRO President          |
| Car Sal 20<br>Inc Sel 442 | CONSUME OF CV.    | 25.600.00 Cr       |                    |              |                                                                                                    |            |        |                    |                                                                                                    | Faithman               |
| approp Ait                |                   |                    |                    |              |                                                                                                    |            |        | 25,008             | H                                                                                                    | P.F. Jones I           |
| SICOR P                   | CONTRACTS.        |                    |                    |              |                                                                                                    |            |        |                    |                                                                                                    | FRIDAY                 |
|                           |                   |                    |                    |              |                                                                                                    |            |        |                    |                                                                                                    | Phillippine and an and |
|                           |                   |                    |                    |              |                                                                                                    |            |        |                    |                                                                                                    | Fill Die Hachert       |
|                           |                   |                    |                    |              |                                                                                                    |            |        |                    |                                                                                                    |                        |
|                           |                   |                    |                    |              |                                                                                                    |            |        |                    |                                                                                                    | Eveni                  |
|                           |                   |                    |                    |              |                                                                                                    |            |        |                    |                                                                                                    | H Derge Black          |
|                           |                   |                    |                    |              |                                                                                                    |            |        |                    |                                                                                                    | E More Deserve         |
|                           |                   |                    |                    |              |                                                                                                    |            |        |                    |                                                                                                    | R permet printers      |
|                           |                   |                    |                    |              |                                                                                                    |            |        |                    |                                                                                                    | L Times I              |
|                           |                   |                    |                    |              |                                                                                                    |            |        |                    |                                                                                                    | Diffuse Disest         |
|                           |                   |                    |                    |              |                                                                                                    |            |        |                    |                                                                                                    |                        |
| ation<br>Nove Laptop N    | ren Relance mat B | s 25808- 1/18/2821 |                    |              |                                                                                                    |            |        | 25,008             | Accept>                                                                                                    |                        |
|                           |                   |                    | 1 Martine Contract |              | Territor                                                                                                    |            |        |                    | You at No.                                                                                                    |                        |
|                           | -                 | -                  | 10 million 10      |              | The same -                                                                                                    | / 18 town  |        | -                  | -                                                                                                    | COMPANY.               |
|                           | EH 💽 👘            |                    | W2                 |              | The state of the state of the s |            |        | ALL REAL PROPERTY. | the second second second second second second second second second second second second second second second se | Data Supervise         |

#### For Example: - 2. Depreciation the value of Laptop Rs.-5000/-

| Tablitum                      |                         |         |                 |                   |                      |             |        |                    |                    | - a k                   |
|-------------------------------|-------------------------|---------|-----------------|-------------------|----------------------|-------------|--------|--------------------|--------------------|-------------------------|
| EDU                           | Billion and             | 20 Dela | <i>∦</i> Eetere | 10.0              |                      | Optiment (  | E Cost | - Million a        |                    | Et Hou                  |
| Accounting V                  | outher Creation         |         |                 | Are Computer Zone |                      |             |        |                    | ×                  | Pd-Han.                 |
| Juntal                        | ine 1                   |         |                 |                   |                      |             |        |                    | 1.Hev-21<br>Manday | Chillengers -           |
| Particulari                   |                         |         |                 |                   |                      |             |        | Deta               | t Credit           | Fellows                 |
| Dr. Depreciates               | e AIC                   |         |                 |                   |                      |             |        | 5,308.0            | ř.                 | R.Parket                |
| Cr Laptop Als                 | A. HOD.OFF IN           |         |                 |                   |                      |             |        |                    | 5,089.30           | Childrenge,             |
| Orde                          | 20,000.00 (5)           |         |                 |                   |                      |             |        |                    |                    | P.L. Jonese             |
|                               |                         |         |                 |                   |                      |             |        |                    |                    | FR:Sales                |
|                               |                         |         |                 |                   |                      |             |        |                    |                    | Phillippe training      |
|                               |                         |         |                 |                   |                      |             |        |                    |                    | Hard-Section Provider A |
|                               |                         |         |                 |                   |                      |             |        |                    |                    | LANK .                  |
|                               |                         |         |                 |                   |                      |             |        |                    |                    | B Charge State          |
|                               |                         |         |                 |                   |                      |             |        |                    |                    | Mare Davate             |
|                               |                         |         |                 |                   |                      |             |        |                    |                    | R france frances        |
|                               |                         |         |                 |                   |                      |             |        |                    |                    | L-Denna 1               |
|                               |                         |         |                 |                   |                      |             |        |                    |                    | tornardiness -          |
|                               |                         |         |                 |                   |                      |             |        |                    |                    |                         |
| Nemetary<br>Depreciation of L | aptop Ro. 4080/1711/240 | n       |                 |                   |                      |             |        | 5,008.0            | Accept?            |                         |
|                               |                         |         |                 |                   |                      |             |        |                    | Yes at No.         |                         |
| (g164                         | 1                       |         | & Annal         | 1                 | Distantio .          | - LA Linear | (B     |                    |                    | HARRING 1               |
| .∎. A.                        | H 💽 🖬                   | 0 0 💼   | <b>6</b>        |                   | landstage statebases |             | - 0    | an 1975. Light new | ∧ 9 00 € 4         | 1 040 U40 PM            |

# **SHARMA COMPUTER**

## Debit Note Voucher/Purchase Return (ALT+F5)

Debit note voucher (ALT+F5):- इसका उपयोग किसी आपूर्तिकर्ता द्वारा माल के क्षतिग्रस्त होने या अधिक चार्ज करने पर खरीद रिटर्न के लिए दर्ज करने के लिए किया जाता है।

**Debit note voucher (ALT+F5):-** This is used to enter for purchase returns when goods damage or over-charging by a supplier.

For example: - 1. Purchase return to Hero motor Rs.-2000/-

| Account           | Debit | Credit |
|-------------------|-------|--------|
| Hero motor A/c.   | 2000/ |        |
| To Purchase A/c.  |       | 2000/  |
| (Purchase return) |       | 2000/  |

| Tablitum                        | MANUT             |                                          |              |                   |       |                |                |                     | - 6 K                  |
|---------------------------------|-------------------|------------------------------------------|--------------|-------------------|-------|----------------|----------------|---------------------|------------------------|
| EDU                             | gifeinen .        | 2) Data                                  | // Exclusion | 100.0             |       | E Guert        |                |                     |                        |
| Accounting Ve                   | Dantier Creation  |                                          |              | Are Computer Zone |       |                |                | ×                   | rittas.                |
| Defait Non                      | Da. 1             |                                          |              |                   |       |                |                | 2.4xsp-21<br>Monday | Children -             |
| Particulars                     |                   |                                          |              |                   |       |                | Deta           | Credit              | FADown .               |
| Dr. Haro Motor                  |                   |                                          |              |                   |       |                | 2,908.94       | μí.                 | A Province             |
| Curdar .                        | 2.000.09.05       | 1 10 10 10 10 10 10 10 10 10 10 10 10 10 |              |                   |       |                |                |                     | Fillena                |
| Cr Pasitione Al                 |                   | and the second second                    |              |                   |       |                |                | 2,000.00            | Pl Imma                |
| Oprilar i                       | 2,800,00 Cz       | 1.000.000.014                            |              |                   |       |                |                |                     | IR Date:               |
| of Poose                        |                   | A DOCOD CY                               |              |                   |       |                |                |                     | the share of the state |
|                                 |                   |                                          |              |                   |       |                |                |                     | E BA-TRA - Providence  |
|                                 |                   |                                          |              |                   |       |                |                |                     | THE DREE HERRICE       |
|                                 |                   |                                          |              |                   |       |                |                |                     | Danet                  |
|                                 |                   |                                          |              |                   |       |                |                |                     | Long and Long          |
|                                 |                   |                                          |              |                   |       |                |                |                     | Competence             |
|                                 |                   |                                          |              |                   |       |                |                |                     | Dente Denete           |
|                                 |                   |                                          |              |                   |       |                |                |                     | R gennes generate      |
|                                 |                   |                                          |              |                   |       |                |                |                     | Utional I              |
|                                 |                   |                                          |              |                   |       |                |                |                     | Torran Direct          |
|                                 |                   |                                          |              |                   |       |                |                |                     |                        |
|                                 |                   |                                          |              |                   |       |                |                |                     |                        |
|                                 |                   |                                          |              |                   |       |                |                |                     |                        |
|                                 |                   |                                          |              |                   |       |                |                |                     |                        |
|                                 |                   |                                          |              |                   |       |                |                |                     |                        |
|                                 |                   |                                          |              |                   |       |                |                |                     |                        |
|                                 |                   |                                          |              |                   |       |                |                |                     |                        |
| Generation<br>Prochase refum to | o Hen make Pa-200 | N- 2/8/2821                              |              |                   |       |                | 2,808.00       | Accept?             | 1.                     |
|                                 |                   |                                          |              |                   |       |                |                | Yes at No.          |                        |
| (gline                          | 1.1               |                                          | Allowed      |                   | Stern | and the second |                |                     | Philipper, 1           |
| # A                             | PI 💽 🗖            | 0 0 🖬                                    |              | Tenne Trans       |       | - 0 4          | SPE Light with | ∧ 9 m 0 4           | Dec 2517244            |

Debit Note Voucher की Entry को देखने के लिए संक्षेप में,

Gateway of Tally  $\longrightarrow$  Display More Reports (D)  $\longrightarrow$  Account Books (A) $\longrightarrow$ 

|               | Debit Note Vouc                                          | her                         |                  |
|---------------|----------------------------------------------------------|-----------------------------|------------------|
| Description   | Records debit note entry for pu<br>by a su               | rchase returns c<br>ıpplier | or over-charging |
| Voucher Entry | Account                                                  | Amount                      | Amount           |
|               | Supplier's ledger account<br>Hero motor(Sundry Creditor) | Debit                       |                  |
|               | Purchase A/c                                             |                             |                  |
|               | (Purchase Accounts)                                      |                             | Credit           |
|               | (Local Purchase)                                         |                             |                  |

SHARMA COMPUTER & TYPING INSTITUTE

۵.

#### **Debit Note Register (D)**

Credit Note Voucher की Entry को देखने के लिए संक्षेप में,

#### Gateway of Tally → Display More Reports (D) → Account Books (A)→

#### **Credit Note Register (E)**

|               | Credit Note Vou                                           | Icher                       |                |
|---------------|-----------------------------------------------------------|-----------------------------|----------------|
| Description   | Records credit note entry for<br>cha                      | sales returns or o<br>rging | customer over- |
| Voucher Entry | Account                                                   | Amount                      | Amount         |
|               | Buyer's ledger account<br>Honda Motor<br>(Sundry Debtors) | 15                          | Credit         |
|               | Sales A/c<br>(Sales Accounts)<br>(Local Sales)            | Debit                       |                |

# **SHARMA COMPUTER**

## Credit Note Voucher/Sale Return (ALT+F6)

Credit Note Voucher (ALT+F6):- इसका उपयोग आपके ग्राहक से विक्रय वापसी दर्ज करने के लिए किया जाता है, जब माल क्षति या स्टॉक जो गलत तरीके से आपूर्ति की गई थी ।

**Credit Note Voucher (ALT+F6):-** This is used to enter sales return from your customer, when goods damage or stock that was incorrectly supplied.

| Account                      | Debit | Credit |
|------------------------------|-------|--------|
| Honda Motor A/c              |       | 2000/  |
| To Sales A/c. (Sales return) | 2000/ |        |

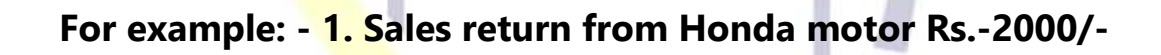

# SHARMA COMPUTER

| A REAL PROPERTY AND A REAL PROPERTY AND A REAL | 540.                                                                                                    | 1.000   | Are Computer Long    | and the second second |                               |                           |
|----------------------------------------------------------------------------------------------------|----------------------------------------------------------------------------------------------------|---------|----------------------|-----------------------|-------------------------------|---------------------------|
| Accounting reaction until                                                                                                    | dun.                                                                                                    |         | and computer zone    |                       |                               | (2)far                    |
| Constitution of the loss                                                                                                    |                                                                                                    |         |                      |                       | Water                         | addy (1) Campany          |
| Particulars                                                                                                    |                                                                                                    |         |                      |                       | Debit (                       | Well Factoria             |
| Cr Horsda Motor                                                                                                    |                                                                                                    |         |                      |                       | 1,0                           | 00.00 (111)+/0000         |
| Goy Bal: 1,0181.09 Cr.<br>Dr Accest                                                                                                    | 1,890.60 Cr                                                                                                    |         |                      |                       |                               | FE Recept                 |
| Dr Sales A/c                                                                                                    |                                                                                                    |         |                      |                       | 1,000.00                      | Contra                    |
| TO DE L'UNITA A                                                                                                    |                                                                                                    |         |                      |                       |                               | FB:SAH                    |
|                                                                                                    |                                                                                                    |         |                      |                       |                               | Th Pechana 1              |
|                                                                                                    |                                                                                                    |         |                      |                       |                               | CHE Other Vesilities      |
|                                                                                                    |                                                                                                    |         |                      |                       |                               | E-Automation and a second |
|                                                                                                    |                                                                                                    |         |                      |                       |                               | 10 Chantan Bartin         |
|                                                                                                    |                                                                                                    |         |                      |                       |                               | 3 West Datain             |
|                                                                                                    |                                                                                                    |         |                      |                       |                               | (1) Handwitt Happenton    |
|                                                                                                    |                                                                                                    |         |                      |                       |                               |                           |
|                                                                                                    |                                                                                                    |         |                      |                       |                               | LORMAN                    |
|                                                                                                    |                                                                                                    |         |                      |                       |                               | Liften Direc              |
|                                                                                                    |                                                                                                    |         |                      |                       |                               |                           |
| Natation:                                                                                                    | deet, depress                                                                                                   |         |                      |                       | 1,000.89 Accept               |                           |
| The second second second second                                                                                                    | Contraction of the second second second second second second second second second second second second second s |         |                      |                       |                               |                           |
|                                                                                                    |                                                                                                    |         |                      |                       | Yes or 1                      | No 1                      |
| 10 G at 1                                                                                                    |                                                                                                    | & Activ | 0                    | Belefa                |                               | (t) catput                |
| 🖬 D 🗐 🗖                                                                                                    |                                                                                                    | Sec. 1  | Determine the second |                       | A THE DEPARTMENT OF THE PARTY | White the Obel AM         |

<u>Balance Sheet:</u> - यह सक्रिय कंपनी की देनदारियों और परिसंपत्तियों के रूप में सक्रिय कंपनी की वित्तीय स्थिति प्र<mark>दर्शित</mark> करता है।

10

**Balance Sheet:** - It displays financial condition of active company as Liabilities and Assets of active company.

#### **Process**

Gateway of Tally > Balance sheet (B)

| TallyFree          | MANUEL        |             |            |              |                                   |         |           |                 |                   |
|--------------------|---------------|-------------|------------|--------------|-----------------------------------|---------|-----------|-----------------|-------------------|
| EDU                | B.Congers     | 20044       | 2 Exchange | 90           | De Te                             | (Dimet) | E Grant 1 | BENNI BPN       | EtHNE             |
| Dearce Treel       | 12            |             |            | Als Comp     | rater Zone                        |         |           |                 | X 12 Percel       |
| TIMPRITAN          |               |             | Allo C     | neunder Zoea | A                                 |         |           | No Company Zone | F1 Conpany        |
| - and the second   |               |             |            | a strand as  |                                   |         |           | 10 B 31 900 10  | 14                |
| Sector Accesses    |               |             |            |              | Firmed Amongs                     |         |           | 20.00           | 0.00              |
| (yelided.) eneo    |               |             |            |              | Correct Assets                    |         |           | 1, 32, 78       | 0.00              |
| arrent Liabilities | Concernance   |             |            | 25,089.80    | Profit & Loss Als                 |         |           | 8,34            | 0.00              |
| Birelda is kumu    | ng talahites. |             |            | 1,30,089.80  | Coloring Balance<br>Galent Period |         |           | 2.300.08        | 111               |
|                    |               |             |            |              |                                   |         |           |                 | The second second |
|                    |               |             |            |              |                                   |         |           |                 |                   |
|                    |               |             |            |              |                                   |         |           |                 | 1                 |
|                    |               |             |            |              |                                   |         |           |                 | in a              |
|                    |               |             |            |              |                                   |         |           |                 | A DEPOSITOR AND A |
|                    |               |             |            |              |                                   |         |           |                 | Table of Values   |
|                    |               |             |            |              |                                   |         |           |                 | [] Change Vinit   |
|                    |               |             |            |              |                                   |         |           |                 | Exception Reports |
|                    |               |             |            |              |                                   |         |           |                 | L-See View        |
|                    |               |             |            |              |                                   |         |           |                 |                   |
|                    |               |             |            |              |                                   |         |           |                 | C. New Colorter   |
|                    |               |             |            |              |                                   |         |           |                 | Ate Calator       |
|                    |               |             |            |              |                                   |         |           |                 | The Column Column |
|                    |               |             |            |              |                                   |         |           |                 | E. Auto Calumit   |
|                    |               |             |            |              |                                   |         |           |                 |                   |
|                    |               |             |            |              |                                   |         |           |                 |                   |
|                    |               |             |            |              |                                   |         |           |                 |                   |
|                    |               |             |            |              |                                   |         |           |                 |                   |
|                    |               |             |            |              |                                   |         |           |                 |                   |
|                    |               |             |            |              |                                   |         |           |                 |                   |
|                    |               |             |            |              |                                   |         |           |                 |                   |
| Total              |               |             |            | 1.55,000.00  | Total                             |         |           | 1,55,00         | 0.00              |
| 9.4                | 11            | Auro- Seint | A          |              | i                                 |         | S: Renova | Une             | 110 Cadque        |
| . A 1              |               | 0 0 -       | W2         |              | Tables Trained                    |         |           | Barr Ine a Bar  | C ALL DAY BESSIM  |

#### **Process to change appreance of Balance Sheet** > Press (F12)

Again set Yes/No as your required

| Show Percentages                           | : No                   |
|--------------------------------------------|------------------------|
| Exclude Accounts with zero Closing Balance | : No                   |
| Format of Report                           | : Condensed            |
| Show Vertical Balance Sheet                | : No                   |
| Show Loss also under Liabilities           | : No                   |
| Method of showing Balance Sheet            | : Liabilities / Assets |
| Display name for Ledgers and Groups        | : Name Only            |
| Show Base Currency                         | : No                   |

<u>Profit and Loss A/c:-</u> इसका उपयोग <mark>सक्रि</mark>य कंपनी के लाभ और हानि विवरण जैसे कुल खरीद, बिक्री, कुल लाभ और हानि, कुल व्यय और शुद्ध लाभ और हानि प्रदर्शित करने के लिए किया जाता है।

**Profit and Loss A/c:-** This is used to display <u>Profit And Loss Statement</u> of active company such as total purchase, sales, gross profit and loss, total expenses and net profit and loss.

#### **Process**

Gateway of Tally > Profit And Loss A/c

| DU<br>Particulars            | E-Company | 10044       |            |                                            |                |         |         |            |                                           |                   |
|------------------------------|-----------|-------------|------------|--------------------------------------------|----------------|---------|---------|------------|-------------------------------------------|-------------------|
| Particulars                  |           |             | \$)Extense | - 90                                       | Ja Te          | (Dimet) | Eleven. | - Mitrial  | DRM.                                      | Et(Help)          |
| Particulars                  |           |             |            | Are Core                                   | uter Zorte     |         |         |            | ×                                         | 12 Period         |
|                              |           |             |            | Alo Competer Zono<br>1 Apr 21 to 31 Mar 22 | Particulars    |         |         |            | No Congutar Zone<br>I-Apr-21 to 31-Mar 22 | F1-Company        |
|                              |           |             |            |                                            |                |         |         |            |                                           | 14                |
| echase Accounts              |           |             |            | 15,080.80                                  | Salas Accounts |         |         |            | 16,585.80                                 |                   |
| Putriase Alc                 |           |             |            | 15,000.00                                  | Siles AC       |         |         |            | 5,500.00                                  | 18                |
| Consequince                  |           |             |            | 300.00                                     | Bark interest  |         |         |            | 2,000,00                                  | 15                |
| Depreciation A/U<br>Distance |           |             |            | 5,500.00                                   | Mott Loss      |         |         |            | 2,308.00                                  | 19.1              |
| - strange                    |           |             |            | -200.00                                    |                |         |         |            |                                           | FRITANIELEY       |
|                              |           |             |            |                                            |                |         |         |            |                                           | 170               |
|                              |           |             |            |                                            |                |         |         |            |                                           | 1.11              |
|                              |           |             |            |                                            |                |         |         |            |                                           |                   |
|                              |           |             |            |                                            |                |         |         |            |                                           | -Takis of Values  |
|                              |           |             |            |                                            |                |         |         |            |                                           | 1 Change Vinn     |
|                              |           |             |            |                                            |                |         |         |            |                                           | Exception Reports |
|                              |           |             |            |                                            |                |         |         |            |                                           | Sex Ver           |
|                              |           |             |            |                                            |                |         |         |            |                                           | C New Colorter    |
|                              |           |             |            |                                            |                |         |         |            |                                           | A Aber Calum      |
|                              |           |             |            |                                            |                |         |         |            |                                           | TONN DAY          |
|                              |           |             |            |                                            |                |         |         |            |                                           | R. Auto Calumin   |
|                              |           |             |            |                                            |                |         |         |            |                                           |                   |
| focat                        |           |             |            | 24,890.00                                  | Total          |         |         |            | 20,880.80                                 |                   |
| 9.4                          | -         | Autor Seint | 4 L        |                                            |                |         | S:Pe    | movia Line | U Parties (con-                           | F12 Cardging      |
**Display:** - It provides some menu-item such as Trail Balance, Day Books, Account Books, Statement of Accounts, Inventory Books, Statement of Inventory, Cash/Funds Flow, Receipts and Payments, List of Accounts, Exception Reports, Quit.

#### **Process**

Gateway of Tally > Display

Trial Balance: - परीक्षण शेष, डेबिट और क्रेडिट दोनों की शेष राशि की सूची की एक अनुसूचित अनुसूची है, जो या तो शेष राशि या डेबिट और क्रेडिट का कुल हो ।

**<u>Trial Balance:</u>** - Trial Balance is a scheduled of list of the balance both debit and credit, which so either the balance or total of debit and credit.

#### **Process**

#### Gateway of Tally > Display More Reports > Trail Balance

| TabyTree                            | Million Co. |         |             |                   |                                                                                                    |                               |                     |                               |                                                                                                    |
|-------------------------------------|-------------|---------|-------------|-------------------|----------------------------------------------------------------------------------------------------|-------------------------------|---------------------|-------------------------------|----------------------------------------------------------------------------------------------------|
| EDU                                 | H. Company  | 20044   | () Exchange | GrOn Te           | (Dillight)                                                                                                    | EGent M                       | Evial 3             | 5846                          | P1(Help)                                                                                                    |
| Tile Balance                        |             |         |             | Are Computer Zone |                                                                                                    |                               |                     | ×                             | 12 Period                                                                                                    |
| Particul                            |             |         |             |                   |                                                                                                    | Ale Compair<br>1-April 1 to 3 | er Zome<br>1-Mar-32 |                               | F1 Conpany                                                                                                    |
|                                     |             |         |             |                   | Opening<br>Balance                                                                                                    | Transact<br>Date              | Ciedt               | Clusing<br>Belance            | 11-Deep                                                                                                    |
| Convert Links In                    |             |         |             |                   |                                                                                                    | 8.000.00                      | 34,000.00           | 25,000,00 ()                  | Philespenetes                                                                                                    |
| Fixed Assets                        |             |         |             |                   |                                                                                                    | 25,000,00                     | 5,000.00            | 20,008.89 Dr                  | Fit.MantHy                                                                                                    |
| Corrent Ameter                      |             |         |             |                   | 1,30,000.8                                                                                                    | 0 Dv 41.000.00                | 43, 300,09          | 1,32,706.80 Dv                | 11                                                                                                    |
| Salas Accounts<br>Darchare Accounts |             |         |             |                   |                                                                                                    | 2 080.00                      | 18, 500 08          | 15,508.80 Er<br>15,008.80 Er  | FB.                                                                                                    |
| Indirect income                     |             |         |             |                   |                                                                                                    | 1.00000                       | 2,892.00            | 2,008.89 Cr                   | 18                                                                                                    |
| Indiance Experies                   | es.         |         |             |                   | 1.36.800 0                                                                                                    | 1,000.00                      |                     | 5,908.80 Dr<br>1.36.800 DE Cr | 611                                                                                                    |
| a construction of the               | of occord.  |         |             |                   |                                                                                                    |                               |                     | 1 Jan Jan Can Sar             |                                                                                                    |
|                                     |             |         |             |                   |                                                                                                    |                               |                     |                               | I - Basis of Volum                                                                                                    |
|                                     |             |         |             |                   |                                                                                                    |                               |                     |                               | t) Change View                                                                                                    |
|                                     |             |         |             |                   |                                                                                                    |                               |                     |                               | Exception Reports                                                                                                    |
|                                     |             |         |             |                   |                                                                                                    |                               |                     |                               | L See Ver                                                                                                    |
|                                     |             |         |             |                   |                                                                                                    |                               |                     |                               | C Man Datama                                                                                                    |
|                                     |             |         |             |                   |                                                                                                    |                               |                     |                               | Alter Calum                                                                                                    |
|                                     |             |         |             |                   |                                                                                                    |                               |                     |                               | Color Driver                                                                                                    |
|                                     |             |         |             |                   |                                                                                                    |                               |                     |                               | R Auto Calumi                                                                                                    |
|                                     |             |         |             |                   |                                                                                                    |                               |                     |                               |                                                                                                    |
|                                     |             |         |             |                   |                                                                                                    |                               |                     |                               |                                                                                                    |
|                                     |             |         |             |                   |                                                                                                    |                               |                     |                               |                                                                                                    |
|                                     |             |         |             |                   |                                                                                                    |                               |                     |                               |                                                                                                    |
|                                     |             |         |             |                   |                                                                                                    | 1 11 111 11                   |                     |                               |                                                                                                    |
| Grand Tot                           |             | Calor.  | 61          | 101               |                                                                                                    | 1.01,880.00                   | 1,07,500,09         | and low                       | LO Partie L                                                                                                    |
| 1.44                                | -           | and and |             |                   |                                                                                                    | 15 Helding D                  | TV                  | and provide the second        | and the second second s |
| - A                                 | H 💽 🗖       | 🙂 😳 📾 🛛 |             | Tellig            | Contraction of the second second seco | - 0 🗬 3                       | DC Light rais       | > ⊕ ₩ ≤ 4                     | Dec SAUD-SUE                                                                                                    |

Day Book: - यह सभी लेनदेन को प्रदर्शित करता है यानी विशेष तिथि या अवधि के सभी वाउचर लेनदेन जैसे बिक्री, खरीद, भुगतान, रसीद, कॉन्ट्रा, जर्नल आदि।

**Day Book:** - It displays all transaction i.e. all voucher transaction of particular date or period such as sales, purchase, payment, receipt, contra, journal etc.

TALLY

#### **Process**

Gateway of Tally > Display More Reports > Day Books

| Tabl                                                                                                    | Million Co.                                                                                                    |                 |             |                  |             |            |                                                                                                    |         |                                                                         |                                                                                                    | - <b>3</b> K                               |
|----------------------------------------------------------------------------------------------------|----------------------------------------------------------------------------------------------------|-----------------|-------------|------------------|-------------|------------|----------------------------------------------------------------------------------------------------|---------|-------------------------------------------------------------------------|----------------------------------------------------------------------------------------------------|--------------------------------------------|
| EDU                                                                                                    | H. Company                                                                                                    | 20044           | () Exchange | 9.0              | n Te        | (d         | (inet)                                                                                                    | DGet    | Mit Fried 1                                                             | DR46                                                                                                    | Phile                                      |
| Day Book<br>Day Dook                                                                                                    |                                                                                                    |                 |             | Are Compa        | Her Zone    |            |                                                                                                    |         |                                                                         | For 21 Mar 22                                                                                                    | F3.Conpany                                 |
| Cate - 1                                                                                                    | Parlinders                                                                                                    |                 |             |                  |             |            | VA Type                                                                                                    | VCR-No  | Dobi<br>Armar                                                           | Credit<br>Arrund                                                                                                    | E.6. Voucher Type                          |
| 2144a 22 Xanar<br>2144a 22 Xara<br>214ba 22 Xab<br>214ba 22 Yab<br>214ba 22 Yab<br>214ba 22 Yab<br>214ba 23 Yab<br>214ba 23 Yab<br>214ba 24 Yab<br>214ba 24 Yab<br>214ba 24 Yab<br>214ba 25 Yab<br>214ba 25 Yab | Mark of India<br>lank<br>P.1.13<br>Normed<br>P.1.21<br>Clarke A. N.<br>Mark of India<br>Mark of India<br>P.1.21<br>Mark of India<br>Mary |                 |             |                  |             |            | Contra<br>Contra<br>Contra<br>Payneser<br>Reschier<br>Beschier<br>Beschier<br>Beschier<br>Jassnei<br>Jassnei<br>Jassnei<br>Jassnei<br>Sales<br>Sales<br>Sales<br>Sales<br>Sales<br>Sales<br>Parthaee<br>Parthaee<br>Parthaee<br>Parthaee |         | 2,008.0<br>308.0<br>3,009.0<br>4,009.0<br>4,009.0<br>5,008.0<br>5,008.0 | 5,000,00<br>1,000,00<br>2,000,00<br>2,000,00<br>2,000,00<br>2,000,00<br>1,000,00<br>1,000,00<br>1,000,00<br>2,000,00<br>1,000,00<br>1,000,00<br>1,000,00<br>1,000,00 | Ph. P. P. P. P. P. P. P. P. P. P. P. P. P. |
| DQ4                                                                                                    | I and Alle                                                                                                    | A Nummer Select | A ANYIN     | 2 Deplicate With | Heat You    | (). Defate | A Cantel V                                                                                                    | in Sin  | on the state                                                            | in particular                                                                                                    | FID Cardgers                               |
| <b>4</b> A                                                                                                    | H 💽 🖬                                                                                                    | 0 0 🛋           |             |                  | Della * All | -          |                                                                                                    | - 0 - 4 | 🔰 31°C. Light nam                                                       | ∧ 9 <b>b</b> ∉4                                                                                                    | DIG SEARCHER                               |

<u>Accounts with Inventory</u>: - इसका उपयोग स्टॉक आइटम (माल का नाम), माप की इकाई (pcs, dozen, box, किलोग्राम, लीटर), स्टॉक-समूह, गोदाम, स्टॉक-श्रेणी, दर, मात्रा आदि के साथ सभी वित्तीय लेनदेन को बनाए रखने के लिए किया जाता है। इन्वेंट्री स्वचालित के साथ खाता स्टॉक खोलने और स्टॉक मूल्य को बंद करने की गणना करता है। इसलिए हम कह सकते हैं कि इन्वेंट्री वाले खाते टैली का अधिक शक्तिशाली कार्य प्रणाली है।

**Accounts with Inventory:** - This is used to maintain all financial transaction with stock items (goods name), Unit of measure (pcs, dozen, box, kg, liter), Stock-group, Godown, Stock-category, rate, quantity etc. Account with inventory automatic calculates opening stock and closing stock value. So, we can say that Accounts with inventory is the more powerful working mode of Tally.

#### Process to set Accounts with Inventory

| TakyPrese   |                   |                                                                                                    |                                                                                                |                                               |                                                                                                    |                                               |             |     |                     |   |
|-------------|-------------------|----------------------------------------------------------------------------------------------------|------------------------------------------------------------------------------------------------|-----------------------------------------------|----------------------------------------------------------------------------------------------------|-----------------------------------------------|-------------|-----|---------------------|---|
| EDU         | E:Conserver       | ( BOM)                                                                                                    | 2 Exchange                                                                                     | 19                                            | Ce Te O Ingel                                                                                                    | EBeet                                         | <b>BEnd</b> | £R₩ | T1H00               |   |
| Company Fea | tures. Alteration |                                                                                                    |                                                                                                | Ale Com                                       | guter Zone                                                                                                    |                                               |             |     | FEPanel<br>FEDerers | þ |
|             |                   |                                                                                                    |                                                                                                |                                               |                                                                                                    |                                               |             |     | F4                  |   |
|             |                   | Company: Ale Compa<br>Shoe nove features<br>Shoe al features                                                                                                    | ter Zone                                                                                       |                                               |                                                                                                    | -                                             |             |     | 11<br>11<br>10      |   |
|             |                   | Accounting<br>Maintain Accounts<br>Enable Dit-Accounts<br>Enable-Cost Carton<br>Invalid-Internet Calcul<br>Invalid-Internet Calcul<br>Internet Investory                                        | 20072                                                                                          | Yes<br>Yes<br>No<br>No                        | Texation<br>Enuties Galetic and Services Tex (SST)<br>Enable Tex Deducted at Source (108)<br>Enable Tex Celetical at Source (108)<br>Enable Value Added Tex (VAT)<br>Enable Value Added Tex (VAT)<br>Enable Gandey Tex | Vas<br>Toc<br>Toc<br>Toc<br>Toc<br>Toc<br>Toc |             |     | e vy                | - |
|             |                   | Megate Accerts we<br>Enable matupe Price<br>Enable Batches<br>Rusten Egypt Das<br>Enable Cest Torke Pai<br>Enable Cest Torke<br>Enable Jeb Casting<br>Use Discourt column<br>Use seasote Actual | in Investory<br>Levels<br>To Dachina<br>Costing<br>In Michael<br>Saled Quanty polymes in propo | Yes<br>No<br>No<br>No<br>No<br>No<br>No<br>No | Online Access<br>Evalue Evolue Access for Roperts<br>Evalue Evolue Access for Rende Access & So<br>Payol<br>Mantaen Payol<br>Evolue Payor Extransity                                                                   | Nas<br>rechramaaten Na<br>Na<br>Na            |             |     |                     | 4 |
|             |                   | 2005/00/00/00/00                                                                                                    |                                                                                                | 0                                             | Officers<br>Enable multiple addresses<br>Mark modified vouchers                                                                                                    | Tile<br>Tile                                  |             |     |                     | 1 |

✤ Gateway of Tally > Press F11 > Accounting Features > Set "Yes" to Maintain Inventory.

अगर आपलोग चाहे तो GST, TDS और VAT इत्यादि Yes कर सकते है, लेकिन सिखने के लिए एक-एक Accounting features Yes करना काफी आसान होगा।

If you want, you can yes GST, TDS and VAT etc. But it will be very easy to yes one by one accounting features to learn.

<u>Inventory Info: -</u> यह कुछ मेनू आइटम <mark>जैसे</mark> स्टॉक समूह, स्टॉक आइटम, माप की इकाई, वाउचर प्रकार, स्टॉक श्रेणियॉं, गोदाम प्रदान करता है।

<u>Inventory Info: -</u> It provides some menu-items such Stock Groups, Stock Items, Unit of Measure, Voucher Types, Stock Categories, Gowdowns.

#### **Process**

#### Gateway of Tally > Inventory Info

<u>Stock Group: -</u>यह इन्वेंट्री इन्फो मेनू का हिस्सा है, जिसमें उपयोगकर्ता स्टॉक-आइटम का नया समूह यानी माल का समूह बनाता है, जिसे आपकी कंपनी खरीद और बिक्री के लिए उपयोग करती है। जैसे: - एलजी, INTEX, HP, MICROSOFT, नोकिया आदि परिवर्तन (बदलें) और मौजूदा स्टॉक समूह प्रदर्शित करें।

**A. Stock Group:** - It is the part of inventory info menu in which user create new group of stock-item i.e. group of goods that your company use for purchase and sales. Like: - LG, INTEX, HP, MICROSOFT, NOKIA etc. alter (Change) and display existing stock group.

Gateway of tally > Create > (Inventory Masters) > Stock Group

<u>B. Stock Categories:</u> -यह इन्वेंट्री इन्फो मेनू का वह हिस्सा है, जिसमें उपयोगकर्ता द्वारा स्टॉक आइटम की नई श्रेणियां बनाने के लिए उपयोग किया जाता है जो कंपनी द्वारा कीबोर्ड, माउस, मॉनिटर, प्रिंटर आदि जैसे बिक्री और खरीद के लिए उपयोग करते हैं और मौजूदा स्टॉक श्रेणियों को बदलते हैं (बदलें) और प्रदर्शित करते हैं।

**B. Stock Categories:** - It is the part of Inventory info menu in which is used to create new categories of stock item by user that use by company for sale and purchase such as keyboard, mouse, monitor, printer etc. and alter (Change) and display existing stock categories.

#### **Process**

Gateway of tally > Create > (Inventory Masters) > Stock Categories

<u>C. Unit of Measure: -</u> यह इन्वेंट्री इन्फो मेनू का वह हिस्सा है, इसका उपयोग उन वस्तुओं के मापने की नई इकाई बनाने के लिए किया जाता है, जो बिक्री और खरीद पर उपयोग करते हैं, जैसे कि PCS, किलोग्राम, ग्राम, बॉक्स आदि और माप की मौजूदा इकाई को भी बदलते हैं (बदलें) और प्रदर्शित करते हैं।

<u>C. Unit of Measure:</u> - It is the part of inventory info menu. This is used to create new unit of measurement of goods that use at sale and purchase such as pcs, kg, gram, box etc. and also alter (Change) and display existing unit of measurement.

There are two types of unit of measurement. ( माप की इकाई दो प्रकार की होती है )

1. Simple Unit: - इसका उपयोग बिक्री/खरीद जैसे किलोग्राम, जोड़ा, PCS आदि को मापने के लिए स्टॉक आइटम की एकल इकाई बनाने के लिए किया जाता है।

**<u>1. Simple Unit:</u>** This is used to create single unit of stock item to measurement at sale/purchase such as kg, pair, pcs etc.

#### **Process**

Gateway of tally > Create > (Inventory Masters) > Unit of Measurement

2. Alternate Unit: - इसका उपयोग दो सरल इकाइयों के बीच संबंध बनाने के लिए किया जाता है, जैसे कि 12 pcs. में से एक दर्जन, 2 pcs.का बराबर(एक जोड़ा ),1000 ग्राम का एक किलो आदि।

**<u>2. Alternate Unit: -</u>** This is used to create relation between two simple units such as one dozen of 12 pieces, par of 2 pieces, one kg of 1000 grams etc.

#### **Process**

#### Gateway of tally > Create > (Inventory Masters) > Unit of Measurement > Stock Item Creation > Alternate units

<u>D. Godown: -</u> यह इन्वेंट्री इन्फो मेनू का हिस्सा है, जिसमें हम गोदाम का नया स्थान बनाते हैं, रॉयल कॉम्प्लेक्स, पटना कॉम्प्लेक्स आदि जैसी जरूरतों के अनुसार बदलते हैं और प्रदर्शित करते हैं।

**D. Godown:** - It is the Part of inventory info menu, in which we create new location of godown, alter and display according to needs such as Royal complex, Patna complex etc.

#### **Process**

#### Gateway of tally > Create > (Inventory Masters) > Godown

<u>E. Stock Items</u>: -\_\_\_यह इन्वेंट्री इन्फो मेनू का हिस्सा है, जिसमें स्टॉक आइटम का नया नाम बनाने, मौजूदा स्टॉक आइटम को बदलने और प्रदर्शित करने के लिए उपयोग किया जाता है जो बिक्री और खरीद की आपकी कंपनी का उपयोग करता है, यानी नोकिया 1100 मोबाइल, नोकिया 55055 मोबाइल, टाटा नेक्सॉन ईवी 1 कार, टाटा पंच सी 01 कार, एलजी एलईडी टीवी 19", एलजी एलईडी टीवी 21",जैसे सामानों का नाम बनाएं।

**E. Stock Items**:-It is the part of inventory info menu, in which is used to create new name of stock item, alter and display existing stock item that use your company of sale and purchase I.e. create name of goods such Nokia 1100 mobile, Nokia 55055 mobile, Tata nexon EV1 car, Tata punch C01 car, LG LED TV 19", LG LED TV 21".

#### Process

Gateway of tally > Create > (Inventory Masters) > Stock Item

| Stock Item Creation               |                                               |                                                                                                    | Aio Computer Zone                              |
|-----------------------------------|-----------------------------------------------|----------------------------------------------------------------------------------------------------|------------------------------------------------|
| Name : <mark></mark><br>(alias) : |                                               |                                                                                                    |                                                |
| Under<br>Category<br>Units        | Primary     Not Applicable     Not Applicable | Statutory Details<br>GST Applicable<br>Set/Alter GST Details<br>Type of Supply<br>Is inclusive of duties and taxe<br>Rate of Duty (eg 5) | : ◆ Applicable<br>: No<br>: Goods<br>:s :<br>: |
|                                   | Q<br>Opening Balance                          | uantity Rate per V                                                                                                    | /alue                                          |

अब हमलोग समझेगे की Group, Category, Unit और गोदाम कैसे बनाते है ।

Now we will understand how to build groups, categories, units and warehouses.

|               |                    | PURCHASE |          |            |
|---------------|--------------------|----------|----------|------------|
| Group         | Stock Item Name    | Category | S Unit T | Godown     |
| Nokia         | Nokia 1100         | Mobile   | Pcs.     | Patna      |
| Nokia         | Nokia 55055        | Mobile   | Pcs.     | Gaya       |
| Tata          | Tata nexon EV1 car | Car      | Pcs.     | Jamshedpur |
| Tata          | Tata punch C01 car | Car      | Pcs.     | Delhi      |
| LG            | LG LED TV 19"      | TV       | Pcs.     | Bhopal     |
| LG            | LG LED TV 21"      | TV       | Pcs.     | Punjab     |
| Sony          | Camera Px-05       | Camera   | Pcs.     | Mumbai     |
| Parle-G MRP 5 | Parle-G            | Biscuits | Вох      | Mumbai     |

| Patanjali | Patanjali Salt 1 Kg.     | Salt     | Kg.    | Goa      |
|-----------|--------------------------|----------|--------|----------|
| Patanjali | Patanjali Biscuits MRP 5 | Biscuits | Вох    | Haridwar |
| Haldiram  | Haldiram Namkeen mix     | Namkeen  | Pocket | Jaipur   |

|                                                                                     | PURC    | HASE       |      |  |
|-------------------------------------------------------------------------------------|---------|------------|------|--|
| Stock Item Name                                                                     | Group   | Category   | Unit |  |
| Parle-G MRP 5                                                                       | Parle-G | Biscuits   | Вох  |  |
| Parle-G MRP 10                                                                      | Parle-G | Biscuits   | Вох  |  |
| Parle-G C+ MRP 15                                                                   | Parle-G | Chocolates | Вох  |  |
| Sugar                                                                               | Sugar   |            | Qnty |  |
| Parle-G C+ MRP 15     Parle-G     Chocolates     Box       Sugar     Sugar     Qnty |         |            |      |  |
| Parle-G MR <mark>P 5</mark>                                                         | Parle-G | Biscuits   | Pcs. |  |
| Parle-G MRP 5                                                                       | Parle-G | Biscuits   | Pcs. |  |
| Parle-G C+ MRP 15                                                                   | Parle-G | Chocolates | Pcs. |  |
| Sugar                                                                               | Sugar   |            | Kg.  |  |

|                      |                   | KUMAF                   | <mark>R ENTE</mark>   | RPRIS         | SES |                  |              |
|----------------------|-------------------|-------------------------|-----------------------|---------------|-----|------------------|--------------|
| AND                  | ΤY                | GSTIN                   | GOPALGAN<br>10AERPG12 | IJ<br>234H1z7 | TI  | TU               | ΤE           |
| Invoice No.          | <mark>1241</mark> |                         |                       |               |     | Date:            | 14/07/2022   |
| Name:                | Raj I             | Kumar                   |                       |               |     | Address: [       | Dumariya     |
| Item Particulars     | Qnty.             | Unit/Packing            | Net Rate<br>per Unit  | HSN<br>Code   | GST | Taxable<br>Rate  | Taxable Tota |
| Parle-G MRP 5        | 5                 | <b>Box</b><br>(125 Pcs) | 102.50                | 1234          | 12% | 12.30<br>+102.50 | 574          |
| Parle-G MRP 10       | 3                 | <b>Box</b><br>(60 Pcs)  | 184.00                | 1234          | 12% | 22.08<br>+184.00 | 618.24       |
| Parle-G C+<br>MRP 15 | 6                 | <b>Box</b><br>(60 Pcs)  | 187.00                | 1234          | 12% | 22.44<br>+187.00 | 1238.64      |
| Sugar                | 2                 | Qntl                    | 3800.00               | 1234          | 5%  | 190              | 7980         |

|  |  |    | +3800.00    |  |
|--|--|----|-------------|--|
|  |  | Тс | otal Amount |  |
|  |  |    |             |  |

#### Process to Alternate Units:-

 Gateway of tally > Create > (Inventory Masters) > Unit of Measurement > Stock Item Creation > Alternate units

| Stock Item Creation                                    |                                                     |                                                                                                    | A to Z                                                      |
|--------------------------------------------------------|-----------------------------------------------------|----------------------------------------------------------------------------------------------------|-------------------------------------------------------------|
| Name : Parle-G MR<br>(alias)                           | RP 5                                                |                                                                                                    |                                                             |
| Under<br>Category<br>Units<br>Alternate units<br>where | Parle-G<br>Biscults<br>pcs<br>Box<br>1 Box = 25 pcs | Statutory Details<br>GST Applicable<br>Set/Alter GST Details<br>Type of Supply<br>Reporting UQC<br>Is inclusive of duties and taxes<br>Rate of Duty (eg 5) | Applicable     No     Goods     Not Applicable     No     0 |
|                                                        | Quantit                                             | y Rate per Valu                                                                                                    | Accept ?                                                    |
|                                                        | Opening Balance                                     | <ul> <li>Accordance (Constraint)</li> </ul>                                                                                                    | No. or No.                                                  |

# **Order Processing in Tally Prime**

आदेश प्रक्रमण का तात्पर्य आपूर्तिकर्ताओं को खरीदने या बेचने के लिए ग्राहकों से आदेश प्राप्त करने के लिए आदेश देने से है। टैली प्राइम में, ऑर्डर प्रोसेसिंग इन्वेंट्री से जुड़ा हुआ है। ऑर्डर प्रोसेसिंग का उपयोग करके आप स्टॉक आइटम की ऑर्डर स्थिति को ट्रैक कर सकते हैं, जानें कि ऑर्डर किए गए सामान आ गए हैं या नहीं और यह भी जान सकते हैं कि ऑर्डर समय पर वितरित किए गए हैं या नहीं।

Order processing refers to placing orders with suppliers for purchasing them or receiving orders from customers for selling. In Tally Prime, Order Processing is linked to inventories. Using Order processing you can track the order position of a stock item, Know whether the goods ordered have arrived or not and also know whether the orders have been delivered on time.

- 1. Purchase Order Processing
- (a) Purchase Order (CTRL+F9)
- (b) Receipt Note (ALT+F9)
- (c) Rejection out (CTRL+F5)
- (d) Purchase Voucher (F9)
- (e) Debit Note (ALT+F5)
- (f) Payment Voucher (F5)

- 2. Sale Order Processing
- (a) Sales Order (CTRL+F8)
- (b) Delivery Note (ALT+F8)
- (c) Rejection in (CTRL+F6)
- (d) Sale Voucher (F8)
- (e) Receipt Voucher (F6)
- (f) Credit Note (ALT+F6)
- 1. Contra Voucher (F4)
- 2. Payment Voucher (F5)
- 3. Receipt Voucher (F6)
- 4. Journal Voucher (F7)
- 5. Purchase Voucher (F9)
- 6. Debit Note Voucher/Purchase Return (ALT+F5)
- 7. Sale Voucher (F8)

#### 8. Credit Note Voucher/Sales Return (ALT+F6)

- खरीद आदेश (CTRL + F9): जब माल की आपूर्ति के लिए आपूर्तिकर्ताओं के साथ आदेश दिया जाता है, तो वस्तुओं, मात्राओं, रसीद की तारीख आदि का विवरण, खरीद आदेश संख्या के साथ उल्लेख किया जाता है, एक बार जब ये सामान प्राप्त हो जाते हैं, तो खरीद आदेश रिसिप्ट नोट में या खरीद चालान में ऑर्डर विवरण के लिए ट्रैक किया जाता है, ऑर्डर की स्थिति को स्टॉक सारांश स्क्रीन में देखा जा सकता है। खरीद आदेश पुस्तिका सभी खरीद आदेश को सूचीबद्ध करती है।
- Purchase Order (CTRL+F9) :- When the order is placed with the suppliers for the supply of goods, the details of items, quantities, date of receipt etc., are mentioned along with the Purchase Order Number. Once these goods are received, the Purchase Order is tracked for the order details in the receipt note or in the purchase invoice. The order position can be seen in the stock summary screen. The purchase order book lists all the purchase orders placed.

- ट्रैकिंग नंबर:- ट्रैकिंग नंबर का उपयोग चालान (रिसिप्ट नोट / डिलीवरी नोट) को उनके संबंधित बिलों के साथ ट्रैक करने के लिए किया जाता है। यह आमतौर पर चालान संख्या होती है, जिसके साथ टैली अपने बिल को जोड़ता है। यदि आप एक चालान पास करते हैं, तो इन्वेंट्री बुक्स को अपडेट किया जाएगा, लेकिन जब तक आप इस चालान के खिलाफ बिल पारित करते हैं, तब तक अकाउंट बुक्स अपडेट नहीं की जाएंगी।
- Tracking Number: Tracking Number is used to track the challans (receipt note/delivery note) with their respective bills. It is normally the Challan number with which tally links its bill. If you pass a challan, inventory books will be updated but accounts books will not be updated as long as you pass the bill against this challan.

#### Process to open purchase order voucher screen:-

Gateway of Tally > Vouchers > Press F10 (Other Vouchers) > Show Inactive >
 Type or select Purchase Order, OR

| Type of select Pure                                                                                      | liase of def. OK                                                          | n l | List of Voucher Types                                                                                                    |                                                                           |
|----------------------------------------------------------------------------------------------------|---------------------------------------------------------------------------|-----|----------------------------------------------------------------------------------------------------|---------------------------------------------------------------------------|
| List of Voucher Types Accounting Vouchers Contra Credit Note Debit Note Journal Payment Purchase Receipt | Create<br>Show Inactive<br>F4<br>Alt+F6<br>Alt+F5<br>F7<br>F5<br>F9<br>F6 | G   | List of Voucher Types Accounting Vouchers Contra Credit Note Debit Note Journal Memorandum Payment Purchase Receipt Descript       | Create<br>Hide Inactive<br>F4<br>Alt+F6<br>Alt+F5<br>F7<br>F5<br>F9<br>F6 |
| Sales<br>Inventory Vouchers<br>Delivery Note<br>Physical Stock<br>Receipt Note<br>Stock Journal          | F0<br>F8<br>Ctrl+F8<br>Ctrl+F7<br>Alt+F9<br>Alt+F7                        |     | Reversing Journal<br>Sales<br>Inventory Vouchers<br>Delivery Note<br>Material In<br>Material Out<br>Physical Stock<br>Receipt Note | F8<br>Alt+F8<br>Ctrl+F7<br>Alt+F9                                         |
| You need to activate the Purchase<br>Activate now?                                                       | Order voucher type.                                                       | E   | Rejections In<br>Rejections Out<br>Stock Journal<br>Order Vouchers<br>Job Work In Order<br>Job Work Out Order<br>Purchase Order    | Ctrl+F6<br>Ctrl+F5<br>Alt+F7<br>Ctrl+F9                                   |
|                                                                                                    |                                                                           |     | Payroll Vouchers<br>Attendance                                                                                                    | Curro                                                                     |

#### Gateway of Tally > Voucher Type > Type of select Purchase Order. OR

| Note:       This is used to any Voucher Type alterations.         Select type of oucher<br>Advention       Perchase Order<br>Protocer       Pointing<br>No         Select type of oucher<br>Advention       Perchase Order<br>Protocer       Pointing<br>No         Select type of oucher<br>Advention       Perchase Order<br>Protocer       Pointing<br>No         Data difficit data for oucher 3<br>No       No       Selection         Select type of oucher<br>Advention       No       Selection       No         Data difficit data for oucher 3<br>No       No       Selection       No         Data difficit data for oucher 3<br>No       No       Selection       No         Mode sensition if oucher<br>Patra<br>GSTINUUN:       No       Selection       No         Also Computer Zone<br>Patra<br>GSTINUUN:       1       1       Shell for Reference No & Data       Other References<br>Bus         Consignere (SHip to)<br>Also Computer Zone<br>Patra<br>GSTINUUN:       10ABCDE1234B121<br>State Name       Shell for References       Description<br>State Name       Description of Goods       Due on       Quantity       Rate       Patra         Supplier (Bil from)<br>Shee Ram Mobile<br>Mobiani<br>ISTINUN:       10ABCDE1234B141<br>State Name       Description of Goods       Due on       Quantity       Rate       Per Amount         I       Nokia 1100       1/Asy-21       100 pos       1,00.000 <td< th=""><th>voucher Type Alteration</th><th></th><th></th><th>Alo Co</th><th>omputer Zon</th><th>•</th><th></th><th></th></td<>                                                                                                    | voucher Type Alteration                                                                                                    |                                                                           |                                                                                           | Alo Co                     | omputer Zon                                                             | •                                 |                  |  |
|----------------------------------------------------------------------------------------------------|----------------------------------------------------------------------------------------------------|---------------------------------------------------------------------------|-------------------------------------------------------------------------------------------|----------------------------|-------------------------------------------------------------------------|-----------------------------------|------------------|--|
| Prichas Order<br>Abreadon<br>Abreadon<br>Abreadon<br>Abreadon<br>Abreadon<br>Abreadon<br>Maketion data for outbra<br>Maketion data for outbra | Name : Purchase Order                                                                                                    | Note: -Th                                                                 | is is used to a                                                                           | any Vou                    | cher Ty                                                                 | pe a                              | Iterations.      |  |
| Invoice To<br>Aio Computer Zone<br>Patna<br>GST IN/UIN: 10ABCDE1234B121<br>State Name : Bihar, Code : 10<br>Consignee (Ship to)<br>Aio Computer Zone<br>Patna<br>GST IN/UIN : 10ABCDE1234B121<br>State Name : Bihar, Code : 10<br>Supplier (Bill from)<br>Shree Ram Mobile<br>Motihari<br>GST IN/UIN : 10ABCDE1234B1M1<br>State Name : Bihar, Code : 10<br>Supplier (Bill from)<br>Shree Ram Mobile<br>Motihari<br>GST IN/UIN : 10ABCDE1234B1M1<br>State Name : Bihar, Code : 10<br>Supplier (Bill from)<br>Shree Ram Mobile<br>Motihari<br>GST IN/UIN : 10ABCDE1234B1M1<br>State Name : Bihar, Code : 10<br>Si Description of Goods Due on Quantity Rate per Amount<br>1 Nokia 1100<br>1-May-21 100 pcs 1,000.00 pcs 1,000.00                                                                                                    | General<br>Select type of voucher<br>Abbreviation<br>Activate this Voucher Type<br>Method of voucher Type<br>Use advanced configuration<br>Use effective dates for vouchers<br>Allow zero-valued transactions<br>Make this voucher type as 'Optional' by default<br>Allow narration in voucher<br>Enable default accounting allocations | Purchase Order<br>Purc Order<br>Yes<br>Automatic<br>No<br>No<br>No<br>Yes | Print voucher after san<br>Default jurisdiction                                           | Printing<br>No<br>No       |                                                                         |                                   | Name of Clas     |  |
| Supplier (Bill from)       Shree Ram Mobile       Mothari       GST IN/UIN     : 10ABCDE1234B1M1       State Name     : Bihar, Code : 10       Si     Description of Goods       No.     1       Nokia 1100     1-May-21       1     Nokia 1100                                                                                                    | Invoice To<br>Aio Computer Zone<br>Patna<br>GST IN/UIN: 10ABCDE1234B1Z1<br>State Name : Bihar, Code : 10<br>Consignee (Ship to)<br>Aio Computer Zone<br>Patna<br>GST IN/UIN : 10ABCDE12;<br>State Name : Bihar, Code :                                                                                                    | 34B1Z1                                                                    | Voucher No.<br>1<br>Reference No<br>SRM-1<br>Dispatched th<br>Bus<br>Terms of Deliv<br>30 | . & Date.<br>rough<br>reny | Dated<br>1-May<br>Mode/T<br>Cash<br>Other F<br>Bank<br>Destina<br>Patna | - <b>21</b><br>Terms o<br>Referen | f Payment<br>ces |  |
| 1 Nokia 1100 1-May-21 100 pcs 1,000.00 pcs 1,000.00                                                                                                    | Supplier (Bill from)<br>Shree Ram Mobile<br>Motihari<br>GSTIN/UIN : 10ABCDE12<br>State Name : Bihar, Code :<br>SI Description of<br>No.                                                                                                    | 34B1M1<br>10                                                              | Due on                                                                                    | Quantity                   | Rate                                                                    | per                               | Amount           |  |
|                                                                                                    | 1 Nokia 1100                                                                                                    |                                                                           | 1-May-21                                                                                  | 100 pcs                    | 1,000.00                                                                | pcs                               | 1,00,000.00      |  |
|                                                                                                    |                                                                                                    |                                                                           |                                                                                           |                            |                                                                         |                                   | .,,              |  |
|                                                                                                    |                                                                                                    |                                                                           |                                                                                           |                            |                                                                         |                                   |                  |  |
|                                                                                                    |                                                                                                    |                                                                           |                                                                                           |                            |                                                                         |                                   |                  |  |
|                                                                                                    |                                                                                                    |                                                                           |                                                                                           |                            |                                                                         |                                   |                  |  |

#### Step: - 1. Purchase Order Entry

| TableTrees                                                                                                    | With the second second s |                   |                          |                   |                                                                                                    |           |             |                  |                       | · · · •              |
|----------------------------------------------------------------------------------------------------|----------------------------------------------------------------------------------------------------|-------------------|--------------------------|-------------------|----------------------------------------------------------------------------------------------------|-----------|-------------|------------------|-----------------------|----------------------|
| EDU                                                                                                    | B.C.                                                                                                    | . <u>(0</u> .044) | (Ecter)                  | 1.000             |                                                                                                    | - Orest - |             | C MERHEL         |                       | And the second       |
| Driter Vooche                                                                                                    | et Alteration (Secondar                                                                                                    | 10                |                          | And Computer Zone |                                                                                                    |           |             |                  | ×                     | Ed-Date              |
| Paribase On                                                                                                    | Int Dia 1                                                                                                    |                   |                          |                   |                                                                                                    |           |             |                  | 5-Apr-21<br>Therefore | Children and the     |
| Party Alt name                                                                                                    | Shree Ham Mobile                                                                                                    | <b>~</b>          |                          |                   |                                                                                                    |           | 10000000000 | 1000000          |                       |                      |
| Syntext States of a                                                                                                    |                                                                                                    |                   |                          |                   |                                                                                                    |           | Ceder no    | SHALL            |                       | (1.4) Como           |
| Purchase ledger                                                                                                    | Parchase AV                                                                                                    |                   |                          |                   |                                                                                                    |           |             |                  |                       | 1 Carried            |
| sent to send                                                                                                    |                                                                                                    |                   |                          |                   |                                                                                                    |           |             | Quanty Rete      | per Amount            | the rest sales       |
|                                                                                                    |                                                                                                    |                   |                          |                   |                                                                                                    |           |             |                  |                       | T. Supra             |
| Ankia 1109                                                                                                    |                                                                                                    |                   |                          |                   |                                                                                                    |           |             | 100 pcs 1,000,00 | pcs 1,00,080.00       | PR. Junet.           |
| The second                                                                                                    |                                                                                                    |                   |                          |                   |                                                                                                    |           |             |                  |                       | a contrast           |
| the second                                                                                                    |                                                                                                    |                   | (d)                      | Order Details     |                                                                                                    |           |             |                  |                       | 1 II (()) PROPERTY   |
|                                                                                                    |                                                                                                    |                   | Mode/Terms of Payment    | Cash              |                                                                                                    |           |             |                  |                       | 1. acete             |
|                                                                                                    |                                                                                                    |                   | Other References         | Bank              |                                                                                                    |           |             |                  |                       | H Change Marin       |
|                                                                                                    |                                                                                                    |                   | Terms of Delivery        | 30 Days           |                                                                                                    |           |             |                  |                       | A Marco Del mu       |
|                                                                                                    |                                                                                                    |                   | 1 40400 (0400 CTRVV 11   |                   |                                                                                                    |           |             |                  |                       |                      |
|                                                                                                    |                                                                                                    | 9                 |                          | localet Details   |                                                                                                    |           |             |                  |                       |                      |
|                                                                                                    |                                                                                                    | •                 | There is a second second | Material          |                                                                                                    |           |             |                  |                       | Canad                |
|                                                                                                    |                                                                                                    |                   | Caspace moonly           | metorcycie<br>D   |                                                                                                    |           |             |                  |                       | T.Pust Case          |
|                                                                                                    |                                                                                                    |                   | Destination              | Dumanya           |                                                                                                    |           |             |                  |                       |                      |
|                                                                                                    |                                                                                                    |                   | Camer Name/Agent         | Mr.Kumar          | 2010/01/10/02/02/10/10/10/10/10/10/10/10/10/10/10/10/10/                                                                                                    |           |             |                  |                       | Witten Classe Tarbel |
|                                                                                                    |                                                                                                    |                   | Bit of Leong/LR-RR No    | Courier Service   | Date: 1 Jun 21                                                                                                    | ÷         |             |                  |                       |                      |
|                                                                                                    |                                                                                                    |                   | Motor Vehicle No.        | BR28-1368,        |                                                                                                    |           |             |                  |                       |                      |
|                                                                                                    |                                                                                                    |                   |                          |                   |                                                                                                    |           |             |                  |                       |                      |
|                                                                                                    |                                                                                                    |                   |                          |                   |                                                                                                    |           |             |                  |                       |                      |
|                                                                                                    |                                                                                                    |                   |                          |                   |                                                                                                    |           |             |                  | E Concession          |                      |
| A CONTRACTOR OF THE OWNER OF THE OWNER OWNER OWNER OWNER OWNER OWNER OWNER OWNER OWNER OWNER OWNER OWNER OWNER OWNER OWNER OWNER |                                                                                                    |                   |                          |                   |                                                                                                    |           |             | 100.000          | Accept ?              |                      |
| Puckau oter to                                                                                                    | endinia flan noble                                                                                                    |                   |                          |                   |                                                                                                    |           |             | - Contract       | Tes in No.            |                      |
| 1016 A                                                                                                    | 1.                                                                                                    | 1                 | In-Anne                  |                   | thin and                                                                                                    | 1 Actes   | # WA        |                  |                       | Philippinger         |
|                                                                                                    |                                                                                                    |                   | - A.C.                   | 0.00              | and the second second se |           |             | The same states  |                       | 1 ING 10 19 19 19    |
| -                                                                                                    |                                                                                                    |                   |                          | 1917              | 1.11                                                                                                    |           | 1.0         | all set coun     | n de la de de         | 11-08-2017 VI        |

Purchase Order की Entry को देखने के लिए संक्षेप में,

**SHARMA COMPUTER & TYPING INSTITUTE** 

**\*** Gateway of Tally **>Display More Reports** (D) **>Statement of** Inventory (E) > Purchase Order Outstanding (P) > All Order (O)

| TallyPinne                            | MANCE                          |        |            |                                                                                            |                                            |                           |                     |                   |             |                       |
|---------------------------------------|--------------------------------|--------|------------|--------------------------------------------------------------------------------------------|--------------------------------------------|---------------------------|---------------------|-------------------|-------------|-----------------------|
| DU                                    | K:Corpany                      | Y:Data | Z:Exchange | fi:Ga To                                                                                   | Qimpet                                     | E:Export                  | ME                  | inal              | P.Por       |                       |
| rder Details                          |                                |        |            | Alo Computer Zone                                                                          |                                            |                           |                     |                   |             | ×                     |
| urchase Order                         | rs(Due Only)                   |        |            |                                                                                            |                                            |                           |                     | 15                | Apr-21 to   | 1-May-21              |
| Data Order<br>Nambo                   | Name of Item                   |        |            |                                                                                            |                                            | Ordered<br>Quantity       | Balance<br>Quantity | Rate<br>(Dire: %) | Value       | Due on<br>(overdae)   |
| rchase Orders                         | Outstanding:                   |        |            |                                                                                            |                                            |                           |                     |                   |             |                       |
| Nby-21 SRM-1<br>Pat                   | Nokis 1100<br>he               |        |            |                                                                                            |                                            | 100 pcs                   | 100 pcs             | 1,000.00          | 1,00,000.00 | 1-May-21<br>( 0 days) |
| 10                                    | Shree Ham Woble                |        |            |                                                                                            |                                            | 100 pcs                   | 100 pcs             |                   | 1,00,000.00 |                       |
| Stoc<br>Grou<br>Ledg<br>All C<br>Quit | ck Item<br>up<br>ger<br>Orders |        |            | गटआप एक-एक करक र<br>और समूह देख सकते हैं l<br>Note:-You can see or<br>Stock Category, Stoc | स्टाक समूह, स<br>ne by one v<br>k Item and | स्टाक अ<br>view S<br>Grou | tock                | टाक<br>Grc        | आइल<br>oup, | <b>८</b> म            |
|                                       |                                |        |            |                                                                                            |                                            |                           |                     |                   |             |                       |

# Receive and Store Goods – (Receipt Note ALT+F9) (माल प्राप्त करे और स्टोर करे)

खरीद आदेश प्रसंस्करण में, दूसरी गतिविधि आदेशित वस्तुओं की प्राप्ति और भंडारन है। जब कोई माल प्राप्त होता है तो रिसीप्ट नोट आइटम संख्या, विवरण (यदि कोई हो), माप की इकाई और मात्रा दिखाता है। प्राप्त करने वाला विभाग आपूर्तिकर्ता के चालान (रिसीप्ट नोट) पर संदर्भित खरीद आदेश संख्या की तुलना खरीद आदेश फ़ाइल के साथ करता है ताकि यह सत्यापित किया जा सके कि माल का आदेश दिया गया था। माल प्राप्त करने के लिए स्रोत दस्तावेज खरीद चालान है।

In the purchase order processing, second activity is the receipt and store of ordered items. When a goods received then the Receipt note shows the item number, description (if any), Unit of measurement and the quantity. The receiving department compares the purchase order number referenced on the supplier's Invoice (receipt note) with the purchase order file to verify that the goods were ordered. Source document for receiving goods is the purchase Challan.

| Long Street, or    | and the second second s |                    |                                                                                                    |                                |                      |             |                    |               | - 9                |
|--------------------|----------------------------------------------------------------------------------------------------|--------------------|----------------------------------------------------------------------------------------------------|--------------------------------|----------------------|-------------|--------------------|---------------|--------------------|
| EDU                | gitmeny.                                                                                                    | - pilan            | #Catego                                                                                                    | 1. S                           | Oliver               | Efficient.  | a Million Constant | gillion       | PUBE               |
| transmitters Visua | ober Creatorr                                                                                                    |                    |                                                                                                    | Ale Computer Zorie             |                      |             |                    | ×             | that Uses          |
| Rental Note        | 100 1                                                                                                    | Date               | Side 21                                                                                                    |                                |                      |             |                    | 2 May 21      | Phillippeni,       |
| any Act more       | Shree Ram Mobile                                                                                                    | 4                  |                                                                                                    |                                |                      |             |                    | 2222          |                    |
| ensid theiseries   |                                                                                                    |                    |                                                                                                    |                                |                      |             |                    |               | With Common 1      |
| ichase ladge       | Partness A/c                                                                                                    |                    |                                                                                                    |                                |                      |             |                    |               | PRI Provensi       |
| ment dialerities   |                                                                                                    |                    |                                                                                                    |                                |                      |             |                    |               | PR Human           |
|                    |                                                                                                    |                    |                                                                                                    |                                |                      | 0.          | and our            | 30            | FI Longe -         |
| 44+ 1101           |                                                                                                    |                    |                                                                                                    |                                |                      |             | 10 per 1,000.00    | pen 90,000.00 | FR. Seine          |
|                    |                                                                                                    |                    |                                                                                                    |                                |                      |             |                    |               | Philippine         |
| ind of Link        |                                                                                                    |                    |                                                                                                    |                                |                      |             |                    |               | FREDRY Combust     |
|                    |                                                                                                    |                    | 121012216                                                                                                    | Order Details                  | 201 1223             |             |                    |               |                    |
|                    |                                                                                                    |                    | Order No(e)                                                                                                    | Madata                         | ins of Payment: Cash |             |                    |               | Diversity          |
|                    |                                                                                                    |                    | 208.1                                                                                                    | Cate: Category Citing Ki       | derences Bank        |             |                    |               | Congo State-       |
|                    |                                                                                                    |                    |                                                                                                    | 141112.0                       | univery 30           |             |                    |               | L Mart Dimeter     |
|                    |                                                                                                    |                    |                                                                                                    |                                |                      |             |                    |               | D Hannah Hannah    |
|                    |                                                                                                    |                    |                                                                                                    | Receipt Details                |                      |             |                    |               |                    |
|                    |                                                                                                    |                    | Receipt Doc No.                                                                                                 |                                |                      |             |                    |               | L                  |
|                    |                                                                                                    |                    | Chapaterised through                                                                                            | Manorycie                      |                      |             |                    |               | provide the second |
|                    |                                                                                                    |                    | Desteation                                                                                                    | Demarian                       |                      |             |                    |               |                    |
|                    |                                                                                                    |                    | Canier Hamplicont                                                                                               | Mr. Kormar                     |                      |             |                    |               |                    |
|                    |                                                                                                    |                    | Bill of Lamont C. 2011br                                                                                        | Couries Samine Date: 3 June 24 |                      |             |                    |               |                    |
|                    |                                                                                                    |                    | Kine University                                                                                                 | COMPANY SALES                  |                      |             |                    |               |                    |
|                    |                                                                                                    |                    | WEEK VARIES IN                                                                                                  | CRUE LINE                      |                      |             |                    |               |                    |
|                    |                                                                                                    |                    |                                                                                                    |                                |                      |             |                    |               |                    |
| mile GSTH-Wa       | thi details No                                                                                                    |                    |                                                                                                    |                                |                      |             |                    | ( and the set |                    |
| -                  |                                                                                                    |                    |                                                                                                    |                                |                      |             | N ana              | Accept ?      |                    |
| ine Rari Malula    | Parthase Onlini Receipt 19                                                                                                    | Patra Date 3/1/202 | to a                                                                                                    |                                |                      |             | 19.000             | 1000000       |                    |
| an search s        |                                                                                                    | Sector Sector      | The second second second second second second second second second second second second second second second se | 1.1.1                          |                      |             |                    | THE M RD      | BW                 |
|                    |                                                                                                    |                    | TR. women                                                                                                    | 192                            | and the second       | 100 Contest |                    |               | - In-services      |

#### Step: - 2. Receipt Note Entry

 Gateway of Tally > Balance Sheet > Current Liabilities > Press Alt+F1 > Sundry Creditor

Note: - Pre-Close Order हम तब करते है, जब खरीद आदेश वाउचर 100 Pcs. का हो और हमारे पास स्टॉक में 90 Pcs. माल बचा हो, तो 10 Pcs. Pre-Close कर सकते है या बाद में दोबारा ऑर्डर कर सकते है।

Note: - Pre-close order we can pre-close when the purchase order voucher is of 100 pcs. And we have 90 pcs. Goods left in stock, and then we can pre-close or re-order later.

 प्री-क्लोज ऑर्डर: - खरीद आदेश वाउचर के परिवर्तन मोड से प्री-क्लोज ऑर्डर बटन पर क्लिक करें या (ALT+W) दबाएं। फिर बंद करने का कारण दर्ज करें और विवरण स्वीकार करने की तारीख। पूरा आदेश रद्द कर दिया गया है।

13

Pre-Close Order: - From the alteration mode of Purchase Order Voucher click on Pre-Close Order button or Press ALT+W Then enter the reason for closure and date accept the details. The entire order has been cancelled.

| TadyiTene             | Million                                                                                                    |          |            |                   |                               |                             |                                     |                           |                                  |
|-----------------------|----------------------------------------------------------------------------------------------------|----------|------------|-------------------|-------------------------------|-----------------------------|-------------------------------------|---------------------------|----------------------------------|
| EDU                   | S.Congery                                                                                                    | 201044   | 1 Exchange | GrOn Te           | (Brinner)                     | E Greet                     | B Groat (                           | 284                       | Et:Hold                          |
| Onter Details         |                                                                                                    |          |            | Ale Computer Zone |                               |                             |                                     |                           | F2 Peret                         |
| Purchase Order        | s(Due Only)                                                                                                    |          |            |                   |                               |                             | 14                                  | pr-21 to 2-Jun-21         | F3 Conpany                       |
| Cate Order<br>Natiber | Name of Iron                                                                                                    |          |            |                   |                               | Onlease<br>Guarrity         | Balance Sate<br>Generally (Direc 5) | Value Dua of<br>prendice/ | Fri Back Igm                     |
| Parthasa Orders O     | Ourstanding:                                                                                                    |          |            |                   |                               |                             |                                     |                           | P 1: Bates Onlars                |
| Biles 21 SAMA         | Notes 1500                                                                                                    |          |            |                   |                               | 180 pcs                     | 18 pea - 1,000.00                   | 10,000.00 2.Jus.21        | F2: Age with                     |
| Black .               | finin its 1                                                                                                    | NR pcs   |            |                   |                               |                             |                                     | 1                         | 11                               |
| come.                 |                                                                                                    | ine pas  |            |                   |                               | 100.000                     | ( Marco )                           | 10,000,00                 | Fit: All Circlens                |
|                       |                                                                                                    |          |            |                   |                               | tine para                   | in par                              |                           | e                                |
|                       |                                                                                                    |          |            |                   |                               |                             |                                     |                           | FIL. 1                           |
|                       |                                                                                                    |          |            |                   |                               |                             |                                     |                           |                                  |
|                       |                                                                                                    |          |            |                   |                               |                             |                                     |                           | 11 Dama of Values                |
|                       |                                                                                                    |          |            |                   |                               |                             |                                     |                           | It Charge Vew                    |
|                       |                                                                                                    |          |            |                   |                               |                             |                                     |                           | Exception Reports                |
|                       |                                                                                                    |          |            |                   |                               |                             |                                     |                           | Task View                        |
|                       |                                                                                                    |          |            |                   |                               |                             |                                     |                           | - 1020 Tra                       |
|                       |                                                                                                    |          |            |                   |                               |                             |                                     |                           | R <sup>1</sup> Distance Division |
| -                     |                                                                                                    |          |            |                   |                               |                             |                                     |                           |                                  |
|                       | - Intel                                                                                                    | - 73 - 1 | 2 1971     |                   | 1.157                         |                             |                                     |                           | - L-                             |
| TallyTree             | and a                                                                                                    |          |            |                   |                               |                             |                                     |                           | - a ×                            |
| EDU                   | Company,                                                                                                    | N THEM.  | @Ceitarge  | L GrGe Terry      | Q.March                       | -E-E-pert                   | #6m#                                | -87M                      | ESTHE                            |
| Crost Pre-Clos        | ure Details                                                                                                    |          |            | Am Computer Zone  |                               |                             |                                     |                           | 11 Parts                         |
| Purchase Order        | ts(Due Only)                                                                                                    |          |            |                   |                               |                             | ,                                   | Apr-21 to 2-Jun-2         | 13 Certains                      |
| Date Order<br>Numbe   | Namo of Nem                                                                                                    |          |            |                   | Ordered Sala<br>Guerrity Gene | ea Pre-Close<br>My Quantity | Nett Rate<br>Balance (Duc %)        | Value Due o               | 5 /1                             |
|                       | Contraction of the local division of the local division of the loc |          |            |                   |                               |                             |                                     |                           |                                  |
| Territoria Grant      | Waltin Links                                                                                                    |          |            |                   |                               | 1213                        | 3 1 1 2 A A                         |                           | 13                               |
| and and a second      |                                                                                                    |          |            |                   | NOT DEAL IN                   | pes to pes                  | 11000                               | (0 day                    | 12 m                             |
| Reason for Part       | Close Sine ha                                                                                                    | krt,     |            |                   | Connel                        | 00' 2-Am 2                  | 5                                   |                           | 11                               |
|                       |                                                                                                    |          |            |                   | 100 pc/s 18                   | pea 18 per                  | . ·                                 | 18,860.00                 | - 19.                            |
|                       |                                                                                                    |          |            |                   |                               |                             |                                     |                           | 1.5                              |
|                       |                                                                                                    |          |            |                   |                               |                             |                                     |                           | 110                              |
|                       |                                                                                                    |          |            |                   |                               |                             |                                     |                           |                                  |
|                       |                                                                                                    |          |            |                   |                               |                             |                                     |                           | At Manda and Managers            |
|                       |                                                                                                    |          |            |                   |                               |                             |                                     |                           | S Design Your                    |
|                       |                                                                                                    |          |            |                   |                               |                             |                                     |                           | 2 Camposi Nasata                 |
|                       |                                                                                                    |          |            |                   |                               |                             |                                     |                           |                                  |
|                       |                                                                                                    |          |            |                   |                               |                             |                                     |                           | W Set Duanty                     |

#### Step: -2.a) Pre-Closed order

- Gateway of Tally >Display More Reports (D) >Statement of Inventory (E) > Purchase Order Outstanding (L) > All Orders (O) > ALT+W (Pre-Closed order)
- अस्वीकृति: -जब माल को अस्वीकार कर दिया जाता है, तो अस्वीकृति उन समायोजनों को रिकॉर्ड करती है जो आपूर्तिकर्ता द्वारा माल वापस लेने के लिए सहमत होने के बाद अनुरोध किए जा रहे हैं।
- Rejection out: -When goods are rejected, the Rejection out records the adjustments being requested after the supplier agrees to take back the goods.

#### Step: - 3. Rejection out Entry

| Tanytone                      | MARK                 |                 |           |                                      | - 0                |
|-------------------------------|----------------------|-----------------|-----------|--------------------------------------|--------------------|
| EDU                           | difference           | Y.DAN           | &Geetange | Contract Deput Deput Bend Prod       |                    |
| Inventory You                 | ther Alteration (Sec | ondary          |           | Als Computer Zone                    | V2:Dex             |
| Rejections O                  | 1 (m. 1              |                 |           | 2 May 2<br>Bunday                    | Fillingers         |
| 200005200                     | ASC (                | Ledger Accou    | ল         | Supplier's Nome and Address          | Ard Down           |
| hree Ram Mol                  | 23e                  |                 |           | Shree Ram Mobile<br>Mathan           | Alt Parcent        |
|                               |                      |                 |           |                                      | Th. Banan          |
|                               |                      |                 |           |                                      | Fd. James          |
| and of living                 |                      |                 |           | Gassing take per Advant              | OR Game 1          |
|                               |                      |                 |           | 10 mm 4 000 00 mm 40 000 00          | PRODUCT The Avenue |
| Titoching No.                 | 101 Dolor I          | o STM1 Due of   | 1489-21   |                                      | Thomas and         |
| 1.20042300                    |                      |                 | -002507   | Patrix 12 pcs 1.000.00 pcs 10.000.00 | 1                  |
|                               |                      |                 |           |                                      | E-mail I           |
|                               |                      |                 |           |                                      | H Charge Viela     |
|                               |                      |                 |           |                                      | Di Midea Dariada   |
|                               |                      |                 |           |                                      | O'Remot Reports    |
|                               |                      |                 |           |                                      |                    |
|                               |                      |                 |           |                                      | L'épine :          |
|                               |                      |                 |           |                                      | T-Pass Dates       |
|                               |                      |                 |           |                                      |                    |
|                               |                      |                 |           |                                      |                    |
| arratiox<br>lejections Out to | Brites Ram Mobile O  | ider No. SFBM-1 |           | Accept 7<br>10 pcs                   |                    |
| 10.4                          | 14                   |                 | A POINT   | Contraction (Contraction)            | HEIRIGHT           |

 Gateway of Tally > Display More Reports (D) > Statement of Inventory (E) > Purchase Order Outstanding (P) > All Order (O) > Rejections Out

**Step: - 4. Purchase Voucher Entry -** Purchase from Shree Ram Mobile Rs.- 80,000/- on credit.

| Tadyirme                          | Million 1                       |        |             |                   |           |                      |                    | - a x              |
|-----------------------------------|---------------------------------|--------|-------------|-------------------|-----------|----------------------|--------------------|--------------------|
| EDU                               | S Company                       | 20.000 | () Exchange | Gr0e Te           | · @(Weet) | E-E-pert M-E-mail    | BRH (              | F1/He              |
| Accounting Vo.                    | atter Alteration Secon          | stary) |             | Are Computer Zone |           |                      | ×                  | TZ-Date            |
| Platebrain<br>Suggidat Inscala No | 194. 1<br>101.                  | Data   | 3May 21     |                   |           |                      | 2 May 21<br>Senday | F1 Conpany         |
| Paty At sale                      | Shree Ham Mobile<br>Storegou co |        |             |                   |           |                      |                    | 14 Datas           |
| Purchase ledge                    | Furthers Arc                    |        |             |                   |           |                      |                    | PS:Payment         |
| Massa of Iters                    |                                 |        |             |                   |           | Quantity Note per    | Arrowst            | 17 Journal         |
| Mokia 1198                        |                                 |        |             |                   |           | 10 pcs 1,000.00 pcs  | 10,000,00          | PRIMA              |
| CDV-+-VIVIan                      |                                 |        |             |                   |           |                      |                    | Philberton         |
| *Tel of UM                        |                                 |        |             |                   |           |                      |                    | 111-Other Vaultwis |
|                                   |                                 |        |             |                   |           |                      |                    | EANN               |
|                                   |                                 |        |             |                   |           |                      |                    | tt Charge Mede     |
|                                   |                                 |        |             |                   |           |                      |                    | More Details       |
|                                   |                                 |        |             |                   |           |                      |                    | P Helelet Reports  |
|                                   |                                 |        |             |                   |           |                      |                    | COpernal -         |
|                                   |                                 |        |             |                   |           |                      |                    | 1 Fed-Dated        |
|                                   |                                 |        |             |                   |           |                      |                    |                    |
|                                   |                                 |        |             |                   |           |                      |                    |                    |
|                                   |                                 |        |             |                   |           |                      |                    |                    |
|                                   |                                 |        |             |                   |           |                      |                    |                    |
| Provide 0.5Te-Wa                  | y Bill cleans No                |        |             |                   |           |                      |                    |                    |
| Nanature<br>Porchase form Shi     | un Rary Michie Pa. 40000 p      | o Unit |             | ľ                 |           | R5 pice              | 80,000.80          |                    |
| 304                               | 1                               | T      | & Anne      |                   | Defate    | Vat                  |                    | 10 Carligere       |
| 11 A                              | n 💽 🖬 🛛                         | 0      |             | Testas Tanàn      |           | - 0 av SVT Light net | ∧ 0 m 0 4          | Deg Balance        |

Gateway of Tally > Display More Reports (D) > Account Books (A)
 > Purchase Register (P)

Ľ

Step: - 5. Debit Note Voucher/Purchase Return Entry Rs.-5000/-

| EDU                  | a former                | - within - | Discharge     |         | 1)           | Related C. D.C.s. | and the second second se | and the second second se |                                                                                                    |
|----------------------|-------------------------|------------|---------------|---------|--------------|-------------------|----------------------------------------------------------------------------------------------------|----------------------------------------------------------------------------------------------------|----------------------------------------------------------------------------------------------------|
| Accounting Vote      | Contraction (Second     | aller (c)  | N. concerning | Ale Cox | anator Conte | <br>August 6.00   | NI SCHOOL                                                                                                    | Save a                                                                                                    | Contraction of the local distance of the local distance of the loc |
| Californi Mason      | 10. T.                  |            |               |         |              |                   |                                                                                                    | 2 May 21                                                                                                    | Children .                                                                                                    |
| also and the         | Tak manusatan           |            |               |         |              |                   |                                                                                                    | Service                                                                                                    |                                                                                                    |
| Party Alt sarie      | Skree Harr Mobile       |            |               |         |              |                   |                                                                                                    |                                                                                                    | La Come                                                                                                    |
| Second .             | 0.000.00.01             |            |               |         |              |                   |                                                                                                    |                                                                                                    | A Damage                                                                                                    |
| Context Defencer     | 4,000.00 CC             |            |               |         |              |                   |                                                                                                    |                                                                                                    | Faillenna                                                                                                    |
| Name of Iters        |                         |            |               |         |              |                   | Quantity Note pr                                                                                                    | Areaset                                                                                                    | P.L. Longe                                                                                                    |
| Souble TINI          |                         |            |               |         |              |                   | 1 mm 1 000 00 mm                                                                                                    | 3.000.00                                                                                                    | I'm name                                                                                                    |
| 0000000000           |                         |            |               |         |              |                   | A how there is a                                                                                                    | 1                                                                                                    | Children barre                                                                                                    |
| + Tel of List        |                         |            |               |         |              |                   |                                                                                                    |                                                                                                    | F18 Disc Suchard                                                                                                    |
| esectross.           |                         |            |               |         |              |                   |                                                                                                    |                                                                                                    |                                                                                                    |
|                      |                         |            |               |         |              |                   |                                                                                                    |                                                                                                    | E-April 1                                                                                                    |
|                      |                         |            |               |         |              |                   |                                                                                                    |                                                                                                    | B Chernel Finds                                                                                                    |
|                      |                         |            |               |         |              |                   |                                                                                                    |                                                                                                    | I Merilante                                                                                                    |
|                      |                         |            |               |         |              |                   |                                                                                                    |                                                                                                    | D Dame Barry                                                                                                    |
|                      |                         |            |               |         |              |                   |                                                                                                    |                                                                                                    |                                                                                                    |
|                      |                         |            |               |         |              |                   |                                                                                                    |                                                                                                    | L Denna 1                                                                                                    |
|                      |                         |            |               |         |              |                   |                                                                                                    |                                                                                                    | Lorus Dissi                                                                                                    |
|                      |                         |            |               |         |              |                   |                                                                                                    |                                                                                                    |                                                                                                    |
|                      |                         |            |               |         |              |                   |                                                                                                    |                                                                                                    |                                                                                                    |
|                      |                         |            |               |         |              |                   |                                                                                                    |                                                                                                    |                                                                                                    |
|                      |                         |            |               |         |              |                   |                                                                                                    |                                                                                                    |                                                                                                    |
|                      |                         |            |               |         |              |                   |                                                                                                    |                                                                                                    |                                                                                                    |
|                      |                         |            |               |         |              |                   |                                                                                                    |                                                                                                    |                                                                                                    |
| Provide 0.6T details | 2.000                   |            |               |         |              |                   |                                                                                                    | 200000211                                                                                                    | 1                                                                                                    |
|                      | 2000                    |            |               |         |              |                   |                                                                                                    | Actest ?                                                                                                    |                                                                                                    |
| Purchase inturn to S | Iree Ram Mobile Ha. 600 | ei l       |               |         |              |                   | 1 (44                                                                                                    |                                                                                                    |                                                                                                    |
|                      |                         |            |               |         |              |                   |                                                                                                    | Vie at No.                                                                                                    |                                                                                                    |

#### Step: - 5. Payment Voucher (F5) Entry by cash.

| Tabline           |                           |                                                                                                    |             |                   |                   |        |                |                     | - a x            |
|-------------------|---------------------------|----------------------------------------------------------------------------------------------------|-------------|-------------------|-------------------|--------|----------------|---------------------|------------------|
| EDU               | Biomana.                  | 20044                                                                                                    | // Exchange | 100 M             | Others            | E Gent |                |                     | Etc. Holio       |
| Accounting Ve     | anther Attenuition (Se    | econstary)                                                                                                    |             | Are Computer Zone |                   |        |                | ×                   | Phillips.        |
| Fayrout           | 1a. 1.                    |                                                                                                    |             |                   |                   |        |                | 2 May 21<br>Service | Filipere -       |
| Account Invigorer | Cash<br>50 pilo an Dr     |                                                                                                    |             |                   |                   |        |                |                     | FAILURE .        |
| Particulars       |                           |                                                                                                    |             |                   |                   |        |                | Aresset             | P3/Panharit      |
| Shree Ilan Mobi   | the .                     |                                                                                                    |             |                   |                   |        |                | 50,080.80           | Chillennys,      |
| Cer Sal 1         | 1.80 DY                   | and been designed.                                                                                                    |             |                   |                   |        |                |                     | P.L.Iminat       |
| April File The    | 1                         | Service of                                                                                                    |             |                   |                   |        |                |                     | Hilling          |
|                   |                           |                                                                                                    |             |                   |                   |        |                |                     | Phillippine .    |
|                   |                           |                                                                                                    |             |                   |                   |        |                |                     | HED-Le Hashert   |
|                   |                           |                                                                                                    |             |                   |                   |        |                |                     |                  |
|                   |                           |                                                                                                    |             |                   |                   |        |                |                     | E-ANNI -         |
|                   |                           |                                                                                                    |             |                   |                   |        |                |                     | H Darge Black    |
|                   |                           |                                                                                                    |             |                   |                   |        |                |                     | Mer Davals       |
|                   |                           |                                                                                                    |             |                   |                   |        |                |                     | R Denner Pagerta |
|                   |                           |                                                                                                    |             |                   |                   |        |                |                     | (See )           |
|                   |                           |                                                                                                    |             |                   |                   |        |                |                     | T-meetines       |
|                   |                           |                                                                                                    |             |                   |                   |        |                |                     | 2.004 44(410144  |
|                   |                           |                                                                                                    |             |                   |                   |        |                |                     |                  |
|                   |                           |                                                                                                    |             |                   |                   |        |                |                     |                  |
|                   |                           |                                                                                                    |             |                   |                   |        |                |                     |                  |
|                   |                           |                                                                                                    |             |                   |                   |        |                |                     |                  |
| Manation Revealed |                           |                                                                                                    |             |                   |                   |        |                | Accept ?            |                  |
| 0000000000        | o reason ration and and a | Sec. 1                                                                                                    |             |                   |                   |        |                | 100000              |                  |
|                   |                           |                                                                                                    |             |                   |                   | _      |                | . You at No.        |                  |
| 19164             | 1                         | and the second second s | & Anna -    | 10                | Owner ( Allowed ) | - 11   |                | 18                  | Miletare I       |
| <b>4</b> A        | EI 🕐 📼                    | O O O                                                                                                    |             | Testes Trates     |                   | 0      | I SPE Light IN | A B 10 (\$4)        | Deg Back Stor    |
|                   |                           |                                                                                                    |             |                   |                   |        |                |                     |                  |

# Step: - 5.(a) Payment Voucher (F5) Entry by SBI cheque.

| EDU              | Riference W                                                                                                    | Dela DEschara | () () () () () () () () () () () () () ( | Distant Different | and the first of the |              |                  |
|------------------|----------------------------------------------------------------------------------------------------|---------------|------------------------------------------|-------------------|----------------------|--------------|------------------|
| Accounting to    |                                                                                                    |               | Are Computer Cone                        |                   | SIL SILATINI         | Sec. 2       | COLUMN 1         |
| Paymont          | TH. 3                                                                                                    | P             |                                          |                   |                      | 2.May-21     | TI Date          |
|                  |                                                                                                    |               |                                          |                   |                      | Senday       | + 11Dradinals    |
| Account          | Stote Gask of helia                                                                                             |               |                                          |                   |                      |              |                  |
| Down't topic or  | 76,000.00 (5r                                                                                                   |               |                                          |                   |                      | 100000       | Part -           |
| Porticators      |                                                                                                    |               |                                          |                   |                      | Aptorn       | Courses          |
| Shree Ilam Mobil | e<br>National de la constantion                                                                                 |               |                                          |                   |                      | 25,080.30    | 1 killerings     |
| Agat Fait 181    | 25,580.00                                                                                                    | De .          |                                          |                   |                      |              | P.F. Jones at    |
| 16.00000000000   |                                                                                                    |               |                                          |                   |                      |              | FEILING          |
|                  |                                                                                                    |               |                                          |                   |                      |              | PhiPostere       |
|                  |                                                                                                    |               |                                          |                   |                      |              | FitrDie Statient |
|                  |                                                                                                    |               |                                          |                   |                      |              |                  |
|                  |                                                                                                    |               |                                          |                   |                      |              | E-April -        |
|                  |                                                                                                    |               |                                          |                   |                      |              | H Dergi Tish     |
|                  |                                                                                                    |               |                                          |                   |                      |              | P Mire Devalue   |
|                  |                                                                                                    |               |                                          |                   |                      |              | R Barnet Burnets |
|                  |                                                                                                    |               |                                          |                   |                      |              |                  |
|                  |                                                                                                    |               |                                          |                   |                      |              | L General 1      |
|                  |                                                                                                    |               |                                          |                   |                      |              | Total Direct     |
|                  |                                                                                                    |               |                                          |                   |                      |              |                  |
|                  |                                                                                                    |               |                                          |                   |                      |              | 2.11.9 Albertand |
|                  |                                                                                                    |               |                                          |                   |                      |              |                  |
|                  |                                                                                                    |               |                                          |                   |                      |              |                  |
|                  |                                                                                                    |               |                                          |                   |                      |              |                  |
|                  |                                                                                                    |               |                                          |                   |                      |              |                  |
|                  |                                                                                                    |               |                                          |                   |                      | 1            |                  |
| Pad to Shee Ren  | Mittel Thi -25 1001 IV 881 Che                                                                                  | 100 C         |                                          |                   |                      | Accept >     |                  |
| 00000000000      | 1999 A 1999 A 1997 A 1997 A 1997 A 1997 A 1997 A 1997 A 1997 A 1997 A 1997 A 1997 A 1997 A 1997 A 1997 A 1997 A | 51.0          |                                          |                   |                      | 100000 ( B P |                  |
|                  |                                                                                                    |               |                                          |                   |                      | 1000         |                  |
| 10164            |                                                                                                    | A Annual      |                                          | O'Derro           | -                    |              | Ph/Gelger 1      |

# 2. Sale Order Processing

- (a) Sales Order (CTRL+F8)
- (b) Delivery Note (ALT+F8)
- (c) Rejection in (CTRL+F6)
- (d) Sale Voucher (F8)
- (e) Receipt Voucher (F6)
- (f) Credit Note/Sales Return (ALT+F6)
- Sales Order: यह एक तरह का आदेश है, जो किसी ग्राहक द्वारा कुछ उत्पाद वितरित करने के लिए लिया जाता है। एक आम तौर पर आइटम संख्या, मात्रा, कीमतों, और बिक्री की अन्य शर्तों के बारे में जानकारी शामिल है।
- Sales Order: It is an order takes by a customer for deliver some product. A generally contains information about item numbers, quantities, prices, and other terms of the sale.
- Delivery Note/Dispatch of Goods:- बिक्री आदेश प्रसंस्करण में दूसरी व्यावसायिक गतिविधियां खरीदार को ऑर्डर की गई वस्तुओं की डिलीवरी हैं। जब कोई वितरण किया जाता है, तो वितरण नोट आइटम नंबर, विवरण (यदि कोई हो), माप की इकाइयाँ और गोदाम से निकाली जाने वाली मात्रा को दर्शाता है। वितरण विभाग विक्रय आदेश संख्या की तुलना वितरण नोट के साथ करता है, मान लें, निम्नलिखित माल उसी दिन पिछले बिक्री आदेश के खिलाफ वितरित किए जाते हैं।
- Delivery Note/Dispatch of Goods:- The second business activities in Sale order Processing are delivery of the ordered items to the buyer. When a delivery is made the delivery note shows the item number, description (if any), Units of measure and

the quantity to be removed from godown. The delivery department compares the sales order number with the delivery note. Let us assume, the following goods are delivered against the previous sales order on the same day.

| S                                                                                                    | ALE S  | ORDER         |           |          |        |                              |
|----------------------------------------------------------------------------------------------------|--------|---------------|-----------|----------|--------|------------------------------|
| Aio Computer Zone                                                                                            |        | Voucher No.   |           | Dated    |        |                              |
| Patna                                                                                                    |        | 1             |           | 2-May    | -21    |                              |
| GSTIN/UIN: 10ABCDE1234B1Z1                                                                                   |        |               |           | Mode/T   | erms   | of Payment                   |
| State Name : Bihar, Code : 10                                                                                |        |               |           | Cash     |        |                              |
|                                                                                                    |        | Buyer's Ref./ | Order No. | Other F  | Refere | nces                         |
| Consignee (Ship to)                                                                                          |        | OMP-1         | much      | Bank     | fice   |                              |
| Om Mobile P I td                                                                                             |        | Chip          | lough     | Ciwan    |        |                              |
| Siwan                                                                                                    |        | Terms of Deli | very      | orwari   |        |                              |
| GSTIN/UIN : 10ABCDE1234W1S1<br>State Name : Bihar, Code : 10                                                 |        | 30 Days       |           |          |        |                              |
| Buyer (Bill to)<br>Om Mobile P.Ltd<br>Siwan<br>GST IN/UIN : 10ABCDE1234W1S1<br>State Name : Bihar, Code : 10 |        | -             |           |          |        |                              |
| SI Description of Goods                                                                                      | HSN/S/ | AC Due on     | Quantity  | Rate     | per    | Amount                       |
| 1 Nokia 1100                                                                                                 |        | 1-Jun-21      | 50 pcs    | 1,500.00 | pcs    | 75,000.00                    |
|                                                                                                    |        |               |           |          |        |                              |
| Total                                                                                                    |        |               | 50 pcs    |          |        | ₹75,000.00                   |
| Amount Charge able (in words)<br>NR Seventy Five Thousand Only                                               |        | [             |           |          | for Al | E. & O. E<br>o Computer Zone |
|                                                                                                    |        |               |           |          | A      | uthorised Signatory          |
|                                                                                                    |        |               |           |          |        |                              |

#### Step: - 1. Sale Order Entry

| EDU<br>Militarcontriation<br>Same Onder | anter (Secondary)                                                                                                    | 2004A                   | <b>∦Ecter</b> #         |                   |                                                                                                    |                        |                    |                     |                    |
|-----------------------------------------|----------------------------------------------------------------------------------------------------|-------------------------|-------------------------|-------------------|----------------------------------------------------------------------------------------------------|------------------------|--------------------|---------------------|--------------------|
| Sales Onlar                             | eration (Secondary)                                                                                                    |                         |                         |                   | Qrivert                                                                                                    | E Doort                |                    |                     | Failur             |
| Sales Onlar                             | And the second second se |                         |                         | Are Computer Zone |                                                                                                    |                        |                    | ×                   | Parties.           |
|                                         |                                                                                                    |                         |                         |                   |                                                                                                    |                        |                    | 2 May 21<br>Service | Flipmone -         |
| ety Alt name<br>construction            | Ora Mohile P.Laf                                                                                                    |                         |                         |                   |                                                                                                    | Order xu               | CMP.1              |                     | NA Designation     |
| den Techper<br>andre factore            | Sales A/c                                                                                                    |                         |                         |                   |                                                                                                    |                        |                    |                     | Pt Perfort         |
| ense of Items                           |                                                                                                    |                         |                         |                   |                                                                                                    |                        | Gaustry Rota per   | Arrowst             |                    |
|                                         |                                                                                                    |                         |                         |                   |                                                                                                    |                        |                    |                     | 1. Lorenza         |
| kia 7100                                |                                                                                                    |                         |                         |                   |                                                                                                    |                        | 58 pm 1,580.00 pcs | 75,080.30           | PE-Sales           |
|                                         |                                                                                                    |                         |                         |                   |                                                                                                    |                        |                    |                     | Phi Post-basis     |
| ad of Clar                              |                                                                                                    |                         |                         |                   |                                                                                                    |                        |                    |                     | Ftt: Drie Stations |
|                                         |                                                                                                    |                         |                         |                   |                                                                                                    |                        |                    |                     | E-Advant -         |
|                                         |                                                                                                    |                         |                         |                   |                                                                                                    |                        |                    |                     | H Darge State      |
|                                         |                                                                                                    |                         |                         |                   |                                                                                                    |                        |                    |                     | Mar Deale          |
|                                         |                                                                                                    |                         |                         |                   |                                                                                                    |                        |                    |                     | Rometrum           |
|                                         |                                                                                                    |                         |                         |                   |                                                                                                    |                        |                    |                     | L-Times I          |
|                                         |                                                                                                    |                         |                         |                   |                                                                                                    |                        |                    |                     | T-lan Direct       |
|                                         |                                                                                                    |                         |                         |                   |                                                                                                    |                        |                    |                     | W Per-Dise Selec   |
|                                         |                                                                                                    |                         |                         |                   |                                                                                                    |                        |                    |                     |                    |
|                                         |                                                                                                    |                         |                         |                   |                                                                                                    |                        | Ē                  | Accept?             |                    |
| estan.                                  |                                                                                                    |                         |                         |                   |                                                                                                    |                        | 10 pun             | 10000               |                    |
| is Only recive iter                     | De Mobile Piller                                                                                                    |                         |                         |                   |                                                                                                    |                        | 1000               | You is No.          |                    |
| la-e                                    |                                                                                                    | 1                       | Advent .                |                   | D.Dette                                                                                                    | and state of the later |                    |                     | P.M.Gorbare        |
|                                         | -                                                                                                    | No. of Concession, Name | No. of Concession, name | -                 | Contraction of the local division of the local division of the loc |                        | The second second  | S                   | B1204              |

Sale Order की Entry को देखने के लिए संक्षेप में,

S

 Gateway of Tally > Display More Reports (D) > Statement of Inventory (E) > Sales Order Outstanding (L) > All Order (O)

| EDU                   | K:Company                     | Y:Data | Z:Exchanger | G:Ge Ta           | Otheped | EEget               | McErial                        | Pt Print -                        | F1:Help             |
|-----------------------|-------------------------------|--------|-------------|-------------------|---------|---------------------|--------------------------------|-----------------------------------|---------------------|
| Order Details         |                               |        |             | Ale Computer Zone |         |                     |                                |                                   | ChBased             |
| Sales Orders(Due      | e Only)                       |        |             |                   |         |                     | 1                              | -Apr-21 to 2-May-21               | P2.P000             |
|                       |                               |        |             |                   |         |                     |                                |                                   | F3:Conpany          |
| Date Order<br>Number  | Name of Item                  |        |             |                   |         | Ordered<br>Quantity | Balance Rut<br>Geantity (Dac % | e Value Doelar<br>i joverdae      | F4 Stack Item       |
| iales Orders Outst    | angut:                        |        |             |                   |         |                     |                                |                                   | FS: Puichase Orders |
| SMay 21 OMP-1<br>From | Nokia 1100<br>Om Mobile P Ltd | Reads  |             |                   |         | 50 pct              | 41 pcs 1,500.0                 | 0 60,006.00 2 May 21<br>( 0 days) | FR: Age wise        |
| Control of            |                               | -jei   |             |                   |         | 50 pca              | 48 pcs                         | 60,008.80                         | FC All Orders       |
| Quit                  | t                             |        |             |                   |         |                     |                                |                                   |                     |
| RMA (                 | ΟΜΡΙ                          | JTER & | TYPING II   | NSTITUTE          |         |                     |                                |                                   |                     |

LY.

नोट:-आप एक-एक करके स्टॉक समूह, स्टॉक श्रेणी, स्टॉक आइटम और समूह देख सकते हैं l

Note:-You can see one by one view Stock Group, Stock Category, Stock Item and Group.

- प्री-क्लोज ऑर्डर: खरीद आदेश वाउचर के परिवर्तन मोड से प्री-क्लोज ऑर्डर बटन पर क्लिक करें या (ALT+W) दबाएं। फिर बंद करने का कारण दर्ज करें और विवरण स्वीकार करने की तारीख। पूरा आदेश रद्द कर दिया गया है।
- Pre-Close Order: From the alteration mode of Purchase Order Voucher click on Pre-Close Order button or Press ALT+W Then enter the reason for closure and date accept the details. The entire order has been cancelled.

#### Step: -1.a) Pre-Closed order

 Gateway of Tally > Display More Reports (D) > Statement of Inventory (E) > Sales Order Outstanding (L) > All Orders (O) > ALT+W (Pre-Closed order)

| TabyEnke            | -          |             |         |   |            |     |             |    |   |                     |                     |                       |                 |                  |           |                     |
|---------------------|------------|-------------|---------|---|------------|-----|-------------|----|---|---------------------|---------------------|-----------------------|-----------------|------------------|-----------|---------------------|
| EDU                 | K:Cam      | pany .      | )):Data |   | 2:Eechirge |     | G:GoTa      |    |   | 0.0                 | nport:              | ElEquit               | <b>8</b> 4      | inal             | P.Pm      |                     |
| Order Pre-Clo       | sure Deta  | ils.        |         |   |            | Aic | Computer Zo | he |   |                     |                     |                       |                 |                  |           | ×                   |
| Sales Orders(D      | ue Only)   |             |         |   |            |     |             |    |   |                     |                     |                       |                 | 1.               | Apr-21 to | 2-May-21            |
| Date Order<br>Numbe | Name<br>er | of them     |         |   |            |     |             |    |   | Ordered<br>Quartity | Balance<br>Quentity | Pre-Clase<br>Quantity | Netr<br>Balance | Rate<br>(Disc %) | Value     | Due on<br>(overdae) |
| Sales Orders Ou     | standing:  |             |         |   |            |     |             |    |   |                     |                     |                       |                 |                  |           |                     |
| 2-May-21 OMP-1      | Nokia      | 1100        |         |   |            |     |             |    |   | 50 pcs              | 50 pcs              | t0 pcs                | 40 pcs          | 1,500.00         | 75,000.99 | 2-May-21<br>LB does |
| Reason for Pre      | Close      | Tene issue, |         |   |            |     |             |    |   |                     | C/paed pr           | 2-May-21              |                 |                  |           | ( v aija            |
|                     |            |             |         |   |            |     |             |    |   | 50 pcs              | 50 pcs              | t0 pcs                | 40 pcs          |                  | 75,000.00 |                     |
| A                   | N          | 1           |         | Y | P          | Ν   | Ū.          |    | N | -5                  |                     |                       |                 | U.               |           | 1                   |

#### Step: - 2. Delivery Note Entry

Delivery Note की Entry को देखने के लिए संक्षेप में,

- Gateway of Tally >Display More Reports (D) >Statement of Inventory (E) > Sale Bills Pending (B) > All Order (O)
- Then (ALT+F1) fully details information

| TalyPine    | i 🗰                | 40                                |          |           |                   |         |                   |                     |                  |         |                   |      |
|-------------|--------------------|-----------------------------------|----------|-----------|-------------------|---------|-------------------|---------------------|------------------|---------|-------------------|------|
| EDU         | <u>8</u> 0         | langany .                         | (:Data   | ZExcharge | <u>G</u> :GeTs    | Q:lopet | EEqut             | ME-mail             | PPret            |         | Pt:Heb            |      |
| Sales Bill  | s Pending          |                                   |          |           | Alo Computer Zone |         |                   |                     |                  | X       | F2 Period         | 16   |
| Sales Bills | Pending            |                                   |          |           |                   |         |                   |                     | 1-Apr-21 to 2-A  | lay-21  | F3: Company       | - le |
| Date T<br>N | iracking<br>lumber | Name of item                      |          |           |                   |         | istal<br>Quantity | Pending<br>Quantity | Rate<br>(Olac %) | Value   | F4: Stack Item    | - Je |
| Goods Della | vered hut Bill     | s not Made :                      |          |           |                   |         |                   |                     |                  |         | PS: Puchase Bills |      |
| 2May21.1    | 2                  | Nokia 1100<br>To: On Mobile P.Ltd |          |           |                   |         | 40 pcs            | 40 pcs              | 1,501.00 40      | 000.00  | Pending           | 1    |
| 3           | Hay 21 Duh list    | e 1 – Aligon (                    | 1.500.00 |           |                   |         | 41 pes            | A0 pcs              | 90               | /003.00 | n.                | ÷    |

# **Rejection In**

में अस्वीकृति: - बिक्री आदेश प्रसंस्करण में तीसरी व्यावसायिक गतिविधि माल को अस्वीकार करने के लिए है। कभी-कभी, माल के एक पूरे या हिस्से को ग्राहक द्वारा अस्वीकार कर दिया जा सकता है। किसी वस्तु से भिन्न माल की मात्रा प्राप्त करने के लिए जो आदेशित किए गए थे या क्षतिग्रस्त या अवर माल प्राप्त कर रहे थे। जब माल को अस्वीकार कर दिया जाता है, तो वाउचर में अस्वीकृति

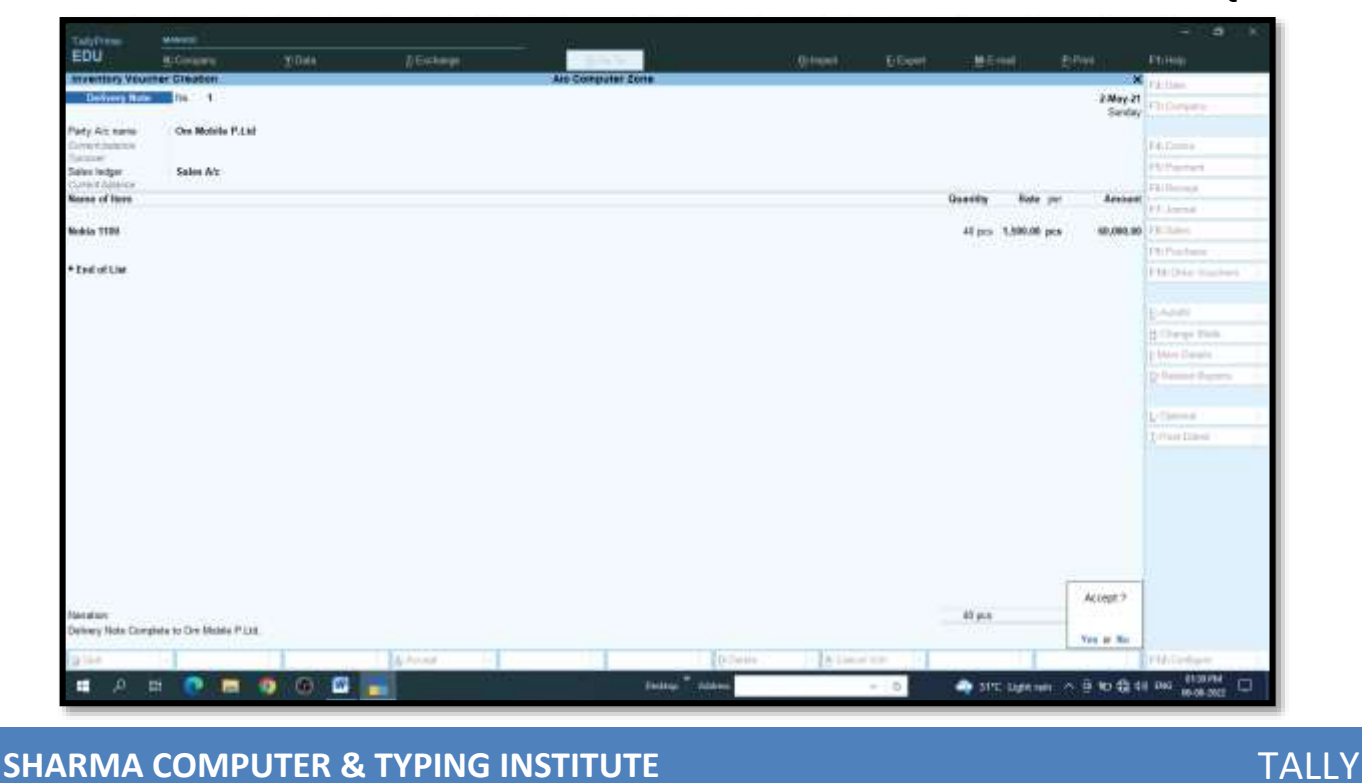

व्यवसाय द्वारा माल वापस लेने के लिए सहमत होने के बाद अनुरोध किए जा रहे समायोजन को रिकॉर्ड करती है।

Rejection in: - The Third business activity in the Sale order processing is to reject Goods. Sometimes, a whole or part of the goods may be rejected by a customer. For receiving a quantity of goods different from what were ordered or receiving damaged or inferior goods. When goods are rejected, Rejection in voucher records the adjustments being requested after the business agrees to take back the goods.

Rejection In की Entry को देखने के लिए संक्षेप में,

Gateway of Tally > Display More Reports (D) > Statement of Inventory (E) > Sale Orders Outstanding (P) > All Order (O)

Then (ALT+F1) > Select, Rejection In fully details information.

#### Step: - 3. Rejection in Entry

Sł

|                                                                                                    |                                                                                                    | Gunna Fictoria                        | - Microal                                                          | £1799                                                                                      | Etrigin                                                                                                    |
|----------------------------------------------------------------------------------------------------|----------------------------------------------------------------------------------------------------|---------------------------------------|--------------------------------------------------------------------|--------------------------------------------------------------------------------------------|----------------------------------------------------------------------------------------------------|
| Aventury Veolmer Cheaten A                                                                                                    | to Computer Zone                                                                                                    |                                       |                                                                    |                                                                                            | Phillips.                                                                                                    |
| Rejections in the L                                                                                                    |                                                                                                    |                                       |                                                                    | 1-Aut-21<br>Tunintay                                                                       | FitDerpere -                                                                                                    |
|                                                                                                    |                                                                                                    |                                       |                                                                    |                                                                                            |                                                                                                    |
| Endger Account                                                                                                    | De Martin Hara                                                                                                    | Castomer's Norse and Addor            | *                                                                  |                                                                                            | F4.0                                                                                                    |
| m Modee P1.td                                                                                                    | Cres Modelle P Ltd.                                                                                                    |                                       |                                                                    |                                                                                            | PS:Paniari                                                                                                    |
|                                                                                                    |                                                                                                    |                                       |                                                                    |                                                                                            | Fillenat                                                                                                    |
|                                                                                                    |                                                                                                    |                                       | Receiption Roots                                                   |                                                                                            | P.L. Inna                                                                                                    |
|                                                                                                    |                                                                                                    |                                       | deserved and                                                       |                                                                                            | OR Land                                                                                                    |
|                                                                                                    |                                                                                                    |                                       | States in particular                                               |                                                                                            | ChiPostana                                                                                                    |
| Turker Mr. 1. Onterlin (MILL Disa or Min. 7)                                                                                                    |                                                                                                    |                                       | 0.000.1,000.000.0                                                  | PR                                                                                         | Etter/bio muchani                                                                                                    |
| Construction of the second second s                                                                                                    |                                                                                                    | - 25                                  | te 3 per 134                                                       | 18 201 1540.00                                                                             | 0                                                                                                    |
|                                                                                                    |                                                                                                    |                                       |                                                                    |                                                                                            | Dane                                                                                                    |
|                                                                                                    |                                                                                                    |                                       |                                                                    |                                                                                            | A Charles March                                                                                                    |
|                                                                                                    |                                                                                                    |                                       |                                                                    |                                                                                            | Distant Street                                                                                                    |
|                                                                                                    |                                                                                                    |                                       |                                                                    |                                                                                            | in the second second se |
|                                                                                                    |                                                                                                    |                                       |                                                                    |                                                                                            | K COMPANY                                                                                                    |
|                                                                                                    |                                                                                                    |                                       |                                                                    |                                                                                            |                                                                                                    |
|                                                                                                    |                                                                                                    |                                       |                                                                    |                                                                                            | P. Suma                                                                                                    |
|                                                                                                    |                                                                                                    |                                       |                                                                    |                                                                                            | Tourse Disea                                                                                                    |
|                                                                                                    |                                                                                                    |                                       |                                                                    |                                                                                            |                                                                                                    |
| Nertalist<br>Ingestieve in their One Anderer P.I.N. Nadea 1100 Mozwe. 10(2021                                                                                                    | Defense                                                                                                    | Almeters                              | 5 pcs                                                              | You at No.                                                                                 | Contant Internet                                                                                                    |
| seration<br>Injection in their Cerl Mobel # 1,111 Hana 1100 Mosel - 16(2021<br>2) Ser                                                                                                    | D.Seite                                                                                                    | time up                               | ő pos                                                              | You at No.                                                                                 | THAT Configure                                                                                                    |
| erzebes<br>gesteen in how Oer Mober P Ltd. House 1180 Moser. 16/2021<br>2 Inter<br>A DI C C C C C C C C C C C C C C C C C C                                                                                                    | Testras <sup>®</sup> Adams                                                                                                    | - 0                                   | 5 pos                                                              | Ver p No                                                                                   | HAGHar                                                                                                    |
| erzebos<br>nyectore in hork Cen Mobile P List Honou 1100 Mobile: 10/2021                                                                                                    | Deline <sup>®</sup> Address                                                                                                    | - A Decer UP<br>- 0                   | Sipes                                                              | Ver 10 Ko                                                                                  | Dec 1955-64                                                                                                    |
| Normalism<br>Registration in North Cent Nucleon P (List: Nucleon 1100 Micane, 146/2021<br>Registration of P (List: Nucleon 1100 Micane, 146/2021<br>Registration of P (List: Nucleon 1100 Micane, 146/2021                                                                                                    | Telline <sup>®</sup> Addem                                                                                                    | - 0                                   | 5 prs                                                              | Yet # Ke                                                                                   | 1002-000<br>042 0005404<br>0-06.022                                                                                                    |
| Nerradost<br>Ingention in Florin Gren Mecher P (1st. Honora 1150 Motive - 146/2021<br>Inter<br>I A Et P III P IIII P III P IIIII P IIII P IIII P IIII P IIII P IIII P IIII P IIII P IIII P IIII P IIII P IIII P IIII P IIII P IIII P IIII P IIII P IIII P IIII P IIII P IIII P IIII P IIII P IIII P IIII P IIII P IIII P IIII P IIII P IIII P IIII P IIIII P IIII P IIII P IIII P IIII P IIIII P IIII P IIII P IIII P IIII P IIIII P IIII P IIII P IIII P IIIII P IIIII P IIIII P IIIIII                                                                                                    | Belley T Alden                                                                                                    | a tana un<br>- D                      | d pos                                                              | Yes # Ke                                                                                   | PHASedure<br>Des 2003 AM<br>BASE DES 200                                                                                                    |
| Nertekori<br>Nepetiteko Hi Took Cen Mobele P Litil Honda 1190 Mosee. 1662021                                                                                                    | Follow <sup>®</sup> Addres                                                                                                    | - <u>b</u> incorer<br>- 0             | ő pos                                                              | Yes # Ke                                                                                   | Philodow<br>Dea Book and                                                                                                    |
| Normadorni<br>Inspectices in their Cert Necker P Lint. Hones 1100 Mosee - 16/2021                                                                                                    | Entrop Texture<br>G. Go Te                                                                                                    | - 0<br>Crined                         | 6 pss                                                              | Ver at No.                                                                                 | P.Past                                                                                                    |
| errekor<br>rejection is how on the PLat Husson 1100 Mickey, 14/2021<br>PLAN DI TO TO TO TO TO TO THE AND TO THE ADDRESS OF THE ADDRESS OF THE ADD                                                                                                    | Entrop <sup>21</sup> Addem                                                                                                    | e : o<br>Qinpet                       | 6 pes<br>STC Lapt no<br>EExpet                                     | Ver ar No<br>n A B KO QL 4<br>MEEntal                                                      | PHOTON INTERNAL INTERNAL INTER |
| arrakan<br>Republican Honk Carl Nocker P (List Nocker 1160 Missien, 146/2001)<br>A Provident<br>A Data Republic<br>EDU RECompany Y: Data A Exchange<br>Dirder Details                                                                                                    | Entre Addres                                                                                                    | e inner son<br>e o<br>Qirquf          | dipes<br>→ STC Lupe or<br>E:Expet                                  | vere te<br>A B to da de<br>McCrail                                                         | PUT Indust<br>Do: 1000 AU<br>BOOK AU<br>P.Phat                                                                                                    |
| Interfaces<br>Interfaces in how Cent Noteer P Ltd. Notee 1100 Motive. 140/2021<br>Interfaces<br>Interfaces<br>EDU K.Company Y.Deta Z.Exchange<br>Dider Details<br>ales Orders/Due Only)                                                                                                    | Entre Addres                                                                                                    | e inner tor<br>e o<br><u>O</u> rinpot | 6 pos                                                              | No a ta                                                                                    | P.Fmt<br>P.Fmt<br>1-Apr-21 to 1-Jun-21                                                                                                    |
| Arrendom<br>Repetition in flow Cen Model P Ltd. Hone 1160 Model. 1962221<br>Print<br>Print | Entry Content<br>Entry Content<br>Alo Computer Zone                                                                                                    | e ο<br>Ωinpet                         | d pos                                                              | No a Ro<br>A D RO GO A<br>Ma E-trail                                                       | P:Fint<br>1-Apr-21 to 1-Jun-21                                                                                                    |
| International<br>International Control Control Policy International Control Policy International Control                                                                                                    | Entre Contractions                                                                                                    | e : ο<br>Ωinpet                       | 6 pos<br>3111: Lipte na<br>E:Exped                                 | Nor in No.                                                                                 | Pidrostere<br>Do accenter Pi                                                                                                    |
| Interfaces<br>Interfaces in train Carl Notice IF List Notice 1902/021<br>Interfaces<br>Interfaces<br>Interface                                                                                                    | G: Go Te<br>Also Computer Zone                                                                                                    | e inserer<br>e o<br>Qinquet           | S pos                                                              | No. 6 10 43 4<br>M.E.Hal                                                                   | PiPint<br>PiPint<br>PiPint<br>1-Apr-21 to 1-Jun-21<br>to Value Day at<br>Difference                                                                                                    |
| Interfaces<br>Interfaces in how Construction P Lists House 1100 Motions 1100 Motions 100 Decem<br>I A DI I I I I I I I I I I I I I I I I I                                                                                                     | Entre Addres                                                                                                    | e inner tar<br>- 0<br><u>Q</u> inpet  | S pos<br>STC: Light we<br>EECapet<br>Otdered<br>Cuartity           | Non at No<br>McG-Mail<br>Balance Rat<br>Quantity (Dac S                                    | P-Part<br>P-Part<br>1-Apr-21 to 1-Jun-21<br>Value Ouje ot<br>9 (overdae)                                                                                                    |
|                                                                                                    | Entre Tables                                                                                                    | ta Linux va<br>e : 0<br>Ωlinpot       | S pos                                                              | Ver in No.<br>McG-mail<br>Balance Rat<br>Dourthy (Dac S                                    | P:Pint<br>P:Pint<br>1-Apr-21 to 1-Jun-21<br>to Value Duy on<br>Q' (overdag)                                                                                                    |
| serator<br>spectro in how Cer Notes # (1st Notes 1100 Mose, 1402011<br>1 A DI DI MOSE # (1st Notes 1100 Mose, 1402011<br>A Prove<br>DU Notes<br>EDU K:Company Y:Data <u>2 Exchange</u><br>Order Details<br>sales Orders (Due Only)<br>Date Order<br>Number<br>ales Orders Outstaadag:                                                                                                    | Contraction<br>Texture <sup>17</sup> Address<br>Contraction<br>Contraction<br>Contrection<br>Contraction<br>Contraction<br>Contracti | e o                                   | S pos<br>S112: Lipstow<br>El:Expert<br>Ordered<br>Guartity         | No e to<br>Micinal<br>Balance Rat<br>Duantity (Disc S                                      | Pipint<br>Pipint<br>Pipint<br>1-Apr-21 to 1-Jun-21<br>ta Value Doj ot<br>6 (overdag)                                                                                                    |
| seratori<br>separatori<br>seratori Nov Keel Nove P (Mr. Nove 1100 Moxee, 1402001<br>A Prove<br>TallyPlane<br>EDU <u>K:Corepany</u> <u>Y:Data</u> <u>2 Eachange</u><br>Order Details<br>ales Onders Dunstandag:<br>Alex25 OWP-1 Novia 1300                                                                                                    | Extract Address<br>Texture Address<br>G: Go Te<br>Alio Computer Zone                                                                                                    | e o Inner Kar<br>e o O                | S pos<br>STC: Lipstow<br>EEEqual<br>Dedwed<br>Cuanty               | No. 6 10 42 4<br>M.E.Hall<br>Balance Rat<br>Duantity (Dao 9                                | P:Pint<br>P:Pint<br>P:Pint<br>1-Apr-21 to 1-Jun-21<br>te Value Out of<br>(overdag)<br>1-506.00 2-800-21                                                                                                    |
| International<br>International Construction P Lists Husban 1180 Mosaine 146/2021<br>International Construction P Lists Husban 1180 Mosaine 146/2021<br>International Construction<br>EDU R: Company Y: Data 2: Eachange<br>Order Details:<br>Inter Orders [Due Only]<br>Data Onder Name of Item<br>Number<br>ales Onders Outstanding:<br>May 21 OMP:1 Module P List                                                                                                    | G. Go Te<br>Airo Computer Zone                                                                                                    | <u>a</u> tinor to<br>- 0              | S pos<br>STC: Lightwo<br>EECapert<br>Otdared<br>Cuartity<br>Stopes | Ver at No<br>A A B KO 424 40<br>MEE-Mail<br>Balance Rat<br>Quantity (Dac 5<br>5 pcs 1500 1 | P-Part<br>P-Part<br>1-Apr-21 to 1-Jun-21<br>Value Oujo ot<br>(overdae)<br>2 1500.01 238p-21<br>(3 does)                                                                                                    |
| arration<br>genteel in how der Modeler PList Husse 1100 Modele 1100001<br>per Per Per Per PList Husse 1100 Modele 1100 Per Per Per Per Per Per Per Per Per Per                                                                                                    | Entre Content                                                                                                    | I inserver + ○                        | S pos<br>Strt: Lade out<br>E:Expert<br>Cuantity<br>S0 pcs          | Ver at No.<br>Michael<br>Balance Rat<br>Duantity (Dac 9<br>S pen 1,500 0                   | P:Pint<br>P:Pint<br>1-Apr-21 to 1-Jun-21<br>to Value Ouio to<br>(overdae)<br>8 1500.00 2-May-21<br>(30 days)                                                                                                    |

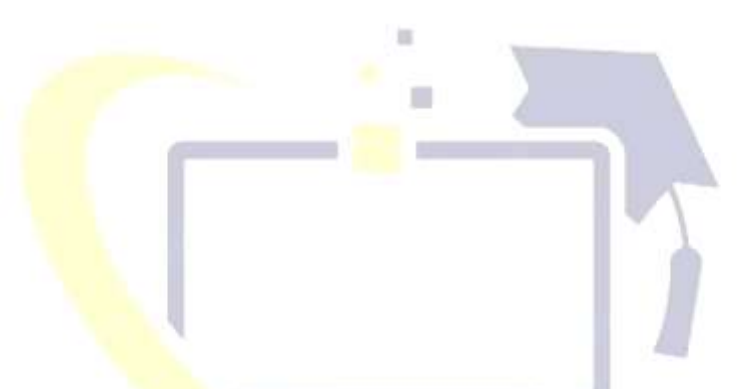

Step: - 4. Sale Voucher Entry – Sales to Om Mobile P.LTD, Rs.-52,500/ on credit.

|                                         |                           |          |             |              |               |                                          | 10.5   | Contract of the local division of the local division of the local |                       |                      |
|-----------------------------------------|---------------------------|----------|-------------|--------------|---------------|------------------------------------------|--------|----------------------------------------------------------------------------------------------------|-----------------------|----------------------|
| TadyFree                                | Million 2                 |          |             |              |               |                                          |        |                                                                                                    |                       | a K                  |
| EDU .                                   | Billionary .              | 20 Deta  | // Exchange | 1000         |               | COntract C                               | E Dert | - 10.51111                                                                                                    |                       | Et Hill              |
| Accounting Vo                           | unties Attenuation (Seco  | restary) |             | Are Computer | Zone          |                                          |        |                                                                                                    | ×                     | Phillips.            |
| Laite                                   | 116. 1                    |          |             |              |               |                                          |        |                                                                                                    | 2-Jun-21<br>Wednesday | Filipine             |
| Paty At same                            | On Mobile P.Lat           |          |             |              |               |                                          |        |                                                                                                    |                       | tain and             |
| former.                                 | 32.080.09.21              |          |             |              |               |                                          |        |                                                                                                    |                       |                      |
| Sales ledger                            | Sales A/z                 |          |             |              |               |                                          |        |                                                                                                    |                       | Contract of Contract |
| Masse of Item                           |                           |          |             |              |               |                                          |        | Ganning Sale p                                                                                                    | e Aresset             | and a second second  |
|                                         |                           |          |             |              |               |                                          |        | California (                                                                                                    | in and the            | PT AND IN            |
| Newso Stat                              |                           |          |             |              |               |                                          |        | to be strange be                                                                                                    | * 52,596.80           |                      |
| a rest of the                           |                           |          |             |              |               |                                          |        |                                                                                                    |                       | Thirtena -           |
| · Deterior                              |                           |          |             |              |               |                                          |        |                                                                                                    |                       | FIL:Die machen       |
|                                         |                           |          |             |              |               |                                          |        |                                                                                                    |                       |                      |
|                                         |                           |          |             |              |               |                                          |        |                                                                                                    |                       |                      |
|                                         |                           |          |             |              |               |                                          |        |                                                                                                    |                       | Comps Park           |
|                                         |                           |          |             |              |               |                                          |        |                                                                                                    |                       | E MAR Deren          |
|                                         |                           |          |             |              |               |                                          |        |                                                                                                    |                       | R Dennet Pagerta     |
|                                         |                           |          |             |              |               |                                          |        |                                                                                                    |                       | L German 1           |
|                                         |                           |          |             |              |               |                                          |        |                                                                                                    |                       | Lotus Dises          |
|                                         |                           |          |             |              |               |                                          |        |                                                                                                    |                       |                      |
|                                         |                           |          |             |              |               |                                          |        |                                                                                                    |                       |                      |
|                                         |                           |          |             |              |               |                                          |        |                                                                                                    |                       |                      |
|                                         |                           |          |             |              |               |                                          |        |                                                                                                    |                       |                      |
| Davids (167)- 101                       | . This should be a first  |          |             |              |               |                                          |        |                                                                                                    | -                     |                      |
| Provide Course Wa                       | a ter ter ter ter ter ter |          |             |              |               |                                          |        | 32.17                                                                                                    | Accept >              |                      |
| Sale to Ore Mobile                      | Plus Ra -52,580- en ca    | e        |             |              |               |                                          |        | 20 per                                                                                                    | You at No.            |                      |
| D be                                    | 1.1                       | T        | A house     | 101          | Dites         | a la la la la la la la la la la la la la |        |                                                                                                    |                       | PM Contractor        |
|                                         |                           |          |             |              | Tenna Transa  | 1.10                                     | - 0    | III NOT LASS NOT                                                                                                    | × 6 = 6 4             | 0.0                  |
| - 10 - 10 - 10 - 10 - 10 - 10 - 10 - 10 |                           |          |             |              | 25800 TATA 88 |                                          |        | New York Street and                                                                                                    | 100 C 100 C           | 19-18-2021 T         |

Sale Voucher की Entry को देखने के लिए संक्षेप में,

Gateway of Tally → Display More Reports (D) → Account Books (A) →

Sales Register (S)

## **Receipt Voucher (F6)**

RECEIPT VOUCHER :- इस Voucher का मतलब व्यापार (Business) में पैसे को प्राप्त करना होता है, जिसमे धनराशि दो तरीके से प्राप्त होता है, (i) Cash in Hand (ii) Bank में जमा होता है, यह धनराशि कही से भी आ सकती है, जैसे की मेरे देनदार (Sundry Debtors) से या माल (Goods) के Sales से करने से जो धनराशि प्राप्त होती है, उसकी Entry Receipt Voucher में की जाती है।

**RECEIPT VOUCHER:-** This voucher means to receive money in business, in which the money is received in two ways, (i) Cash in Hand (ii) is deposited in the bank, this amount can come from anywhere, such as from my debtors or from the sales of goods.

#### Step: - 5. Receive from Om Mobile P.LTD. Rs.-25000/- by cash.

| Tablitum                 |                       |                                         |                                                                                                    |                   |             |          |              |                         |                  |
|--------------------------|-----------------------|-----------------------------------------|----------------------------------------------------------------------------------------------------|-------------------|-------------|----------|--------------|-------------------------|------------------|
| EDU                      | Riding and a          | 20044                                   | ∦6et e                                                                                                    | 1.000             | . Orthowshi | E Geert  |              |                         | Et Hill          |
| Accounting Vi            | outher Aheranon       | (Secondary)                             |                                                                                                    | Are Computer Zone |             |          |              | ×                       | Parities.        |
| Receipt                  | Da 1                  |                                         |                                                                                                    |                   |             |          |              | 2-Jun-21<br>Wednesday   | (1) Despera      |
| COOM!                    | Cashi<br>minini an Ce |                                         |                                                                                                    |                   |             |          |              |                         | 14.0             |
| Perticulors              | ALCONTRACT,           |                                         |                                                                                                    |                   |             |          |              | Account                 | Philheometri     |
| · Mobile P.1.8           | a()                   |                                         |                                                                                                    |                   |             |          |              | 25,080.90               | Chillennya.      |
| Our Bal                  | 7,000.00 Dr           | THE REAL PROPERTY.                      |                                                                                                    |                   |             |          |              |                         | P.F. Jonesa      |
| repairing a              |                       | and and and and and and and and and and |                                                                                                    |                   |             |          |              |                         | FRI Land         |
|                          |                       |                                         |                                                                                                    |                   |             |          |              |                         | Philhestern      |
|                          |                       |                                         |                                                                                                    |                   |             |          |              |                         | FtB:Die Halteri  |
|                          |                       |                                         |                                                                                                    |                   |             |          |              |                         | E-Anni           |
|                          |                       |                                         |                                                                                                    |                   |             |          |              |                         | B Darge Biels    |
|                          |                       |                                         |                                                                                                    |                   |             |          |              |                         | p More Danate    |
|                          |                       |                                         |                                                                                                    |                   |             |          |              |                         | R Demot Pagerta  |
|                          |                       |                                         |                                                                                                    |                   |             |          |              |                         | L Denna 1        |
|                          |                       |                                         |                                                                                                    |                   |             |          |              |                         | Dourse graves    |
|                          |                       |                                         |                                                                                                    |                   |             |          |              |                         | 2.11.9 Albertowk |
|                          |                       |                                         |                                                                                                    |                   |             |          |              |                         |                  |
|                          |                       |                                         |                                                                                                    |                   |             |          |              |                         |                  |
|                          |                       |                                         |                                                                                                    |                   |             |          |              |                         |                  |
| nation<br>coire fran Cyr | Moluie P Lot. Re-25   | 600- by cash.                           |                                                                                                    |                   |             |          |              | Accept                  |                  |
|                          |                       |                                         |                                                                                                    |                   |             |          |              | Yes at No.              |                  |
| 16-e                     | 1.1.4                 |                                         | A Annal .                                                                                                    |                   | Desire      | 100 C 11 |              | -                       | PM/Gelger        |
| т , р                    | Et 💽 🗖                | 00                                      |                                                                                                    | Balling Topland   |             | 0 0      | a are say in | * 0 & to th to          | Deg 0819444      |
|                          | and the second second |                                         | A COLORED OF THE OWNER OF THE OWNER | a data and have   |             |          |              | to a feat of the second | 100 Mail         |

Receipt Voucher की Entry को देखने के लिए संक्षेप में,

Gateway of Tally  $\longrightarrow$  Display More Reports (D)  $\longrightarrow$  Account Books (A)  $\longrightarrow$ 

TALLY

#### **Receipt Register (R)**

#### Step: - 5. (a) Receive from Om Mobile P.LTD. Rs.-20000/- by SBI Bank cheque.

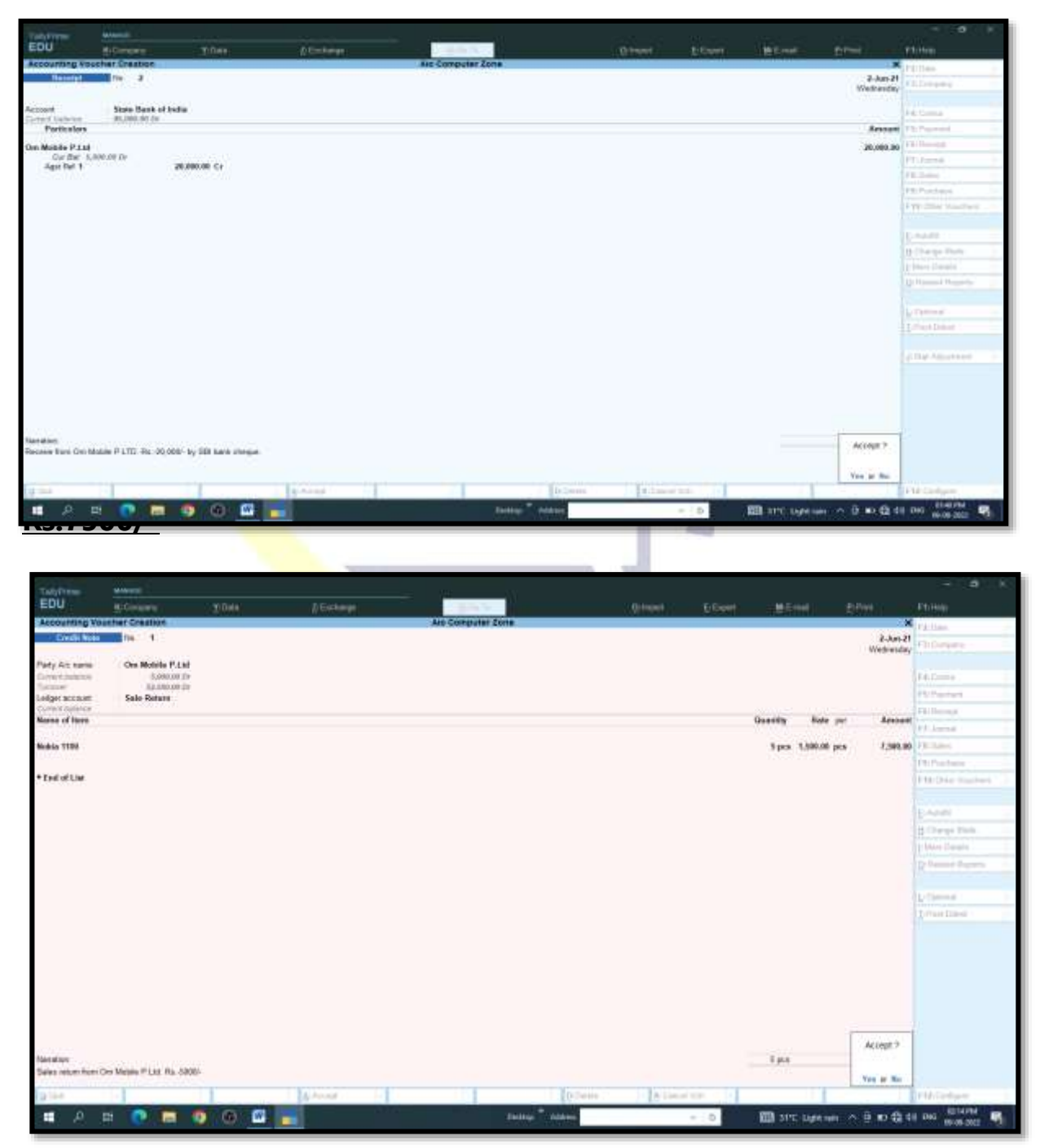

Credit Note Voucher/Sales Return की Entry को देखने के लिए संक्षेप में,

Gateway of Tally → Display More Reports (D) → Account Books (A)→

TALLY

#### **Credit Note Register (E)**

Day Book: - यह सभी लेनदेन प्रदर्शित करता है, यानी विशेष तिथि या अवधि के लेनदेन के सभी वाउचर जैसे खरीद, बिक्री, भुगतान, रिसीप्ट, कॉन्ट्रा, जर्नल आदि।

**Day Book:**-It displays all transaction i.e. all voucher of transaction of particular date or period such as purchase, sales, payment, receipt, contra, journal etc.

#### **Process**

#### Gateway of Tally > Display More Reports (D) > Day Book (D)

Then (ALT+F2) > Change Period, all vouchers details information.

|                         |                                |                 | ſ                   | <u>Chan</u> ,<br>From<br>To | ge Period<br>: 1-4-202<br>: 31/3/202 | 1<br>2     | ר             |               |                             |                                                                                                    |                   |      |
|-------------------------|--------------------------------|-----------------|---------------------|-----------------------------|--------------------------------------|------------|---------------|---------------|-----------------------------|----------------------------------------------------------------------------------------------------|-------------------|------|
| 201-1                   |                                | _               |                     |                             |                                      |            |               | <u> </u>      |                             |                                                                                                    |                   | - K. |
| EDU                     | H. Constants                   |                 | T Deckining         |                             | - Grow To                            |            | C Printer 1   | D. Frankt     | Marine 1                    | these in the second second second second second second second second second second second second second second | Philade           |      |
| Day Book                |                                |                 | Construction of the | Alt                         | Computer Zone                        |            | ( Alternative | P. Colori     |                             | ×                                                                                                    | L T. Date         | 1.   |
| Duy Book                |                                |                 |                     |                             |                                      |            |               |               | 1.Apr                       | 21 to 31 Mar 22                                                                                                | F2 Concare        | -6   |
| Cate #                  | arlindare                      |                 |                     |                             |                                      |            | ViA Type      | Vol.No        | Debit Amount<br>Insurds Gty | Credit Amount<br>Outwards Oby                                                                                  | 1.4. Voecher Type |      |
| May 21 Shine            | Ram Mobile                     |                 |                     |                             |                                      |            | Public Othr   |               |                             | 1,00,000.00                                                                                                    | -                 | 14   |
| 2Miry-21. Shree         | flam Mobile                    | 1,06,080.00 (3) |                     |                             |                                      |            | Payment       | .1            | 50,008.00                   |                                                                                                    | 19                |      |
| Cenh<br>Oddaucht Chron  | Days, Monthla                  | 56,080.00 Cr    |                     |                             |                                      |            | Descrete      |               | 25 100 101                  |                                                                                                    | PERFORMANCE.      | -    |
| State                   | Dark of tedla                  | 25.080.00 Cr    |                     |                             |                                      |            |               | ē.            |                             |                                                                                                    | FB Columns        | -    |
| 2-May-21 Moren<br>Porch | Harr Mobde<br>and Rebars       | 5,0400.00 Co    |                     |                             |                                      |            | Debit Rote    | . 1           | 5,808.89                    |                                                                                                    | 18                | -    |
| 2-May-21 Sheen<br>Purch | Ram Mobile                     | 10.000.00 De    |                     |                             |                                      |            | Portfurm      | 12            |                             | 80,000.80                                                                                                    | FH.               |      |
| 2May-21 Solds           | 1100                           |                 |                     |                             |                                      |            | Indexy No.    | 1             |                             | 49 pea                                                                                                    | STREET, COLORADO  |      |
| 2-Way-21 Noble          | 1190                           |                 |                     |                             |                                      |            | Becolpt Rate  | 4             | 50 pa a                     |                                                                                                    | Tame of Volume    | -    |
| 2May-21 Nobia           | er Rom Missie<br>1980          |                 |                     |                             |                                      |            | Relicioni far |               | 1410 pc.s                   |                                                                                                    | County one        |      |
| Stand On M              | ee flam Mobile<br>shile P.1.51 |                 |                     |                             |                                      |            | Salar Dalar   |               | 25,000,00                   |                                                                                                    | Set Ver           | -    |
| Sales                   | A.c.                           | 75.090.00 Ci    |                     |                             |                                      |            | 1             |               | 100000                      | 1000                                                                                                    |                   |      |
| Dra                     | Nobrie P.LM                    |                 |                     |                             |                                      |            | September 18  | ÷             |                             | (-)s per                                                                                                    |                   |      |
| SJav21 On M<br>Carb     | abile P.1.11                   | 25.000.00 Dv    |                     |                             |                                      |            | Receipt       | .e.           |                             | 25,089.80                                                                                                    |                   |      |
| 2 Jun 21 One Ma         | obile P.1.td.<br>Sank of India | 20.000.00.0+    |                     |                             |                                      |            | Recarge       | 8             |                             | 20,089.80                                                                                                    |                   |      |
| 2 Jan 21 Ors M          | stille P.1.08                  | 1 4 20 40 10    |                     |                             |                                      |            | Cordl Heat    | 1             |                             | 1,589.00                                                                                                    |                   |      |
| 3 dan 21 Okt M          | state P.Lai                    | 7.580.0E DF     |                     |                             |                                      |            | Sales         | 1             | 52,509.00                   |                                                                                                    |                   |      |
| Sales                   | Alc                            | 50.380.08 C)    |                     |                             |                                      |            |               |               |                             |                                                                                                    |                   |      |
| 0.4                     | Ate                            | 1 Seres Select  | AMI YUD             | 2 Duplicate Vi              | B. Linest Vill                       | (). Delate | Cambell       | illi 💿 Bernov | Une                         |                                                                                                    | FID Codget        | - (+ |
| # A                     | m 🕐 🛤                          | 0 0 📊 🛛         |                     | 2010                        | Bedley A                             | -          |               | • <b>•</b>    | MT Light with               | 9 to ∉4                                                                                                    | DHG 12:09-2022    | -    |

किसी भी Voucher को प्रिंट करने के लिए, सबसे पहले उस Voucher को Click करे।

To print any voucher, first click on that voucher.

|     | P:Print           | F1:Help |      | Print                                        |                                                                                                  |       |
|-----|-------------------|---------|------|----------------------------------------------|--------------------------------------------------------------------------------------------------|-------|
| SH/ | REPORTS           |         | IG I | Title<br>Printer                             | : Receipt Voucher<br>: AnyDesk Printer                                                           | TALLY |
|     | CuRrent<br>Others | Ctrl+P  |      | Paper Size<br>Print area<br>Number of Copies | : Letter (8.50" x 10.98") or (216 mm x 279 mm)<br>: (7.87" x 10.39") or (200 mm x 264 mm)<br>: 1 |       |
|     | CoNfiguration     |         |      | C: Configure                                 | I: Preview P: Print                                                                              |       |

#### **Process**

\$ CTRL+P > Preview (i) > ALT+Z (Zoom)

#### <u>Assignment</u>

MPUTER

ITUTE

Business starting for total amount Rs-20000/ thousands only.

Cash-in-Hand - Rs.-2000/

State bank of India - Rs.-3000/

Punjab national bank – Rs.-15000/

Total Amount = Rs.-20000/

- 1. Purchase from <u>Shree Ram Mobile</u> 5 Pcs. <u>Nokia 1100</u> with rate per pieces Rs.-1200/ and 2 Pcs. <u>Vivo Y95</u> with per pieces rate Rs.-7000/
- 2. Sales from <u>Om Mobile P.LTD</u>, 5 Pcs. <u>Nokia 1100</u> with rate per piecesRs.-1400/ and 2 Pcs. <u>Vivo Y95</u> with per pieces rate Rs.-7300/
- 3. Paid to Shree Ram Mobile Rs.-10000/ by Punjab national bank.

| TabyEnzer            | 1000      |               |            |                 |                                                                                                    |          |          |          |                          | - a               |    |
|----------------------|-----------|---------------|------------|-----------------|----------------------------------------------------------------------------------------------------|----------|----------|----------|--------------------------|-------------------|----|
| EDU                  | R:Company | 16 Thinks     | Z:Exchange |                 | ete l                                                                                                    | Quimpert | E:Cuport | Mitheal  | (D)Prost                 | Etchia)           |    |
| Balance Sheet        |           |               |            | KB              |                                                                                                    |          |          |          | ×                        | D:Pernit          | 1  |
| Trabilities          |           |               |            | Kdee            | A                                                                                                    |          |          |          | Malex<br>at at 31 May 32 | 13 Conserv        | -  |
| Lieudition           |           |               |            | 81.85.219982-64 | ATTEN                                                                                                    |          |          |          | N 8.11.998.54            | 14                |    |
| Candial Account      |           |               |            |                 | Correct Longs                                                                                                    |          |          |          | 26 204 04                |                   |    |
| Loore (Liability)    |           |               |            | 0.575           | Closing Stock                                                                                                    |          |          |          |                          | 11.               | 11 |
| Carrent Liabilities. |           |               | 92         | 3,806.06        | Sundry Debtors<br>Cash-in-Hand                                                                                                    |          |          | 8        | 500-00-<br>300-00-       | 11                |    |
| Sundry Creditors     |           |               |            | 1 000 000       | Sami Accounts                                                                                                    |          |          | 10       | 100.00                   | 12                | -  |
| Opening Balance      |           |               |            | 1.400.000       |                                                                                                    |          |          |          |                          | P.S. Distances    | -  |
| Current Period       | 10000     |               | ť.         | 400.00          |                                                                                                    |          |          |          |                          | TT-Vacantini      |    |
| The second second    | DENCED    |               |            | 20.000.00       |                                                                                                    |          |          |          |                          |                   |    |
|                      |           |               |            |                 |                                                                                                    |          |          |          |                          | Lin C             |    |
|                      |           |               |            |                 |                                                                                                    |          |          |          |                          |                   |    |
|                      |           |               |            |                 |                                                                                                    |          |          |          |                          | E there of Veters | -  |
|                      |           |               |            |                 |                                                                                                    |          |          |          |                          | Change Year       |    |
|                      |           |               |            |                 |                                                                                                    |          |          |          |                          | Exception Reports | 8  |
|                      |           |               |            |                 |                                                                                                    |          |          |          |                          | L Bake View       |    |
|                      |           |               |            |                 |                                                                                                    |          |          |          |                          |                   |    |
|                      |           |               |            |                 |                                                                                                    |          |          |          |                          | C New Column      |    |
|                      |           |               |            |                 |                                                                                                    |          |          |          |                          | A. Alber Column   |    |
|                      |           |               |            |                 |                                                                                                    |          |          |          |                          | D-Delete Column   |    |
|                      |           |               |            |                 |                                                                                                    |          |          |          |                          | H. Auto Column    |    |
|                      |           |               |            |                 |                                                                                                    |          |          |          |                          |                   |    |
|                      |           |               |            |                 |                                                                                                    |          |          |          |                          |                   |    |
|                      |           |               |            |                 |                                                                                                    |          |          |          |                          |                   |    |
|                      |           |               |            |                 |                                                                                                    |          |          |          |                          |                   |    |
|                      |           |               |            |                 |                                                                                                    |          |          |          |                          |                   |    |
|                      |           |               |            |                 |                                                                                                    |          |          |          |                          |                   |    |
|                      |           |               |            |                 |                                                                                                    |          |          |          |                          |                   |    |
| Total                |           |               | 100.0      | 25.200.00       | Total                                                                                                    |          |          |          | 25,200.00                |                   |    |
| g Gel                | 1110      | Tenne: Select |            |                 |                                                                                                    |          | B.R.     | men Sine | g Paren Line             | F12-Configere     | 4  |
|                      |           | A A MI        | 1          |                 | Contraction of the local division of the local division of the loc |          |          |          |                          | state Onto Phil   | -  |

- 4. Receive from Om Mobile P.LTD, Rs.-6600/ by State bank of India.
- 5. Paid to Shree Ram Mobile Rs.-5000/ by Om Mobile P.LTD.
- 6. Deposit in State bank of India Rs.-1500/ by cash.
- 7. Sales return from <u>Om Mobile P.LTD</u>, 1 Pcs. Nokia 1100.
- 8. Purchase return from <u>Shree Ram Mobile</u> 1 Pcs. Nokia 1100.

#### **Answer Sheet**

|    |                   | Du              | ımariya                         |                 |     |
|----|-------------------|-----------------|---------------------------------|-----------------|-----|
| S⊦ |                   | Bala<br>1-Apr-2 | nce Sheet<br>1 to 31-Mar-22     |                 | _LY |
|    | Liabilities       | as at 31-Mar-22 | Assets                          | as at 31-Mar-22 |     |
|    | Capital Account   |                 | Current Assets                  | 25,200.00       | _   |
|    | Loans (Liability) |                 | Closing Stock<br>Sundry Debtors | 8,600.00        |     |

# 

# SHARMA COMPUTER AND TYPING INSTITUTE

# GST

# Goods and Service Tax (वस्तु एवं सेवा कर)

# 1.1 Introduction to Tax (कर एक परिचय)

यह सरकार की आय है जो प्रत्यक्ष या अप्रत्यक्ष रूप से स्रोत एकत्र की जाती है। हम कह सकते हैं कि कर भारत की राज्य और केंद्र सरकार द्वारा लगाया गया एक वित्तीय प्रभार है। केंद्र सरकार जो मुख्य कर लगाती है, वे आयकर, सीमा शुल्क, केंद्रीय उत्पाद शुल्क, सीजीएसटी, केंद्रीय बिक्री कर और सेवा कर हैं। राज्य सरकार जो कर लगाती है, उनमें स्टांप ड्यूटी, एसजीएसटी, राज्य उत्पाद शुल्क, भूमि राजस्व, एसजीएसटी और मनोरंजन कर शामिल हैं।

It is the Income of the government which is collected either directly or indirectly source. We can say that a tax is a financial charge imposed by State and Central Government of India. The main taxes that the Central Government imposes are income tax, customs duties, central excise, CGST, central sales tax, and service tax. The taxes that the State Government imposes are stamp duty, SGST, state excise; land revenue, SGST and entertainment tax.

# 1.2 Types of Tax (कर के प्रकार) OMPUTER

कराधान (कर लगाना) संरचना को दो श्रेणियों में विभाजित किया गया है।

The taxation structure is divided into two categories.

#### 1.2.1 Direct Tax (प्रत्यक्ष कर)

प्रत्यक्ष कर एक ऐसा है, जो किसी एक ही व्यक्ति के ऊपर कर की दायित्व (अंतिम देयता) का निर्धारण करती है, और जिसे किसी अन्य व्यक्ति पर स्थानांतरित नहीं किया जा सकता है। जैसे आयकर, नगरपालिका कर, गृह कर आदि।

A direct tax is one in which the incidence (ultimate Liability) of tax lies to the same person & which cannot be shifted on another person. E.g. Income Tax, Municipal Taxes, House Tax etc.

#### 1.2.2 Indirect Tax (अप्रत्यक्ष कर)

अप्रत्यक्ष कर एक ऐसा है, जिसमें कर की दायित्व (देनदारियां) एक व्यक्ति पर होती है और जिसे दूसरे व्यक्ति पर स्थानांतरित किया जा सकता है। जैसे जीएसटी, वैट, सीएसटी, एक्साइज, सर्विस टैक्स आदि ।

An indirect tax is one in which the incidence (Liabilities) of tax lies to the one person & which can be shifted on another person. E.g. GST, VAT, CST, Excise, Service Tax etc.

# 1.3 VAT – Value added tax (मूल्य वर्धित कर)

वैट यह बिक्री कर संरचना का प्रतिस्थापन है। यह निर्माताओं, उत्पादकों, खुदरा विक्रेताओं या किसी अन्य डीलर द्वारा भुगतान किया गया कर है, जो माल के में मूल्य जोड़ता है और यह अंततः उपभोक्ता को पारित किया जाता है। यह राज्य के राजस्व के प्रमुख स्रोतों में से एक है। वैट प्रणाली को भारत में प्रत्येक राज्य के सामान्य बिक्री कर कानूनों को बदलकर पेश किया गया था।

VAT It is the replacement of the Sales Tax structure. It is the tax paid by the manufacturers, producers, retailers or any other dealer who add value to the goods and that is ultimately passed on to the consumer. It is one of the major sources of revenue to the state. The VAT system was introduced in India by replacing the General sales tax laws of each state.

# 1.4 Introduction of GST (जीएसटी का परिचय)

जीएसटी मूल रूप से एक अप्रत्यक्ष कर है जो अधिकांश वस्तुओं और सेवाओं पर लगाए गए अधिकांश करों, वस्तुओं और सेवाओं के निर्माण, बिक्री और खपत पर, राष्ट्रीय स्तर पर एक के तहत लाता है। मौजूदा व्यवस्था में वस्तुओं और सेवाओं पर अलग से कर लगाया जाता है। जीएसटी वस्तुओं और सेवाओं दोनों के लिए निर्धारित कर की एक समान दर पर आधारित एक समेकित कर है और यह खपत के अंतिम बिंदु पर देय है। आपूर्ति श्रृंखला में बिक्री या खरीद के प्रत्येक चरण में, यह कर क्रेडिट प्रणाली के माध्यम से मूल्य वर्धित वस्तुओं की सेवाओं पर एकत्र किया जाता है।

GST is basically an indirect tax that brings most of the taxes imposed on most goods and services, on manufacture, sale and consumption of goods and services, under a single at the national level. In the present system, taxes are levied separately on goods and services. The GST is a consolidated tax based on a uniform rate of tax fixed for both goods and services and it is payable at the final point of consumption. At each stage of sale or purchase in the supply chain, this tax is collected on value-added goods services, through a tax credit mechanism.

#### 1.5 Difference between VAT & GST (वैट और जीएसटी के बीच का अंतर)

वैट और जीएसटी दोनों अप्रत्यक्ष कर हैं, जिनका बोझ अंतिम उपभोक्ता को स्थानांतरित करता है। लेकिन वैट और जीएसटी माल की बिक्री या आपूर्ति के मूल्य पर शुल्क लेगा। लेकिन फिर भी वैट और जीएसटी में कई तरह के अंतर हैं। कुछ अंतर इस प्रकार हैं:-

VAT and GST are both indirect tax whose burden shift final consumer. But VAT and GST will charge on the value of sale or supply of goods. But still, there are many differences between the VAT and GST. Some of the differences are as follows:

#### 1.5.1 Valuation of Goods - VAT (माल का मूल्यांकन)

वैट की गणना के लिए, हम इसके बिक्री मूल्य के आधार पर मूल्य लेते हैं। उत्पाद शुल्क और वैट दोनों बाजार मूल्य में वृद्धि करेंगे और उसी सकल मूल्य (Total Price) के सामान को ग्राहक को बेचा जाता है। उत्पाद शुल्क और वैट सरकार की जेब में चला जाता है, और अतिरिक्त बचा हुआ धन व्यापारी व्यक्ति की जेब में।

For calculating VAT, we take the value on the basic of its sale price. Both Excise duty and VAT will add in market price and on same gross value goods was sold to customer. Excise duty and VAT was gone in the pocket of Govt. and rest in the pocket of business person.

उदाहरण के लिए:- मान लीजिए कि किसी भी वस्तु का बाजार मूल्य -12,000 रुपये है और उत्पाद शुल्क -2000 रुपये है और वैट -3000 रुपये है। फिर ग्राहक से लिया जाने वाला मूल्य रु.-12000+रु. 2000+रु. 3000 = कुल रु.-17,000 है।

**For Example:** - Suppose Market value of any goods is Rs.-12,000 and excise duty is Rs.-2000 and VAT is Rs.-3000. Then value which will be taken from customer is Rs.-12000+Rs. 2000+Rs. 3000 = Total Rs.-17,000.

#### 1.5.2 Valuation of Goods - GST (माल का मूल्यांकन)

जीएसटी: जीएसटी के मामले में, सभी करों को हटा दिया गया है, केवल जीएसटी माल पर शुल्क लेगा और माल के मूल्य में वृद्धि करेगा। उदाहरण के लिए मान लीजिए कि वस्तुओं का बाजार मूल्य -12,000 रुपये है और जीएसटी 12% है तो 12000 रुपये + 1440 रुपये (12,000 का 12%) = कुल 13,440.

**GST:** In case of GST, All taxes removed, only GST will charge on Goods & add in the value of Goods. For example suppose that market value of goods is Rs.-12,000 and GST is 12% then Rs.12000+Rs. 1440 (12% of 12,000) =Total 13,440.

#### क्तुओं की बिक्री पर वैट लगाया जाता है, जबकि वस्तुओं और सेवाओं पर जीएसटी लगाया जाता है।

#### VAT is charged on Sale of Goods while GST is charged on goods & services.

• वैट बिक्री चालान की तैयारी पर तुरंत माल की बिक्री पर या तुरंत जब माल बिक्री के लिए ले जाया जाता है, तो चार्ज किया जाता है। वस्तुओं के वितरण के अंतिम चरण में वस्तुओं और सेवाओं पर जीएसटी लगाया जाता है। वैट सहित कई अप्रत्यक्ष करों को समाप्त किया जा रहा है और जीएसटी के साथ विलय किया जा रहा है।

VAT is charged on sale of goods immediately up on preparation of Sale Invoice or immediately when goods are moved for sale. GST is charged on goods and services at the end stage of distribution of goods. Many indirect taxes including VAT are being eliminated and merging with GST.

- अगरत में GST 1 July 2017 को भारत सरकार द्वारा लागू किया गया। GST in India was implemented by the Government of India on July 1, 2017.
- \* GST Full form Goods & Service Tax. In which goods means (goods). GST Full form - Goods & Service Tax. जिसमे Goods का मतलब माल होता है ।

Partition of Tax between State and Central. (राज्य और केंद्र के बीच कर का विभाजन)

बैट में, केवल राज्य सरकार को राज्य की जनता के कल्याण के लिए अपना पूरा हिस्सा प्राप्त करने का अधिकार है, लेकिन जीएसटी में, जीएसटी की पूरी राशि एक ही राज्य से प्रत्येक बिक्री के लिए दो भागों में एकत्र की जाएगी।

In VAT, only state govt. has right to get its whole share for welfare of state's public but in GST, Entire amount of GST will be collected into two parts for every sale from same state.

\* CGST (Central Goods and Service Tax)

यह दी गई जीएसटी दर का आधा होगा और स्वचालित रूप से केंद्र सरकार के खाते में जमा हो जाएगा।

It will be half of given GST rate and will be automatically deposit in Central government account.

#### \* SGST (State Goods and Service Tax)

यह जीएसटी दर का आधा होगा और स्वचालित रूप से राज्य सरकार के खाते में जमा हो जाएगा।

It will be half of given GST rate and will be automatically deposit in State government account.

#### \* IGST (Integrated Goods and Service Tax)

यदि बिक्री एक <mark>ही रा</mark>ज्य से बाहर होगी, त<mark>ो पूरा</mark> जीएसटी **आईजीएसटी** खाते में जमा होगा, जो केंद्र सरकार का खाता है।

If sale will be o<mark>ut of</mark> same State, whole GST will be deposit into IGST account which is Central government account.

#### \* Taxation on Provided Services (प्रदान की गई सेवाओं पर कराधान)

जीएसटी से पहले, हमारे पास वैट और सेवा कर था, जिसे अलग से लिया जाता था, क्योंकि वैट वस्तुओं के लिए है और सेवा कर सेवा के लिए है, जबकि जीएसटी वस्तुओं के साथ-साथ सेवाओं दोनों के लिए है। सेवाओं के लिए, जीएसटी दर 12% और 18% और 28% हो सकती है, जो सेवाओं की प्रकृति पर उल्लिखित हैं। ज्यादातर सेवाओं पर 15 फीसदी जीएसटी लगेगा।

Before GST, we had VAT and service tax which was taken separately as VAT is for goods and service tax is for service while GST is for both goods as well as services. For the services, GST Rate may be 12% and 18% and 28% which are mentioned on the nature of services. Most services are coming under 15% GST.

# 1.6 GST CODE - GST identification number) (जीएसटी कोड - जीएसटी पहचान संख्या)

जीएसटी के तहत पंजीकरण करने वाली सभी व्यावसायिक संस्थाओं को एक विशिष्ट पहचान संख्या प्रदान की जाएगी, जिसे जीएसटीआईएन या जीएसटी पहचान संख्या के रूप में जाना जाता है। जीएसटीआईएन 15 अंकों का एक विशिष्ट कोड है, जो प्रत्येक करदाता को सौंपा जाता है, जो राज्यवार और पैन आधारित होगा। 15 अंकों के जीएसटीआईएन (वस्तु एवं सेवा कर पहचान संख्या) की संरचना या प्रारूप नीचे दिया गया है: –

All the business entities registering under GST will be provided a unique identification number known as GSTIN or GST Identification Number. GSTIN is a 15 digit unique code which is assign to each taxpayer, which will be State-wise and PAN-based. The structure or format of 15 digits GSTIN (Goods and Services Tax Identification Number) will look like below:-

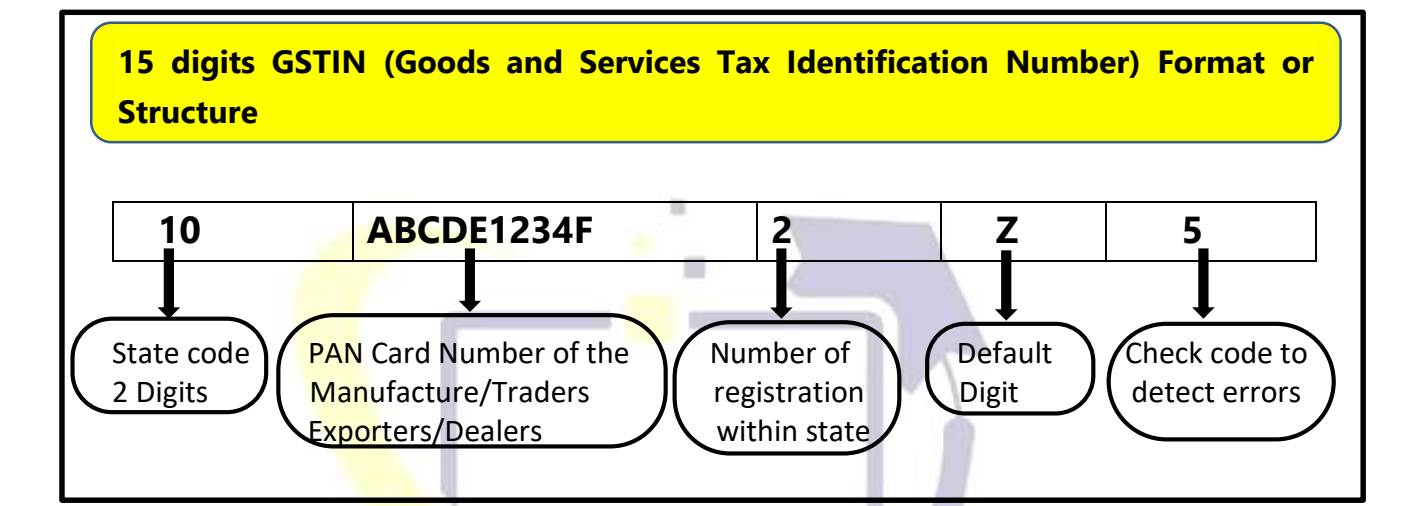

| State Code | State                        | State Code | State         |
|------------|------------------------------|------------|---------------|
| 01         | Jam <mark>mu Ka</mark> shmir | 06         | Haryana       |
| 02         | Himachal Pradesh             | 07         | Delhi         |
| 03         | Punjab                       | 08         | Rajasthan     |
| 04         | Chandigarh                   | 09         | Uttar Pradesh |
| 05         | Uttarakhand                  | 10 10 5 10 | BIHAR         |

# For example: - 10ABCDE1234F2Z5

## **1.7 GST Registration Limits for Businesses**

# (व्यवसायों के लिए जीएसटी पंजीकरण सीमा)

GST परिषद के अनुसार 40 लाख से अधिक सालाना टर्नओवर वाले कारोबार के लिए GST रजिस्ट्रेशन करना अनिवार्य है । पहाड़ी और पुरोत्तर के राज्यों के लिए टर्नओवर की सीमा 20 लाख रखी गई है । पहले यह सीमा क्रमशः 20 लाख और 10 लाख हुआ करती थी ।

According to the GST Council, GST registration is mandatory for businesses with an annual turnover of more than Rs.-40 lakh. The turnover limit for hilly and post-eastern states has been kept at 20 lakh. Earlier this limit used to be 20 lakh and 10 lakh respectively.
#### 1.8 HSN code in GST

HSN (Harmonised System of Nomenclature) वर्ड कस्टम्स ऑर्गनाइजेशन (WCO) द्वारा विकसित एक बहुउद्देशीय अंतर्राष्ट्रीय उत्पाद नामकरण है। भारत में, HSN कोडिंग का उपयोग वर्तमान में उत्पाद शुल्क, सीमा शुल्क और राज्य मूल्य वर्धित कर (वैट) कानूनों के तहत किया जाता है और अब उत्पादों / वस्तुओं के वर्गीकरण के लिए वस्तु और सेवा कर (GST) कानून के तहत भी उपयोग करने का प्रस्ताव है। इसमें करीब 5,000 वस्तु का ग्रुप शामिल हैं। प्रत्येक छह अंकों के कोड द्वारा मान्यता प्राप्त है, एक कानूनी और तार्किक संरचना में व्यवस्थित है और समान वर्गीकरण प्राप्त करने के लिए अच्छी तरह से परिभाषित नियमों द्वारा समर्थित है। टैक्स इनवॉयस पर HSN कोड घोषित करना होगा और जीएसटी रिटर्न भरते समय इसकी सूचना भी देनी होगी। HSN कोड के लिए वेबसाइट-https://cbicgst.gov.in/gst-goods-services.html लॉगिन करें।

**HSN (Harmonised System of Nomenclature)** is a multipurpose international product nomenclature developed by the Word Customs Organization (WCO). In India, HSN coding is currently used under Excise, Customs and State value added tax (VAT) laws and is now also proposed to be used under Goods and Services tax (GST) law, for classification of products/goods. It includes around 5,000 commodity groups. Each recognized by a six digit code, organized in a legal and logical structure and is supported by well-defined rules to achieve uniform classification. The HSN code needs to be declared on the tax invoice and also to be reported while filling the GST returns. Login website-https://cbic-gst.gov.in/gst-goods-services-rates.html for HSN Codes

Turnover up to 5 Crores – 4 digits HSN/SAC Codes

Turnover above 5 Crores – 6 digits HSN/SAC Codes

HSN codes of 8 digits are mandatory only in cash of export and imports of goods.

HSN - Harmonised System of Nomenclature

**SAC – Service Accounting Codes** 

**1.8 GST rates for Goods: -** If the government wants, it can change the GST rate. (सरकार चाहे तो GST दर में परिवर्तन कर सकती है)

| 0% GST         | 5% GST           | 12% GST         | 18% GST    | 28% GST        |
|----------------|------------------|-----------------|------------|----------------|
| Milk           | Spices           | Butter          | Note Books | Automobiles    |
| Eggs           | Теа              | Ghee            | Cakes      | Motorcycles    |
| Fish           | Sugar            | Tooth Powder    | Jams       | Dishwasher     |
| Salt           | Paste            | Bio-Gas         | Sauces     | АТМ            |
| Sindoor        | Namkeen          | lodine          | Soups      | Chocolates     |
| Natural Honey  | Soyabean         | Umbrella        | Ice Cream  | Toothpaste     |
| Besan          | Milk Powder      | Sewing Machine  | Camera     | Liquid Soap    |
| Printed Books  | Face Masks       | Lpg Stove       | Hair Oil   | Photocopier    |
| Newspapers     | Pizza Bread      | Coloring Books  | Smartphone | Fax Machines   |
| Prasad         | Sabudana         | Picture Books   | Soap       | Monitor screen |
| Fresh fruits & | Frozen           | Fruits &        | Preserved  |                |
| Vegetable      | <b>Vegetable</b> | Vegetable Juice | Vegetable  |                |

#### 1.9 GST Enabling

> Gateway of Tally > Select Company (F3) > Press F11 > Taxation >Select GST

| Shee new helives                                                                                                    |                                                                                                    |                                                                                                    |                                                                                               |                                                                                                    |                                                                                          |
|----------------------------------------------------------------------------------------------------|----------------------------------------------------------------------------------------------------|----------------------------------------------------------------------------------------------------|-----------------------------------------------------------------------------------------------|----------------------------------------------------------------------------------------------------|------------------------------------------------------------------------------------------|
| Accounting<br>Maritan Account<br>Enable Gel Centros<br>Enable Cel Centros<br>Enable Cel Centros<br>Enable Marines Calculation<br>Mercentry<br>Integrate Accounts with Investory<br>Enable Techton Processory<br>Enable Sectors<br>Marcen Error Date for Bunches<br>Enable Sectors Date Processory<br>E-stable Oct Tanking<br>E-stable Oct Tanking<br>E-stable Oct Tanking<br>E-stable Oct Tanking<br>E-stable Oct Tanking<br>Use Discount adaret in Investori<br>Use Sectors to Enable Oct | Yes Sriver<br>Yes Sriver<br>Yes Sriver<br>Yes Sriver<br>Yes Sriver<br>Yes Sriver<br>Ne Sriver<br>Ne Srivere | conton<br>withe Goots and Surveys Tax (1557)<br>withe Tax Cathoole at Source (1058)<br>with Tax Cathoole at Source (1058)<br>with Stanson<br>withe Emission Tax<br>withe Source Tax<br>withe Source Tax<br>withe Market Discourses for Reports<br>withe Market Discourse for Remote Reports & Spectment<br>agrant<br>mether Physiol<br>Taxino Hamped Discourse<br>Mark Hamped Stansons<br>withe Hamped Discourse<br>Mark Hamped Stansons<br>withe Hamped Stansons<br>with Hamped Stansons<br>with Hamped Stansons<br>with Hamped Stansons<br>with Hamped Stansons | No<br>No<br>Sac<br>No<br>No<br>No<br>No<br>No<br>No<br>No<br>No<br>No<br>No<br>No<br>No<br>No |                                                                                                    |                                                                                          |
|                                                                                                    |                                                                                                    |                                                                                                    |                                                                                               |                                                                                                    |                                                                                          |
|                                                                                                    |                                                                                                    | GST Registration Details<br>Bute<br>Registration type<br>Assesses of Other Territory<br>GIT applicable from<br>OSTR4/DR<br>Pensidicity of GITR1                                                                                                    | Bihar<br>Regular<br>No<br>1 Apr 21<br>10ABCD11236V1K1<br>Monthly                              | GST Details<br>Investor Features<br>e-Way Bill applicable<br>Applicable from<br>Threahold limit includes<br>Threahold limit<br>Applicable for intrastete<br>Threahold limit                              | Yee<br>1.Apr.21<br>Invoice value<br>50,000<br>Yee<br>50,000                              |
| RMA COMPUTER &                                                                                                    | k TYPII                                                                                                    | GST Registration Details<br>State<br>Registration type<br>Assesses of Other Territory<br>GIT applicable from<br>OSTRAUPI<br>Periodicky of OSTR1<br>Additional Features<br>Detailer GST rate details<br>Erable tax labéity on advance receipte<br>Erable tax labéity on advance receipte<br>Erable tax labéity on advance receipte                                                                                                    | Bihar<br>Regular<br>No<br>1 Apr 21<br>10ABCDE 1234V1K1<br>Monthly<br>No<br>No                 | GST Details<br>Investor Features<br>e-Way Bill applicable<br>Applicable from<br>Threated limit<br>Applicable for intrastets<br>Threated limit<br>Print e-Way Bill with invoice<br>e-Invoicing applicable | Yee<br>1.Apr.21<br>Invoice value<br>50.300<br>Yee<br>50.300<br>Yee<br>50.000<br>Ke<br>No |

## **1. Type of Purchase (Purchase Accounts)**

- (1) Purchase Exempt
- (2) Purchase Interstate Exempt
- (3) Purchase GST

#### (4) Purchase IGST (Integrated Goods and Service Tax)

1. Purchase Exempt: - जिस वस्तु और सेवा (Service) की खरीद पर कोई भी कर नहीं लगता हो और जो हमने अपने ही राज्य में खरीदी हो, जैसे कम्पनी हमारी बिहार की है और हम बिहार के किसी भी जिले से वस्तु और सेवा (Service) की खरीदी की गई हो।

**Purchase Exempt:** - The goods and services which are not taxed and which we have purchased in our own state, such as the company is from our Bihar and we have purchased goods and services from any district of Bihar.

<u>a compliter</u>

| For Example                    | e:-Purchase E | Exempt Invo | oice N C       | TITU | тс     |  |  |
|--------------------------------|---------------|-------------|----------------|------|--------|--|--|
| Invoice Date                   | 1 T <u>P</u>  | 01/05/202   | 21             | IIIU | IE     |  |  |
| Invoice Numb                   | er =          | 1744        |                |      |        |  |  |
| Party A/C. Na                  | me =          | Shivam S    | Super Market   |      |        |  |  |
| Party Address                  | s =           | Gopalga     | nj near Bank C | Df   |        |  |  |
|                                |               | India, Bil  | nar-841423     |      |        |  |  |
| GSTIN Number = 10ABCDE1234B1Z1 |               |             |                |      |        |  |  |
| Item Name                      | HSN Code      | GST Rate    | Qtv            | Rate | Amount |  |  |

#### **SHARMA COMPUTER & TYPING INSTITUTE**

TALLY

| Besan 1.kg | 1209 | 0% | 10 KGS. | 320   | 3200 |
|------------|------|----|---------|-------|------|
| Salt 1.kg  | 1209 | 0% | 10 KGS. | 180   | 1800 |
|            |      |    |         | Total | 5000 |

2. Purchase Interstate Exempt: - जिस वस्तु और सेवा (Service) की खरीद पर कोई भी कर नहीं लगता हो और हमने किसी दुसरे राज्य से खरीद की हो, जैसे कम्पनी हमारी बिहार की है और हम उत्तर-प्रदेश (UP) के किसी भी जिले से वस्तु और सेवा (Service) की खरीद की गई हो।

Purchase Interstate Exempt: - The goods and services which are not taxed and we have purchased from another state, such as the company is from Bihar and we have purchased goods and services from any district of Uttar Pradesh (UP).

#### For Example:-Purchase Interstate Exempt Invoice

| Invoice Date    | = 01/05/2021                   |  |
|-----------------|--------------------------------|--|
| Invoice Number  | = 1729                         |  |
| Party A/C. Name | = Aman Fruits                  |  |
| Party Address   | = Karan Nagar, Jammu & Kashmir |  |
| SHAR            | India, Pincode-190010          |  |
|                 |                                |  |

| dsi Number | 1 Y F    | UTAADD   | C1476K12C | LIIU  |        |
|------------|----------|----------|-----------|-------|--------|
| Item Name  | HSN Code | GST Rate | Qty.      | Rate  | Amount |
| Grapes G1  | 1002     | 0%       | 20 KGS.   | 760   | 15200  |
| Mango M1   | 1002     | 0%       | 20 KGS.   | 750   | 15000  |
|            |          |          |           | Total | 30200  |

#### 3.1 Number of Decimal Place ←

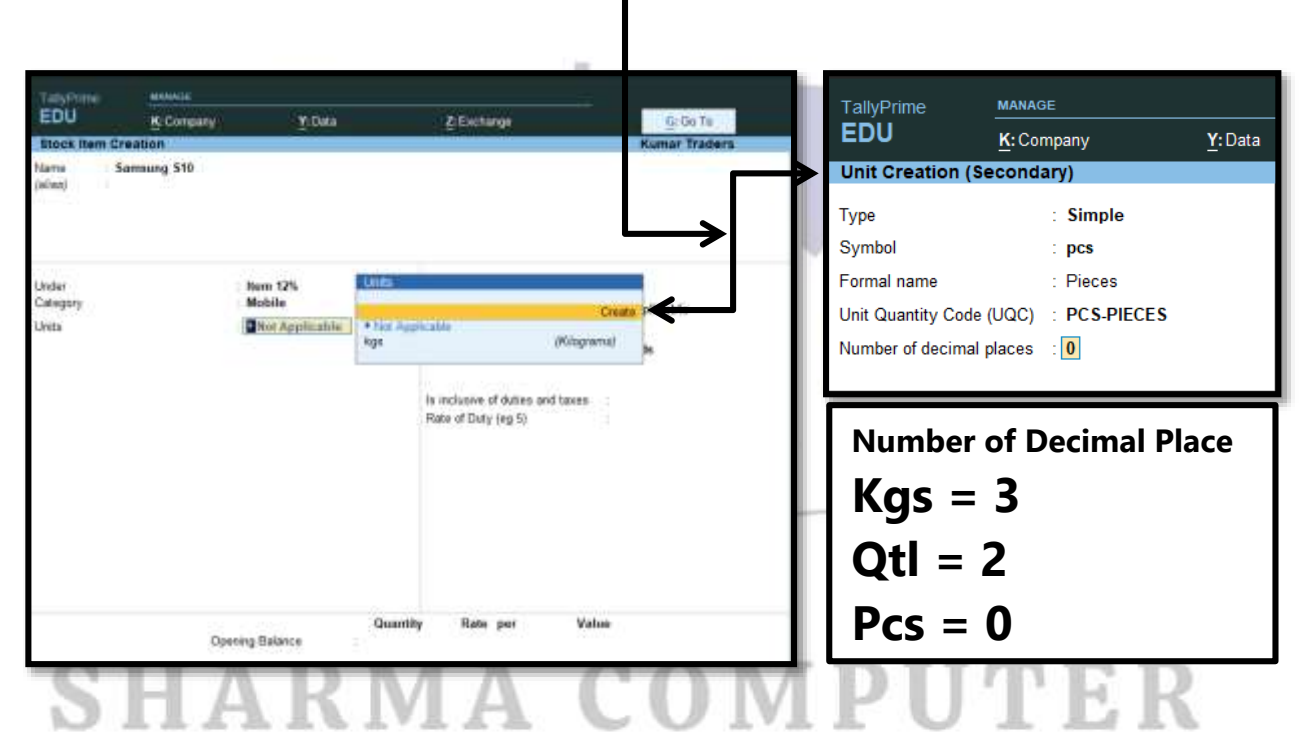

3.2 Tax Ledger: - To create an Input CGST @ 6% and Input SGST @ 6% Ledger.

|                                   |                           |                                                                                    |                                                                    | Configuration F12                                                                                                    |
|-----------------------------------|---------------------------|------------------------------------------------------------------------------------|--------------------------------------------------------------------|----------------------------------------------------------------------------------------------------|
| EDU                               | Silvery Eller             | 2.Getterge                                                                         |                                                                    | Allow HSN/SAC details : Yes<br>Set type of goods No                                                                            |
| Block Rem D<br>Tarter 1<br>Island | readon<br>Lannang 515     | Kumar fisders                                                                      |                                                                    | Enable Reverse Charge calculation No<br>Set Inslights Input Credit No<br>Select Valuation Type No<br>Show at GST Tax Types Yes |
| Dedar<br>Category<br>Units        | Non 125.<br>Mobile<br>pre | Natarbany Datada<br>OST Apple of a<br>Sativitar (21 Datada<br>Type of Supply Gauda | GST Details for Stock Item<br>Samuung S18                          | Calculation Type                                                                                                    |
|                                   |                           | In realization of distance and have a Rame of Datry length $\ensuremath{R}$        | HSNSAC Datalle<br>Description Mobile<br>HSNSAC 8557<br>Tax Detaile | On Item Rate                                                                                                    |
|                                   |                           |                                                                                    | Cetulation type On Value<br>Taxability Taxabile<br>Tax Type Rate   | I axability                                                                                                    |
|                                   | Opping Dilarca            | Guanty Rats per Yaka                                                               | Cess U S                                                           | ◆ Unknown<br>Exempt                                                                                                    |
|                                   |                           |                                                                                    |                                                                    | Nil Rated                                                                                                    |
|                                   |                           |                                                                                    |                                                                    | Тахаре                                                                                                    |

3.3 Tax Types Ledger: - To create an Input CGST, Input SGST, Output CGST, Output SGST, Input IGST and Output IGST all ledgers under Duties & Taxes.

| EDU                                                                                                    | K: Company                                                                                      | Y:Data                                                                                                    | <u></u>     | GST                                                                                                    |      |
|----------------------------------------------------------------------------------------------------|-------------------------------------------------------------------------------------------------|----------------------------------------------------------------------------------------------------|-------------|----------------------------------------------------------------------------------------------------|------|
| Ledger Altera                                                                                                    | tion                                                                                            |                                                                                                    |             | Others                                                                                                    |      |
| Name : In                                                                                                    | put CGST                                                                                        |                                                                                                    |             |                                                                                                    | _    |
| (alias) :                                                                                                    |                                                                                                 |                                                                                                    |             |                                                                                                    |      |
|                                                                                                    |                                                                                                 |                                                                                                    |             | Tax Types                                                                                                    |      |
|                                                                                                    |                                                                                                 |                                                                                                    |             |                                                                                                    |      |
|                                                                                                    |                                                                                                 |                                                                                                    |             | Central Tax CGST                                                                                                    |      |
|                                                                                                    |                                                                                                 |                                                                                                    |             | Cess                                                                                                    |      |
| Under                                                                                                    |                                                                                                 | : Duties & Taxes                                                                                                    |             | Integrated Tax IGST                                                                                                    | - 1  |
|                                                                                                    |                                                                                                 | (Current Liabilities)                                                                                                    |             | State Tax SGST                                                                                                    | - 1  |
| Type of duty/tax                                                                                                    |                                                                                                 | : GST 🗲                                                                                                    |             |                                                                                                    |      |
| Tax type                                                                                                    |                                                                                                 | : Central Tax 🗲                                                                                                    | ┙┻┕         | Not Applicable                                                                                                    |      |
| Percentage of ca                                                                                                    | lculation                                                                                       | :0%                                                                                                    |             | Downward Rounding                                                                                                    |      |
| s.comago or ou                                                                                                    |                                                                                                 |                                                                                                    |             | Normal Dounding                                                                                                    |      |
| Rounding method                                                                                                    | i                                                                                               | : • Not Applicable 🗲                                                                                                    |             | Normal Rounding                                                                                                    |      |
|                                                                                                    |                                                                                                 |                                                                                                    |             | opward Rounding                                                                                                    |      |
| 3.4 Roun                                                                                                    | nd off                                                                                          |                                                                                                    |             |                                                                                                    |      |
| 3.4 Roun<br>TallyPrime<br>EDU                                                                                                    | MANAGE<br>K: Company                                                                            | <u>Y</u> :Data                                                                                                    | z           |                                                                                                    |      |
| 3.4 Roun<br>TallyPrime<br>EDU<br>Ledger Altera                                                                                                    | MANAGE<br>K: Company                                                                            | <u>Y</u> : Data                                                                                                    | z           |                                                                                                    |      |
| 3.4 Roun<br>TallyPrime<br>EDU<br>Ledger Altera<br>Name : R<br>(alias) :                                                                                                    | MANAGE<br>K: Company<br>tion                                                                    | <u>Y</u> : Data                                                                                                    | z           | Type of Ledger                                                                                                    |      |
| 3.4 Roun<br>TallyPrime<br>EDU<br>Ledger Altera<br>Name : R<br>(alias) :                                                                                                    | MANAGE<br><u>K</u> : Company<br>tion                                                            | <u>Y</u> : Data                                                                                                    | 2<br>N      | Type of Ledger                                                                                                    |      |
| 3.4 Roun<br>TallyPrime<br>EDU<br>Ledger Altera<br>Name : R<br>(alias) :                                                                                                    | MANAGE<br>K: Company<br>tion                                                                    | <u>Y</u> : Data                                                                                                    | z<br>N      | Type of Ledger<br>• Not Applicable<br>Discount                                                                                                    | 2    |
| 3.4 Roun<br>TallyPrime<br>EDU<br>Ledger Altera<br>Name : R<br>(alias) :                                                                                                    | MANAGE<br>K: Company<br>tion                                                                    | <u>Y</u> : Data                                                                                                    |             | Type of Ledger     Not Applicable     Discount     Invoice Rounding                                                                                                    |      |
| <b>3.4 Roun</b> TallyPrime <b>EDU</b> Ledger Altera Name : R (alias) :                                                                                                    | MANAGE<br>K: Company<br>tion<br>ound Off                                                        | Y: Data<br>: Indirect Expenses                                                                                                | Z<br>V<br>N | Type of Ledger<br>• Not Applicable<br>Discount<br>Invoice Rounding                                                                                                    |      |
| <b>3.4 Roun</b><br>TallyPrime<br><b>EDU</b><br>Ledger Altera<br>Name : R<br>(alias) :                                                                                               | MANAGE<br>K: Company<br>tion                                                                    | Y: Data<br>: Indirect Expenses                                                                                                |             | Type of Ledger<br>• Not Applicable<br>Discount<br>Invoice Rounding                                                                                                    |      |
| 3.4 Roun                                                                                                    | MANAGE<br>K: Company<br>tion<br>ound Off                                                        | Y: Data<br>: Indirect Expenses                                                                                                |             | Type of Ledger<br>• Not Applicable<br>Discount<br>Invoice Rounding                                                                                                    |      |
| <b>3.4 Roun</b> TallyPrime EDU Ledger Altera Name : R (alias) : Under Type of Ledger                                                                                                | MANAGE<br>K: Company<br>tion<br>tound Off                                                       | Y: Data<br>: Indirect Expenses<br>: Invoice Rounding                                                                          |             | Solution     Solution     Solution |      |
| <b>3.4 Roun</b> TallyPrime         EDU         Ledger Altera         Name       : R         (alias)       :         Under         Type of Ledger         Rounding method            | MANAGE<br>K: Company<br>tion<br>ound Off                                                        | Y: Data<br>: Indirect Expenses<br>: Invoice Rounding                                                                          |             | Type of Ledger<br>• Not Applicable<br>Discount<br>Invoice Rounding                                                                                                    |      |
| <b>3.4 Roun</b> TallyPrime         EDU         Ledger Altera         Name : R         (alias) :         Under         Type of Ledger         Rounding method         Rounding limit | MANAGE<br>K: Company<br>tion<br>cound Off                                                       | Y: Data  Indirect Expenses Invoice Rounding INORMAL Rounding INORMAL Rounding INORMAL ROUNDING                                |             | Solution     Solution     Solution | ods  |
| 3.4 Roun TallyPrime EDU Ledger Altera Name : R (alias) : Under Type of Ledger Rounding method Rounding limit Statutory Detail                                                       | d off<br><u>MANAGE</u><br><u>K</u> : Company<br>tion<br>ound Off<br>d                           | Y: Data<br>: Indirect Expenses<br>: Invoice Rounding<br>: Normal Rounding<br>: 1                                              |             | Type of Ledger<br>• Not Applicable<br>Discount<br>Invoice Rounding<br>List of Rounding Meth                                                                                                    | lods |
| 3.4 Roun TallyPrime EDU Ledger Altera Name : R (alias) : Under Type of Ledger Rounding method Rounding limit Statutory Detail                                                       | d off<br><u>MANAGE</u><br><u>K</u> : Company<br>tion<br>cound Off<br>d                          | Y: Data  Y: Data  Indirect Expenses Invoice Rounding INormal Rounding IN                                                      |             | Source Rounding Meth     Downward Rounding                                                                                                    | ods  |
| 3.4 Roun TallyPrime EDU Ledger Altera Name : R (alias) : Under Type of Ledger Rounding method Rounding limit Statutory Detail s GST applicabl Set/Alter GST                         | d off<br><u>MANAGE</u><br><u>K</u> : Company<br>tion<br>ound Off<br>d<br>d<br>s<br>e<br>Details | Y: Data<br>Y: Data<br>: Indirect Expenses<br>: Invoice Rounding •<br>: Normal Rounding •<br>: 1<br>: • Not Applicable<br>: No |             | Type of Ledger    Not Applicable Discount Invoice Rounding   List of Rounding Meth Downward Rounding Normal Rounding                                                                                                    | ods  |
| 3.4 Roun TallyPrime EDU Ledger Altera Name : R (alias) : Under Type of Ledger Rounding methoo Rounding limit Statutory Detail s GST applicabl Set/Alter GST                         | d off<br><u>MANAGE</u><br><u>K</u> : Company<br>tion<br>cound Off<br>d<br>s<br>e<br>Details     | Y: Data<br>Y: Data<br>: Indirect Expenses<br>: Invoice Rounding •<br>: Normal Rounding •<br>: 1<br>: • Not Applicable<br>: No |             | Type of Ledger     Not Applicable     Discount     Invoice Rounding     List of Rounding Meth     Downward Rounding     Normal Rounding     Upward Rounding                                                                                                    | ods  |

**3. Purchase GST:** - जिस वस्तु और सेवा (Service) की खरीद पर 5%, 12%, and 18% या 28% इसमे कोई भी कर लगता हो और जो हमने अपने ही राज्य में खरीदी हो, जैसे कम्पनी हमारी बिहार की है और हम बिहार के किसी भी जिले से वस्तु और सेवा (Service) की खरीदी की गई हो। इस तरह के खरीद में कर इस प्रकार से लगता है।

CGST+SGST लगता है वो भी Tax Rate के 50%-50%

**Purchase GST:** - Any tax on the purchase of goods and services of 5%, 12%, and 18% or 28% and which we have purchased in our own state, such as the company is from our Bihar and we have purchased goods and services from any district of Bihar.

CGST + SGST are also 50%-50% of the tax rate.

#### For Example:-Purchase GST Invoice

| Invoice Date                 | = | 02/05/2021          |
|------------------------------|---|---------------------|
| Invoice Numb <mark>er</mark> | = | 1003                |
| Party A/C. Name              | = | Raj Telecom         |
| Party Address                | - | Patna, Bihar-800014 |
| GSTIN Number                 | - | 104BCDF1234B171     |

| Item Name      | HSN Code | GST Rate | Qty.       | Rate       | Amount    |
|----------------|----------|----------|------------|------------|-----------|
| Samsung<br>S10 | 8517     | 12%      | 6 PCS.     | 7142.85    | 42857.10  |
| Nokia G21      | 8517     | 12%      | 6 PCS.     | 7589.28    | 45535.68  |
|                |          |          | Total      | Value      | 88392.78  |
|                |          |          | Input      | CGST       | 5303.57   |
|                |          |          | Input      | SGST       | 5303.57   |
|                |          |          | Roun       | d Off      | .08       |
|                |          |          | Total Taxa | able Value | 99,000.00 |

4. Purchase IGST: - जिस वस्तु और सेवा (Service) की खरीद पर 5%, 12%, and 18% या 28% इसमे कोई भी कर लगता हो और जो हमने किसी दुसरे राज्य से खरीदी हो, जैसे कम्पनी हमारी बिहार की है और हम उत्तर-प्रदेश (UP) के किसी भी जिले से वस्तु और सेवा (Service) की खरीद की गई हो, इस तरह के खरीद में कर इस प्रकार से लगता है।

IGST लगता है वो भी Tax Rate के 100%

**Purchase IGST: -** The goods and services which are purchased by 5%, 12%, and 18% or 28% are taxed and which we have purchased from another state, such as the company is from Bihar and we have purchased goods and services from any district of Uttar Pradesh (UP), in such purchases, the tax is levied in this way.

IGST is also 100% of the tax rate.

#### For Example:-Purchase IGST Invoice

| Invoice Date    | = | 02/05/2021                    |
|-----------------|---|-------------------------------|
| Invoice Number  | = | 1004                          |
| Party A/C. Name | = | Amit Ply King Company         |
| Party Address   | - | Housing Board Amritsar Punjab |
|                 |   | India, Pincode-848486         |

GSTIN Number

03DZRDE1474R1ZU

| Item Name            | HSN Code | GST Rate | Qty.      | Rate       | Amount   |
|----------------------|----------|----------|-----------|------------|----------|
| Ply 18mm             | 1585     | 18%      | 40 SQF.   | 142.85     | 5714     |
| PVC Pipe<br>3/4 inch | 1585     | 18%      | 80 SQM.   | 88.74      | 7099.20  |
|                      |          |          | Тс        | otal       | 12813.20 |
|                      |          |          | Input     | IGST       | 2306.37  |
|                      |          |          | Rour      | nd Off     | .43      |
|                      |          |          | Total Tax | able Value | 15120    |

#### **SHARMA COMPUTER & TYPING INSTITUTE**

#### TALLY

Purchase GST Rate की Entry को देखने के लिए संक्षेप में,

Step-1. > Gateway of Tally > Display More Reports (D) > Account Books (A) > Purchase Register (P) or Sales Register (S)

Step- 2. >Related Reports (CTRL+O) > GST- Tax Analysis (ALT+A) > ALT+F1

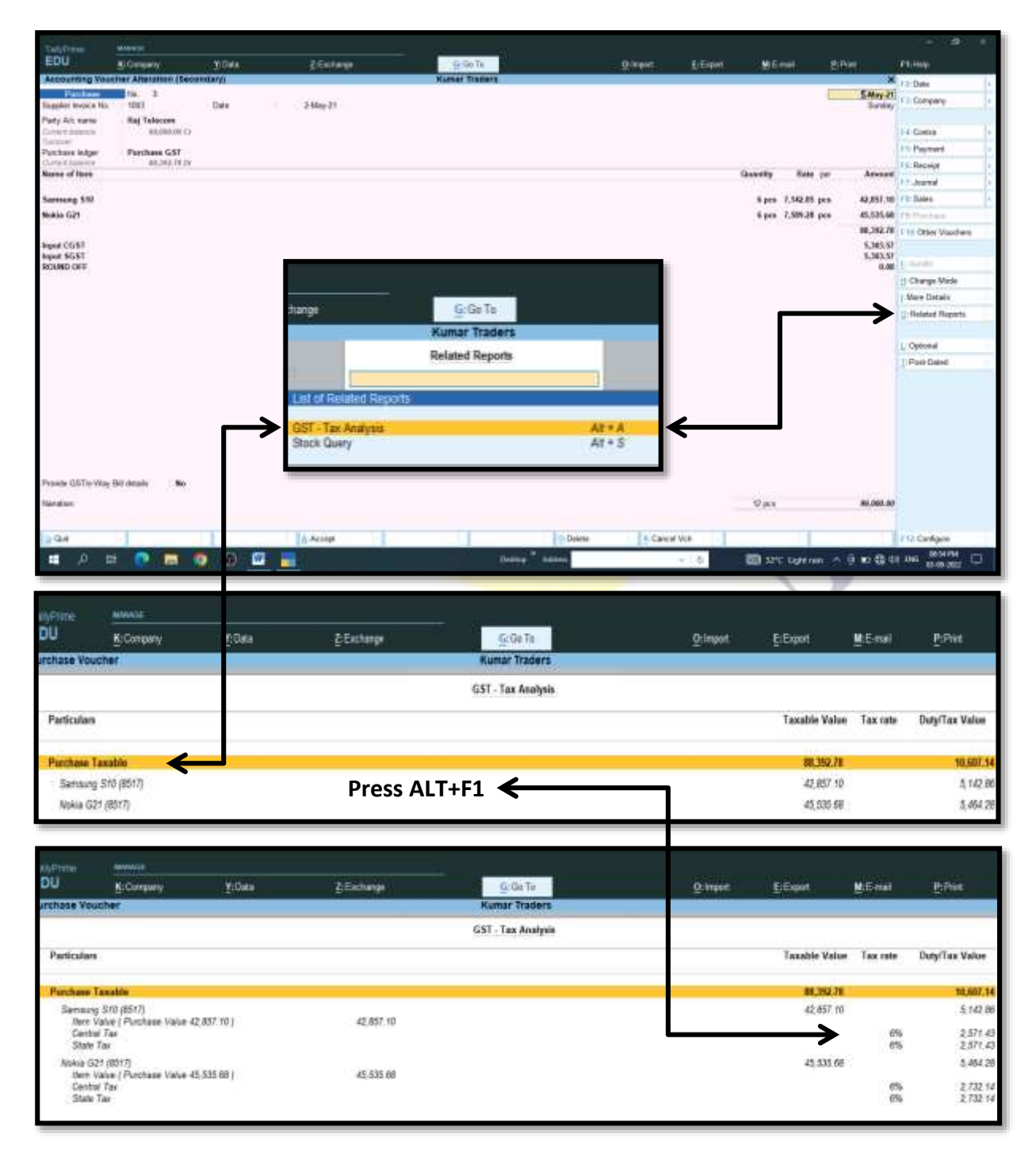

#### 5. Purchase Exempt & Purchase GST Entry with Purchase Voucher.

कभी-कभी हमें वस्तु (Goods/Items) खरीद करने के लिए एक ही Purchase Voucher में Purchase Exempt, Input CGST, Input SGST या Input IGST का उपयोग अलग-अलग Tax Rate के साथ करना पड़ता है, जिसमे वस्तु की छूट भी शामिल होती है और GST Rate 5%, 12%, 18% या 28% वाली भी वस्तु भी शामिल होती है, जो की एक Purchase Voucher में Entry करना पड़ता है, हम यहा Purchase Exempt, Input CGST, Input SGST का उपयोग करेगे, जिसमे Purchase Ledger के Under, हम Purchase A/c को रखेगे।

Sometimes we have to use Purchase Exempt, Input CGST, Input SGST or Input IGST in the same purchase voucher to buy goods / items with different tax rates, including discounts of the item and also goods with GST rate of 5%, 12%, 18% or 28%. Which has to be entered into a purchase voucher, we will use Purchase Exempt, Input CGST, Input SGST, in which under the Purchase Ledger, and we will keep purchase A/C.

|                   |                                                                                                    |                                      | G ST Inv                                                               | oice                                         |                                                                    |                                                                              |                                                              |                                    |                                            |                           |                                             |                                               |
|-------------------|----------------------------------------------------------------------------------------------------|--------------------------------------|------------------------------------------------------------------------|----------------------------------------------|--------------------------------------------------------------------|------------------------------------------------------------------------------|--------------------------------------------------------------|------------------------------------|--------------------------------------------|---------------------------|---------------------------------------------|-----------------------------------------------|
| Lun               | nar Tradaris<br>Sartus                                                                                                    |                                      | 1                                                                      | involce No.<br>5                             | ÷                                                                  |                                                                              |                                                              | Date<br>1-Ju                       | id<br>1-21                                 |                           |                                             |                                               |
| tot               | TN/UN: 10ABCDE1234V1K1<br>te Name : Bihar, Code : 10<br>tail : vireste ahan (togmail.com                                                                    |                                      | 3                                                                      | Supplier In<br>1005 dt. 1                    | Jul 2                                                              | No. & Date:<br>1                                                             |                                                              | Othe                               | er Fleferens                               | 249A                      |                                             |                                               |
| ion<br>iun<br>isi | naignee (Ship to)<br>nar Yraders<br>ner ya<br>eit ivieshsahan (@gmail.com<br>TRAUN 10ABCDE 1234V11101<br>TRAUN 10ABCDE 1234V1101<br>EName 10ABCDE 1234V1101 |                                      |                                                                        |                                              |                                                                    |                                                                              |                                                              |                                    |                                            |                           |                                             |                                               |
| up                | oplier(Bill from)<br>ajKumar<br>algan)<br>alg Name : Bihar, Code : 10                                                                                       |                                      |                                                                        |                                              |                                                                    |                                                                              |                                                              |                                    |                                            |                           |                                             |                                               |
| T                 | Description of Gloods                                                                                                    | H5N/SAC                              | Quantity                                                               | Rate                                         | per                                                                | Amount                                                                       | Taxable                                                      | Ce                                 | Amount                                     | St                        | ate Tax                                     | Total                                         |
|                   | Salt @Exempt<br>Sugar @5%<br>Chee @12%<br>Supari @18%<br>Chocolates @28%                                                                                    | 1002<br>1002<br>1003<br>1006<br>1006 | 5.000 kg s<br>10.000 kg s<br>15.000 kg s<br>20.000 kg s<br>25.000 kg s | 25.75<br>39.85<br>599.99<br>750.50<br>825.15 | 105<br>105<br>105<br>105<br>105<br>105<br>105<br>105<br>105<br>105 | 148.75<br>398.50<br>8,999.85<br>15,010.00<br>20,628.75<br>46,185.55          | 1 46.76<br>398.50<br>8,999.85<br>15,010.00<br>20,826.76      | 0 %<br>2 50%<br>8 %<br>9 %<br>14 % | 9,96<br>539,96<br>1,350,90<br>2,888,03     | 0%<br>2.50%<br>8%<br>1.4% | 9.96<br>539.99<br>1,360.90<br>2,888.03      | 148.<br>418.<br>10.079.<br>17,711.<br>26,404. |
| 11.4              | Description of Goods<br>ROUND OFF                                                                                                    | HSN/SAC                              | Quantity                                                               | Rate                                         | per                                                                | Amount<br>0.39                                                               | Taxable<br>Valide                                            | Ce<br>Rate                         | nitrai Tax<br>Armount                      | St.<br>Rate               | ate Tax<br>Amount                           | Total<br>Amount                               |
| 100               | Total                                                                                                    | Einite For                           | 75.000 ligs                                                            | 5                                            |                                                                    | ₹ 54,764.00                                                                  | 45, 185.85                                                   |                                    | 4,788.88                                   |                           | 4,788.88                                    | 5.80                                          |
| -110              | oons ona gezere (n worse) - wek nig noor i noosanna seven manareo                                                                                           | analy Fo                             | ar only                                                                |                                              |                                                                    | Taxable<br>Value F<br>148.75<br>396.50<br>8,909.85<br>15,910.00<br>20,628.75 | Central Ta<br>Rate Anx<br>0%<br>2.50%<br>6%<br>9% 1<br>14% 2 | 9.9<br>539.9<br>350.9<br>808.0     | Rate<br>0%<br>2.50%<br>9 6%<br>0 9%<br>14% | tate Ta                   | 8<br>9,96<br>539,99<br>1,350,90<br>2,888,03 | Total<br>Tax Amou<br>1,079<br>2,701<br>6,776  |
| 201               | x Amount (in words) . INR Nine Thousand Five Hundred Seventy Sev<br>mpany's CSTIN/UN                                                                        | ven and S                            | eventy Six p                                                           | aise Only                                    |                                                                    |                                                                              |                                                              |                                    |                                            |                           | for                                         | Suraj Ku                                      |
|                   |                                                                                                    |                                      |                                                                        |                                              |                                                                    |                                                                              |                                                              |                                    |                                            |                           | Author                                      | net Signa                                     |
|                   |                                                                                                    |                                      |                                                                        |                                              |                                                                    |                                                                              |                                                              |                                    |                                            |                           |                                             |                                               |

Sł

## 2. Type of Sales (Sales Accounts)

- (1) Sales Exempt
- (2) Sales Interstate Exempt
- (3) Sales GST
- (4) Sales IGST (Integrated Goods and Service Tax)

1. Sales Exempt: - जिस वस्तु और सेवा (Service) की बिक्री पर कोई भी कर नहीं लगता हो और जो हमने अपने ही राज्य में बिक्री की हो, जैसे कम्पनी हमारी बिहार की है और हम बिहार के किसी भी जिले से वस्तु और सेवा (Service) की बिक्री की गई हो ।

Sales Exempt: - The goods and services which are not taxed and which we have sold in our own state, like the company is from our Bihar and we have sold goods and services from any district of Bihar.

#### For Example:-Sales Exempt Invoice

| Invoice Date     | -    | 01/06/2021                                    |
|------------------|------|-----------------------------------------------|
| Reference Number | =    | 2001                                          |
| Party A/C. Name  | AI 7 | Royal Super Market                            |
| Party Address    | ΡI   | Motihari, Near Bank Of<br>India, Bihar-841424 |

**GSTIN Number** 

No

=

| Item Name  | HSN Code | GST Rate | Qty.   | Rate  | Amount |
|------------|----------|----------|--------|-------|--------|
| Besan 1.kg | 1209     | 0%       | 8 KGS. | 400   | 3200   |
| Salt 1.kg  | 1209     | 0%       | 8 KGS. | 200   | 1600   |
|            |          |          |        | Total | 4800   |

2. Sales Interstate Exempt: - जिस वस्तु और सेवा (Service) की बिक्री पर कोई भी कर नहीं लगता हो और हमने किसी दुसरे राज्य में बिक्री की हो, जैसे कम्पनी हमारी बिहार की है और हम उत्तर-प्रदेश (UP) के किसी भी जिले से वस्तु और सेवा (Service) की बिक्री की गई हो।

Sales Interstate Exempt: - The goods and services which are not taxed and we have sold in another state, such as the company is from Bihar and we have sold goods and services from any district of Uttar Pradesh (UP).

#### For Example:-Purchase Interstate Exempt Invoice

| 01/06/2021            |
|-----------------------|
| 2002                  |
| Jay Fruits            |
| Delhi, Moti Nagar     |
| India, Pincode-110015 |
|                       |

=

GST Number

07AABBC147D1H1

| Item Name | HSN Code | GST Rate | <mark>Q</mark> ty. | Rate  | Amount |
|-----------|----------|----------|--------------------|-------|--------|
| Grapes G1 | 1002     | 0%       | 15 KGS.            | 800   | 12000  |
| Mango M1  | 1002     | 0%       | 15 KGS.            | 850   | 12750  |
| PULIN D   | 1.1.1    | 111.0    | 111.0              | Total | 24750  |

3. Sales GST: - जिस वस्तु और सेवा (Service) की बिक्री पर 5%, 12%, और 18% या 28% इसमे कोई भी कर लगता हो और जो हमने अपने ही राज्य में बिक्री की हो, जैसे कम्पनी हमारी बिहार की है और हमने बिहार के किसी भी जिले में वस्तु और सेवा (Service) की बिक्री की हो। इस तरह के बिक्री में कर इस प्रकार से लगता है।

CGST+SGST लगता है वो भी Tax Rate के 50%-50%

Sales GST:- The sale of goods and services which attracts any tax of 5%, 12%, and 18% or 28% and which we have sold in our own state, such as the company is from our Bihar and we have sold goods and services in any district of Bihar. The tax in such sales is as follows.

CGST + SGST are also 50%-50% of the tax rate.

#### For Example:-Purchase GST Invoice

| Invoice Date     | = | 02/06/2021          |
|------------------|---|---------------------|
| Reference Number | - | 2003                |
| Party A/C. Name  | = | Rahul Telecom       |
| Party Address    | = | Siwan, Bihar-841414 |
| GSTIN Number     | = | 10ABCDE1234B1Z1     |

| Item Name      | HSN Code | GST Rate | Qty.   | Rate    | Amount   |
|----------------|----------|----------|--------|---------|----------|
| Samsung<br>S10 | 8517     | 12%      | 5 PCS. | 7500.58 | 37502.90 |
| Nokia G21      | 8517     | 12%      | 5 PCS. | 7999.99 | 39999.95 |
|                |          |          | Total  | Value   | 77502.85 |
|                |          |          | Outpu  | t CGST  | 4650.17  |
|                |          |          | Outpu  | t SGST  | 4650.17  |
|                |          |          | Roun   | nd Off  | .19      |

**Total Invoice Value** 

86,803

4. Sales IGST: - जिस वस्तु और सेवा (Service) की बिक्री पर 5%, 12%, और 18% या 28% इसमे कोई भी कर लगता हो और जो हमने किसी दुसरे राज्य में बिक्री की गई हो, जैसे कम्पनी हमारी बिहार की है और हम उत्तर-प्रदेश (UP) के किसी भी जिले से वस्तु और सेवा (Service) की बिक्री की गई हो, इस तरह के बिक्री में कर इस प्रकार से लगता है।

IGST लगता है वो भी Tax Rate के 100%

**Sales IGST:** - The goods and services which are sold at 5%, 12%, and 18% or 28% are taxed and which we have sold in another state, such as the company is from our Bihar and we have sold goods and services from any district of Uttar Pradesh (UP), Tax in such sales is as follows:

IGST is also 100% of the tax rate.

#### For Example:-Purchase IGST Invoice

=

=

**#** 

Invoice Date

**Reference Number** 

Party A/C. Name =

Party Address

Sunking Ply

2004

02/06/2021

= UP, Vijay Nagar

**GSTIN Number** 

| 3 1 /                |          | AL       | V IVI I |         |          |
|----------------------|----------|----------|---------|---------|----------|
| Item Name            | HSN Code | GST Rate | Qty.    | Rate    | Amount   |
| Ply 18mm             | 1585     | 18%      | 30 SQF. | 199.99  | 5999.70  |
| PVC Pipe<br>3/4 inch | 1585     | 18%      | 70 SQM. | 149.87  | 10490.90 |
|                      |          |          | Тс      | otal    | 16490.60 |
|                      |          |          | Outpu   | it IGST | 2968.30  |
|                      |          |          | Rour    | nd Off  | .10      |

09ABCDE1234U1P1

**Total Taxable Value** 

19,459

#### 5. Sales Exempt & Sales IGST Entry with Sales Voucher.

कभी-कभी हमें वस्तु (Goods/Items) बिक्री करने के लिए एक ही Sales Voucher में Sales Exempt, Output CGST, Output SGST या Output IGST का उपयोग अलग-अलग Tax Rate के साथ करना पड़ता है, जिसमे वस्तु की छूट भी शामिल होती है और GST Rate 5%, 12%, 18% या 28% वाली भी वस्तु भी शामिल होती है, जो की एक Sales Voucher में Entry करना पड़ता है, हम यहा Sales Exempt & Output IGST का उपयोग करेगे, जिसमे Sales Ledger के Under, हम Sales A/c को रखेगे।

Sometimes we have to use Sales Exempt, Output CGST, Output SGST or Output IGST in the same sales voucher to sell goods / items with different tax rates, including discounts of the item and also goods with GST rate 5%, 12%, 18% or 28%. Which has to be entered into a sales voucher, we will use Sales Exempt & Output IGST, in which under the Sales Ledger, and we will keep Sales A/C.

| Tax Inv                                                    | /oice         |                                         |             |        |                                                                                                    |
|------------------------------------------------------------|---------------|-----------------------------------------|-------------|--------|----------------------------------------------------------------------------------------------------|
| Kumar Traders                                              | Invoice No.   |                                         | Dated       |        |                                                                                                    |
| Dumariya                                                   | 5             |                                         | 1-Aug       | -21    |                                                                                                    |
| 3STIN/UIN: 10ABCDE1234V1K1                                 | Delivery Note | t i i i i i i i i i i i i i i i i i i i | Mode/1      | erms   | of Payment                                                                                                    |
| State Name : Bihar, Code : 10                              |               |                                         |             |        | · · · · · · · · · · · · · · · · · · ·                                                                                                    |
| E-Mail : vireshsahani@gmail.com                            | Reference No  | . & Date.                               | Other F     | Refere | nces                                                                                                    |
|                                                            | 2006 dt 1-/   | Aug-21                                  |             |        |                                                                                                    |
| Consignee (Ship to)                                        | Buyer's Order | r No.                                   | Dated       |        |                                                                                                    |
| Ravi Kumar                                                 |               |                                         |             |        |                                                                                                    |
| Rajasthan, Pushkar                                         | Dispatch Doc  | No.                                     | Deliver     | y Note | e Date                                                                                                    |
| GSTIN/UIN : 08ABCDE1234R1N1                                |               |                                         |             |        |                                                                                                    |
| State Name : Rajasthan, Code : 08                          | Dispatched th | rrough                                  | Destina     | stion  |                                                                                                    |
|                                                            |               |                                         |             |        |                                                                                                    |
| -                                                          | Terms of Deli | very                                    |             |        |                                                                                                    |
| Buwer (Bill to)                                            |               |                                         |             |        |                                                                                                    |
| Ravi Kumar                                                 |               |                                         |             |        |                                                                                                    |
| Rajasthan, Pushkar                                         |               |                                         |             |        |                                                                                                    |
| GSTIN/UIN : 08ABCDE1234R1N1                                |               |                                         |             |        |                                                                                                    |
| State Name : Rajasthan, Code : 08                          |               |                                         |             |        |                                                                                                    |
| -                                                          |               |                                         |             |        |                                                                                                    |
|                                                            |               |                                         |             |        |                                                                                                    |
|                                                            |               |                                         |             |        |                                                                                                    |
| SI Description of Goods                                    | HSN/SAC       | Quantity                                | Rate        | per    | Amount                                                                                                    |
| ND.                                                        |               |                                         |             |        |                                                                                                    |
| 1 Salt @Exempt                                             | 1002          | 5.000 kgs                               | 50.00       | kgs    | 250.00                                                                                                    |
| 2 Sugar @5%                                                | 1002          | 10.000 kgs                              | 100.00      | kgs    | 1,000.00                                                                                                    |
| 3 Ghee @12%                                                | 1003          | 15.000 kgs                              | 699.99      | kgs    | 10,499.85                                                                                                    |
| 4 Supan (2018%)                                            | 1005          | 20.000 kgs                              | 850.50      | kgs    | 17,010.00                                                                                                    |
| Chocolates @20%                                            | 1000          | 20.000 Ngs                              | 300.00      | Nga I  | 22,300.00                                                                                                    |
|                                                            | 1             |                                         |             |        | 51,259.85                                                                                                    |
| Output IGS1                                                |               |                                         |             |        | 10,671.78                                                                                                    |
|                                                            |               |                                         |             |        |                                                                                                    |
|                                                            |               |                                         |             |        |                                                                                                    |
| Tota                                                       | I             | 75.000 kgs                              |             |        | ₹ 61,931.63                                                                                                    |
| Amount Chargeable (in words)                               |               |                                         |             |        | E. & O.E                                                                                                    |
| INR Sixty One Thousand Nine Hundred Thirty One and         | Sixty Three   | e paise Only                            | /           |        |                                                                                                    |
| HSN/SAC                                                    |               | Taxable                                 | Integrate   | ed Tax | c Total                                                                                                    |
| 1002                                                       |               | 250.00                                  | 0%          | vmour  | It Tax Amount                                                                                                    |
| 1002                                                       | I             | 1,000.00                                | 5%          | 50     | 0.00 50.00                                                                                                    |
| 1003                                                       | I             | 10,499.85                               | 12%         | 1,259  | 9.98 1,259.98                                                                                                    |
| 1005                                                       | I             | 17,010.00                               | 18%         | 3,061  | 1.80 3,061.80                                                                                                    |
| 1000                                                       | Total         | 51259.85                                | 2076        | 0.671  | 78 10.671.78                                                                                                    |
|                                                            | 1.0           | 1.0                                     |             |        | and the second second                                                                                                    |
| rax Amount (in words) : INK Len Thousand Six Hundred S     | eventy One    | and seven                               | ty Eight pa | iise C | niy                                                                                                    |
|                                                            |               |                                         |             |        |                                                                                                    |
|                                                            |               |                                         |             |        |                                                                                                    |
|                                                            |               |                                         |             |        |                                                                                                    |
|                                                            |               |                                         |             |        |                                                                                                    |
| -                                                          |               |                                         |             |        |                                                                                                    |
| Declaration                                                |               |                                         |             | 1      | or Kumar Tradera                                                                                                    |
| we declare that this invoice shows the actual price of the | <u> </u>      | <u> </u>                                | <u> </u>    |        |                                                                                                    |
|                                                            |               |                                         |             | Α.     | uthorised Signatory                                                                                                    |
|                                                            |               |                                         |             |        | and a second second sec |

SHA

#### **Capital Account**

पूंजी खाता: – यह एक प्राथमिक समूह है जो इस समूह में सभी प्रकार के पूंजी खाते बनाता है, जैसे कुमार ट्रेडर्स हमारी एक कम्पनी है और हम चाहते है व्यापार को बढ़ाने के लिए हम महाबीर ट्रेडर्स से (Credit) पूँजी ले, वह पूँजी नगद या बैंक द्वारा हमें प्राप्त हो, पूँजी की प्राप्ति Receipt Voucher में Capital Account द्वारा प्राप्त किया जाएगा।

#### For Example: - KUMAR TRADERS (Proprietor)

#### MAHABIR TRADERS (Partner)

**Capital Account:** - This is a primary group that creates all types of capital accounts in this group, like Kumar Traders is one of our companies and we want to take credit capital from MAHABIR Traders to increase the business, that capital is received by us in cash or bank, capital receipt of capital will be received by capital account in **receipt voucher.** 

For Ex. -1 Receive from MAHABIR Traders Rs.-200000/- by Cash (Capital).

#### **3.Receipt Voucher**

SF

| Casn                                  |               |       |          | 20    | 0000/             |                 |
|---------------------------------------|---------------|-------|----------|-------|-------------------|-----------------|
| To Capital Account                    | 200000/       |       |          |       |                   |                 |
| rrow Week                             |               | Other | Telever  | Black | Pilling           | - O F           |
| ounting Voucher Alterniue (Secondary) | Numer Traders |       | - Userit |       | NAND 21<br>Santay | Nil Gen         |
| ort Cash<br>Charlenne 2.00.000.00 (b) |               |       |          |       |                   | Dellimon -      |
| Particulars                           |               |       |          |       | BENOW R           | F Liferatio     |
| Gräg 2.00,000.00 O                    |               |       |          |       | 2.06,060.80       | Alt Journal     |
|                                       |               |       |          |       |                   | FR.Down         |
|                                       |               |       |          |       |                   | FRIPERson       |
|                                       |               |       |          |       |                   | 110 Distanting  |
|                                       |               |       |          |       |                   | D Nett          |
|                                       |               |       |          |       |                   | H. Liberge Park |
|                                       |               |       |          |       |                   | 1-Mary Danala   |
|                                       |               |       |          |       |                   | Q-Harmed Harmer |
|                                       |               |       |          |       |                   | L'Openne .      |
|                                       |               |       |          |       |                   | Times Dente     |
|                                       |               |       |          |       |                   |                 |
|                                       |               |       |          |       |                   |                 |

For Ex. -1 Receive from MAHABIR Traders Rs.-300000/- by PNB Bank cheque.950020 (Capital).

| Account                           | Debit    | Credit   |
|-----------------------------------|----------|----------|
| State Bank of India               |          | 300000/- |
| To Capit <mark>al Acc</mark> ount | 300000/- |          |

71

|                                                                                                    |                       |                                                                                                    |                                                                                                    |                                                                                                    |                                                |                                                                                                | Sanday                                                                                                    |                                                                                                    |   |
|----------------------------------------------------------------------------------------------------|-----------------------|----------------------------------------------------------------------------------------------------|----------------------------------------------------------------------------------------------------|----------------------------------------------------------------------------------------------------|------------------------------------------------|------------------------------------------------------------------------------------------------|----------------------------------------------------------------------------------------------------|----------------------------------------------------------------------------------------------------|---|
| torit State Bank of b                                                                                                    | edia.                 |                                                                                                    |                                                                                                    |                                                                                                    |                                                |                                                                                                |                                                                                                    | Dáilinea .                                                                                                    |   |
| Perficulers                                                                                                    |                       |                                                                                                    |                                                                                                    |                                                                                                    |                                                |                                                                                                | Aresset                                                                                                    | Phillippinet                                                                                                    |   |
| Also Ally                                                                                                    |                       |                                                                                                    |                                                                                                    |                                                                                                    |                                                |                                                                                                | 5,06,080.80                                                                                                    | Fillenge                                                                                                    |   |
| OF BK: 200000000                                                                                                    |                       |                                                                                                    |                                                                                                    |                                                                                                    |                                                |                                                                                                |                                                                                                    | PT.Jona                                                                                                    |   |
|                                                                                                    |                       |                                                                                                    |                                                                                                    |                                                                                                    |                                                |                                                                                                |                                                                                                    | PE-Sales                                                                                                    |   |
|                                                                                                    |                       |                                                                                                    |                                                                                                    |                                                                                                    |                                                |                                                                                                |                                                                                                    | Etter Drive Strandord                                                                                                    |   |
|                                                                                                    |                       | Bank Allo                                                                                                    | cations for                                                                                                    | State Bank of India                                                                                                    |                                                |                                                                                                |                                                                                                    |                                                                                                    |   |
|                                                                                                    |                       |                                                                                                    | For 3.0                                                                                                    | 00.000.00                                                                                                    |                                                |                                                                                                |                                                                                                    | DANN                                                                                                    |   |
|                                                                                                    |                       |                                                                                                    |                                                                                                    |                                                                                                    |                                                |                                                                                                | 1120000                                                                                                    | Durge York                                                                                                    |   |
| Transaction Type                                                                                                    |                       |                                                                                                    |                                                                                                    |                                                                                                    |                                                |                                                                                                | Amount                                                                                                    | E Mire Davaire                                                                                                    |   |
|                                                                                                    |                       |                                                                                                    |                                                                                                    |                                                                                                    |                                                |                                                                                                |                                                                                                    | P. Gamer Parents                                                                                                    |   |
| Cheque/DD                                                                                                    |                       |                                                                                                    |                                                                                                    |                                                                                                    |                                                | 3                                                                                              | ,00,000.00                                                                                                    | Lines 1                                                                                                    |   |
| Inst No.                                                                                                    | : 950020              |                                                                                                    |                                                                                                    | Inst Date                                                                                                    | 1-Aug-21                                       |                                                                                                | _                                                                                                    | Lorus Inesi                                                                                                    |   |
| Bank Name                                                                                                    | Punjab N              | ational Bank                                                                                                    |                                                                                                    |                                                                                                    |                                                |                                                                                                |                                                                                                    |                                                                                                    |   |
|                                                                                                    |                       |                                                                                                    |                                                                                                    |                                                                                                    |                                                |                                                                                                | Yes at No.                                                                                                    |                                                                                                    | L |
|                                                                                                    | o o 🖬 C               | i Anad                                                                                                    |                                                                                                    | Janiting - Antonio                                                                                                    | - 0                                            | D SY'C Signain                                                                                 | - 0 \$ te Ω 0                                                                                                    | 11/10444<br>DK0 1600444<br>16005702 -                                                                                                    |   |
| an an an an an an an an an an an an an a                                                                                                    | 0 <u>0 </u> 1         | A hour is a                                                                                                    | 99                                                                                                    | Dealing <sup>20</sup> Address<br>Dealing <sup>20</sup> Address                                                                                                    | •                                              | ND 37°C Supermit                                                                               | Ver # No<br>~ 0 # 10 0 0                                                                                                    | 100 100 100<br>000 1000 100<br>                                                                                                    |   |
| an an an an an an an an an an an an an a                                                                                                    | 9 G 📷 C               | g fante in in in in in in in in in in in in in                                                                                                    | Source of Tradem                                                                                                    | Dankay <sup>2</sup> Addres<br>Ro Te                                                                                                    | •                                              | D 37°C Suprem<br>MErnel                                                                        | You at Ro                                                                                                    | Filing and Filing and                                                                                                    |   |
| an an an an an an an an an an an an an a                                                                                                    | 9 <u>6</u> <b>-</b> 6 | g fantar<br>g Eastarga<br>Rotar<br>an 1                                                                                                    | g o<br>Kumat 1<br>Tradum<br>Aug-21                                                                                                 | Dantage Address<br>To To<br>Tantage Address<br>Tantage Address<br>Tantage Address                                                                                                    | • 0 biener en of<br>• 0<br>Direct Direct       | ME rul                                                                                         | You ar Ro                                                                                                    | Philodope<br>1000 1000 AM<br>1000 AM<br>1000                                                                                                    |   |
| and A B P T                                                                                                    | 9 <u>0</u> 💼 0        | g Santanga<br>g Santanga<br>Roman<br>an at T                                                                                                    | San and an                                                                                                    | Database Address                                                                                                    | e ()<br>e ()<br>Direct ()Equit                 | DE SPC Loge on<br>MErcel<br>K                                                                  | You go the<br>A D A Mon Ch 44<br>EPhone<br>arrest Transform<br>or of 1-Aug 27<br>Zat2,341,04                                                                                                    | PERIODAL<br>DISCUSSION<br>HOLD AND<br>PERIOD<br>TO Company<br>(4                                                                                                    |   |
| and and a second and a second a                                                                                                    | 9 G 💼 C               | A Annar<br>2<br>2<br>2<br>2<br>2<br>2<br>2<br>2<br>0<br>2<br>000000<br>2<br>2<br>000000                                                                                                    | Fundar<br>Fundar<br>Aug-21<br>Suit Annua                                                                                           | Distanting Addams                                                                                                    | n (n inner ten<br>n (n )<br>Diment () Enert    | 100 37°C sight win<br>100 20°C sight win<br>100 20°C sight<br>100 20°C sight<br>100 20°C sight | Yes at No.           > D         ↓ Im 02 41           2(1)at         ×           attact Toxides         ×           1 = 4 ap 21         ×           7(2)341.00         24 51                                                                                                    | Plineton<br>100 1000 AM<br>100 1000 AM<br>100 1000 AM<br>10 000 AM<br>11 Conpany<br>14<br>14<br>15 000 AM<br>14<br>15 000 AM<br>15 000 AM<br>15 0                                                                                                    |   |
| An A A A A A A A A A A A A A A A A A A                                                                                                    | 9 (Galance C          | € Annat<br>2<br>2 Entrange<br>Rotter<br>1.00 000 00                                                                                                    | Kamar<br>Traftare<br>Aug-21<br>Sattawa At                                                                                          | Analize database                                                                                                    | e () i inser ten<br>e ()<br>Qûrşer () Erşer    | Mill 2015 Light new<br>Mill Freed<br>25:55<br>1977<br>2000                                     | Yes at the           2:10 at           2:10 at           attact Topology           at 1.4x221           7:23.341.60           2:00                                                                                                    | Philodope<br>Discretes<br>Philodope<br>Philodope                                                                                                    |   |
| An Bi Company<br>Company<br>Compan                                                           | 204                   | Contemp<br>Z<br>Z<br>Z<br>Z<br>Z<br>Z<br>S<br>S<br>S<br>S<br>S<br>S<br>S<br>S<br>S<br>S<br>S<br>S<br>S                                                                                                    | Kumar<br>Kumar<br>Aug21<br>Xumar M<br>2,04,553,15                                                                                  | Enabling address                                                                                                    | n (kilenaritet)<br>− 0<br>Ωänpart (t)Errori    | Mi E mod<br>Mi E mod<br>25.55<br>1.97.75<br>20.05<br>1.97.75<br>20.05<br>1.97.75               | Vera ar No.           ○         ●         Im: 62 41           ();();();();();();();();();();();();();(                                                                                                    | Philippe<br>Dis Model<br>Philippe<br>Philippe<br>Phili                                                                                                    |   |
| A B Oreno Control Control Cont                                                                                                    | 304                   | 2<br>2<br>2<br>2<br>2<br>2<br>2<br>2<br>2<br>2<br>00:000<br>00<br>2<br>2<br>04:05:00                                                                                                    | Kumai T<br>Trafan<br>Arg-21<br>Sat. Bio. An<br>2.64,552.15<br>16.806.59                                                            | Analog Address                                                                                                    | Direct CE                                      | 100 37*C SigN one<br>ME E-mol<br>Ke<br>145:55<br>7:177,57<br>3:0000<br>3:0000                  | Vera ar No.           → □ ▲ Im €2 41           2:10x0           # 1-4x221           2:10x0           2:10x0           # 1-4x221           2:2:10x0           2:2:10x0           # 0:10x0           # 0:10x0           # 0:10x0           # 0:10x0           # 0:10x0           # 0:10x0           # 0:10x0           # 0:10x0                                                                                                    | Fib. Generation<br>1002 MARCAN CONTROL CONTROL CONTRUCA CONTROL CONTROL CONTROL CONTROL CONTROL CONTROL                                                                                                    |   |
| A B Conser<br>Conser<br>Co | 304                   | € Annual<br>2<br>2<br>2 Exchange<br>2 00:000 00<br>2 04:95<br>2 04:08:00<br>16 000.37                                                                                                    | Tradius<br>Human T<br>Sall Job de<br>2,14,553,15<br>18,806,59                                                                      | Analog Address                                                                                                    | Direct CF                                      | M E rod<br>M E rod<br>1970<br>1970<br>1970<br>1970<br>1970<br>1970                             | Vera ar No.           → □ ▲ Im (£) 41           21 Date           artist Traders           artist Traders           artist Traders           art 1 - Aug 21           21 Date           21 Date           22 Date           23 Date           24 Date           25 Date           25 Date           26 Date           27 Date           28 Date           29 Date           20 Date           21 Date                                                                                                    | 100 Model         100 Model         1           100 Model         1         1           100 Model         1         1           100 Model         1         1           10 Postal         1         1           10 Company         1         1           10 Company         1         1           10 Company         1         1           10 Company         1         1           10 Company         1         1           10 Company         1         1           10 Company         1         1                                                                                                    |   |
| A Company<br>Company<br>C                                                         | 304                   | € Annual<br>2<br>2<br>2<br>2<br>2<br>2<br>0<br>0<br>0<br>1<br>2<br>0<br>0<br>0<br>0<br>1<br>0<br>0<br>0<br>0<br>0<br>0<br>0<br>0<br>0<br>0<br>0<br>0<br>0                                                                                                    | Kanagat<br>Tradisas<br>Xan Jan Jan Jan<br>Xan Jan Jan<br>Xan Jan Jan<br>Xan Jan Jan                                                | Carton Amore Control of Control of Control o                                                                                                    | o (Esperit<br>− 0<br>Qitepert (Esperi          | M Ernel<br>M Ernel<br>25.5<br>1.47.0<br>1.40.0<br>1.40.0                                       | Vera ar No.           ▲ ① ▲ No. ④ ↓           ▲ ② ▲ No. ④ ↓           ▲ ② ▲ No. ● ↓           ▲ ③ ▲ No. ● ↓           ▲ ③ ▲ No. ● ↓           ▲ □ ▲ No. ● ↓           ▲ □ ▲ No. ● ↓     <                                                                                                    | 100 Model         100 Model         1           100 Model         1         1           100 Model         1         1           11 Company         1         1           12 Press         1         1           13 Company         1         1           14         1         1           15         1         1           16         1         1           17         1         1           18         1         1           19         1         1                                                                                                    |   |
| A B ANNUE<br>Company<br>Company<br>C                                                         | 304                   | Concernent<br>Concernent<br>Conce                                | Hamar T<br>Tradese<br>Xan and An<br>Xan and An<br>Xan and An<br>Xan and An<br>Xan and An<br>Xan and An<br>Xan and An<br>Xan and An | Canton Control Control<br>Control America<br>Control America<br>Control America<br>Control America<br>Control America<br>Control America<br>Control America<br>Control America                                                                                                    | 0 Elevent KUP<br>+ 0<br>Olineent K(Errori      | M avec sign own<br>M E wal<br>M<br>25.55<br>1.67.00<br>1.69.00<br>1.69.00                      | Vera ar No.           Image: Control of the second second | Hit Generation (Constraint)<br>1000 1000 AM<br>1000 AM<br>1000                                                                                                    |   |
| A B Control<br>Control<br>Control                                                            | 304                   | 2 Annual<br>2 Exchange<br>2 200,000 00<br>2 200,000 00<br>2 200,000 00<br>2 200,000 00<br>10,000 00<br>10,0000<br>10,000 00<br>10,000 00<br>10,000 00<br>10,0000<br>10,0000<br>10,00 | Kinere T<br>Traffice<br>Acts 21<br>2.04.000 /00<br>2.04.000 /00<br>10.000 /00                                                      | Desired<br>Transform<br>Transform<br>Asysts<br>Convert Assets<br>Desity Stock<br>Sendy Challen<br>Cast-in-Hand<br>Blank Accounts                                                                                                    | t inner tor                                    | III) are: sign out<br>ME coul<br>25.55<br>197.04<br>1.00.05                                    | Vers at No.           Image: Control of the second second | PERIOD AND CONTROL OF CONTROL OF CONTROL ON CONTROL OF CONTROL OF                                                                                                    |   |
| A B Content<br>Content<br>Content                                                            | 304                   | € Annat<br>2<br>2<br>2<br>2<br>2<br>2<br>2<br>2<br>2<br>2<br>2<br>2<br>2<br>2<br>2<br>2<br>2<br>2<br>2                                                                                                    | Linear T<br>Training<br>August<br>2.04.502.15<br>16.006.50                                                                         | Description<br>Training<br>Training<br>Assets<br>Comment Assets<br>Charling Shocky<br>Samely, Charling<br>Cambridge Assets<br>Charling Shocky<br>Samely, Charling<br>Cambridge Assets<br>Charling Shocky<br>Samely, Charling<br>Charling Shocky<br>Samely, Charling<br>Charling Shocky<br>Samely, Charling<br>Charling Shocky<br>Samely, Charling<br>Charling Shocky<br>Samely, Charling<br>Charling Shocky<br>Samely<br>Charling Shocky<br>Samely<br>Charling Shocky<br>Samely<br>Charling Shocky<br>Samely<br>Charling Shocky<br>Charling Shocky<br>Samely<br>Charling Shocky<br>Samely<br>Samely<br>Charling Shocky<br>Samely<br>Samely | t inner tor<br>+ 0<br>£treet £treet            | 00 37°C Sigit out<br>ME coul<br>25.5<br>18.0<br>18.0                                           | Ven ar No.           2010           2010           2010           2010           2011           2011           2011           2011           2011           2011           2011           2011           2011           2011           2011           2011           2011           2011           2011           2011           2011           2011                                                                                                    | PER-inclusion<br>PER-inclusion<br>PER-in                                                                                                    |   |
| An A Company<br>Company<br>Company                                                           | 2 G                   | € Annad<br>2<br>2<br>2<br>2<br>2<br>2<br>2<br>2<br>2<br>0<br>0<br>00000<br>2<br>2<br>0<br>0<br>0<br>0<br>0<br>0<br>0<br>0<br>0<br>0<br>0<br>0<br>0<br>0<br>0<br>0<br>0<br>0<br>0<br>0                                                                                                    | Kanner T<br>Tradices<br>Aug-21<br>2.04.500.00<br>2.04.503.15<br>10.001.59                                                          | Description<br>Training Addams<br>Training<br>Asserts<br>Common Asserts<br>Dearly Stocky<br>Sensity Children<br>Cash-A Asserts<br>Cash-A Asserts<br>Cash-A Asserts                                                                                                    | t inner tor<br>+ 0<br>Ωinner £Enori            | ME med<br>ME med<br>1870<br>1870<br>1870                                                       | Yes at No.           2(1)           2(1)           2(1)           2(1)           2(1)           2(1)           2(1)           2(1)           2(1)           2(1)           2(1)           2(1)           2(1)           2(1)           2(1)           2(1)           2(1)           2(1)           2(1)           2(1)           2(1)           2(1)           2(1)           2(1)           2(1)           2(1)           2(1)           2(1)           2(1)           2(1)           2(1)           2(1)           2(1)           2(1)           2(1)           2(1)           2(1)           2(1)           2(1)           2(1)           2(1)           2(1)           2(1)           2(1)           2(1)           2(1)           2(1)           2(1)           2(1) <td>Philipping<br/>Discretions<br/>Philipping<br/>12 Pead<br/>13 Corpany<br/>14<br/>14 Corpany<br/>14<br/>15<br/>16<br/>19<br/>14<br/>10<br/>10<br/>10<br/>10<br/>10<br/>10<br/>10<br/>10<br/>10<br/>10</td> <td></td>                                                                                                    | Philipping<br>Discretions<br>Philipping<br>12 Pead<br>13 Corpany<br>14<br>14 Corpany<br>14<br>15<br>16<br>19<br>14<br>10<br>10<br>10<br>10<br>10<br>10<br>10<br>10<br>10<br>10                                                                                                    |   |
| A B Conserve<br>Conserve<br>Co                                                                                                    | 204                   | € Annual<br>2<br>2<br>2<br>2<br>2<br>2<br>2<br>2<br>2<br>2<br>2<br>2<br>2<br>2<br>2<br>2<br>3<br>2<br>2<br>3<br>2<br>3<br>2<br>3<br>2<br>3<br>3<br>3<br>3<br>3<br>3<br>3<br>3<br>3<br>3<br>3<br>3<br>3<br>3<br>3<br>3<br>3<br>3<br>3<br>3                                                                                                    | Kannet T<br>Tradina<br>Aug 21<br>2.64.533.15<br>48.606.55                                                                          | Annual Annual An                                                                                                    | t () i inter titt                              | Mill port: Light new<br>Mill poet<br>1977<br>1977<br>1977                                      | Yen ar No.           ● ● ● ● ● ● ● ● ● ● ● ● ● ● ● ● ● ● ●                                                                                                    | Philippine<br>Discretions<br>Philippine<br>Philippine<br>Phili                                                                                                    |   |
| A B OLES                                                                                                    | 304                   | A Annual II<br>2<br>2<br>2<br>2<br>2<br>2<br>2<br>2<br>0<br>0<br>0<br>0<br>0<br>0<br>0<br>0<br>0<br>0<br>0<br>0<br>0                                                                                                    | Kunnat T<br>Trados<br>Santa ave de<br>2.64.533.15<br>16.806.59                                                                     | A sents<br>Convert Americ<br>Convert Americ<br>Convert Americ<br>Standy Coolif un<br>Convert Americ<br>Standy Coolif un<br>Convert Americ<br>Standy Coolif un<br>Convert Americ                                                                                                    | a (a i inter ter<br>a (a)<br>Qùrpert (a)Errori | Mi E mod<br>Mi E mod<br>1977<br>1977<br>1977                                                   | Vera ar No.                                                                                                    | Philiphen<br>Dis 1900 All<br>Philiphen<br>Philiphen<br>Philiphe                                                                                                    |   |
| A B Orient                                                                                                    | 304                   | 2<br>2<br>2<br>2<br>2<br>2<br>2<br>00:00:00<br>2<br>2<br>04:08:00<br>7<br>2<br>04:08:00<br>7<br>2<br>04:08:00<br>7<br>2<br>04:08:00<br>7<br>2<br>04:08:00<br>7<br>2<br>04:08:00<br>7<br>2<br>04:08:00<br>7<br>0<br>1<br>1<br>1<br>1<br>1<br>1<br>1<br>1<br>1<br>1<br>1<br>1<br>1<br>1<br>1<br>1<br>1                                                                                                    | Kumari<br>Tradasa<br>San awar<br>2,04,553,35<br>18,006,55                                                                          | Intelling Address                                                                                                    | 0 () i inter titt                              | Mi E mod<br>Mi E mod<br>Str. 5<br>1975<br>1985<br>1985                                         | Vera ar No.           A: D: A: No. (A) (A)           B: D: A: (A) (A)           A: (A) (A)           A: (A) (A)      <                                                                                                    | Hit induse<br>Dia Material<br>Plana Material<br>Plana<br>Plana<br>Pl |   |
| A D Anno Anno Anno Anno Anno Anno Anno A                                                                                                    | 304                   | 2<br>2<br>2<br>2<br>2<br>2<br>2<br>00:00:00<br>2<br>2<br>00:00:00<br>2<br>2<br>00:00:00<br>2<br>2<br>00:00:00<br>2<br>2<br>00:00:00<br>2<br>2<br>00:00:00<br>2<br>2<br>00:00:00<br>2<br>2<br>00:00:00<br>2<br>2<br>00:00:00<br>2<br>2<br>00:00:00<br>2<br>2<br>00:00:00<br>2<br>2<br>00:00:00<br>2<br>2<br>00:00<br>2<br>0<br>0<br>0<br>0                                                                                                    | Kumari<br>Tradawi<br>San awar<br>2,94,553,35<br>18,886,55                                                                          | Intelling address                                                                                                    | 0 () i interi titt                             | Mit E mod<br>Mit E mod<br>25.55<br>1.8000<br>1.8000                                            | Vera ar No.           ▲ 田 ▲ Max Add of           ▲ 田 ▲ Max Add of           ■ 1 - Adap 21           ■ 1 - Adap 21                                                                                                    | Hit induse<br>Dia Material<br>Plate and a second second                                                                                                    |   |

S

# 

## SHARMA COMPUTER AND TYPING INSTITUTE

## Payment to Sundry Creditor Cash & Bank Cheque

## Gateway of Tally > Balance Sheet (B) > ALT+F1 > Sundry Creditor

| Aman Fruts<br>AMIT PLY KIN<br>Raj Telecom<br>Shivam Super | IG COMPANY<br>Narket            |                         |                |                  |                 |         |              |                      |                          |
|-----------------------------------------------------------|---------------------------------|-------------------------|----------------|------------------|-----------------|---------|--------------|----------------------|--------------------------|
| Saraj Kumar                                               |                                 |                         |                |                  |                 |         |              |                      |                          |
| TabyTrase<br>EDU                                          | Million<br>Scongary             | <u>T</u> Des            | žístep         | iji Gerile       | Q Head          | Linet   | BErnal       | 2PH                  | Pilitiki<br>Pilitiki     |
| Depart                                                    | The 1                           | in (secondary)          |                | AURICE ITALIETS  |                 |         |              | Aug 21<br>Sentay     | F3:Date<br>F3:Company    |
| Account<br>General National<br>Posticular                 | Cash<br>1,95,008.8              | i De                    |                |                  |                 |         |              | Inner                | F4:Cortra                |
| Shivan Seper<br>Cor Bat<br>Agst Ref 1                     | Market<br>4.49 for<br>1744      | 5,000.00 Dv             |                |                  |                 |         |              | 5,000.00             | 15:Receipt<br>(1-Journal |
| 174                                                       |                                 |                         |                |                  |                 |         |              |                      | TE Bales                 |
| EDU                                                       | Matte<br>KiCorgang              | ti Data                 | Eticany        | G-Go Te          | - Q topal       | ţ:Ewe   | <b>B</b> End | (CPint               | F1:theip                 |
| Роутки                                                    | Na. 2                           |                         |                |                  |                 |         |              | EAug 21<br>SandRy    | F3: Conpany              |
| Account<br>Durrent balance                                | State Basi<br>2,49,000.0        | k af India<br>0.57      |                |                  |                 |         |              |                      | F & Contra               |
| Particula<br>Acuas Ercita                                 | 0x                              |                         |                |                  |                 |         |              | 20,208.00            | 16:Receipt               |
| Cur Bal<br>Agot Ref 1                                     | 8.00 Dr<br>1726                 | 34,290.00 Dr            |                |                  |                 |         |              |                      | F7: Journal<br>F8: Sales |
| Tab/Free                                                  | wante -                         |                         |                |                  |                 |         |              |                      |                          |
| EDU                                                       | A:Circine                       | <b>T</b> ID <b>i</b> ta | <b>ACutage</b> | Control Products | Octopert        | t/Equit | Miteral      | P.P.H.               | Philes                   |
| Payment                                                   | ne. 3                           |                         |                | Name Indone      |                 |         |              | 1.Sep.21<br>Webenday | F3:llas<br>F3:Company    |
| Account<br>Control Isalance<br>Distriction                | Cash<br>Mc.000.001              | Dr.                     |                |                  |                 |         |              | Incode               | Reference -              |
| Rej Telecom                                               |                                 |                         |                |                  |                 |         |              | 99,000.00            | FERRICAL                 |
| Cur Bai<br>Agst Rel 1                                     | 3,30 Dr<br>1003                 | 99,090.00 Dr            |                |                  |                 |         |              |                      | FEderal<br>FEderal       |
| TatyFirm<br>EDU                                           | NAME:                           | <u>T</u> Des            | ž£xtag         | <u>0</u> .0r7r   | <u>O</u> trajet | Eliopet | BEaul        | <u>P</u> PM          | <br>Ptilup               |
| Accounting                                                | Voucher Creation                |                         |                | Kumar Traders    |                 |         |              | X<br>1.Sen.21        | F2:Date                  |
| Account                                                   | State Beat                      | k of India              |                |                  |                 |         |              | Wednesday            | F3 Company               |
| Particular<br>Particular                                  | 2,54,693.0                      | 1 De                    |                |                  |                 |         |              | Amount               | PS:Pairet                |
| AMET PLY KIN<br>Circ Bat<br>Agot Ref. 1                   | S COMPANY<br>31.00 (by<br>1894  | 15,120.00 Dr            |                |                  |                 |         |              | 15,120.00            | FC Receipt               |
| Tab/Firm                                                  | MAKE                            |                         |                |                  |                 |         |              |                      | (C - 1)                  |
| EDU                                                       | difference<br>Vocation Creation | ¥ linte                 | [ifscarp       | Kumar Traders    | (treat          | titue.  | REad         | 8Pm<br>X             | Finite<br>Refer          |
| Payman                                                    | lia S                           |                         |                |                  |                 |         |              | 1-Oct-21<br>Friday   | Padenairy                |
| Devert Lancos<br>Particulos                               |                                 | (r.                     |                |                  |                 |         |              | Inert                | FR.Carbs                 |
| Soraj Kumar<br>Car Bar<br>Aret Del 1                      | 8.90 Dr                         | 54,764,08 Dr            |                |                  |                 |         |              | 54,754.80            | PERsong<br>Philosoph     |
| 1, 1, 6, 6, 7, 6, 7                                       |                                 | averal la               |                |                  |                 |         |              |                      | (B.Dava                  |

TALLY

 Receive Payment to Sundry Debtors Cash & Bank Cheque.

Gateway of Tally > Balance Sheet (B) > ALT+F1 > Sundry Debtors

| TallyPtine:                     | MANAGE .                                                                                                    |                   |                                                                                                    |                |                                       |          |               |                                 |                   |
|---------------------------------|----------------------------------------------------------------------------------------------------|-------------------|----------------------------------------------------------------------------------------------------|----------------|---------------------------------------|----------|---------------|---------------------------------|-------------------|
| EDU                             | K-Campany                                                                                                    | ¥10ata            | 2 Exchanger                                                                                                    | GriGe Te       | Gimpet                                | E:Equit  | M.E.mai       | P.Pet                           | FLIND             |
| Group Summary                   | land a state of the state                                                                                                    | A COLOR           |                                                                                                    | Kumar Traders  | A A A A A A A A A A A A A A A A A A A |          |               | ×                               | 17 Based          |
| 1                               |                                                                                                    |                   |                                                                                                    |                |                                       |          | 5             | undry Debtoro                   | 1) Corean         |
| Perticular                      | 18                                                                                                    |                   |                                                                                                    |                |                                       |          | 14            | unar Tradem<br>x 21 to 2 Aug 21 | r Lorpey.         |
| 1000000000                      | 55.1                                                                                                    |                   |                                                                                                    |                |                                       |          | Cie           | ising Balance                   | 14-51040          |
|                                 |                                                                                                    |                   |                                                                                                    |                |                                       |          | Debt          | Credit                          |                   |
|                                 |                                                                                                    |                   |                                                                                                    |                |                                       |          |               |                                 | F5:Lodgerwae      |
| in Frats<br>and Telecom         |                                                                                                    |                   |                                                                                                    |                |                                       |          | 24,7<br>16,8  | 54.09                           | Fi. Manthiy       |
| avi Kumat                       |                                                                                                    |                   |                                                                                                    |                |                                       |          | 51,9          | 01.63                           | 92                |
| oyal Super Market<br>uskino Plv | £                                                                                                    |                   |                                                                                                    |                |                                       |          | 4.8           | 60.00<br>F8.68                  | 11                |
|                                 |                                                                                                    |                   |                                                                                                    |                |                                       |          |               |                                 | 79                |
|                                 | 0000000-00000                                                                                                    |                   |                                                                                                    |                |                                       |          |               |                                 |                   |
| and the second                  | and the second second s |                   |                                                                                                    | - VI           |                                       |          |               |                                 |                   |
| 100                             | E Company                                                                                                    | <u>\$</u> 0##     | 2 Exchange                                                                                                    | - 9-0eTe       | ginant.                               | BEAM .   | <u></u> ∎Erøk | B8                              | EE144             |
| Receipt-                        | 140. 2                                                                                                    | (necountry)       |                                                                                                    | NAME: INFORM   |                                       |          |               | 1.440.21                        | T2 Date           |
|                                 |                                                                                                    |                   |                                                                                                    |                |                                       |          |               | Sentry                          | T Conpany         |
| Notice                          | Cash                                                                                                    |                   |                                                                                                    |                |                                       |          |               |                                 | LE Cette          |
| Particulars                     | CULTURED                                                                                                    | с.                |                                                                                                    |                |                                       |          |               | Amount                          | 25 Payment        |
| yel Super Mark                  | Left (                                                                                                    |                   |                                                                                                    |                |                                       |          |               | 4,000.00                        | 44-Tiorrege       |
| Cur Bat 4.1<br>Aget Ref 1       | #O                                                                                                    | 4.800.00 Cr       |                                                                                                    |                |                                       |          |               |                                 | 11:Joanal         |
| A DATE OF AN                    |                                                                                                    | 0-2201202         |                                                                                                    |                |                                       |          |               |                                 | AS Sales          |
| all from the                    | 1000                                                                                                    |                   |                                                                                                    |                |                                       |          |               |                                 | - (#O)            |
| DU                              | SCeeping.                                                                                                    | \$10da            | - de Castalange                                                                                                    | Er Cle To      | D: logistics                          | (DEset)) | M.C.mil       | 12.9                            | thinke            |
| populating You                  | cher Attention                                                                                                    | (Secondary)       |                                                                                                    | Kumar Tracient |                                       |          |               | ×                               | F2 Date           |
| HICKLEI                         | 102 4                                                                                                    |                   |                                                                                                    |                |                                       |          |               | Sunday                          | Conpany           |
| 19.01                           | State Back of                                                                                                    | finde             |                                                                                                    |                |                                       |          |               |                                 |                   |
| Parketer                        | 2,76,438,80.0                                                                                                    |                   |                                                                                                    |                |                                       |          |               | Ressort                         | Contract Contract |
| - Farmer                        |                                                                                                    |                   |                                                                                                    |                |                                       |          |               |                                 | 13 Deces          |
| Cordin: 11                      | 10.01                                                                                                    | the second second |                                                                                                    |                |                                       |          |               | 24,154.00                       | 17.Joanal         |
| ALC:N.S.                        |                                                                                                    | 54,700,000 CY     |                                                                                                    |                |                                       |          |               |                                 | fib fiates        |
| Colo Channes                    |                                                                                                    |                   |                                                                                                    |                |                                       |          |               |                                 | - 1               |
| EDU                             | K Company                                                                                                    | Xilleter o        | Zilichete -                                                                                                    | girthe To      | Q. Hawk-                              | (EDeed.) | Million al    | BPH .                           | Phone:            |
| occurring Vou                   | cher Atteration                                                                                                    | (Secondary)       |                                                                                                    | Kumar Traders  |                                       |          |               | ×                               | F2 Date           |
| Receipt                         | 102 5                                                                                                    |                   |                                                                                                    |                |                                       |          |               | BANG 21                         | F3 Cumpany        |
| ana.                            | arca                                                                                                    |                   |                                                                                                    |                |                                       |          |               |                                 |                   |
| red fallesie                    | 2 20.034.63 0                                                                                                    | e                 |                                                                                                    |                |                                       |          |               | 14                              | C Cantra          |
| Particulars                     |                                                                                                    |                   |                                                                                                    |                |                                       |          |               | Anouti                          | 13.Paynet         |
| Gar Ball All                    | in ce                                                                                                    |                   |                                                                                                    |                |                                       |          |               | 86,863.00                       | T. Inend          |
| Apt Ref 3                       |                                                                                                    | 86,883.00 Cr      |                                                                                                    |                |                                       |          |               |                                 | fit Sales         |
|                                 | 121-121                                                                                                    |                   |                                                                                                    |                |                                       |          |               |                                 | - 1               |
| anyenner<br>Ditt                | and the second second s |                   | and the second second se |                | and the second second                 |          | 1000          |                                 |                   |
|                                 | Scoresey                                                                                                    | C Carta           | TITE CARD                                                                                                    | Numer Traders  | OC Import                             | Erration | Mithead       | - State                         | TINSP             |
| Rouwige                         | No. 4                                                                                                    |                   |                                                                                                    |                |                                       |          |               | 1.Aug.21                        | F2 Deve           |
|                                 |                                                                                                    |                   |                                                                                                    |                |                                       |          |               | Bunday                          |                   |
| teat                            | Central Bank                                                                                                    | of India          |                                                                                                    |                |                                       |          |               |                                 | P-2 Centre        |
| Particulors                     | And the second second                                                                                                    |                   |                                                                                                    |                |                                       |          |               | Amount                          | F2 Payreant       |
| roking Phy                      | 1221                                                                                                    |                   |                                                                                                    |                |                                       |          |               | 13,455,80                       | Performance       |
| Aget Fat 4                      | 68 C)                                                                                                    | 13,459.00 Dr      |                                                                                                    |                |                                       |          |               |                                 | FT Javand         |
| _                               | 100 months                                                                                                    |                   | _                                                                                                    |                |                                       |          |               | _                               | 12,560            |
| dyPrese.                        | -                                                                                                    |                   |                                                                                                    |                |                                       |          |               |                                 | - 0               |
| bu                              | HECompany:                                                                                                    | gillete ()        | discharge.                                                                                                    | E-Ca.Ta        | Qristent                              | E-Depet. | · Marini,     | C:Print                         | F1:Help           |
| Harring Vau                     | tie 7                                                                                                    | aecondary)        |                                                                                                    | Autor hadens   |                                       |          |               | E Aug 21                        | F2 G#e            |
| 10                              | 8                                                                                                    |                   |                                                                                                    |                |                                       |          |               | Bunday                          | F1 Campany        |
| count .                         | Cash                                                                                                    |                   |                                                                                                    |                |                                       |          |               |                                 | LA Cardia         |
| Particulars                     | 2.49.531.67.0                                                                                                    |                   |                                                                                                    |                |                                       |          |               | lacore                          | Th Payment        |
| of Kamer                        |                                                                                                    |                   |                                                                                                    |                |                                       |          |               |                                 | Pla Peccani       |
| Cor Ser 0.0                     | NO.                                                                                                    | 0.004.03          |                                                                                                    |                |                                       |          |               | an and an                       | Pt Journal        |
| man net 5                       |                                                                                                    | #1,001.64 Ci      |                                                                                                    |                |                                       |          |               |                                 | CE Gans           |

SHARMA COMPUTER & TYPING INSTITUTE

#### TALLY

- 4. Credit Note Voucher/Sales Return (ALT+F6)
- Closing balance before Sales Return
- Gateway of Tally > Balance Sheet (B) > ALT+F1 > Closing Stock

| TadyPhone             | MARROS .           |        |            |      |                                                                                                    |         |           |        |                 |                                |                      |
|-----------------------|--------------------|--------|------------|------|----------------------------------------------------------------------------------------------------|---------|-----------|--------|-----------------|--------------------------------|----------------------|
| EDU                   | Curpany            | YOur . | 2 Endunge  |      | G:Ga Ta                                                                                                    |         | Q: keppin | EExpot | <b>⊻</b> E-rel  | <b>P</b> :Frm                  | F1:Hdp               |
| ock Group S.          | anymary .          |        |            | Aug. | ur Traders II                                                                                                  |         |           |        |                 |                                | X 12 Pation          |
|                       |                    |        |            |      |                                                                                                    |         |           |        | 043             | Item 12 %                      | D.Commun.            |
| Particula             |                    |        |            |      |                                                                                                    |         |           |        | No.             | mar Toadens<br>21 to 2 Auto 21 | Falcorport           |
|                       | 50 - C             |        |            |      |                                                                                                    |         |           |        | Clo<br>Quantity | sing Balance<br>Rate Value     | Fit Stack Group      |
|                       |                    |        |            |      |                                                                                                    |         |           |        |                 |                                | F1 Back familie      |
| Hat G21               |                    |        |            |      |                                                                                                    |         |           |        | 1 94            | 7,589,26 7,589                 | FI Manthy            |
| mand sur              |                    |        |            |      |                                                                                                    |         |           |        | - 0.4           | U let un                       | F7. Shaw Polt        |
| ady Press             | Manual T           |        |            |      |                                                                                                    |         |           |        |                 |                                | - 0                  |
| EDU                   | @ Girminy (        | Y-Dees | ∂ēxtirije. |      | S-SeTe                                                                                                    |         | gineet :  | (DENH) | BEHN)           | -899                           | ED:HH                |
| ecounting Ver         | ucher Greuten      |        |            | Hat  | ter Placers                                                                                                    |         |           |        |                 | 1.26                           | K La Date            |
| Credit Note           | Mar I              |        |            |      |                                                                                                    |         |           |        |                 | 2.Ang<br>Mon                   | Re Corpora           |
| aty Alt name          | Robul Telecom      |        |            |      |                                                                                                    |         |           |        |                 |                                | L+ Costs             |
| And the second second | Solar Detects      |        |            |      |                                                                                                    |         |           |        |                 |                                | 13 Payment           |
| AND TANKING           | - 007270000        |        |            |      |                                                                                                    |         |           |        | 100000-002      | 0000 000                       | The Receipt          |
| ree of iters          |                    |        |            |      |                                                                                                    |         |           |        | Guestly R       | the per Area                   | tir Jeanil           |
| 512 games             |                    |        |            |      |                                                                                                    |         |           |        | 1 pro 7,588     | 38 per 7,500                   | SB FE Sales          |
| ella G21              |                    |        |            |      |                                                                                                    |         |           |        | 1 (10 7/000     | 89 pes 7,896                   | 08 11 Puchase        |
| N Managaman           |                    |        |            |      |                                                                                                    |         |           |        |                 | 15,500                         | SI THE Other Washers |
| por CGST<br>put SGST  |                    |        |            |      |                                                                                                    |         |           |        |                 | 10                             | 03                   |
| MIND OF               |                    |        |            |      |                                                                                                    |         |           |        |                 |                                | 9 LANS               |
|                       |                    |        |            |      |                                                                                                    |         |           |        |                 |                                | Charge Mode          |
|                       |                    |        |            |      |                                                                                                    |         |           |        |                 |                                | ( Maye Detain.       |
|                       |                    |        |            |      |                                                                                                    |         |           |        |                 |                                | [] Releted Reperty   |
|                       |                    |        |            |      |                                                                                                    |         |           |        |                 |                                | L Optional           |
|                       |                    |        |            |      |                                                                                                    |         |           |        |                 |                                | 1 Fost-Dates         |
| ravide G&T details    | • . <del>•</del> • |        |            |      |                                                                                                    |         |           |        | 2 pes           | 17.36                          |                      |
| alap sebut there fi   | latul Telecom      |        |            |      |                                                                                                    |         |           |        | - States        | 57/4 S                         |                      |
|                       |                    |        |            |      | and a second second second second second second second second second second second second second second second |         |           |        |                 |                                |                      |
| 9.04                  |                    |        | I: Accept  |      |                                                                                                    | O Dente | A Cancel  | Son    |                 |                                | F12 Carillysie       |

## Closing balance after Sales Return

| TabyPone                | -        |              |            |               |           |         |             |                             |           |                   |     |
|-------------------------|----------|--------------|------------|---------------|-----------|---------|-------------|-----------------------------|-----------|-------------------|-----|
| EDU                     | Scanpany | <b>Y</b> Ωee | 2 Exchange | G: Ca Ta      | Q: import | E Expot | M:E-rail    | P:Pri                       | 11 I      | Ftitlep           |     |
| Stock Group             | Summary  |              |            | Kumar Traders |           |         |             |                             | ×         | F2:Peeod          |     |
| E: 1900                 |          |              |            |               |           |         | Ka          | iten 12 %<br>mar Taadan     | 10        | F1 Corpey         |     |
| Particul                | 011      |              |            |               |           |         | 1-Ap<br>Clo | 21 ht 2 Aug<br>sine Belance | 21.<br>9  | Fil-Stock Group   |     |
|                         |          |              |            |               |           |         | Quartity    | Rate                        | Value     |                   |     |
|                         |          |              |            |               |           |         |             |                             |           | F5-Stock Investor | 0.1 |
| Noka 621<br>Samura Stil |          |              |            |               |           |         | 290         | 7.589.28                    | 14,265,70 | Fit Mard My       |     |
| contract of the         |          |              |            |               |           |         | + 301 ·     | 11-5904                     |           | F7:Show Profit    |     |
|                         |          |              |            |               |           |         |             |                             |           | Fit: Valuation    | ]+  |

#### 5. Debit Note Voucher/Purchase Return (ALT+F5)

| Tabl                | Million Control of Control of Con |           |             |               |             |                                 |               |           |               |                    | - a K              |
|---------------------|----------------------------------------------------------------------------------------------------|-----------|-------------|---------------|-------------|---------------------------------|---------------|-----------|---------------|--------------------|--------------------|
| EDU                 | E.Company                                                                                                    | 20044     | () Exchange | Gr0n To       |             | (Other)                         | <b>D</b> Gent | 186 M     | e e           | Ref                | EtHNE              |
| Accounting Ve       | Contrar Creation                                                                                                    |           |             | Ramer Traders |             |                                 |               |           |               | ×                  | F2-Date            |
| Cardail Name        | 2 PA 4                                                                                                    |           |             |               |             |                                 |               |           |               | 2.Aug-21<br>Manday | F1 Company         |
| Paty As tario       | Raj Telecom                                                                                                    |           |             |               |             |                                 |               |           |               |                    |                    |
| Downson -           | 80,000,001,011                                                                                                    |           |             |               |             |                                 |               |           |               |                    | 14 Coltry          |
| Context Delayers    | Parthase Retare                                                                                                    |           |             |               |             |                                 |               |           |               |                    | Fo Recent          |
| Massa of Iters      |                                                                                                    |           |             |               |             |                                 |               | Quantity. | Bate per      | Aresset            | 17-Journal         |
| Serene 510          |                                                                                                    |           |             |               |             |                                 |               | 2 pes     | 7,342.85 pcs  | 14,285.70          | FB:Bases           |
| Nokia G21           |                                                                                                    |           |             |               |             |                                 |               | S bea     | 7.589.26 pcs  | 15,178.56          | Pachana -          |
| COLUMN T            |                                                                                                    |           |             |               |             |                                 |               |           |               | 20,464.26          | F18-Other Vouldwis |
| input SGST          |                                                                                                    |           |             |               |             |                                 |               |           |               | 1,167.85           | C. a. a. a.        |
| ROUND OFF           |                                                                                                    |           |             |               |             |                                 |               |           |               | 0.04               | H Charge Made      |
|                     |                                                                                                    |           |             |               |             |                                 |               |           |               |                    | Mon Details        |
|                     |                                                                                                    |           |             |               |             |                                 |               |           |               |                    | : Notetart Reports |
|                     |                                                                                                    |           |             |               |             |                                 |               |           |               |                    |                    |
|                     |                                                                                                    |           |             |               |             |                                 |               |           |               |                    | L: Optional        |
|                     |                                                                                                    |           |             |               |             |                                 |               |           |               |                    | T: Foo-Oaker       |
|                     |                                                                                                    |           |             |               |             |                                 |               |           |               |                    |                    |
|                     |                                                                                                    |           |             |               |             |                                 |               |           |               |                    |                    |
|                     |                                                                                                    |           |             |               |             |                                 |               |           |               |                    |                    |
|                     |                                                                                                    |           |             |               |             |                                 |               |           |               |                    |                    |
| Provide 10.67 aleas | N/ 2.000                                                                                                    |           |             |               |             |                                 |               |           |               |                    |                    |
| Metalan             |                                                                                                    |           |             |               |             |                                 |               | 6.04.6    |               | 33,000.00          |                    |
| Surchass Robert     | to Ray Telescom                                                                                                    |           |             |               |             |                                 |               |           |               |                    |                    |
| 304                 | and the second                                                                                                    |           | & Anna      |               |             | Denire La Cance                 | (Vill         |           |               |                    | FID Codgee         |
| # A                 | m 🕐 📼 🐔                                                                                                    | 0 💼 1     | <b></b>     |               | ellis Table |                                 | + : 0         | - 31°C Ma | dly doudy : ^ | 0 m 4 4            | DAG (0.08-2022     |
|                     |                                                                                                    |           |             |               |             | List of Stock                   | Itome         |           |               |                    |                    |
|                     |                                                                                                    |           |             |               |             | LIST OF STOCK                   | liems         |           |               |                    |                    |
| N                   | ਾਰ ਤਾ                                                                                                    | ÷         |             | - TÌ Cama     |             |                                 |               |           |               |                    | Create             |
| Note                | : - অব চ+                                                                                                    | I LIST OT | Stock Item  | s H Samsi     | ung         | <ul> <li>End of List</li> </ul> |               |           |               |                    |                    |
| C10                 | ו-וא דלוכ                                                                                                    |           | की О        |               | ᠆ᠴᢪ         | Besan 1kg                       |               |           |               |                    | 2.000 kgs          |
| 510                 | MIX INO                                                                                                    | kia GZT   | 471 Quan    | ity (pcs)     | ואר         | Butter                          |               |           |               |                    |                    |
| ਹਿਸ਼                | र्म्ट नेगा ।                                                                                                    |           |             |               |             | Chocolates @                    | 28%           |           |               |                    | 0.000 kgs          |
| ાપ્તત્વ             | ।२ ५गा ।                                                                                                    |           |             |               |             | Galaxy Note 5                   |               |           |               |                    |                    |
|                     |                                                                                                    |           |             |               |             | Ghee @12%                       |               |           |               |                    | 0.000 kgs          |
|                     |                                                                                                    |           |             |               |             | Grapes G1                       |               |           |               |                    | 5.000 kgs          |
| Note                | e: - Now v                                                                                                    | ve will n | not see the | quantity (j   | ocs)        | Mango M1                        |               |           |               |                    | 5.000 kgs          |
|                     | -                                                                                                    | 10 .      | N 1 C 24    |               |             | Div 19mm                        |               |           |               |                    |                    |
| of S                | amsung S                                                                                                    | IU and    | Nokia G21   | in the lis    | τot         | PVC Pipe 3/4                    | inch          |           |               |                    | 10 SQF             |
| at a s              | l itoma                                                                                                    |           |             |               |             | Salt 1kg                        | mon           |           |               |                    | 2 000 kas          |
| Stoc                | k items.                                                                                                    |           |             |               |             | Salt @Exempt                    | t             |           |               |                    | 0.000 kgs          |
|                     |                                                                                                    |           |             |               |             | Samsung S10                     |               |           |               |                    | -> 0 pcs           |
|                     |                                                                                                    |           |             |               |             | Sugar                           |               |           |               |                    |                    |
|                     |                                                                                                    |           |             |               |             | Sugar @5%                       |               |           |               |                    | 0.000 kgs          |
|                     |                                                                                                    |           |             |               |             | Supari @18%                     |               |           |               |                    | 0.000 kgs          |
|                     |                                                                                                    |           |             |               |             |                                 |               |           |               |                    |                    |
| 25405               |                                                                                                    |           |             |               |             | _                               |               | -         | _             |                    | _                  |

#### Discount (छूट)

जब ग्राहकों को व्यापारी द्वारा माल की कीमत में किसी भी प्रकार की कटौती की अनुमति दी जाती है तो उसी चीज को डिस्काउंट कहा जाता है। जब वस्तुओं की बिक्री के आधार पर माल की कीमतों में कुछ छूट की अनुमति दी जाती है, तो इसे व्यापार छूट कहा जाता है, लेकिन जब देनदारों को जल्दी भुगतान के लिए माल की कीमतों में कुछ छूट की अनुमति दी जाती है, तो इसे नकद छूट कहा जाता है।

When customers are allowed any type of deduction in the price of goods by the businessman then that very thing is called discount. When some discount is allowed in prices of goods on the basis of sales of the items, that is termed as **trade discount**, but when debtors are allowed some discount in prices of the goods for quick payment, that is termed as **cash discount**.

#### Process to active Discount column in invoices:-

- > Press F11
- > Inventory
- > Set (Yes) Use Discount column in invoices

| Company: Kumar Traders                                      |       |                                                                                                    |     |
|-------------------------------------------------------------|-------|----------------------------------------------------------------------------------------------------|-----|
| Show more features : Yes                                    |       |                                                                                                    |     |
| Show all features . Yes                                     |       |                                                                                                    |     |
| Accounting                                                  |       | Taxation                                                                                                    |     |
| Maintain Accounts                                           | : Yes | Enable Goods and Services Tax (GST)                                                                             | Yes |
| Enable Bill-wise entry                                      | Yes   | Enable Tax Deducted at Source (TDS)                                                                             | No  |
| Enable Cost Centres                                         | : No  | Enable Tax Collected at Source (TCS)                                                                            | No  |
| Enable Interest Calculation                                 | : No  | Enable Value Added Tax (VAT)                                                                                    | No  |
| - ******* (2-*-***)                                         |       | Enable Excise                                                                                                   | No  |
| Inventory                                                   |       | Enable Service Tax                                                                                              | No  |
| Maintain Inventory                                          | Yes   |                                                                                                    |     |
| Integrate Accounts with Inventory                           | Yes   | The second second second second second second second second second second second second second second second se |     |
| Enable multiple Price Levels                                | : No  | Online Access                                                                                                   |     |
| Enable Batches                                              | : No  | Enable Browser Access for Reports                                                                               | Yes |
| Maintain Expiry Date for Batches                            | No    | Enable Tally NET Services for Remote Access & Synchronisation                                                   | No. |
| Enable Job Order Processing                                 | : No  |                                                                                                    |     |
| Enable Cost Tracking                                        | : No  | Payroll                                                                                                    |     |
| Enable Job Costing                                          | : No  | Maintain Payroll                                                                                                | No  |
| Use Discount column in invoices                             | Des   | Enable Payroll Statutory                                                                                        | No  |
| Use separate Actual and Billed Quantity columns in invoices | : No  | Others                                                                                                    |     |
|                                                             |       | Enable multiple addresses                                                                                       | No  |
|                                                             |       | Mark modified vouchers                                                                                          | No  |

| Note: - Purchase invoice | : Discount Receive | - | Indirect Income. (Total Amount)   |
|--------------------------|--------------------|---|-----------------------------------|
| Sales invoice:           | Discount Paid      | - | Indirect Expenses. (Total Amount) |
|                          |                    |   |                                   |

#### **1. Items wise Discount in Purchase Invoice with GST**

| TadaPrase                             | -                                |           |            |               |                 |         |          |               |                                  | - 10 X               |
|---------------------------------------|----------------------------------|-----------|------------|---------------|-----------------|---------|----------|---------------|----------------------------------|----------------------|
| EDU                                   | K:Cemplery                       | YiDea     | &Entherpy. | UrGe Te       |                 | Otleget | ElEgent  | MErnel        | PoPrint 1                        | Planta               |
| Accounting You                        | cher Atteration (Seco            | ridary)   |            | Kumar Traders | £               |         |          |               | ×                                | F2:Date              |
| Partition<br>Supplier Invoice No.     | 1006                             | Date      | 1.Aug.21   |               |                 |         |          |               | 5Avg.21<br>Wordey                | C Company            |
| Paty Alc same                         | Krishna Mobile<br>8.12.915.66 Cr |           |            |               |                 |         |          |               | constant o                       | 14 Contra            |
| Turniner                              |                                  |           |            |               |                 |         |          |               |                                  | 11-Payment           |
| Current Insistem                      | 6,14,375.69 Dr                   |           |            |               |                 |         |          |               |                                  | III Recent           |
| Name of Item                          |                                  |           |            |               |                 |         | Quantity | Rate per      | list N Amount                    | F7 Joint             |
| Nokia XR20 @12%                       |                                  |           |            |               |                 |         | 5 pcs    | 4,999.99 pta  | 2 5 24,499.95                    | TE Sales             |
| Nokia T20 @125                        |                                  |           |            |               |                 |         | 10 pts   | 8,998.85 pts  | 5% 66,429.08                     | # Bt I Arr David     |
| Nokie G2 @12%                         |                                  |           |            |               |                 |         | 12 per   | 6,929,29 pcs  | 10 % 74,836.33                   | 110 Other Visichers  |
| Galaxy Note 5 @1                      | IN .                             |           |            |               |                 |         | 5 per    | 3,850.28 pcs  | 12.% 16,941,23                   |                      |
| Galaxy S20 @10%                       |                                  |           |            |               |                 |         | 18 pcs   | 4,849.49 pcs  | 15% 41,220.67                    | EANNIE               |
| Iphone 10 @28%                        |                                  |           |            |               |                 |         | 5.000    | 7,999.99 pcs  | 18 % 12,799.56                   | II Chansa Meda       |
| lphone 11 Pro @2                      | 75                               |           |            |               |                 |         | 1 per    | 8,999.95 pcs  | 20% 57,599.94                    | 1 Marie Datata       |
| Iphone 12 Pro @25                     | rs.                              |           |            |               |                 |         | 4 pcs    | 1,999.99 pca  | 25 % 29,999.97                   | Delated Departs      |
| lphone 13 Pro @28                     | 85                               |           |            |               |                 |         | 5 pcs    | 10,999.95 pcs | 28 % 39,599.96                   | U Penakaid Pregionta |
| lphone 7 @28%                         |                                  |           |            |               |                 |         | 10 per   | \$,999.99 pcs | 30 % 41,999.93                   | L Detand             |
|                                       |                                  |           |            |               |                 |         |          |               | 4,25,987.02                      | T. Bast Dated        |
| Input CGST<br>Input SGST<br>POUND OFE |                                  |           |            |               |                 |         |          |               | 43,464.05<br>43,464.05<br>(10.12 | T Prost-Classed      |
|                                       |                                  |           |            |               |                 |         |          |               |                                  |                      |
| Provide GBT/e-Way<br>Namatron         | Bill Initialia 👘 No              |           |            |               |                 |         | T4 pcs   |               | 5,12,815.00                      |                      |
|                                       |                                  |           |            |               |                 |         |          |               |                                  |                      |
| g-det                                 |                                  | 1 Augusta | & Accept   | 14            | D:Dwieta        | I Canod | Vdr      |               |                                  | 112: Contigure       |
| 🖬 👂 🖡                                 | 8 💽 📰 🕚                          | 0         |            |               | Desktop Address |         | - D      | 4 31% R       | H ~ 0 10 00 00                   | UNG U-01-202         |
|                                       |                                  |           |            |               |                 |         |          |               |                                  |                      |

## 2. Invoice wise (Total Amount) Discount in Purchase Invoice with GST

| Additional Test of the Addition of the Addition of the Additio | MANA             |            |                      |                                             |                                                                                                    |                   |        |                   |                           | - 0                               |
|----------------------------------------------------------------------------------------------------|------------------|------------|----------------------|---------------------------------------------|----------------------------------------------------------------------------------------------------|-------------------|--------|-------------------|---------------------------|-----------------------------------|
| U                                                                                                    | K:Company        | YiCele     | Z: Exchange          | Grille To                                   |                                                                                                    | <u>O</u> ctreport | EExper | Mt E-mail         | (Billion)                 | Etches .                          |
| ounting You                                                                                                    | cher Alteration  |            |                      | Kumar Traders                               |                                                                                                    | 1.11 A.           |        | 10                | ×                         | F2:Date                           |
| Rembale<br>ler invoice No                                                                                                    | No. 7<br>1007    | Dato       | 1-449-21             |                                             |                                                                                                    |                   |        |                   | S-Aug-21<br>Monday        | F3: Company                       |
| A/c name                                                                                                    | Kristow Motrile  |            | 1111 (1112) (1112)   |                                             |                                                                                                    |                   |        |                   |                           |                                   |
| in haishce                                                                                                    | 16,82,843,68 Cr  |            |                      |                                             |                                                                                                    |                   |        |                   |                           | F.4: Contra                       |
| tasa ledger                                                                                                    | Purchase GST     |            |                      |                                             |                                                                                                    |                   |        |                   |                           | FS Payment                        |
| a of Bern                                                                                                    | 48,37,268,777.09 |            |                      |                                             |                                                                                                    |                   |        | Quantity Rate :   | ini Amount                | F& Receipt                        |
|                                                                                                    |                  |            |                      |                                             |                                                                                                    |                   |        |                   |                           | F7:Jaamal                         |
| n XR2F @12%                                                                                                    |                  |            |                      |                                             |                                                                                                    |                   |        | 5.pcs 4,999.99 g  | Ke 24,995.95              | Fill Sales                        |
| n T20 @12%                                                                                                    |                  |            |                      |                                             |                                                                                                    |                   |        | 10 pcs 6,998.85 p | rcs 69,388.50             | Ph.Parmane .                      |
| n G2 @12%                                                                                                    |                  |            |                      |                                             |                                                                                                    |                   |        | 12 pcn 6,529.29 p | ica 83,151,48             | F18 Other Vouchers                |
| xy Note 5 @11                                                                                                    | P%               |            |                      |                                             |                                                                                                    |                   |        | 5 pcs 3,850.28 p  | ics 19,251.40             |                                   |
| xy 520 @18%                                                                                                    |                  |            |                      |                                             |                                                                                                    |                   |        | 10 pcs 4,849.49 g | ica 48,454.90             | Ethinit                           |
| ne 10 (§28%                                                                                                    |                  |            |                      |                                             |                                                                                                    |                   |        | 5 pca 7,999.99 p  | ica 39,999.95             | If Change Mede                    |
| ne 11 Pm @21                                                                                                    | rs,              |            |                      |                                             |                                                                                                    |                   |        | 8 pcs 8,599.29 p  | ics 71,399.92             | More Details                      |
| ne 12 Pro @20                                                                                                    | rs.              |            | 16ho -               | 100 mm                                      |                                                                                                    |                   |        | 4 pcs 9,999.99 p  | ica 30,555.06             | O Related Reports                 |
| ne 13 Pro @20                                                                                                    | rs.              |            | EQU                  | Riferann (Rife                              |                                                                                                    |                   |        | 5 pcs 18,985.99 p | sea 54,999.95             |                                   |
| ne 7 (g28%                                                                                                    |                  |            | Name IN              | put listete                                 | -                                                                                                    |                   |        | 10 pcs 5,219.39 g | ica 50,999.90             | L. Optional                       |
|                                                                                                    |                  |            | Jana V.              |                                             |                                                                                                    |                   |        |                   | 5,12,885.91               | T:Post-Dated                      |
| ount Receive                                                                                                    | $\leftarrow$     |            |                      |                                             |                                                                                                    |                   |        | £-100 -5          | (-)51,268,59<br>54 465 53 | 14.0.545.00000                    |
| SGST                                                                                                    |                  |            | 0.04                 |                                             |                                                                                                    |                   |        |                   | 54,145.52                 |                                   |
| ND OFF                                                                                                    |                  |            | (Andore -            | <ul> <li>Authors the record</li> </ul>      |                                                                                                    |                   |        |                   | 6.0(-)                    |                                   |
|                                                                                                    |                  |            | Top of store         |                                             |                                                                                                    |                   |        |                   |                           |                                   |
|                                                                                                    |                  |            | (the stands          |                                             |                                                                                                    |                   |        |                   |                           |                                   |
|                                                                                                    |                  |            |                      |                                             |                                                                                                    |                   |        |                   |                           |                                   |
|                                                                                                    |                  |            | Robinsty Database    |                                             |                                                                                                    |                   |        |                   |                           |                                   |
| de GST/e-Way                                                                                                    | Dil decals No    |            | te OSF approach      | * Not Applicable                            |                                                                                                    |                   |        |                   |                           |                                   |
| tion                                                                                                    |                  |            | System 187 D         | data Be                                     |                                                                                                    |                   |        | 74.009            | 5.63.922.60               |                                   |
|                                                                                                    |                  |            | VOLUME OF MERCHANNER | in value calculation for 🤍 * Net Applicable |                                                                                                    |                   |        |                   |                           |                                   |
| 1.07                                                                                                    | 1                | 1          | A Accest             |                                             | D Databa                                                                                                    | K-Cancal          | Veh    |                   |                           | F12 Continue                      |
| 0.1                                                                                                    |                  | <b>1 1</b> |                      | 387                                         | Contraction of the local division of the local division of the loc |                   |        | A 100             |                           | 10 10 10 10 10 AM                 |
|                                                                                                    |                  | -          |                      | LEGAL                                       |                                                                                                    |                   | - 0    | and kar           | 2 - 20                    | 12-09-2022                        |
| <u>ه</u><br>۱۹                                                                                                    | 2 💽 🖬 (          | 0 🚥        | Accept               | Deste                                       | Delete                                                                                                    | K.Car             | cel    | - 6               | - 6 🧑 JPC Rat             | celVa<br>→ 6 🏘 Ji*C Ran ^ 9 🐨 😫 0 |

#### 3. Items wise Discount in Sales Invoice with IGST

| TatyPrim                      | MANAGE                |         |            |       |                  |            |          |                |                      | - 0                |      |
|-------------------------------|-----------------------|---------|------------|-------|------------------|------------|----------|----------------|----------------------|--------------------|------|
| EDU                           | K:Company             | Y:Data  | Z:Exchange | 0.0   | io Ta            | Q:Import   | E:Expert | Milinal        | P.Pint.              | Finles             |      |
| Accounting Vos                | cher Alteration (Seco | indary) |            | Kumar | Traders          |            | 1.12     |                | ×                    | (2: Date           | 1.   |
| Sales                         | File B                |         |            |       |                  |            |          |                | Rt.Aug-21<br>Teestay | F3: Congury        | -    |
| Party Als name<br>Commitmants | 2,54,288.00 Ib        |         |            |       |                  |            |          |                |                      | F-8. Contra        | -    |
| Salvo lutiger                 | Sales 1GST            |         |            |       |                  |            |          |                |                      | FS Payment         |      |
| Current Datation              | 4.51,125,00 Cr        |         |            |       |                  |            |          |                |                      | / CRecept          |      |
| Name of liam                  |                       |         |            |       |                  |            | Quantity | Rate per Do    | c 5 Amount           | F2: Joannal        |      |
| Nokia XR20 @12%               |                       |         |            |       |                  |            | 3 pc     | 5,999.99 pcs   | 25. 29.399.95        | 1 E. Salar         | _    |
| Nokia T20 @125                |                       |         |            |       |                  |            | 10 pcs   | 7,998.02 pcs   | 5% 75.568.79         | FI: Purchase       |      |
| Galaxy Note 5 @1              | en.                   |         |            |       |                  |            | 5 per    | 4,850.25 pcs 1 | 21.341.19            | F18 Other Vesicher | anh. |
| Galaxy 520 g105               |                       |         |            |       |                  |            | 10 pcs   | 5,849.40 pcs 1 | 5 % 49,720,67        |                    |      |
| Iphone 19 (828%               |                       |         |            |       |                  |            | 5 pcs    | 9,999.99 pcs 1 | 8 % 80,999,96        | to Allow The       |      |
|                               |                       |         |            |       |                  |            |          |                | 2,17,450.47          | 11 Change Mode     |      |
| Output IGST                   |                       |         |            |       |                  |            |          |                | 36.917.75            | 1 More Details     |      |
| HOOND OFF                     |                       |         |            |       |                  |            |          |                | Hieran               | C Related Reports  |      |
|                               |                       |         |            |       |                  |            |          |                |                      | Optional           |      |
|                               |                       |         |            |       |                  |            |          |                |                      | T Post-Daied       |      |
|                               |                       |         |            |       |                  |            |          |                |                      |                    |      |
| Fraviole GST/e-Way            | Till details No       |         |            |       |                  |            |          |                |                      |                    |      |
| Nervation                     |                       |         |            |       |                  |            | ≫ pes    |                | 2,54,368.00          |                    |      |
| U-Que                         | 9                     | 1       |            |       | D: Outer         | e L Cancel | Vch.     | 11             |                      | F12: Configure     | - 4  |
| 🖬 🔎 I                         | a 💽 📾 (               | 0 6 🖾   | -          |       | Desitop Ashirest |            | - 0      | ED 3745 Rai    | - ^ @ # @ a          | 1 PNG 15-09-2022   | Ð    |

#### 4. Invoice wise (Total Amount) Discount in Sales Invoice with GST

| Tais Prime       | and the second second s |           |                       |                   |                 |                |                                                                                                    |                    |
|------------------|----------------------------------------------------------------------------------------------------|-----------|-----------------------|-------------------|-----------------|----------------|----------------------------------------------------------------------------------------------------|--------------------|
| 500              | K Company                                                                                                    | Y Data    | ZrExcitatige          | 9: Go 7a          | Q:Import        | ElExport MEEna | e Biber                                                                                                    | Filling            |
| counting You     | ucher Alteration (Sec                                                                                                    | condary)  |                       | Kumar Traders     |                 |                | ×                                                                                                    | F2:Date            |
| Sales            | fila 9                                                                                                    |           |                       |                   |                 |                | 71 Aug 21                                                                                                    | 13. Company        |
| aty Alc name     | Rokesh Mobile                                                                                                    |           |                       |                   |                 |                |                                                                                                    |                    |
| next balance     | 3,98,597,00 (V                                                                                                    |           |                       |                   |                 |                |                                                                                                    | 74 Contre          |
| ales lodger      | Sales GST                                                                                                    |           |                       |                   |                 |                |                                                                                                    | 15.Payment         |
| ine of logistics | 8,87,492,88 (3                                                                                                    |           |                       |                   |                 | A              | Pate and America                                                                                                    | FIL Receipt        |
| THE OF SECT      |                                                                                                    |           |                       |                   |                 | Quantity       | Nam ps Abboot                                                                                                    | lanust, 174        |
| hone 12 Pro @A   | 28%                                                                                                    |           |                       |                   |                 | 4 pcs 29       | .999.29 pes 1,19.957.10                                                                                                    | FB.Sales.          |
| hone 13 Pro 🛞    | 27%                                                                                                    |           |                       |                   |                 | 5 pcs 49       | ,999.99 pcs 2,49,599.95                                                                                                    | It Parchase        |
|                  | S7 .                                                                                                    |           | THERE IS NOT          |                   |                 |                | 3,69,567.11                                                                                                    | Fill Other Vischer |
| Incount Allow P  | aid 🧲                                                                                                    |           | EDU                   | M Data            | 2               |                | (370 % (373,999.42                                                                                                    |                    |
| utput SGST       |                                                                                                    |           | Acceptor All controls |                   |                 |                | 51,799.55                                                                                                    | E Autobil          |
| XIND OFF         |                                                                                                    |           | Harris Discount All   | lowPaid           |                 |                | 0.13                                                                                                    | E Change Mode      |
|                  |                                                                                                    |           | (alas)                |                   |                 |                |                                                                                                    | More Details       |
|                  |                                                                                                    |           |                       |                   |                 |                |                                                                                                    | C:Related Reports  |
|                  |                                                                                                    |           |                       |                   |                 |                |                                                                                                    |                    |
|                  |                                                                                                    |           |                       |                   |                 |                |                                                                                                    | L Optonal          |
|                  |                                                                                                    |           | Under                 | Indirect Expenses |                 |                |                                                                                                    | 1 Post-Dated       |
|                  |                                                                                                    |           |                       |                   |                 |                |                                                                                                    |                    |
|                  |                                                                                                    |           | Type of Ledger        |                   |                 |                |                                                                                                    |                    |
|                  |                                                                                                    |           | 1110 C 112 1979       |                   |                 |                |                                                                                                    |                    |
|                  |                                                                                                    |           |                       |                   |                 |                |                                                                                                    |                    |
|                  |                                                                                                    |           |                       |                   |                 |                |                                                                                                    |                    |
|                  |                                                                                                    |           | Statutory Details     |                   |                 |                |                                                                                                    |                    |
| ravide GST/e-Wa  | y Bill details No                                                                                                    |           | is GST applicable     | Applicable        |                 |                |                                                                                                    |                    |
| anation          |                                                                                                    |           | SetWher GST Details   | No                |                 | 1 pcs          | 1.99.597.01                                                                                                    |                    |
|                  |                                                                                                    |           | Like a pethy          | COODE             |                 |                |                                                                                                    |                    |
| Gur              | 101                                                                                                    | 101       | & Accept              |                   | Delete X Cancel | Voh            | 11                                                                                                    | TU Configure       |
|                  | H                                                                                                    | A (A) (A) |                       | Annual Contractor | ALL CONTRACTOR  |                |                                                                                                    | EIIIDE             |
|                  |                                                                                                    |           |                       | centrop. Note     |                 | - U U U U      | Common Constraint of the state of the state | 15-09-2022         |
| бпак             |                                                                                                    | VIPUIER   | ( & I YPING II        | NSHIUTE           |                 |                |                                                                                                    | IAL                |

 Note: - अब हमलोगों ने लगभग टैली प्राइम में सभी Invoices Entry की जानकारी प्राप्त कर ली है, इसके आगे Duties & Taxes को विस्तार रूप से समझेगे, जिसमे GSTR-1, GSTR-2, & GSTR-3B और B2B Invoices, B2C (Large) Invoices & B2C (Small) Invoices की जानकारी प्राप्त करेगे।

**Note:** - Now we have almost got information about all invoices entry in Tally Prime, further we will understand the **duties & taxes** in detail, including **GSTR-1, GSTR-2, & GSTR-3B and B2B Invoices, B2C (Large) Invoices & B2C (Small) Invoices.** 

- Process to Duties & Taxes:-
- Gateway of Tally > Balance Sheet > Press Alt+F1 > Duties & Taxes

| California .                                                                                                    | WHERE:                                                                                                    |                |                    |                    |                               |          |                |                                          |                                                                                                    | - 0                                                                                                    |
|----------------------------------------------------------------------------------------------------|----------------------------------------------------------------------------------------------------|----------------|--------------------|--------------------|-------------------------------|----------|----------------|------------------------------------------|----------------------------------------------------------------------------------------------------|----------------------------------------------------------------------------------------------------|
| DU                                                                                                    | K:Company                                                                                                    | ¥:Deta         | <b>≩Extern</b>     | 64                 | De Te                         | Qtimport | EEquit         | MEmil                                    | 5Pix                                                                                                    | FitHelp:                                                                                                    |
| alance Sheet                                                                                                    | et.                                                                                                    |                |                    | Kumar              | Traders                       |          |                |                                          | x                                                                                                    | F2:Paried                                                                                                    |
| Liebilitier                                                                                                    |                                                                                                    |                | Kumar T<br>mat 15- | ladian<br>Aus-21   | Assats                        |          |                |                                          | Kumar Tradiers<br>as at 31.4up-21                                                                               | F3:Company                                                                                                    |
|                                                                                                    |                                                                                                    |                |                    |                    |                               |          |                |                                          | 10 (11 (11 (12 (13 (15 (15 (15 (15 (15 (15 (15 (15 (15 (15                                                      | n                                                                                                    |
| pital Account                                                                                                    | t i                                                                                                    |                |                    | 5,00,000.00        | Current Assots                |          |                |                                          | 16,67,838.53                                                                                                    |                                                                                                    |
| Capital A/E                                                                                                    |                                                                                                    |                | 5.00.000.00        |                    | Closing Stock<br>Summer DeMon |          |                | 10/                                      | 865.90<br>313.09                                                                                                | 15                                                                                                    |
| ment Liability                                                                                                    | les.                                                                                                    |                |                    | 1.42.380.07        | Cash in Pland                 |          |                | 1.94                                     | 770.63                                                                                                    | н                                                                                                    |
| Outres & Taxe                                                                                                    | . ←                                                                                                    |                | 10,450             |                    | tiant Accounts                |          |                | 2.963                                    | 101 102                                                                                                    | <del>17</del> .                                                                                                    |
| offe & Loss Alc                                                                                                    | c.                                                                                                    |                | 4 /3 2/2 00        | 5,25,478,46        |                               |          |                |                                          |                                                                                                    | FIT: Valuation                                                                                                    |
| Opening Balan                                                                                                    | nce .                                                                                                    |                | 8 06 c76 A         |                    |                               |          |                |                                          |                                                                                                    | 15                                                                                                    |
| restance and                                                                                                    | e.                                                                                                    |                | 4.23,473.40        |                    |                               |          |                |                                          |                                                                                                    | i an                                                                                                    |
|                                                                                                    |                                                                                                    |                |                    |                    |                               | 1        | 1              |                                          |                                                                                                    | 10                                                                                                    |
| aliPten                                                                                                    | WARGE -                                                                                                    |                |                    |                    |                               | 1        | 1              |                                          |                                                                                                    | - 0                                                                                                    |
| nifitani<br>DU                                                                                                    | Monita<br>K:Company                                                                                                    | <u>Y</u> .Deta | ₹.Excharge         | -                  | De Te                         | Qinpot   | ElEquet        | <u>N</u> E-rsal                          | <u>Pre</u>                                                                                                    | - 0<br>F1:H0                                                                                                    |
| angeress<br>DU<br>2003-Direct                                                                                                    | Manali<br>K.Company<br>ary                                                                                                    | Y Deta:        | <u>E</u> Extage    | <u>go</u><br>Kunar | So To                         | Qlinpri  | EEeee          | <u>N</u> Ers#                            | PD#                                                                                                    | - 0<br>F1:Hilly<br>F2:Faced                                                                                                    |
| angerens<br>IDU<br>Interna Element                                                                                                    | Manada<br>Michargang<br>Cargang                                                                                                    | Y Data         | <u>₹</u> Exchange  | <u>go</u><br>Kumar | So To<br>Thaders              | QLimport | ÊEON           | Me Ecol                                  | PFast<br>X<br>foo & Tates<br>rtsr Trades                                                                        | - Ø<br>F1:H40<br>F3:Period<br>T3:Company                                                                                                    |
| anyeren<br>EDU<br>Insup Rumma<br>Particula                                                                                                    | Would .<br>K Company:<br>any                                                                                                    | -Y Deta:       | ≩.Exchange         | Gri<br>Kumar       | Go To<br>Thaders              | QLingert | <u>E</u> Eque  | tike E-coul<br>Ka<br>t-Apr               | Prot.<br>X<br>tes & Tates<br>mar Todes<br>371b 374.023<br>Distance                                              | - d<br>F3:H40<br>F3:Pariad<br>F3:Company<br>F4:Group                                                                                                    |
| angenen<br>DU<br>Particula                                                                                                    | would<br>KCamplery<br>ary                                                                                                    | -Y Deta()      | ≩:Exchange         | Kumar              | Go To<br>Thaders              | Qtimpert | <u>E</u> iEque | MEE-coul<br>Ka<br>1-Apr<br>Debt          | Cost Tores<br>mar Trades<br>71 to 31-Aug 21<br>ming Balanca<br>Oreit                                            | - 0<br>PE-Halp<br>T3: Paried<br>T3: Company<br>F4: Group                                                                                                    |
| NVPresi<br>DU<br>Particula                                                                                                    | wanti<br>KCampiny<br>ary                                                                                                    | -Y Delar()     | ≵Exchange          | <u>Gr</u><br>Kunar | Jo To<br>Traders              | Qtimport | <u>E</u> Eore  | MERCAN<br>Ka<br>1.4pr<br>Debt            | Lidentin<br>X<br>Ces & Tanes<br>mar Trades<br>Tra 31-Aug 21<br>ming Ralance<br>Codd                             | - 0<br>F1:800<br>F2:Pariod<br>F1:Company<br>F4:Group                                                                                                    |
| Particula<br>MCCST                                                                                                    | Monical<br>Monical<br>Ary<br>ary                                                                                                    | .Y. Deta       | £Extange           | Kunar              | So To<br>Tradera              | Qlingeri | E.E.oor.       | Di<br>Kas<br>Lipp<br>Debt                | Contractions<br>for a Tones<br>may Tooles<br>211o 31.40g21<br>wing Balance<br>Contr<br>Balance                  | - 0<br>FEHID<br>T2:Paried<br>T2:Company<br>F4:Group<br>F1:Ledge-velow<br>T2:Ledge-velow                                                                            |
| MCTON<br>DU<br>Particula<br>M COST<br>M COST<br>M SOST<br>M SOST                                                                                                    | Monical<br>Monical<br>Monica | Y Deta         | £Extange           | Kunar              | Se To<br>Tadera               | Quingeri | Eter.          | Di<br>Ka<br>Láp<br>Debi<br>Sta<br>Sta    | Cent Tores<br>may Todes<br>21to 31 Aug 21<br>Ordit<br>Cent<br>6 38<br>81 55                                     | - 0<br>FEHIU<br>F2:Period<br>F2:Compony<br>F2:Compony<br>F2:Compony<br>F2:Ledgerwise<br>F2:Ledgerwise<br>F2:Ledgerwise<br>F2:F2:F2:F2:F2:F2:F2:F2:F2:F2:F2:F2:F2:F |
| ALCOST<br>ALCOST<br>ALCOST | MARCO<br>MicCompany<br>ary                                                                                                    | Y Deta         | <u>≵</u> Exchange  | Kumar              | Je To<br>Tradera              | QLingori | <u>B</u> EANK  | Di<br>Kap<br>Lip<br>Cio<br>Debi<br>Si Ji | Cee & Tores<br>mar Todes<br>71b 31-4021<br>ored<br>Ceek<br>Ceek<br>6 38<br>18 5<br>18 5<br>18 5<br>18 5<br>18 5 | - 0<br>FEHAU<br>T2:Period<br>T2:Company<br>T4:Goop<br>T3:Ledgereter<br>T1:Northy<br>T7<br>T4                                                                       |

- ✤ GST Reports:-
- Gateway of Tally > Display More Reports > STATUTORY > GST Reports

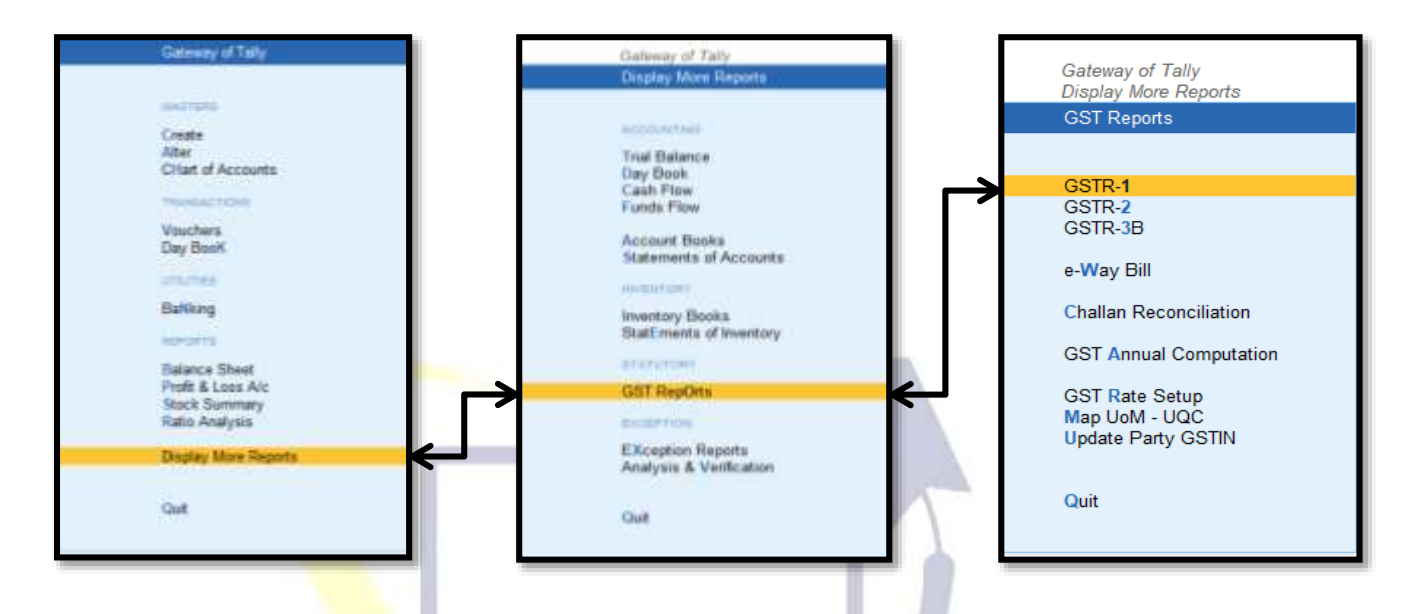

GSTR-1:- बिक्री संबंधित आकड़ा की जानकारी इसमें दी जाती है, जैसा की हम महिना में कितना वस्तु की बिक्री की है, कितना वस्तु हमें बिक्री की वापसी हुई है, और कितना हमने Registered लोगो को वस्तु की बिक्री की है और कितना हमने Unregistered लोगो को वस्तु की बिक्री की है, और कितना हमने Tax लिया है, ये सभी जानकारी हमें GSTR-1 में प्राप्त होती है।

**GSTR-1:** - Sales related data is given in it, such as how much item we have sold in a month, how much item has been returned to us, and how much we have sold the item to **registered** people and how much we have sold the item to **unregistered** people, and how much we have taken tax, We get all this information in **GSTR-1**.

GSTR-2:-Purchase संबंधित आकड़ा की जानकारी इसमें दी जाती है, जैसा की हम महिना में कितना वस्तु की खरीद की है, कितना वस्तु हमने खरीद की वापसी की है, और कितना हमने Registered लोगो से वस्तु की खरीद की है और कितना हमने Unregistered लोगो से वस्तु की खरीद की है, और कितना हमने Tax दिया, ये सभी जानकारी हमें GSTR-2 में प्राप्त होती है।

**GSTR-2:** - Purchase related data is given in it, such as how much item we have purchased in a month, how much item we have returned the purchase, and how much we have purchased the item from **registered** people and how much we have purchased the item from **unregistered** people, and how much we have paid tax, We get all this information in **GSTR-2**.

GSTR-3B:-यह एक मासिक स्व-घोषणा है, जिसमें सभी बाहरी आपूर्ति, इनपुट टैक्स क्रेडिट (ITC) का दावा, कर देयता का पता लगाया गया और भुगतान किए गए करों का सारांश प्रस्तुत किया जाता है। जीएसटीआर-3बी भरने से पहले बिक्री और इनपुट टैक्स क्रेडिट विवरण को जीएसटीआर-1 और जीएसटीआर-2बी के साथ मिलान किया जाना चाहिए।

**GSTR-3B:-**It is a monthly self-declaration to be filed, for furnishing summarised details of all outward supplies made, input tax credit (ITC) claimed, tax liability ascertained and taxes paid. The sales and input tax credit details must be reconciled with GSTR-1 and GSTR-2B every tax period before filling GSTR-3B.

GSTR-9:- इसे जीएसटी के तहत पंजीकृत सभी करदाताओं द्वारा दाखिल किया जाना आवश्यक है। इसमें किए गए सभी बाहरी आपूर्ति का विवरण शामिल है; सीजीएसटी, एसजीएसटी और आईजीएसटी जैसे विभिन्न कर शीर्षों के अन्तगर्त वित्तीय वर्ष के दौरान प्राप्त सभी आउटवर्ड आपूर्ति, इनवर्ड आपूर्ति का विवरण शामिल है, सभी मासिक या त्रैमासिक रिटर्न (जीएसटीआर -1, जीएसटीआर -2 ए और जीएसटीआर -3 बी) का संयोजन है।

**GSTR-9:-** It is required to be filed by all taxpayers registered under GST. It contains details of all external supplies made; all outward supplies received during the financial year under various tax heads like CGST, SGST and IGST, include details of inward supplies, combining all monthly or quarterly returns (GSTR-1, GSTR-2A and GSTR-3B).

GSTR-1, B2B Invoices:- B2B Sales का मतलब Business to Business Sales होता है, जिसमे Supplier's भी GST में पंजीकृत हो और Buyer's भी GST में पंजीकृत हो और दोनों के पास GSTIN नम्बर होना चाहिए और वस्तु की बिक्री किसी भी राज्य में की गई हो, तो इस प्रकार की बिक्री की Entry B2B में दिखाई देती है।

**GSTR-1, B2B Invoices:** - B2B sales means business to business sales, in which **supplier's** is also registered in GST and **buyer's** is also registered in GST and both should have GSTIN number and the goods have been sold in any state, then the entry of such sales appears in B2B.

GSTR-1, B2C (Large) Invoices:- B2C (Large) Sales का मतलब Business to Consumer / Unregistered Sales होता है, जिसमे Supplier's GST में पंजीकृत होता और (Buyer's) उपभोक्ता अपंजीकृत होता है, जिसमे बिक्री की सीमा 2.5 लाख से अधिक होती है और एक ही Invoice में किसी दुसरे स्टेट में वस्तु की बिक्री गई हो, तो इस प्रकार की बिक्री की Entry B2C (Large) Invoices में दिखाई देती है।

**GSTR-1, B2C (Large) Invoices:** – B2C (Large) Sales means for Business to Consumer/ Unregistered sales are in which the supplier's is registered with GST and the (Buyer's) consumer is unregistered, in which the sales limit is more than 2.5 lakh and the goods have been sold in another state in the same invoice, then the entry of such sales appears in B2C (Large) Invoices.

GSTR-1, B2C (Small) Invoices:- B2C (Small) Sales का मतलब Business to Consumer / Unregistered Sales होता है, जिसमे Supplier's GST में पंजीकृत होता और (Buyer's) उपभोक्ता अपंजीकृत होता है, जिसमे बिक्री की सीमा 2.5 लाख से अधिक हो या 2.5 लाख से कम हो और एक ही Invoice में अपने ही स्टेट में वस्तु की बिक्री गई हो, तो इस प्रकार की सभी बिक्री की Entry B2C (Small) Invoices में दिखाई देती है।

**GSTR-1, B2C (Small) Invoices:** – B2C (Small) Sales means Business to Consumer/ Unregistered sales, in which the supplier's is registered with GST and the (Buyer's) consumer is unregistered, in which the sales limit is more than 2.5 lakh or less than 2.5 lakh and the goods have been sold in their state in a single invoice, then the entry of all such sales is seen in B2C (Small) Invoices.

#### GSTR-1

# Gateway of Tally > Display More Reports > STATUTORY > GST Reports > GSTR-1 > Press F2 > Change Period

| Tatyonne         | MANY INC.                        |                            |                              |                                                                                                    |            |                       |              |                     | - 10 1                   |
|------------------|----------------------------------|----------------------------|------------------------------|----------------------------------------------------------------------------------------------------|------------|-----------------------|--------------|---------------------|--------------------------|
| EDU              | E Company                        | TiData \                   | 2)Exchange                   | <u>is</u> -Ge/Tel                                                                                              | Q Wepet    | ().Typet              | ∰(Ennal      | £R/m                | Et.IMp                   |
| 0678-1           |                                  |                            |                              | Kumar Traders                                                                                                  |            |                       |              | ×                   | Til: Petod               |
| STIN 1848        | CDE1234V1K1                      |                            |                              |                                                                                                    |            |                       | 14           | Apr 21 to 31 Aug 21 | Cancera                  |
| articulars       |                                  |                            |                              |                                                                                                    |            |                       |              | Voocher Coant       |                          |
| Arrivated in Ter | 0.45                             |                            |                              |                                                                                                    |            |                       |              | -10                 |                          |
| included in F    | GNSAC Survivey                   |                            | - M                          |                                                                                                    |            |                       |              |                     | and the second second    |
| Appropriate I    | vformation in HSN/GAC Siz        | nmay (Corrections navelies | # 0                          |                                                                                                    |            |                       |              | - 10                | TO: Nature Steep         |
| Lincertain Tran  | inclices (Conections leed        | ed.                        |                              |                                                                                                    |            |                       |              | 0                   | ++                       |
| I Part           | icalars                          |                            |                              |                                                                                                    | Voucher    | <b>Taxable Amount</b> | Tax Amount   | Invoice Amount      | 11                       |
| 6. 1972          |                                  |                            |                              |                                                                                                    | Court      |                       |              |                     | 18                       |
| 829 Invol        | cos -44, 48, 40, 68, 60          |                            |                              |                                                                                                    | 2          | 1,45,253.30           | 22,940.43    | 1,68,193,82         | 11                       |
| B2C(Larg         | e) Invoices - SA, 58             |                            |                              |                                                                                                    | 2          | 4,33,434.49           | 82.051.18    | 5,21,485.00         | 110                      |
| H2C(Smit         | d) invoices - 7                  |                            |                              |                                                                                                    | 2          | 5,89,566.01           | 1.85.197.23  | 6,59,189.00         |                          |
| Credit/De        | ht Notes/Registered) - 98        |                            |                              |                                                                                                    | 1          | 1015.588.57           | (-)1,800 BS  | 6)17,361.00         | The second second second |
| Credit/Or        | tiit fédera(L/rengistanied) - 18 |                            |                              |                                                                                                    |            |                       |              |                     | 5 crebio in visioliti    |
| Esports k        | NOICHE - BA                      |                            |                              |                                                                                                    |            |                       |              |                     | Change Vee               |
| 7241.000         | ity(Advances secened) - 11       | ACIL TOACI)                |                              |                                                                                                    |            |                       |              |                     | Exception Reports        |
| Adjustration     | ALL REAGANCES THEAT IL TO        | 0421                       |                              |                                                                                                    | 34         | 10.000.00             |              | 30 000 00           | Save View                |
| Tetel            | mound rate of the str            |                            |                              |                                                                                                    |            | 11 85 722 23          | 2 48 128 25  | 11 61 855 61        |                          |
| HERRICAN         | Summinu : 52                     |                            |                              |                                                                                                    |            | 11,00,001,000         | 100,000,0    | 13/01/03/04         | J Stat Adjustment        |
| Decision         | Barrany 11                       |                            |                              |                                                                                                    |            |                       |              |                     | V Open GST Portal        |
| .020783          | Contained Corry.                 |                            |                              |                                                                                                    |            |                       |              |                     |                          |
|                  |                                  |                            |                              | Chang                                                                                                    | e Period   |                       |              |                     |                          |
|                  |                                  |                            |                              | From                                                                                                    | : 1-4-2021 |                       |              |                     |                          |
|                  |                                  |                            |                              | То                                                                                                    | 31-3-2022  |                       |              |                     |                          |
|                  |                                  |                            |                              | The second second second second second second second second second second second second second second second s |            |                       |              |                     |                          |
| Note: Voucher p  | and and secled are had pro       | valed for HSN/SAC Summ     | ay and Document Summary. Onl | dom for details.                                                                                               |            |                       |              |                     |                          |
| Q Qat            | -110                             |                            |                              |                                                                                                    |            | 1 A A                 |              |                     | F12 Configure            |
| # P              | HI 💽 🔚                           | ຈິ 🏵 🔟 🖡                   |                              | Duitty * Adde                                                                                                  |            | 0                     | STC Lightmen | 0.0044              | 1251 PM                  |

GSTR-2

| and the second second sec |                 |         |             |                |                         |                                                                                                    | - 1 <b>0</b> 07                        |
|----------------------------------------------------------------------------------------------------|-----------------|---------|-------------|----------------|-------------------------|----------------------------------------------------------------------------------------------------|----------------------------------------|
| DU K)Company Y:Data &/Excitange                                                                                                    | E-Ge Te         | 9       | Vepet       | Stopet 🛛       | Email                   | £₽₩                                                                                                    | Esthep                                 |
| #TR-2                                                                                                    | Kumar fraders   |         |             |                | 0000                    | ×                                                                                                    | Fill Petrod                            |
| STINUN : IGABCDE1234V1K1                                                                                                    |                 |         |             |                | 1-A                     | pr 21 to 31 Aug 21                                                                                              | Canpana                                |
| rticulars                                                                                                    |                 |         |             |                |                         | Voscher Count                                                                                                   | 1.4                                    |
| Netwine Here                                                                                                    |                 |         |             |                |                         | 1                                                                                                    |                                        |
| Involces ready for returns 2                                                                                                    |                 |         |             |                |                         |                                                                                                    | and the state of the local division of |
| Invoices with exemutory information 5<br>Uncertain Transactions (Contentions exercise)                                                                                                    |                 |         |             |                |                         |                                                                                                    | A D DOGTA-OLDA FLAM                    |
| Not relevant in this Reliam                                                                                                    |                 |         |             |                |                         | 27                                                                                                    |                                        |
| Incomplete Information in HSZ45AC Summary (Corrections seeded)                                                                                                    |                 | 920.0X  | 1000        |                |                         | D                                                                                                    | 11                                     |
| articulars                                                                                                    |                 | Voucher | Laxable.    | Amount         | Tetal IIIC<br>Assilable | Recorditation                                                                                                   | 19                                     |
|                                                                                                    |                 | Contra  |             |                |                         | - Parter                                                                                                    | 111                                    |
| the reconciled with the GST portal<br>DOD Invitiant . 3 AB.                                                                                                    |                 | 1.4     | 8,79,375,89 | 1.00.010.00    | 100.099.10              |                                                                                                    | 2.95                                   |
| CreditCeluit Nation Regular - EC                                                                                                    |                 | 1       | -129,464,28 | 1-10 :535.70   | (-13,535.78             |                                                                                                    |                                        |
| be upleaded on the GST portal                                                                                                    |                 |         |             |                |                         |                                                                                                    | T Figure of Values                     |
| Inport at Services - 40                                                                                                    |                 |         |             |                |                         |                                                                                                    | of Channes Vision                      |
| Import of Ganda - 5<br>ConditiOned Menor Manufactured - 5 <sup>th</sup>                                                                                                    |                 |         |             |                |                         |                                                                                                    | A Distance Distance                    |
| TM Rated Invoices - 7 - (Semmary)                                                                                                    |                 | 2       | 36,200.00   |                |                         |                                                                                                    | - Exception reports                    |
| Advance Paid (10A - (Summary)<br>Eductment of Advance (10B - Strumman)                                                                                                    |                 |         |             |                |                         |                                                                                                    | -Save Vere                             |
| Total Inward Supplies                                                                                                    |                 |         | 5,78,114,59 | 1,85,883,68    | 1,05,883.68             |                                                                                                    |                                        |
| (IC Researchetan, 11 - Bernary)                                                                                                    |                 |         |             |                |                         |                                                                                                    | B. Seek Rokum:                         |
| Total No. of Involces                                                                                                    |                 |         |             |                |                         |                                                                                                    | Sat Adjustment                         |
| HSNGAC Servicey - 13                                                                                                    |                 |         |             |                |                         |                                                                                                    | Vi Open GST Potal                      |
| evene Charge Liability to be Booked                                                                                                    |                 |         |             |                |                         | 10.00                                                                                                    |                                        |
| Impart of Service                                                                                                    | Change          | Darles  |             |                |                         | 0.00                                                                                                    |                                        |
| dvance Payments                                                                                                    | Change          | Period  |             |                |                         |                                                                                                    |                                        |
| Amount Unadjusted Against Purchases<br>Purchase Assists Advance level Purchase Barante                                                                                                    |                 |         |             |                |                         |                                                                                                    |                                        |
| Language offeren on and the Langue Langue                                                                                                    | From            |         | 2024        |                |                         |                                                                                                    |                                        |
|                                                                                                    | From            | : 1-4   | -2021       |                |                         |                                                                                                    |                                        |
|                                                                                                    | _               |         | 0.000       |                |                         |                                                                                                    |                                        |
|                                                                                                    | То              | : 31-3  | -2022       |                |                         |                                                                                                    |                                        |
|                                                                                                    |                 |         |             |                |                         |                                                                                                    |                                        |
|                                                                                                    |                 |         |             |                |                         |                                                                                                    |                                        |
| Qit.                                                                                                    |                 |         |             | and the second |                         |                                                                                                    | #12 Configure                          |
| - 0 m 🔿 🐂 🐴 🖓 🕅 💻                                                                                                    | Design * states |         |             | A              | - Burth survey          | ~ 5 m @ 4                                                                                                    | INC DOSLAM                             |
|                                                                                                    | Statut Fearing  |         |             |                | COMPARING STREET        | 100 C 100 C 100 C 100 C 100 C 100 C 100 C 100 C 100 C 100 C 100 C 100 C 100 C 100 C 100 C 100 C 100 C 100 C 100 | 19-09-2002                             |
|                                                                                                    |                 |         |             |                |                         |                                                                                                    |                                        |
| HARMA COMPUTER & TYPING INS                                                                                                    |                 |         |             |                |                         |                                                                                                    | TA                                     |
|                                                                                                    |                 |         |             |                |                         |                                                                                                    |                                        |

#### GSTR-3B

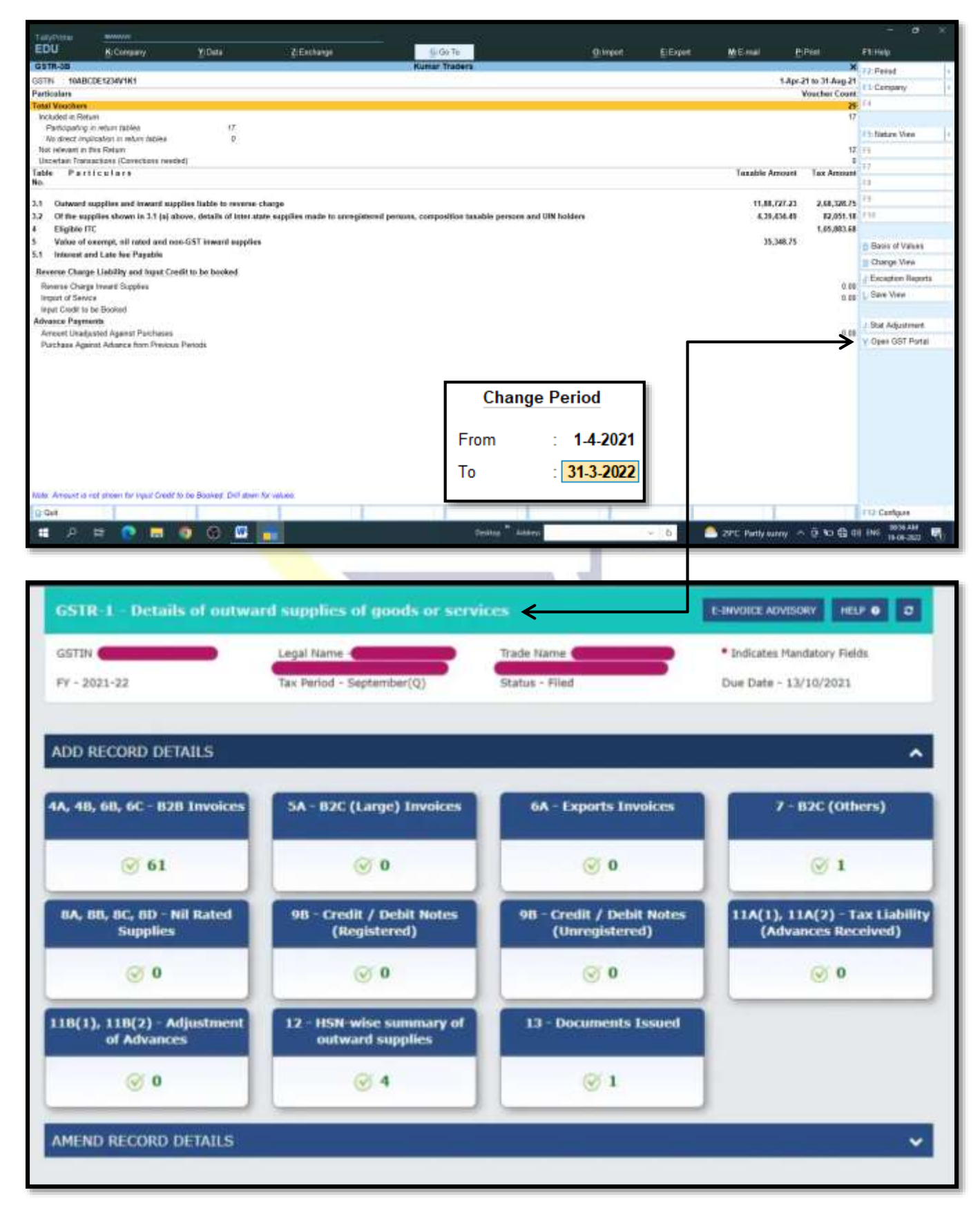

#### SHARMA COMPUTER & TYPING INSTITUTE

#### TALLY

#### **Print Configuration**

- To set GST configuration in Tax Invoice.
- In **Print configuration**, under **Statutory Details**, set the following configuration.
- Show Item-wise GST details to Yes to display the GST details according to Item.
- Show GST Analysis to Yes to display the GST Analysis Report at the bottom of the Invoice.
- Show HSN/SAC column to Yes to display the HSN/SAC column in the Invoice.
   Step-1
- ❖ Gateway of Tally → Display More Reports (D) → Account Books (A) → Purchase Register (P) or Sales Register (S)
   Step-2
- CTRL+P > C: Configure > Print Configuration

| EUU         0.0 Genery         0.00 /r         0.0 /r         0.0 /r <th0 r<="" th=""> <th0 r<="" th=""></th0></th0>                                                                                                    | 1.000 TELES                                                                                                    | MARTI                  |                                           |                                                                                              |         |                                               |                                                               |                           |                                   |                  |                |                        |                                                            |
|----------------------------------------------------------------------------------------------------|----------------------------------------------------------------------------------------------------|------------------------|-------------------------------------------|----------------------------------------------------------------------------------------------|---------|-----------------------------------------------|---------------------------------------------------------------|---------------------------|-----------------------------------|------------------|----------------|------------------------|------------------------------------------------------------|
| According Vacanter / Hereinstein / Recording Vacanter / Hereinstein / Recording Vacanter / Hereinstein / Recording Vacanter / Hereinstein / Recording Vacanter / Hereinstein / Recording Vacanter / Hereinstein / Recording Vacanter / Hereinstein / Recording Vacanter / Hereinstein / Recording Vacanter / Hereinstein / Recording Vacanter / Recording Vacanter / Recording                                                                                                    | EDU                                                                                                    | BiGanginy              | 10 Dielas                                 | 2.Externa                                                                                    |         | - 9 So Te                                     |                                                               | glager.                   | E/Expert.                         | Million Million  | 100            | <b>图:0</b> 回           | Philipp                                                    |
| Note:       1       1       1       1       1       1       1       1       1       1       1       1       1       1       1       1       1       1       1       1       1       1       1       1       1       1       1       1       1       1       1       1       1       1       1       1       1       1       1       1       1       1       1       1       1       1       1       1       1       1       1       1       1       1       1       1       1       1       1       1       1       1       1       1       1       1       1       1       1       1       1       1       1       1       1       1       1       1       1       1       1       1       1       1       1       1       1       1       1       1       1       1       1       1       1       1       1       1       1       1       1       1       1       1       1       1       1       1       1       1       1       1       1       1       1       1       1       1 <td>ecounting Vous</td> <td>her Alteration (Seco</td> <td>ndary)</td> <td></td> <td></td> <td>Karner Traders</td> <td></td> <td></td> <td></td> <td></td> <td></td> <td></td> <td>F2:Date</td>                                                                                                    | ecounting Vous                                                                                                    | her Alteration (Seco   | ndary)                                    |                                                                                              |         | Karner Traders                                |                                                               |                           |                                   |                  |                |                        | F2:Date                                                    |
| A Company of the company of the comp                                                                                                    | Pathase                                                                                                    | rate 2                 | 1044                                      | 1100.00                                                                                      |         |                                               |                                                               |                           |                                   |                  |                | EMay-                  | CI Company                                                 |
| In Process       Relation       In Decision       In Decision       In Decision         Relation Decision       Relation Decision       Relation Decision       In Decision       In Decision         Relation Decision       Relation Decision       Relation Decision       Relation Decision       In Decision         Relation Decision       Relation Decision       Relation Decision       Relation Decision       Relation Decision       Relation Decision         Relation Decision       Relation Decision       Relation Decision       Relation Decision       Relation Decision       Relation Decision       Relation Decision         Relation Decision       CORREL+PP       Relation Decision       Relation Decision       Relation Decision       Relation Decision       Relation Decision       Relation Decision         Relation Decision       CORREL+P       Relation Decision       Relation Decision                                                                                                    | stand mount fill                                                                                                    | Red Televisies         |                                           | 5.846.41                                                                                     |         |                                               |                                                               |                           |                                   |                  |                |                        |                                                            |
| Partners 537<br>access 1990<br>wice GGS1<br>per GGS1<br>per GGS1 | My ACCEPTS                                                                                                    | BLOBGOT CP             |                                           |                                                                                              |         |                                               |                                                               |                           |                                   |                  |                |                        | 14 Cuetra                                                  |
| Activity activity act                                                                                                    | 1111F                                                                                                    |                        |                                           |                                                                                              |         |                                               |                                                               |                           |                                   |                  |                |                        | ( in the second                                            |
| Base of Target         Description         Description         Description         Provide         Provide         Prov                                                                                                    | echast ledge                                                                                                    | Parchase GST           |                                           |                                                                                              |         |                                               |                                                               |                           |                                   |                  |                |                        | 1 - Taprers                                                |
| All Aurel<br>All Aurel<br>All Aurel                                                                                                    | une of iters                                                                                                    |                        |                                           |                                                                                              |         |                                               |                                                               |                           |                                   | Question         | Rate of        | er Arees               | FE:Receipt                                                 |
| errende 513<br>also Grit<br>also Grit<br>also Grit<br>CTRL+P<br>Priet<br>Priet<br>Title<br>Priet<br>Priet<br>Title<br>Priet<br>Title<br>Priet<br>Title<br>Priet<br>Title<br>Priet<br>Title<br>Priet<br>Title<br>Priet<br>Title<br>Priet<br>Title<br>Priet<br>Title<br>Priet<br>Title<br>Priet<br>Priet<br>Prie                                                         |                                                                                                    |                        |                                           |                                                                                              |         |                                               |                                                               |                           |                                   | 10000            |                |                        | Ar Journal                                                 |
| All GET<br>VERTE CERTEL+P<br>Print<br>Title<br>Print<br>Title<br>Print<br>Title<br>Print<br>Print<br>Configure<br>Print<br>Print<br>P                                                       | unning \$52                                                                                                    |                        |                                           |                                                                                              |         |                                               |                                                               |                           |                                   | S pro            | 7.542.85 pt    | 42,851,1               | 10 Fillates                                                |
| Al COST<br>Sund Ger<br>Al Mar D<br>Sund<br>CCRRL+P<br>Print<br>Tele<br>Print<br>Tele<br>Print<br>Print                                                  | okio G21                                                                                                    |                        |                                           |                                                                                              |         |                                               |                                                               |                           |                                   | 6100             | 7.505.38 pc    | 45,535.4               | B Inchester.                                               |
| And Case       CTRL+P       Status         Prior       Prior       Comp Mail         Tile       Comp Mail       Comp Mail         Prior       Tile       Comp Mail         Prior       Prior       Comp Mail         Prior       Comp Mail       Comp Mail         Number of Copies       1       Prior         Prior       Prior       Prior         Number of Copies       1       Prior         Configure       Preview       Prior         Out       Configure       Preview       Prior         Out       Configure       Preview       Prior         Out       Configure       Preview       Prior         Out       Configure       Preview       Prior         Out       Configure       Preview       Prior         Out       Configure       Preview       Prior         Out       Configure       Preview       Prior         Out       Configure       Preview       Concert Weil       Concert Weil         Out       Configure       Preview       Concert Weil       Concert Weil         Out       Configure       Preview       Concert Weil       Concert Weil <td></td> <td></td> <td></td> <td></td> <td></td> <td></td> <td></td> <td></td> <td></td> <td></td> <td></td> <td>86,392.7</td> <td>W T II Other Vocations</td>                                                                                                    |                                                                                                    |                        |                                           |                                                                                              |         |                                               |                                                               |                           |                                   |                  |                | 86,392.7               | W T II Other Vocations                                     |
| And GATE-Way Bit deals No<br>And Configure Preview Preview Configure Preview Configure Preview Configure Preview Configure Preview Configure Preview Configure Preview Preview Configure Preview Preview Configure Preview Preview Configure Preview Preview Configure Preview Preview Configure Preview Preview Preview Configure Preview Preview Configure Preview Preview Pre                                                                                                    | put CGSI                                                                                                    |                        |                                           | <b>CT</b>                                                                                    | DI . 1  |                                               |                                                               |                           |                                   |                  |                | 5,345.5                | 0                                                          |
| Oute Other     Priet       Priet     If is       Tile     If and the is       Print area     AnyOesk Poster       Print area     If all 357 x 10 397 or (216 even x 275 mm)       Print area     If all 357 x 10 397 or (200 mm x 254 mm)       Number of Copiess     I       Print     Print       If all area     If all 367 x 10 397 or (200 mm x 254 mm)       If all area     If all area       If all area     If all area       If all area     If all area       If all area     If all area       If all area     If all area       If all area     If all area       If all area     If all area                                                                                                    | put SGST                                                                                                    |                        |                                           |                                                                                              | KL+H    |                                               |                                                               |                           |                                   |                  |                | 5,363.5                | 0                                                          |
| Print Print Print File File GST Invoice Print File Portar Paper Size Print area Number of Copies I Preview Print Configure Print Operat Configure Print Print Prin                                                                                                    | CUND OFF                                                                                                    |                        |                                           | •••                                                                                          |         |                                               |                                                               |                           |                                   |                  |                | 6.0                    | M                                                          |
| Print     Title     GST Invoice       Printar     AnyOask Poster     Latter (5.50° x 10.30°) or (216 rms x 279 me)       Print area     Number of Copies     1       Number of Copies     1       Configure     I. Preview       I Preview     P. Print       Operation     0       Ansatz     0       Operation     0       Operation     0       Operation     0                                                                                                    |                                                                                                    |                        |                                           |                                                                                              |         |                                               |                                                               |                           |                                   | 1 C              |                |                        | Charge Made                                                |
| Print Tile Finate Re Print Tile AnyOesk Poster Paper Size Print area Number of Copies I Preview Print Of Configure Preview Print Of Configure Print Of Configure Print Preview Print Of Configure Print Preview Print Of Configure Print Preview Print Print                                                                                                    |                                                                                                    |                        |                                           |                                                                                              |         |                                               |                                                               |                           |                                   |                  |                |                        | Mare Detaile                                               |
| Tile GST Invoice<br>Printar<br>Paper Size<br>Print area<br>Number of Copies<br>1<br>Preview<br>Print area<br>Number of Copies<br>1<br>Preview<br>Print area<br>Number of Copies<br>Number of Copies<br>Num                                                                                                    |                                                                                                    |                        | Print                                     |                                                                                              |         |                                               |                                                               |                           |                                   |                  |                |                        | 12-Holated Reports                                         |
| Title GST Invoice<br>Printar<br>Paper Size<br>Print area<br>Number of Copies<br>I Preview Print<br>C Configure I Preview Print<br>C Configure I Preview Print<br>C C Configure I Preview Print<br>C C Configure I Preview Print<br>C C Configure I Preview Print<br>C C Configure I Preview Print<br>C C Configure I Preview Print<br>C C Configure I Preview Print<br>C C Configure I Preview Print<br>C C Configure I Preview Print<br>C C Configure I Preview Print<br>C C C Configure I Preview Print<br>C C C C C C C C C C C C C C C C C C C                                                                                                     |                                                                                                    |                        |                                           |                                                                                              |         |                                               |                                                               |                           |                                   |                  |                |                        |                                                            |
| AngOesk Porter<br>Paper Size<br>Print area<br>Number of Copies<br>C Configure<br>L Preview<br>P Print<br>C Configure<br>L Preview<br>P Print<br>P Print<br>P Pri                                                                                                    |                                                                                                    |                        | -                                         |                                                                                              |         |                                               |                                                               |                           |                                   |                  |                |                        | L Optional                                                 |
| Printar<br>Paper Size<br>Print area<br>Number of Copies<br>I Preview<br>Print area<br>Number of Copies<br>I Preview<br>I Preview<br>I Preview<br>I Pr                                                                                                    |                                                                                                    |                        | 1014                                      |                                                                                              |         | GST Inv                                       | oice                                                          |                           |                                   |                  |                |                        | D Fast Dated                                               |
| Proter<br>Page 15/20 Proter<br>Page 15/20 Proter<br>Page 15/20 Proter<br>Page 15/20 Proter<br>Page 15/20 Proter<br>Page 15/20 Proter<br>(7/37" x 10/39") or (216 mm x 275 mm)<br>(7/37" x 10/39") or (200 mm x 254 mm)<br>Number of Copies<br>1<br>Page 1<br>Page 1<br>Pag                                                                                                    |                                                                                                    |                        | -                                         |                                                                                              |         | 1000                                          |                                                               |                           |                                   |                  |                |                        | 10 Parriet                                                 |
| Paper Size : Latter (8.57 x 10.367) or (216 cmx x 279 mm)<br>Phint area<br>Number of Copies : 0 1<br>C Configure L Preview P Print<br>C Configure L Preview P Print<br>C Configure L Preview P Print<br>C Configure - 0 0 200 House - 0 0 44.000 House - 0 0 44.000 House - 10 000 House - 10 00                                                                                                    |                                                                                                    |                        | Department                                |                                                                                              |         | Am Can                                        | k Peatter                                                     |                           |                                   |                  |                |                        |                                                            |
| Print area         : (7 87" x 10 39") or (200 mm x 264 mm)           Number of Copies         : 1           C Configure         ! Preview           P Pint         : 0 arc           Source         : 0 arc           Out         : 0 arc           Manual         : 0 arc           Out         : 0 arc           Out         : 0 arc           Out         : 0 arc                                                                                                    |                                                                                                    |                        | PTERME                                    | 6.4 C                                                                                        |         | - Mithematic                                  |                                                               |                           |                                   |                  |                |                        |                                                            |
| Number of Copies 1<br>C Configure L Preview P. Prinz<br>andar:<br>2 Ger Riccard Vie<br>C Configure C Configure C Configure C Configure C Configure C C Configure C C Configure C C C C C C C C C C C C C C C C C C C                                                                                                    |                                                                                                    |                        | Paper Si                                  | ze                                                                                           |         | Letter (8.5                                   | 77" x 10 90") or (                                            | 215 mm x 2                | 75 mmij                           |                  |                |                        |                                                            |
| Anne Gille Way Bit deale : No<br>landam<br>Gan Anne Anne Anne Anne Anne Anne Anne An                                                                                                    |                                                                                                    |                        | Paper Si<br>Print a                       | ze<br>Hea                                                                                    |         | Letter (8.5<br>; (7.87" x                     | 10" x 10.96") or (<br>10.39") or (20                          | 215 mm x 2<br>0 mm x 26   | 79 mm)<br>4 mm)                   |                  |                |                        |                                                            |
| Produk GUTur Verg Bil deale : No<br>Nandam<br>D Gel<br>D Gel<br>D G                                                          |                                                                                                    |                        | Paper Si<br>Print a<br>Number             | ze<br>area<br>of Copiers                                                                     | ,       | Letter (8.5<br>(7.87" x<br>1                  | 87" x 10 96") or (<br>10.39") or (20                          | 215 mm x 26<br>0 mm x 26  | 19 mm)<br>14 mm)                  |                  |                |                        |                                                            |
| Preside GATLer Way Bit deals No<br>Bandance Configure Presidence Presidence Presidence Configure Configure Presidence Configure Presidence Configure Configure                                                                                                    |                                                                                                    |                        | Paper Si<br>Print a<br>Number             | ze<br>area<br>of Copies                                                                      | ,       | Letter (13<br>(7.87" x<br>1                   | 77 x 16 967) or (<br>10.397) or (20                           | 215 mm x 2<br>0 mm x 26   | 79 mm)<br>4 mm)                   |                  |                |                        |                                                            |
| 1         0         1         0         1         0         1         0         1         0         1         0         1         0         1         0         1         0         1         0         1         0         1         0         1         0         1         0         1         0         1         0         1         0         1         0         1         0         1         0         1         0         1         0         1         0         1         0         1         0         1         0         1         0         1         0         1         0         1         0         1         0         1         0         1         0         1         0         1         0         1         0         1         0         1         0         1         0         1         0         1         0         1         0         1         0         1         0         1         0         1         0         0         0         1         0         0         0         1         0         0         1         0         0         0         0         0                                                                                                    |                                                                                                    |                        | Paper Si<br>Print a<br>Number             | ze<br>area<br>of Copies                                                                      |         | Letter (13<br>7.87° x<br>1                    | 77 x 16.96") or (<br>10.39") or (20                           | 215 mm x 2<br>0 mm x 26   | 79 mm)<br>14 mm)                  |                  |                |                        |                                                            |
| Open         Open         Open         Addust           Image: Control of the control of the contro of the control of the control of the contro of the cont                                                                                                    |                                                                                                    |                        | Paper Si<br>Paper Si<br>Print a<br>Number | ze<br>area<br>of Copies                                                                      | nfigure | Lattar (5.5<br>; (7.87" x<br>1                | 67 x 18.967) or (20<br>10.397) or (20<br>P. Print             | 215 own x 2<br>0 mm x 26  | (79 mm)<br>14 mm)                 |                  |                |                        |                                                            |
| a Guel (A Accept ) Dente (A Cancel V.E. ) PC Configure (A Cancel V.E. ) PC Configure (A Cancel                                                                                                    | Yanda G&Te-Way B                                                                                                    | Sil denaile : No       | Paper Si<br>Print s<br>Number             | ze<br>irea<br>of Copies                                                                      | nfigure | Latter (8.5<br>- (7.87" x<br>- 1<br>L Preview | 87 x 18.967) or (20<br>10.397) or (20<br>P. Ptiet             | 215 mm x 2<br>0 mm x 26   | 79 mmij<br>i4 mmi)                |                  |                |                        |                                                            |
| a Gale (A Acide) (A Acide) (A Acide) (A Calver V.C. (A Calver V.C. (A Calver V.C                                                                                                    | Yande G&Te-Way B<br>Gentler:                                                                                                    | 30 detaile : <b>No</b> | Paper Si<br>Print a<br>Number             | ze<br>wea<br>of Copies                                                                       | nfigure | . Letter (5<br>. (7.87° x<br>. 1              | 10" x 18 98") or (20<br>10 39") or (20<br>P. Print            | 215 mm x 26<br>0 mm x 26  | 79 mmij<br>i4 mmi)                | © get            |                | 86,000.0               |                                                            |
| 🗰 A 🖂 🕐 🚾 🧑 🕢 🚾 🖉 Annu 🐂 A 📾 🚽 - 6 🅐 20°C Havy Labora A 🖗 10 🕃 41 AG 10 10 10                                                                                                    | rande (367)e-Way B<br>Bendram                                                                                                    | Si'r danaile 🛛 🐝       | Paper Si<br>Pint a<br>Number              | ze<br>irea<br>of Copiers                                                                     | nfigure | Digital<br>Letter (5)<br>0.87° x<br>1         | 10" x 18.96") or (<br>10.39") or (20<br>P. Print              | 216 mm x 26<br>0 mm x 26  | (79 mm)<br>14 mm)                 | Q gen            |                | 85,002.0               | N.                                                         |
|                                                                                                    | andre G&Tue-Waye B<br>enderse<br>Quel                                                                                                    | Si'r denaile : No      | Paper Si<br>Pint a<br>Number              | ze<br>ares<br>of Copies<br>C Cor                                                             | nfigure | Districts                                     | 0" x 10 90") or (20<br>10 39") or (20<br>10 Print<br>0 Print  | 216 mm x 26               | /9 mm)<br>4 mm)                   | 0 jan            |                | 86.000.1               | 10                                                         |
|                                                                                                    | andre GATte-Way B<br>Andreas<br>Gung                                                                                                    | Si'r denaile i No      | Paper St<br>Print a<br>Number             | ze<br>area<br>of Copies<br>C Col                                                             | nfigure | Letter (8)<br>- (7 87° x<br>- 1               | 0" x 10 90") or (20<br>10 39") or (20<br>P. Print<br>2 Deex   | 216 mm x 26               | /9 mm)<br>(4 mm)                  | V jav            | 1              | 86.000.0               | 0<br>Ir 12 Cardigue<br>Scot PM                             |
|                                                                                                    | Provide G&Ter-Way B<br>Narrafson<br>J Quet                                                                                                    | Si' depaire - No       | Paper Si<br>Print a<br>Number             | ze<br>area<br>of Copies<br>C Cor                                                             | nfigure | Preview                                       | 07 x 10 907) or (20<br>10 39") or (20<br>P Print              | 216 mm x 26               | (79 mm)<br>(4 mm)                 | Q gave           | 1              | NI.001.1               | 0<br>19 Cardigue                                           |
|                                                                                                    | Provels GATher Ways B<br>Hangdoon<br>In Gauss<br>In Gauss | Sir dessis No          | Paper St<br>Print s<br>Print s<br>Number  | 24<br>Head<br>of Copies<br>C Cot                                                             | nfigure | Letter (5)<br>- (7.87° x<br>- 1<br>L.Presiew  | 07 x 10 967 or (20<br>10 397) or (20<br>P Print<br>0 Denn     | 215 own x 26              | 79 mmj<br>14 mm)<br>14 mm<br>- 10 | Ogen             | y Lalatina     | 86.000.0<br>^ 9 to Q   | 0<br>F12 Cardiges<br>200744<br>et 46 302                   |
|                                                                                                    | nania GATu-Way B<br>Bridan<br>Data<br>I A B                                                                                                    | Si desis No            | Paper St<br>Print J<br>Number             | 2e<br>Hea<br>of Copiers<br>C Cor<br>A Accept                                                 | nfigure | Letter (5)<br>. (7 87" x<br>. 1<br>L.Preview  | 0" x 15 96") or (20<br>10 39") or (20<br>P. Print<br>C. Davis | 215 con x 26              | 79 mm)<br>4 mm)<br>- ( 6 d        | 9 gav            | y Latera       | ****                   | 0<br>112 Carliges<br>200 Mi<br>et ilio 202                 |
|                                                                                                    | nain OliTe-Way B<br>and an<br>GA4<br>11 _ P _ 13                                                                                                    | Strates No             | Paper St<br>Print J<br>Number             | are<br>area<br>of Copies<br>C Car<br>b Anny<br>of                                            | nfigure | Preview                                       | C 1 15 96") or (20<br>P Pint<br>C Deter                       | 216 con x 26              | 79 mmj<br>14 mm)<br>- ( 0 4       | 0 gan            | y Laterra      | #.00.<br>^ ⊕ ⊏ 8       | N<br>112 Carligue<br>de Uni <u>200 Mi</u><br>116 X02 1     |
|                                                                                                    | anda GATa-Way B<br>Andran<br>Que<br>Que                                                                                                    | Si'desis No            | Paper St<br>Print J<br>Number             | 24<br>Head<br>of Copies<br>C Cot                                                             | nfigure | Letter (5)<br>- (7 87" x<br>= 1<br>L.Presiew  | 07 x 10 967 or (20<br>10 397) or (20<br>P Print<br>0 Denne    | 216 con x 2<br>0 mm x 26  | 79 mmj<br>14 mm)<br>- 0 4         | Сдя<br>25°C flay | og Laterten    | mon.<br>∧éct&          | 10<br>FO Cardigers<br>41 Del 200724<br>et 46 Mot           |
|                                                                                                    | onde OATse Way B<br>en diene<br>Gant<br>III A E                                                                                                    | Si desis No            | Paper St<br>Print J<br>Number             | 24<br>Hea<br>of Copiers<br>C Cor                                                             | nfigure | Letter (5)<br>. (7 87" x<br>. 1<br>. Preview  | 07 x 15 96") or (20<br>10 39") or (20<br>P. Print<br>C. Davis | 215 mm x 20<br>0 mm x 26  | 79 mm<br>i4 mm)<br>- : 6 4        | €gav             | og Latzaten    | #.000<br>∧ ⊕ to ∰      | 0<br>112 Carligne<br>de 146 200 Mil<br>El de 340           |
|                                                                                                    | anda GATerWay B<br>enduar<br>IGA4<br>II // IS                                                                                                    | Stream No              | Paper St<br>Print J<br>Number             | ze<br>nea<br>of Copies<br>C Car<br>b Amp                                                     | nfigure | Letter (5)<br>. 07 87" x<br>1<br>LPreview     | P Part                                                        | 215 mm x 26               | 79 mm<br>(4 mm)<br>               | O AT             | y Labora       | 81.001<br>^ 0 t 0      | N<br>112 Carligue<br>de 146 <u>2000 M</u><br>et 405 2022 1 |
|                                                                                                    | anda GATerWay B<br>Andran<br>Gui A Et                                                                                                    | Si'desis No            | Paper St<br>Print J<br>Number             | 24<br>Hea<br>of Copies                                                                       | nfigure | Letter (5<br>7 87" x<br>= 1                   | 67 x 10 967 or (20<br>10 397) or (20<br>P. Print<br>0 Denn    | 215 mm x 20<br>0 mm x 26  | 179 mm<br>(4 mm)<br>- 0 4         | Cax              | y Lalerty      | 8000<br>A Ó D &        | 10<br>FO Cardigers<br>41 Del 200724<br>EL 45 MZ            |
| Print Configuration                                                                                                    | onin Gille Way B<br>Andare<br>1944                                                                                                    | Bir desaka 🐝           | Paper St<br>Print J<br>Number             | 2e<br>Hea<br>of Copies<br>C Cor                                                              | figure  | Letter (5)<br>. 07 87" x<br>. 1<br>. Preview  | 07 x 10 367 or (20<br>10 397) or (20<br>P. Print<br>C. Davis  | 215 mm x 26               | /72 exerg<br>(4 mmn)<br>- ( 6 d   | © avr            | and the second | #.000<br>0 € 0         | 0<br>P12 Carliges<br>dil 146 200 Mi<br>ELAN 202            |
| Print Configuration                                                                                                    | ania Gilte-Way B<br>Andan<br>I _A _5                                                                                                    | Bir datasis in No      | Paper St<br>Print J<br>Number             | 22<br>Kras<br>of Copies<br>(C Cor                                                            | figu    | Letter (57° x<br>1 1<br>LPresiew              | P Pint                                                        | 215 mm x 26               | /2 mm<br>(4 mm)<br>We (-)         | Cast             | g Laterna      | 80.000.<br>A (2) C (2) | 0<br>FO Carlope<br>de tea 20016                            |
| Print Configuration                                                                                                    | onde OSTo-Way B<br>Heldan<br>Guel<br>19 A                                                                                                    | bi desta No            | Paper St<br>Print J<br>Number             | e<br>r<br>r<br>r<br>r<br>r<br>r<br>r<br>r<br>r<br>r<br>r<br>r<br>r                           | nfigu   | Letter (5)<br>C SP*x<br>1<br>LPreview         | 67 х 18 967) or (20<br>10.397) or (20<br>Р. Рила<br>С. Рими   | 215 mm x 26               | 72 mm<br>(4 mm)<br>- 0 4          | €gax             | y Laberry      | auau<br>Aigin 6        | 0<br>F12 Cardiges<br>44 Dec 200744<br>E145 XZZ 1           |
| <b>↓</b><br>Print Configuration                                                                                                    | sada GATu-Way B<br>Mattaa<br>III. A ES                                                                                                    | Biy dezaka Mo          | Protein<br>Paper St<br>Print J<br>Number  | ee<br>Hea<br>of Copies<br>Cor<br>Cor<br>Cor<br>Cor<br>Cor<br>Cor<br>Cor<br>Cor<br>Cor<br>Cor | nfigu   | Letter (5)<br>0 SP*x<br>1<br>Preview          | P Pint                                                        | 215 gent x 2<br>0 mm x 26 | 72 eens<br>(4 mmt)<br>            | Car              | Luictry        | 81.001.<br>A Q D Q     | 112 Carligeo<br>de Uni 200 Mil<br>el Uni 200 Mil           |
| V<br>Print Configuration                                                                                                    | anda GATerWay B<br>Andan<br>Quri<br>II JO (51                                                                                                    | Bir desale No          | Protect<br>Print s<br>Number              | er Copies                                                                                    | nfigu   | Leter (3)<br>: (7 SP*x<br>: 1<br>LPreview     | 07 x 10 967 or (20<br>10 397) or (20<br>P Pint                | 215 mm x 26               | /2 mm<br>(4 mm)                   | Ogen<br>Ast fine | y Lidden       | #1.001.7<br>∧ ⊕ t⊐ ∰   | 0<br>FQ Carligne<br>de Tela 20076<br>en la 20076           |

G: Go To

We can set any configuration as per requirement. & after the setting of configuration, Press Esc and Press P key to Print the GST Invoice shown in following figure.

SHA

:hange

|         | Print Configuration                                                                                             |             |           |
|---------|----------------------------------------------------------------------------------------------------|-------------|-----------|
|         |                                                                                                    |             |           |
| List of | Configurations                                                                                                  |             |           |
|         |                                                                                                    |             | Show More |
| Vouch   | er Details                                                                                                    |             |           |
| Use 5   | Simple Invoice format                                                                                           | No          |           |
| Use \   | /oucher format                                                                                                  | No          |           |
| Show    | Checked by & Verified by                                                                                        | No          |           |
| Show    | Prepared by                                                                                                    | No          |           |
| Show    | Serial No.                                                                                                    | Yes         |           |
| Show    | Quantity                                                                                                    | Yes         |           |
| Show    | Quantity with Alternate Unit                                                                                    | Yes         |           |
| Sho     | w Alternate Unit in separate column                                                                             | No          |           |
| Show    | Actual Quantity                                                                                                 | No          |           |
| Show    | Rate                                                                                                    | Yes         |           |
| Show    | Bill-wise details                                                                                               | No          |           |
| Show    | Cost Allocations in Voucher format                                                                              | No          |           |
| Show    | Batch details                                                                                                   | Yea         |           |
| Show    | Godown Name                                                                                                    | No          |           |
| Isha    | w Godown Address                                                                                                | Na          |           |
| Show    | Part No.                                                                                                    | No          |           |
| Show    | Additional Descriptions for Stock Items                                                                         | Yes         |           |
| Show    | Additional Descriptions for Ledgers                                                                             | No          |           |
| Lispli  | ay name for Stock Items                                                                                         | Name Only   |           |
| show    | Narration                                                                                                    | No          |           |
| Statute | Data of Duty for Stock home                                                                                     |             |           |
| Show    | Rate of Duty for Stock items                                                                                    | Vo          |           |
| Chow    | GGT Date (in WA                                                                                                 | Neg l       |           |
| Show    | HSN/SAC                                                                                                    | Ves         |           |
| Show    | GST Anabasia                                                                                                    | Vor         |           |
| Sho     | WHSN/SAC details                                                                                                | No          |           |
| Show    | e-Way Bill No                                                                                                   | Ves         |           |
| Heade   | r Information                                                                                                   | 100         |           |
| Title   | This in the second second second second second second second second second second second second second second s | GST Invoice |           |
| Sub     | title (if any)                                                                                                  |             |           |
| Title ( | for Optional Vouchers)                                                                                          | INVOICE     |           |
| Optin   | hise printing to save paper                                                                                     | No          |           |
| Cho     | ose details to show second page onwards                                                                         | No          |           |
| Comp    | any Details                                                                                                    | NOR!        |           |
| Show    | Company Name                                                                                                    | Yes         |           |
| Sho     | w Company Address                                                                                               | Yes         |           |
| Show    | Tax Registration No. (TRN)                                                                                      | Yes         |           |
|         |                                                                                                    |             |           |

हम आवश्यकता के अनुसार किसी भी कॉन्फ़िगरेशन को सेट कर सकते हैं। कॉन्फ़िगरेशन की सेटिंग के बाद, निम्नलिखित आकृति में दिखाए गए जीएसटी चालान को प्रिंट करने के लिए Esc और प्रेस P कुंजी दबाएं।

| Sumar Traders                                                                                                    |              | 1              | nvoice No.                |                   |                               |                      | Dat<br>2-N         | ed<br>Iav-21         |               |                      |                        |
|----------------------------------------------------------------------------------------------------|--------------|----------------|---------------------------|-------------------|-------------------------------|----------------------|--------------------|----------------------|---------------|----------------------|------------------------|
| Jumariya<br>SSTIN/UIN: 10ABCDE1234V1K1<br>State Name - Bihar Code : 10                                                |              | 5              | Supplier In<br>1003 dt. 2 | voice l<br>•May-: | No. & Date.<br>21             |                      | Oth                | er Referenc          | 25            |                      |                        |
| -Mail : vires hs ahan i@gmail.com                                                                                     |              |                |                           |                   |                               |                      |                    |                      |               |                      |                        |
| Consignee (Ship to)                                                                                                   |              |                |                           |                   |                               |                      |                    |                      |               |                      |                        |
| ummarinaters<br>⊔mmariya<br>⊧mail:vireshsahani@gmail.com<br>STIN/UIN : 10ABCDE1234V1K1<br>tate Name : Bihar. Code :10 |              |                |                           |                   |                               |                      |                    |                      |               |                      |                        |
| ·                                                                                                    |              |                |                           |                   |                               |                      |                    |                      |               |                      |                        |
| Supplier (Bill from)<br>Laj Telecom<br>Setes                                                                          |              |                |                           |                   |                               |                      |                    |                      |               |                      |                        |
| State Name ; Bihar, Code : 10                                                                                         |              |                |                           |                   |                               |                      |                    |                      |               |                      |                        |
| Description of Coords                                                                                                 | LENICAC      | Questitu       | Data                      |                   | Americat                      | Tavak                |                    | atral Tau            |               | ete Tev              | Tatal                  |
|                                                                                                    | nonioanu     | Quantity       | Rate                      | per               | Amount                        | Valu                 | e Rate             | Amount               | Rate          | Amount               | Amount                 |
| Samsung S10<br>Nokia G21                                                                                              | 8517<br>8517 | 6 pcs<br>6 pcs | 7,142.85<br>7,589.28      | pcs<br>pcs        | 42,857.                       | 10 42,85<br>68 45,53 | 7.10 6%<br>5.68 6% | 2,571.43<br>2,732.14 | 6%<br>6%      | 2,571.43<br>2,732.14 | 47,999.96<br>50,999.96 |
| Input CGST<br>Input SGST<br>ROUND OFF                                                                                 |              |                |                           |                   | 5,303<br>5,303<br>5,303<br>0, | 78<br>57<br>57<br>08 |                    |                      |               |                      |                        |
|                                                                                                    |              |                |                           |                   |                               |                      |                    |                      |               |                      |                        |
| Total                                                                                                    |              | 12 pcs         |                           |                   | ₹ 99,000.0                    | 00 88,39             | 2.78               | 5,303.57             |               | 5,303.57             |                        |
| mount Chargeable (in words) INR Ninety Nine Thousand Only                                                             |              |                |                           | _                 |                               |                      |                    |                      |               |                      | E. & O.E               |
|                                                                                                    |              |                |                           |                   | axable<br>Value               | Centr<br>Rate        | al Tax<br>Amount   | Rate                 | tate Ta<br>Ar | nount                | Total<br>Tax Amount    |
|                                                                                                    |              |                | Total                     | . —               | 88,392.78                     | 6%                   | 5,303.5            | 7 8%                 |               | 5,303.57             | 10,607.14              |
| ex Amount (in words) : INR Ten Thousand Six Hundred Seven and Fou                                                     | urteen pa    | iise Only      |                           | _                 |                               | I                    |                    |                      |               |                      |                        |
| Company's GSTIN/UIN : 10ABCDE1234B1Z1                                                                                 |              | Г              |                           |                   |                               |                      |                    |                      |               | fo                   | r Raj Telecom          |
|                                                                                                    |              |                |                           |                   |                               |                      |                    |                      |               |                      |                        |

## Assignment Journal Voucher Transaction

#### (1) Purchase Furniture From Harish Furniture Mart Rs.25000/-

| Particulars                      | Debit | Credit |
|----------------------------------|-------|--------|
| Furniture A/C.                   | 25000 |        |
| H <mark>arish</mark> F-Mart A/C. |       | 25000  |

(Furniture A/c under – Fixed Assets)

(Harish Furniture A/c under – Sundry Creditors)

#### (2) Purchase Laptop From Rajesh Computer Rs.15000/-

| Particulars         | Debit | Credit |
|---------------------|-------|--------|
| Laptop A/C.         | 15000 | PUTE   |
| Rajesh Computer A/C | C INC | 15000  |

#### (3) Depreciation of Furniture Rs.5000/-

| Particulars       | Debit | Credit |
|-------------------|-------|--------|
| Depreciation A/C. | 5000  |        |
| Furniture A/C.    |       | 5000   |

#### (Depreciation A/c under – Indirect Expenses)

#### (Furniture A/c under – Fixed Assets)

#### (4) Rent Outstanding Rs.20000/-

| Particulars           | Debit | Credit |
|-----------------------|-------|--------|
| Rent A/C.             | 20000 |        |
| Rent Outstanding A/C. |       | 20000  |

#### (Rent A/C. under – Indirect Expenses)

#### (Rent Outstanding A/C. under – Current Liabilities)

(5) Salary Outstanding Rs.10000/-

| Particulars              | Debit | Credit |
|--------------------------|-------|--------|
| Salary <mark>A/C.</mark> | 20000 |        |
| Salary Outstanding A/C.  |       | 20000  |

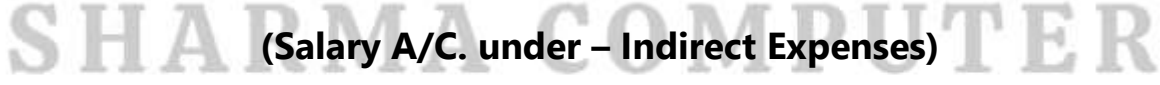

(Salary Outstanding A/C. under – Current Liabilities)

# Transaction

**Journal Voucher** 

**Debit Note Voucher** 

Credit Note Voucher

Sales Vo<mark>uc</mark>her

**Payment Voucher** 

**Contra Voucher** 

**Purchase Voucher** 

**Receipt Voucher** 

- How to identify the correct voucher for transaction in Tally Prime:-
- (1) Q.-1अप्रैल को हम व्यापार प्रारंभ करने <mark>के लिए</mark> 1,00,000 एक लाख रुपया नगद पूँजी (Capital) लाए। Ans – Receipt Voucher
- (2) Q.–5 अप्रैल को हमने 20,000 हजार रुपया State Bank of India में नगद जमा करके खाता खोला । Ans – Contra Voucher
- (3) Q.- 6 अप्रैल को राम कुमार को 2000 हजार रुपया उधार दिये । Ans.- Payment Voucher
- (4) Q.- 10 अप्रैल को व्यापार के लिए 5000 हजार रूपया का माल नगद खरीदा । Ans.- Purchase Voucher
- (5) Q.- 6 अप्रैल को हमने जो माल खरीदा था, उसका गाड़ी भाड़ा 100 रुपया नगद दिया । Ans.- Payment Voucher
- (6) Q.- हमने जो माल खरीदा था उसे, 7 अप्रैल को 7000 हजार रुपया में नगद बेच दिया।
# **SHARMA COMPUTER & TYPING INSTITUTE**

#### Ans.- Sales Voucher

(7) Q.- 10 अप्रैल को हमने State Bank of India का 20,000 हजार रुपया का चेक देकर मोटर साइकिल खरीदी।

#### Ans.- Payment Voucher

(8) Q.- 1 मई को हमने मोहन को, अप्रैल माह की Salary 5,000 हजार रुपया State Bank of India के चेक से दी।

#### Ans.- Payment Voucher

(9) 1 मई को हमने जो माल किसी व्यक्ति को, अशोक ट्रेडर्स से दिलवाया था, अशोक ट्रेडर्स से हमें उसका Commission 5,000 हजार रुपया चेक द्वारा प्राप्त हुआ, जो हमने State Bank of India के खाते में जमा किया।

#### Ans.- Receipt Voucher

- (10) Q.- 1 मई को ह<mark>मने S</mark>uper Market से 10,000 हजार रुपया का माल उधार खरीदा। Ans.- Purchase Voucher
- (11) Q.- 1 मई को हमने जो Super Market से 10,000 हजार रुपया का माल खरीदा था, उसे 15 मई को मोहन ट्रेडर्स को 15,000 हजार रुपया में बेच दिया।

#### Ans.- Sales Voucher

- (12) Q.- हमने जो 15,000 हजार रुपया का माल मोहन ट्रेडर्स से बेचा था, वह खराब होने से मोहन ट्रेडर्स ने हमें 5 मई को वापस कर दिया। Ans.- Sales Return (Credit Note Voucher)
- (13) Q.- 8 मई को Asha Enterprises से हमने 30,000 हजार रुपया का Furniture उधार खरीदा। Ans.- Journal Voucher
- (14) Q.- हमने जो 15,000 हजार रुपया का माल मोहन ट्रेडर्स से बेचा था, वह खराब होने से मोहन ट्रेडर्स ने हमें 5 मई को वापस कर दिया, जो हमने 1 मई को 10,000 हजार रुपया से Supar Market से खरीदा था, उसे हमने वापस भेज दिया।

#### Ans.- Purchase Return (Debit Note Voucher)

(15) Q.-1 मई को हमने State Bank of India से चेक द्वारा 5000 हजार रुपया नगद निकाले। Ans.- Contra Voucher

**SHARMA COMPUTER & TYPING INSTITUTE** 

## **SHARMA COMPUTER & TYPING INSTITUTE**

(16) Q.- हमें अशोक ट्रेडर्स से जो Commission 5000 हजार रुपया का चेक प्राप्त हुआ था, वह 12 मई को बैंक द्वारा Dishonour होकर यानि चेक Bounse होकर वापस आ गया।

Ans.- Journal Voucher

### **Golden Rules of Accounting**

- (1) Personal Accounts ( व्यक्तिगत खाते )
- (2) Real Accounts ( वास्तविक खाते )
- (3) Nominal Accounts (नाममात्र के खाते)

# व्यक्तिगत खातों के लिए नियम (Rules for Personal Accounts):-पाने वाले को डेबिट करो (Debit the Receiver) देने वालो को क्रेडिट करो (Credit the Giver)

- वास्तविक खातों के लिए नियम (Rules for Real Accounts):-जो वस्तु व्यापार में आए, उसे डेबिट करो (Debit what comes in) जो वस्तु व्यापार से जाए, उसे क्रेडिट करो (Credit what goes out)
- नाममात्र के खातों के लिए नियम (Rules for Nominal Accounts): सभी खर्च एवं हानियों को डेबिट करो (Debit all expenses & losses)
  सभी आय और लाभों को क्रेडिट करो (Credit all income & gains)